# SIEMENS

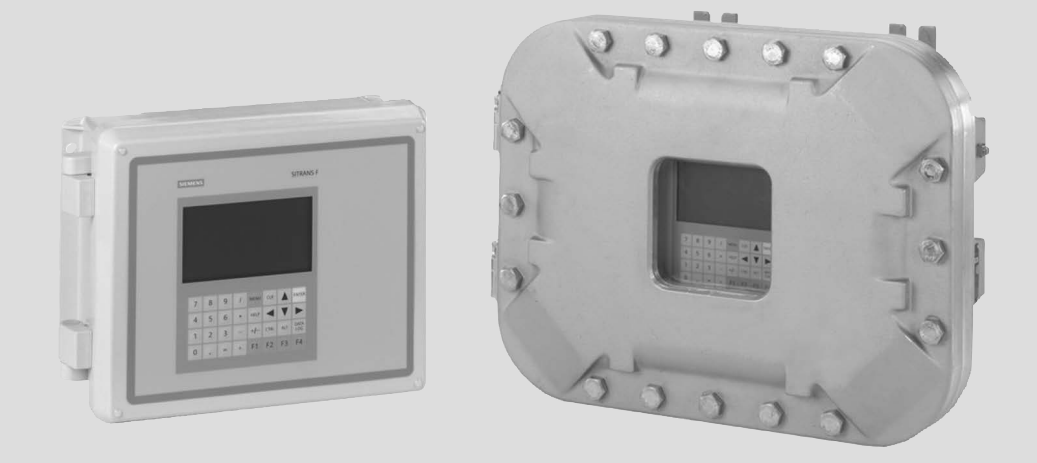

# SITRANS F

SITRANS FUH1010 IP65 NEMA 4X and IP66 NEMA 7 Interface Detector 7ME360x-1, x=0, 3

**Operating Instructions** 

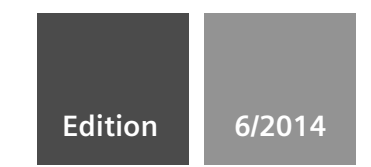

Answers for industry.

# SIEMENS

# SITRANS F

# Ultrasonic Flowmeters FUH1010 IP65 NEMA 4X & IP66 NEMA 7 Interface Detector

**Operating Instructions** 

| Introduction                      | 1  |
|-----------------------------------|----|
| Safety notes                      | 2  |
| Description                       | 3  |
| Installing/Mounting               | 4  |
| Connecting                        | 5  |
|                                   | 6  |
| Commissioning                     | 7  |
| Functions                         | 1  |
| Alarm, error, and system messages | 8  |
| Maintenance and service           | 9  |
| Troubleshooting                   | 10 |
| Technical data                    | 11 |
| Appendix                          | Α  |
| Appendix                          | В  |

#### Legal information

#### Warning notice system

This manual contains notices you have to observe in order to ensure your personal safety, as well as to prevent damage to property. The notices referring to your personal safety are highlighted in the manual by a safety alert symbol, notices referring only to property damage have no safety alert symbol. These notices shown below are graded according to the degree of danger.

#### 

indicates that death or severe personal injury will result if proper precautions are not taken.

#### 

indicates that death or severe personal injury **may** result if proper precautions are not taken.

#### 

indicates that minor personal injury can result if proper precautions are not taken.

#### NOTICE

indicates that property damage can result if proper precautions are not taken.

If more than one degree of danger is present, the warning notice representing the highest degree of danger will be used. A notice warning of injury to persons with a safety alert symbol may also include a warning relating to property damage.

#### **Qualified Personnel**

The product/system described in this documentation may be operated only by **personnel qualified** for the specific task in accordance with the relevant documentation, in particular its warning notices and safety instructions. Qualified personnel are those who, based on their training and experience, are capable of identifying risks and avoiding potential hazards when working with these products/systems.

#### Proper use of Siemens products

Note the following:

#### 

Siemens products may only be used for the applications described in the catalog and in the relevant technical documentation. If products and components from other manufacturers are used, these must be recommended or approved by Siemens. Proper transport, storage, installation, assembly, commissioning, operation and maintenance are required to ensure that the products operate safely and without any problems. The permissible ambient conditions must be complied with. The information in the relevant documentation must be observed.

#### Trademarks

All names identified by ® are registered trademarks of Siemens AG. The remaining trademarks in this publication may be trademarks whose use by third parties for their own purposes could violate the rights of the owner.

#### **Disclaimer of Liability**

We have reviewed the contents of this publication to ensure consistency with the hardware and software described. Since variance cannot be precluded entirely, we cannot guarantee full consistency. However, the information in this publication is reviewed regularly and any necessary corrections are included in subsequent editions.

# Table of contents

| 1 | Introdu        | uction                              | 9        |
|---|----------------|-------------------------------------|----------|
|   | 1.1            | Items supplied                      | 9        |
|   | 1.2            | History                             | 9        |
|   | 1.3            | Further Information                 | 10       |
| 2 | Safety         | notes                               | 11       |
|   | 2.1            | Warning Symbols                     | 12       |
|   | 2.2            | Laws and directives                 | 12       |
|   | 2.3            | Lithium batteries                   | 13       |
|   | 2.4            | Installation in hazardous area      | 14       |
|   | 2.5            | Safety Notes                        | 16       |
|   | 2.6            | Certificates                        | 20       |
| 3 | Descri         | ption                               |          |
|   | 3.1            | FUH1010 features                    | 21       |
|   | 3.2            | NEMA 4X & NEMA 7 Transmitters       | 21       |
|   | 3.3            | Applications                        | 23       |
|   | 3.4            | Theory of Operation                 | 24       |
| 4 | Installir      | ng/Mounting                         |          |
|   | 4.1            | Installation safety precautions     | 27       |
|   | 4.2            | Determining a location              | 27       |
|   | 4.3            | Application Guidelines              |          |
|   | 4.4            | Mounting the Transmitter            |          |
| 5 | Conne          | cting                               |          |
|   | 5.1            | Safety notes for connecting         | 31       |
|   | 5.2            | Transmitter Wiring                  |          |
|   | 5.2.1          | Connecting Power                    |          |
|   | 53             | Navigating the Manu                 | 38       |
|   | 5.5            | Programming the Transmitter         |          |
|   | 5.4<br>5.5     |                                     |          |
|   | 5.5<br>5.5.1   | Preliminary Installation Procedures |          |
|   | 5.5.2          | Sensor Identification and Selection | 47       |
|   | 5.5.3<br>5.5.4 | Reflect Mount                       | 51<br>53 |
|   | 5.0            |                                     |          |

|    | 5.5.5<br>5.5.6 | 1012T Mounting Tracks<br>Mounting Temperature Sensors | 55<br>62 |
|----|----------------|-------------------------------------------------------|----------|
|    | 5.6            | Sensor Wiring                                         | 64       |
| 6  | Commis         | sioning                                               | 65       |
|    | 6.1            | General requirements                                  | 65       |
|    | 6.2            | Commissioning                                         | 65       |
|    | 6.3            | Empty Pipe Set                                        | 67       |
|    | 6.4            | Installation Menus                                    | 69       |
| 7  | Functior       | าร                                                    | 75       |
|    | 7.1            | Setting Liquid Parameters                             | 75       |
|    | 7.2            | Span Data                                             | 80       |
|    | 7.3            | Logger Control                                        | 82       |
|    | 7.4            | Analog Output Setup                                   | 85       |
|    | 7.5            | Setting Relays                                        | 87       |
|    | 7.6            | Analog Input Setup                                    | 89       |
|    | 7.7            | Operation Adjust Menu Settings                        | 92       |
|    | 7.8            | Memory Control                                        | 93       |
|    | 7.9            | Analog Output Trim                                    | 94       |
|    | 7.10           | Resistive Temperature Device (RTD) Calibration        | 96       |
| 8  | Alarm, e       | error, and system messages                            | 99       |
|    | 8.1            | Alarm Codes                                           | 99       |
|    | 8.2            | Setting Alarm Levels                                  | 100      |
| 9  | Mainten        | ance and service                                      | 101      |
|    | 9.1            | Maintenance                                           | 101      |
|    | 9.2            | Unit repair                                           | 101      |
|    | 9.3            | Technical support                                     | 101      |
|    | 9.4            | Transportation and storage                            | 102      |
|    | 9.5            | Return procedures                                     | 103      |
|    | 9.6            | Battery disposal                                      | 103      |
|    | 9.7            | Disposal                                              | 104      |
| 10 | Trouble        | shooting                                              | 105      |
|    | 10.1           | Troubleshooting                                       | 105      |
|    | 10.2           | F4 Reset Procedure                                    | 107      |
|    | 10.3           | Test Facilities Graph Screen                          | 108      |
|    | 10.4           | Force Transmit                                        | 119      |

| 11 | Technic | al data                       | 123 |
|----|---------|-------------------------------|-----|
| Α  | Append  | ix                            | 125 |
|    | A.1     | Ordering                      | 125 |
|    | A.2     | I/O Connections and Wiring    | 125 |
|    | A.3     | Liquid Tables                 | 135 |
|    | A.4     | RS-232 Connection             | 136 |
| в  | Append  | ix                            | 145 |
|    | B.1     | Installation/Outline Drawings | 145 |
|    | Glossar | у                             | 147 |
|    | Index   |                               | 153 |

#### Tables

| Table 5- 1  | Keypad Function Chart                                                         | 40  |
|-------------|-------------------------------------------------------------------------------|-----|
| Table 5- 2  | Temperature Sensors                                                           | 62  |
| Table 7- 1  | Common Liquid Classes                                                         | 78  |
| Table 7- 2  | Example of liquid table (All entries made at Base temperature values)         | 80  |
| Table 7- 3  | Logger Control Menu Option List                                               | 82  |
| Table 7- 4  | Analog Outputs                                                                | 85  |
| Table 7- 5  | Analog Out Setup Data Categories                                              | 85  |
| Table 7- 6  | Relay Option List                                                             |     |
| Table 7- 7  | I/O Data Control Menu                                                         | 90  |
| Table 7- 8  | Memory Control Menu                                                           | 93  |
| Table 7- 9  | Analog Out Trim Menu Structure                                                | 94  |
| Table 7- 10 | RTD Calibrate Menu Structure                                                  | 96  |
| Table 8- 1  | Alarm Codes                                                                   | 99  |
| Table 10- 1 | Troubleshooting Tips                                                          | 105 |
| Table 10- 2 | Description of Graph Screen Text Display Parameters                           | 110 |
| Table 10- 3 | Hot Key Summary                                                               | 118 |
| Table A- 1  | Connection Diagrams and Part Numbers                                          | 125 |
| Table A- 2  | Input/Output Wiring (TB2) - 7ME39400AL00 and 7ME39400AL01 I/O Module (Single  |     |
|             | Channel, 2-Channel and Dual Path)                                             | 127 |
| Table A- 3  | Input/Output Wiring (TB3) - 7ME39400AL00 and 7ME39400AL01 I/O Module          | 128 |
| Table A- 4  | Connection Diagrams and Part Numbers                                          | 129 |
| Table A- 5  | Input/Output Wiring (TB2) - 7ME39400AL03 and 7ME39400AL04 Expanded I/O Module | 131 |
| Table A- 6  | Input/Output Wiring (TB3) - 7ME39400AL03 and 7ME39400AL04 Expanded I/O Module |     |

| Table A- 7 | Input/Output Wiring (TB4) -7ME39400AL03 and 7ME39400AL04 Expanded I/O Module | 133 |
|------------|------------------------------------------------------------------------------|-----|
| Table A- 8 | Sonic Velocity (m/s) for common liquids @ 20°C (68°F)                        | 135 |
| Table A- 9 | Example Liquid Table                                                         | 135 |

#### Figures

| Figure 3-1  | Typical Transmitter Label                                     | 22  |
|-------------|---------------------------------------------------------------|-----|
| Figure 3-2  | NEMA 4X Transmitter Case                                      | 22  |
| Figure 3-3  | NEMA 7 Transmitter Enclosure with graphic display and keypad. | 23  |
| Figure 4-1  | Pipe Mounting and Mounting Locations for Transmitter          | 29  |
| Figure 5-1  | Input Power (J10) Wiring                                      | 34  |
| Figure 5-2  | Analog Input Module Access                                    | 36  |
| Figure 5-3  | Single Channel Temperature Sensor Inputs                      | 36  |
| Figure 5-4  | Keypad                                                        | 40  |
| Figure 5-5  | Pipe Surface Preparation                                      | 46  |
| Figure 5-6  | Universal Sensor Label                                        | 48  |
| Figure 5-7  | Hi Precision Sensor Label                                     | 49  |
| Figure 5-8  | Sensor Installation                                           | 52  |
| Figure 5-9  | Sensor                                                        | 53  |
| Figure 5-10 | Mylar Spacing Guide                                           | 54  |
| Figure 5-11 | High Precision Sensor Direct Mounting                         | 54  |
| Figure 5-12 | Reflect Mount with Model 1012TN Mounting Track (Side View)    | 56  |
| Figure 5-13 | Direct Mount 180° opposed with Mounting Tracks                | 58  |
| Figure 5-14 | Track Rail Alignment                                          | 60  |
| Figure 5-15 | REF and Number Index Pin Locations                            | 61  |
| Figure 5-16 | Clamp-on Temperature Sensor                                   | 62  |
| Figure 5-17 | Insert Temperature Sensor                                     | 63  |
| Figure 5-18 | Sensor Cable Connections                                      | 64  |
| Figure 6-1  | Typical Installation Menu Screen                              | 73  |
| Figure 10-1 | Test Facilities Graph Screen                                  | 109 |
| Figure 10-2 | Setting the MinDamp Factor                                    | 114 |
| Figure 10-3 | Envelope Threshold Adjustment                                 | 116 |
| Figure A-1  | 7ME39400AL00 and 7ME39400AL01 I/O Module                      | 126 |
| Figure A-2  | 7ME39400AL03 and 7ME39400AL04 Expanded I/O Module             | 130 |
| Figure A-3  | 1015CPC-N Serial Interface Cable                              | 136 |

Table of contents

Table of contents

# Introduction

These instructions contain all the information you need for using the device.

The instructions are aimed at persons mechanically installing the device, connecting it electronically, configuring the parameters and commissioning it as well as service and maintenance engineers.

#### Note

It is the responsibility of the customer that the instructions and directions provided in the operating instructions are read, understood and followed by the relevant personnel before installing the device.

### 1.1 Items supplied

- SITRANS F Transmitter
- SITRANS F literature CD
- For additional items refer to your packing slip.

#### Inspection

- 1. Check for mechanical damage due to possible improper handling during shipment. All claims for damage are to be made promptly to the shipper.
- Make sure the scope of delivery, and the information on the type plate corresponds to the ordering information.

## 1.2 History

The contents of these instructions are regularly reviewed and corrections are included in subsequent editions. We welcome all suggestions for improvement.

The following table shows the most important changes in the documentation compared to each previous edition.

Introduction

1.3 Further Information

| Edition | Remarks                                                                                                    |
|---------|----------------------------------------------------------------------------------------------------|
| 05/2011 | First edition of Operating Instructions for the SITRANS FUH1010 IP65 NEMA 4X and IP66 NEMA 7 Interface Detector.                                                         |
| 01/2013 | Second edition of Operating Instructions for the SITRANS FUH1010 IP65 NEMA 4X and IP66 NEMA 7 Interface Detector.                                                        |
|         | The most important changes are as follows:                                                                                                    |
|         | <ul> <li>To use Si-Ware download the program at [http://s13.me/ns/cv]</li> </ul>                                                                                         |
|         | <ul> <li>Expanded I/O Module Installation Wiring Diagram 1010N-7-7 has been updated to<br/>Revision 08.</li> </ul>                                                       |
|         | • I/O Module Installation Wiring Diagram 1010N-2-7 has been updated to Revision 05.                                                                                      |
|         | <ul> <li>Analog Input Module Installation Drawing 1010N-5DS2-7 has been updated to<br/>Revision 06.</li> </ul>                                                           |
| 07/2014 | 3rd Edition of Operating Instructions for the SITRANS FUH1010 IP65 NEMA 4X and IP66 NEMA 7 Interface Detector. This document replaces all previous instructions for use. |
|         | To use Si-Ware download the program at: www.siemens.com/siware                                                                                                    |
|         | Removed all references to Pig (pipe scraper) options.                                                                                                    |

# 1.3 Further Information

#### Product information on the Internet

The Operating Instructions are available on the CD-ROM shipped with the device, and on the Internet on the Siemens homepage, where further information on the range of SITRANS F flowmeters may also be found:

Product information on the internet (http://www.siemens.com/flow)

#### Worldwide contact person

If you need more information or have particular problems not covered sufficiently by these Operating Instructions, get in touch with your contact person. You can find contact information for your local contact person on the Internet:

Local contact person (http://www.automation.siemens.com/partner)

# Safety notes

### 

Correct, reliable operation of the product requires proper transport, storage, positioning and assembly as well as careful operation and maintenance. Only qualified personnel should install or operate this instrument.

#### Note

Alterations to the product, including opening or improper modifications of the product, are not permitted.

If this requirement is not observed, the CE mark and the manufacturer's warranty will expire.

2.1 Warning Symbols

# 2.1 Warning Symbols

| Symbol      | Explanation                                                           |
|-------------|-----------------------------------------------------------------------|
| $\triangle$ | Consult operating instructions                                        |
|             | Hot surface                                                           |
|             | Dangerous electrical voltage                                          |
|             | Corrosive materials                                                   |
|             | Toxic materials                                                       |
|             | Isolate the device from power using a circuit-breaker                 |
| $\Theta$    | Protect the device from impact otherwise loss of degree of protection |
|             | Protective insulation; device in protection class II                  |

# 2.2 Laws and directives

#### General requirements

Installation of the equipment must comply with national regulations. For example, the National Electrical Codes.

#### Instrument safety standards

The device has been tested at the factory, based on the safety requirements. In order to maintain this condition over the expected life of the device the requirements described in these Operating Instructions must be observed.

#### NOTICE

#### Material compatibility

Siemens can provide assistance with the selection of sensor parts. However, the full responsibility for the selection rests with the customer and Siemens can take no responsibility for any failure due to material incompatibility.

#### CE marked equipment

The CE-mark symbolizes the compliance of the device with the following Directives:

- EMC-Directive 2004/108/EC
- Low voltage Directive 2006/95/EC
- ATEX Directive 94/9/EC

# 2.3 Lithium batteries

Lithium batteries are primary power sources with high energy content designed to represent the highest possible degree of safety.

# 

#### Potential hazard

Lithium batteries may present a potential hazard if they are abused electrically or mechanically.

- Observe the following precautions when handling and using lithium batteries:
  - Do not short-circuit, recharge or connect with false polarity.
  - Do not expose to temperature beyond the specified temperature range or incinerate the battery.
  - Do not crush, puncture or open cells or disassemble battery packs.
  - Do not weld or solder to the battery's body.
  - Do not expose contents to water.

2.4 Installation in hazardous area

# 2.4 Installation in hazardous area

# 

#### Explosion Hazard

Equipment used in hazardous areas must be Ex-approved and marked accordingly.

It is required that the special conditions for safe use provided in the manual and in the Ex certificate are followed!

#### Hazardous area approvals

The device is approved for use in hazardous area and has the following approval:

- FM and CSA certified
- Class I, Division 1, Groups ABCD
- Class II, Division 1, Groups EFG
- ATEX

# WARNING

Explosion Hazard

Devices without the correct hazardous area approval create dangerous environments.

Make sure the hazardous area approval is suitable for the environment in which the device will be installed.

#### Intrinsically safe data

## 

#### Explosion Hazard

User must install unit with Siemens drawings. With intrinsically safe circuits, use only certified meters appropriate for the transmitter.

If a non-conforming supply unit is used, the "fail-safe" type of protection will no longer be effective and the approval certification will be invalid.

2.4 Installation in hazardous area

#### Hazardous area safety requirements

It is required that:

- Electrical connections are in accordance with EN60079-14 (Installing Electrical Systems in Explosion Hazardous Areas).
- The protective cover over the power supply is properly installed. For intrinsically safe circuits the connection area can be opened.
- Appropriate cable connectors are used for the output circuits:
  - Intrinsically safe: blue
  - Non-intrinsically safe: black
- Sensor and transmitter are connected to the potential equalization.
   For intrinsically safe output circuits potential equalization must be maintained along the entire connection path.
- When protective earth (PE) is connected, no potential difference between the protective earth (PE) and the potential equalization (PA) can exist, even during a fault condition.

### 

#### **Explosion Hazard**

#### "Flameproof enclosure" type of protection

Only open devices with type of protection "Flameproof enclosure" (e.g. FUT1010 NEMA 7) in hazardous areas when the power to the device is turned off, otherwise there is a risk of explosion.

#### 

#### Explosion Hazard

#### Laying Cables

Cable for use in zone 1 and 2 must satisfy the requirements for having a proof voltage < AC 500 V applied between the conductor/ground, conductor/shield and shield/ground.

Connect the devices that are operated in hazardous areas as per the stipulations applicable in the country of operation, e.g. for Ex "d" and "nA", permanent cables must be laid.

# 

#### **Explosion Hazard**

#### Devices with the common approval "Intrinsically safe" and "Flameproof"

The following is applicable for devices with the common approval "Intrinsically safe" and "Flameproof" (Ex ia + Ex d): Before commissioning, make sure that the type of protection that is not suitable is permanently defaced on the nameplate to avoid improper use.

If a non-conforming infeed is used, the "fail-safe" type of protection will no longer be effective.

2.5 Safety Notes

# 2.5 Safety Notes

Safety Information for Hazardous Areas

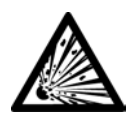

### DANGER Explosion Hazard

Will Cause Death, Serious Injury or Property Damage.

Restrict use and repair to qualified personnel.

# 

Explosion Hazard

Death or severe personal injury and/or equipment and property damage will result if proper Hazardous (Classified) Locations installation precautions are not taken.

Restrict use and repair to qualified personnel.

# 

#### **Explosion Hazard**

The use of unauthorized parts in the repair of the equipment, tampering by unqualified personnel, or operation with the cover open in a Hazardous (Classified) Location will result in dangerous conditions which will cause death, serious injury, and/or equipment and property damage.

Restrict use and repair to qualified personnel.

Follow all safety instructions contained or referenced herein.

# 

#### **Explosion Hazard**

Death or severe personal injury and/or equipment and property damage will result due to improper installation or use of this equipment when located in a Hazardous (Classified) Location.

- Install as directed.
- Disconnect power source before servicing.
- Keep cover closed when equipment is operating.

2.5 Safety Notes

# 

#### Qualified personnel

This flowmeter system may only be set up and used in conjunction with this document and the instructions on the electronic media provided. Installation, maintenance and operation of the flowmeter system may only be performed by qualified personnel. Within the context of this Document, qualified persons are defined as persons who have the skills and knowledge related to the construction and operation of the electrical equipment and installations and have received safety training to recognize and avoid the potentially explosive hazards involved.

#### Qualified personnel possess the following qualifications

- 1. Is trained and authorized to energize, de-energize, clear, ground and tag circuits and equipment in accordance with established safety practices.
- 2. Is trained in the proper care and use of protective equipment such as rubber gloves, hard hat, safety glasses or face shields, flash clothing, etc., in accordance with established safety practices.
- 3. Is trained in rendering first aid.

#### Note

This document does not purport to cover all details or variations in equipment, or to provide for every possible contingency to be met in connection with installation, operation or maintenance. Should further information be desired or should particular problems arise, which are not covered sufficiently for the purchaser's purposes, the matter should be referred to the local Siemens sales office (www.automation.siemens.com/partner). The contents of this Document shall not become part of or modify any prior or existing agreement, commitment or relationship. The sales contract contains the entire obligation of Siemens. The warranty contained in the contact between the parties is the sole warranty of Siemens. Any statements contained herein do not create new warranties or modify the existing warranty.

#### Safety Information for Hazardous Areas

#### Note

#### Ratings under this heading apply to specific model families.

Check Your Model Number: FUH1010, 7ME3600, 7ME3603.

#### **FM-CSA** installation

Read, understand and follow all safety instructions on the electronic media provided. This equipment is rated for use in hazardous (classified) locations as stated below and must be installed according to the 1010-304 installation drawing provided on the media. Failure to install the equipment in the prescribed manner will result in unsafe operation. Follow all local jurisdictional safety codes when operating this equipment. When properly installed the equipment meets the following FM – CSA ratings.

#### 2.5 Safety Notes

#### Transmitter

- Intrinsically safe connections Class I and II, Division 1, Groups A, B, C, D, E, F and G;
- Nonincendive for Class I, Division 2, Groups A, B, C and D;
- Suitable for Class II, Division 2, Groups E, F and G outdoor (Type 4X), Class III (CSA only)
- Temperature code T5 at an ambient of 40°C

#### Sensors

- Intrinsically safe Class I and II, Division 1, Groups A, B, C, D, E, F and G;
- Nonincendive for Class I, Division 2, Groups A, B, C and D;
- Suitable for Class II, Division 2, Groups E, F and G outdoor (Type 4X), Class III (CSA only)
- Temperature code T6 at an ambient of 40°C

#### **ATEX installation**

Read, understand and follow all safety instruction on the electronic media provided. This equipment complies with Directive 94/9/EC and is rated for use in potentially explosive atmospheres. The equipment markings are shown and explained below. Equipment must be installed according to the 1010-389 installation drawing provided on the media. Failure to install the equipment in the prescribed manner will result in unsafe operation. Follow all regional safety laws when operating this equipment. When properly installed the equipment meets the following ATEX ratings as stated in EC-Type Examination Certificate KEMA03ATEX1134

#### **Transmitter Markings and Explanations**

- (Ex)II (1) G [Ex ia] IIC Transmitter located in the non-hazardous area with intrinsically safe circuits of category Ex ia, which can be connected to Category 1 Sensors
- (Ex)II 3 (1) G Ex nC [ia] IIC T5 Category 3 Transmitter located in Zone 2 potentially explosive atmosphere with intrinsically safe circuits of category Ex ia, which can be connected to Category 1 Sensors in Zone 0
- IP65 Ingress protection against solid bodies, rating of dust-tight and against liquid, rating of water jets

#### Sensor Markings and Explanations

#### Safety Information for Hazardous Areas

#### Note

Ratings under this heading apply to specific model families.

Check Your Model Number: FUH1010, 7ME3600, 7ME3603

#### **FM-CSA** installation

Read, understand and follow all safety instruction on the electronic media provided. This equipment is rated for use in hazardous (classified) locations as stated below and must be installed according to the 1010-443 installation drawing provided on the media. Failure to install the equipment in the prescribed manner will result in unsafe operation. Follow all local jurisdictional safety codes when operating this equipment. When properly installed the equipment meets the following FM – CSA ratings:

#### Transmitter

- Explosionproof for Class I, Division1, Groups B, C, D;
- Dust-ignitionproof for Class II, Division 1, Groups E, F and G
- Intrinsically safe connections for Class I and II, Division 1, Groups A, B, C, D, E, F and G;
- Nonincendive for Class I, Division 2, Groups A, B, C and D;
- Suitable for Class II, Division 2, Groups E, F and G outdoor (Type 4X), Class III (CSA only)

#### Sensors

- Intrinsically safe Class I and II, Division 1, Groups A, B, C, D, E, F and G;
- Nonincendive for Class I, Division 2, Groups A, B, C and D;
- Suitable for Class II, Division 2, Groups E, F and G outdoor (Type 4X), Class III (CSA only)
- Temperature code T6 at an ambient of 40°C

#### **ATEX** installation

Read, understand and follow all safety instruction on the electronic media provided. This equipment is rated for use in explosive atmospheres as stated below and must be installed according to the 1010-464 installation drawing provided on the media. Failure to install the equipment in the prescribed manner will result in unsafe operation. Follow all regional safety laws when operating this equipment. When properly installed the equipment meets the following ATEX ratings as stated in EC-Type Examination Certificate KEMA03ATEX1134

#### Transmitter Markings and Explanations

- <a>(1) G [Ex ia] IIC- Transmitter located in the non-hazardous area with intrinsically safe circuits of category Ex ia, which can be connected to Category 1 Sensors for use in potentially explosive atmosphere containing gases</a>
- (Ex)II 3 (1) G Ex nC [ia] IIC T5 (Tamb = 0° To + 60°C) Category 3 Transmitter located in Zone 2 potentially explosive atmosphere with intrinsically safe circuits of category Ex ia, which can be connected to Category 1 Sensors in Zone 0 for use in potentially explosive atmosphere containing gases
- (Ex)II 2 (1) G Ex d [ia IIC] IIB T5 (Tamb = 0° To + 50°C) Category 2 Transmitter located in Zone 1 potentially explosive atmosphere with intrinsically safe circuits of category Ex ia, which can be connected to Category 1 Sensors for use in potentially explosive atmosphere containing gases
- (Ex)II 2 (1) G Ex d [ia IIC] IIB+H2 T5 (Tamb = 0° To + 50°C) Category 2 Transmitter located in Zone 1 potentially explosive atmosphere with intrinsically safe circuits of category Ex ia, which can be connected to Category 1 Sensors for use in potentially explosive atmosphere containing gases
- IP66 Ingress protection against solid bodies, rating of dust-tight and against liquid, rating of heavy seas

#### Sensor Markings and Explanations

 Ex)II 1 G Ex ia IIC T5 – Category 1 Sensors located in Zone 0 potentially explosive atmosphere with intrinsically safe circuits of category Ex ia for use in potentially explosive atmosphere containing gases

### 2.6 Certificates

Certificates are posted on the Internet and on the documentation CD-ROM shipped with the device.

#### See also

Certificates on the Internet (http://www.siemens.com/processinstrumentation/certificates)

# Description

# 3.1 FUH1010 features

#### Description

The Siemens SITRANS FUH1010 IP65 NEMA 4X and IP66 NEMA 7 Interface Detectors achieve highly accurate detection of media owing to the WideBeam ultrasonic transit-time technology. The sensors are mounted on the outside of the pipe, preventing contact with the medium.

The FUH1010 detects interfaces on Multi-Product Pipelines. Clamp-On operation makes this device suitable for new construction, existing pipeline installation and replacement of in-line Densitometers.

The sensor construction makes installation and commissioning of even the largest pipe sizes very straight forward and easy.

#### Note

This Operating Instructions manual applies to the following FUH1010 IP65 NEMA 4X and IP66 NEMA 7 operating systems: Version 3.02.00 and later and version 5.03.00 and later.

# 3.2 NEMA 4X & NEMA 7 Transmitters

#### SITRANS FUH1010 Transmitters

The SITRANS FUH1010 IP65 NEMA 4X and IP66 NEMA 7 series transmitters are available in Single Channel and 2 Channel versions. The transmitters include a graphic display providing diagnostic data and a keypad interface to access on-screen software setup menus. Safety agency approved SITRANS FUH1010 series transmitters have hazardous area certification as indicated in the label examples below.

#### 3.2 NEMA 4X & NEMA 7 Transmitters

#### SITRANS FUH1010 NEMA Transmitter Labels

The transmitter label is located on the right side panel of the unit. The illustration shows a typical label but labels vary depending upon model and installation location.

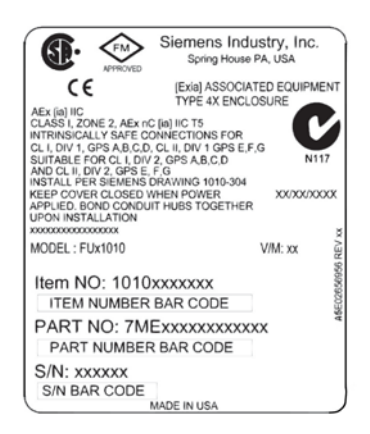

Figure 3-1 Typical Transmitter Label

#### SITRANS FUH1010 Model Numbers

The SITRANS FUH1010 IP65 NEMA 4X model numbers:

- Single Channel 7ME3600-1
- 2 Channel 7ME3600-2

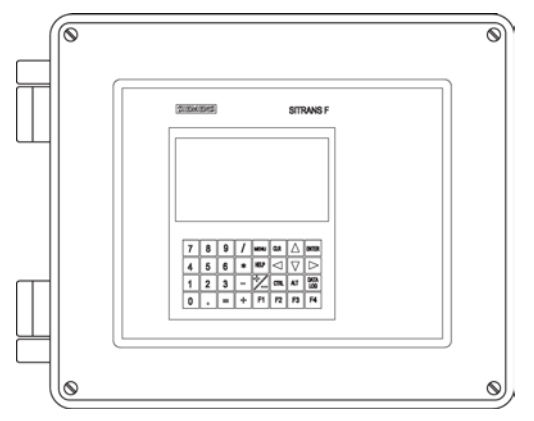

Figure 3-2 NEMA 4X Transmitter Case

3.3 Applications

The SITRANS FUH1010 IP66 NEMA 7 model numbers:

- Single Channel 7ME3603-1 (Wall Mount with display window)
- 2 Channel 7ME3603-2 (Wall Mount with display window)

# WARNING

#### Electrical Shock Hazard

Access to the Graphic display and keypad setup must be done with cover opened exposing high voltage connections.

Consult local codes for permit needed to setup FUH1010 NEMA 7 units using the graphic display and local keypad to avoid injury.

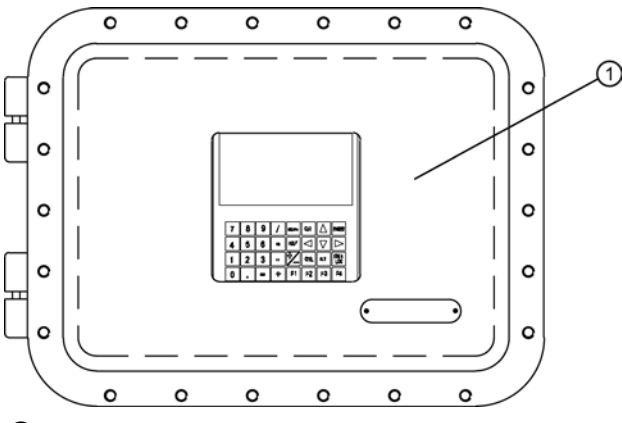

1 Case Enclosure

Figure 3-3 NEMA 7 Transmitter Enclosure with graphic display and keypad.

## 3.3 Applications

#### Measurement of Liquids

SITRANS F Interface Detectors are designed for measuring a variety of liquids and liquefied gases.

#### **Typical Applications**

The typical detection applications are:

- Detection of Gasoline Interfaces
- Multi-Product Interface Detection from Liquefied Gases to Crude Oil
- Product identification
- Quality detection of entrained water and gas in all products
- Hydraulic Oil Leak Detection

FUH1010 IP65 NEMA 4X & IP66 NEMA 7 Interface Detector Operating Instructions, 07/2014, A5E02951504-AC 3.4 Theory of Operation

This device is primarily used in the hydrocarbon industry or where any measurement of liquid density is desired to determine a liquid interface within a flowing pipeline.

# 3.4 Theory of Operation

The transmitter relies on transit-time technology. Ultrasonic sensors transmit and receive to interrogate the liquid flowing within the metering section. The resulting time of arrival for each direction of transmit (upstream and downstream) is then measured using a highly accurate and stable digital signal processing method.

Using this detection scheme, the transmitter is capable of resolving the relative transit-time difference (dT) to within  $\pm 100$  psec. Considering typical liquid transit-time differences ranging from  $1 \times 10^4$  to  $1 \times 10^6$  psec, the transmitter is capable of providing an exceptional degree of performance. The ultrasonic sensors are designed with sufficient beam divergence characteristics to insure that the receive sensor will have sufficient signal to maintain operation under conditions of high beam blowing; a condition that occurs under very high flow velocities where the path of the ultrasonic beam is actually blown past the receivable area of the sensor.

With accurate signal arrival time available, the transmitter can compute the velocity of sound for the flowing media.

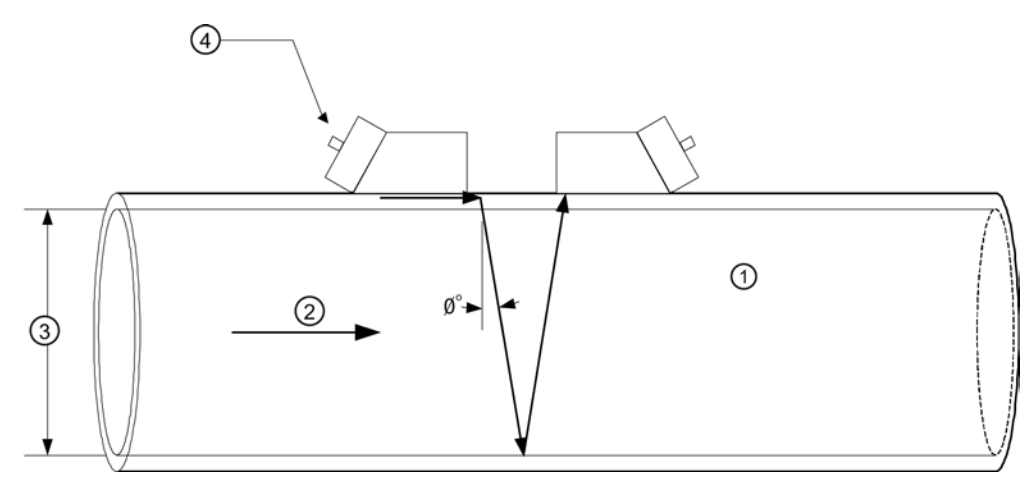

- ① Velocity of Sound
- ② Flow Vector
- ③ Pipe ID
- ④ Wide Beam Sensors

With the liquid's velocity of sound known, temperature is used to normalize the measured sound velocity (Vs) to a given reference temperature, typically 15.5°C (60°F). This data is then used to correlate to a density value programmed into the transmitter. As the Vs changes, but not as a result of temperature, the corresponding density changes since the relationship between the normalized sonic velocity and Density is well known.

#### Interface Detector Types

The meter automatically conditions Installation Menu choices to suit the selected meter type. The following paragraphs introduce the available Interface Detector types that include:

- Single Channel
- 2-Channel

#### 2-Channel

2-Channel meters provide two independent measurement channels that operate simultaneously. Depending on the specific model, 2-Channel supports: Clamp-on Transit-time, In-line Transit-time and Reflexor.

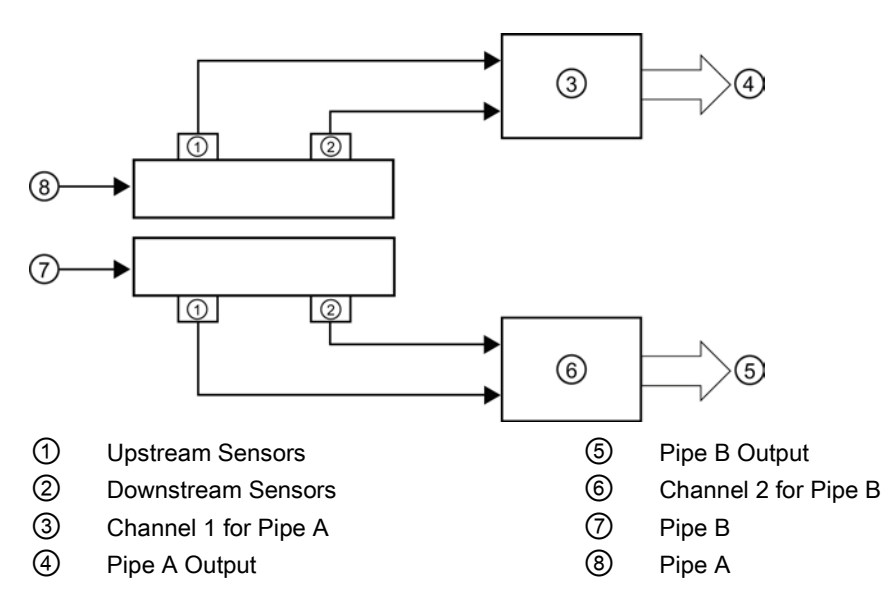

Description

3.4 Theory of Operation

# 4.1 Installation safety precautions

### 

#### High pressure hazard

In applications with working pressures/media that can be dangerous to people, surroundings, equipment or others in case of pipe fracture, we recommend that special precautions such as special placement, shielding or installation of a pressure guard or a safety valve are taken when the sensor is mounted.

# 4.2 Determining a location

#### 

**Electrical Shock Hazard** 

May cause death or serious personal injury.

Disconnect power before working on this product.

#### Upstream / Downstream

- Avoid long drop lines downstream from the sensor to prevent the meter pipe from draining.
- Avoid installing the sensor upstream of a free discharge in a drop line where possible.

#### Sensor Location in piping system

The optimum location in the system depends on the application

• For liquid applications the presence of excessive gas or air bubbles in the fluid may result in erroneous measurements. Therefore, it is preferred not to install the sensor at the highest point in the system, where gas / air bubbles will be trapped. For liquids it is advantageous to install the sensor in low pipeline sections, at the bottom of a U-section in the pipeline.

4.3 Application Guidelines

# 4.3 Application Guidelines

#### **Basic Requirements**

- Determine pipe material and dimensions.
- Avoid vertical pipes flowing in a downward direction.
- Avoid installation of sensors on the top and bottom of horizontal pipes, if possible.
- Pipe surface should be smooth and, if necessary, free of paint.
- Avoid pressure reduction components upstream.
- Avoid mounting on or near weld seams.
- Pipe must be full to achieve proper operation.

# 4.4 Mounting the Transmitter

#### 

Hazardous Voltage

May cause death or serious personal injury.

Disconnect power before working on this product.

#### Wall Mounting

The transmitter can be mounted on any wall surface including wood, metal or concrete. Use the appropriate bolts and screws as needed for your mounting application and adhere to local codes. (See figure below for mounting bracket locations.)

#### **Pipe Mounting**

For installation on 2-inch (6 cm) mounting pipe use Pipe Mount Kit CQO:1012NMB-1 (optional - see catalog). See figure below.

#### Note

Pipe mounting kit CQO:1012NMB-1 is not available for IP66 NEMA 7 enclosures.

#### Installing/Mounting

4.4 Mounting the Transmitter

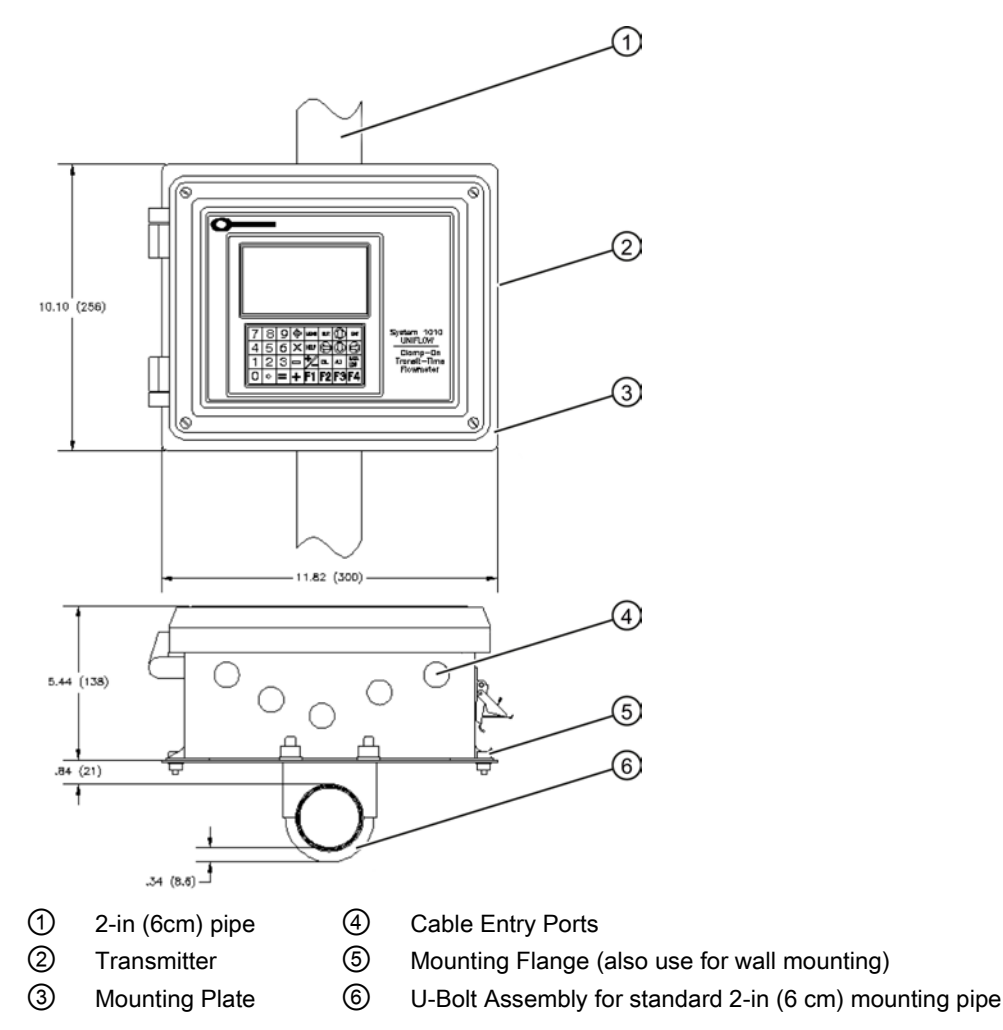

Figure 4-1 Pipe Mounting and Mounting Locations for Transmitter

#### Note

Use conduit fittings or cable glands on all cables.

#### NOTICE

#### Weather Seal Malfunctions

Incorrect installation of weather seals may result in failure to meet to IP65 standards and damage to the equipment.

Install weather tight seals at all unused holes using proper cable conduit and close additional holes to IP65 standards.

Installing/Mounting

4.4 Mounting the Transmitter

# Connecting

# 5.1 Safety notes for connecting

#### Use in hazardous locations

### DANGER Explosion Hazard

Death or severe personal injury and/or equipment and property damage will result if proper Hazardous (Classified) Locations installation precautions are not taken.

Restrict use and repair to qualified personnel. Only qualified personnel may carry out work on the electrical connections.

Before opening the terminal box check that:

- No explosion hazard exists
- Local safety codes and policy requirements have been followed
- All connection leads are potential free

### 

**Explosion Hazard** 

"Flameproof enclosure" type of protection

Only open devices with type of protection "Flameproof enclosure" (e.g. FUT1010 NEMA 7) in hazardous areas when the power to the device is turned off, otherwise there is a risk of explosion.

5.1 Safety notes for connecting

### 

**Explosion Hazard** 

#### Hazardous areas

Observe the type examination certificates or the test certifications applicable in your country if you use transmitters as category 1/2 equipment, otherwise there is a risk of explosion.

# 

#### **Explosion Hazard**

#### Intrinsically safe circuits

If a non-conforming supply unit is used, the "fail-safe" type of protection will no longer be effective and the approval certification will be invalid, otherwise there is a risk of explosion.

With intrinsically safe circuits, use only certified meters appropriate for the transmitter.

# 

#### **Explosion Hazard**

#### Laying Cables

Cable for use in zone 1 and 2 must satisfy the requirements for having a proof voltage < AC 500 V applied between the conductor/ground, conductor/shield and shield/ground, otherwise there is a risk of explosion.

Connect the devices that are operated in hazardous areas as per the stipulations applicable in the country of operation, e.g. for Ex "d" and "nA", permanent cables must be laid.

# 

#### **Explosion Hazard**

#### Devices with the common approval "Intrinsically safe" and "Flameproof"

The following is applicable for devices with the common approval "Intrinsically safe" and "Flameproof" (Ex ia + Ex d): Before commissioning, make sure that the type of protection that is not suitable is permanently defaced on the nameplate to avoid improper use, otherwise there is a risk of explosion.

If a non-conforming infeed is used, the "fail-safe" type of protection will no longer be effective.

# 

#### **Electrical Voltage Hazard**

Incorrect device connections may result in death or severe personal injury and/or equipment and property damage.

Only commission the device after the device has been properly connected and, if required, closed.

# 5.2 Transmitter Wiring

#### 5.2.1 Connecting Power

#### 

#### **Electrical Shock Hazard**

Contact with exposed wiring will lead to fire, electric shock or serious injury

Turn off main power before installing AC connections to the transmitter. .

#### Note

If the transmitter is not already mounted and cabling has not been run, proceed to Mounting the Transmitter (Page 28) before connecting power.

- 1. Open the transmitter top cover by releasing the cover latch (for IP66 NEMA 7, remove bolts).
- 2. Unscrew the two power supply access cover fasteners and remove access cover.
- 3. Locate power supply connector J10. Using a flat blade screwdriver, remove plug from connector J10. Set aside.

#### Connecting

5.2 Transmitter Wiring

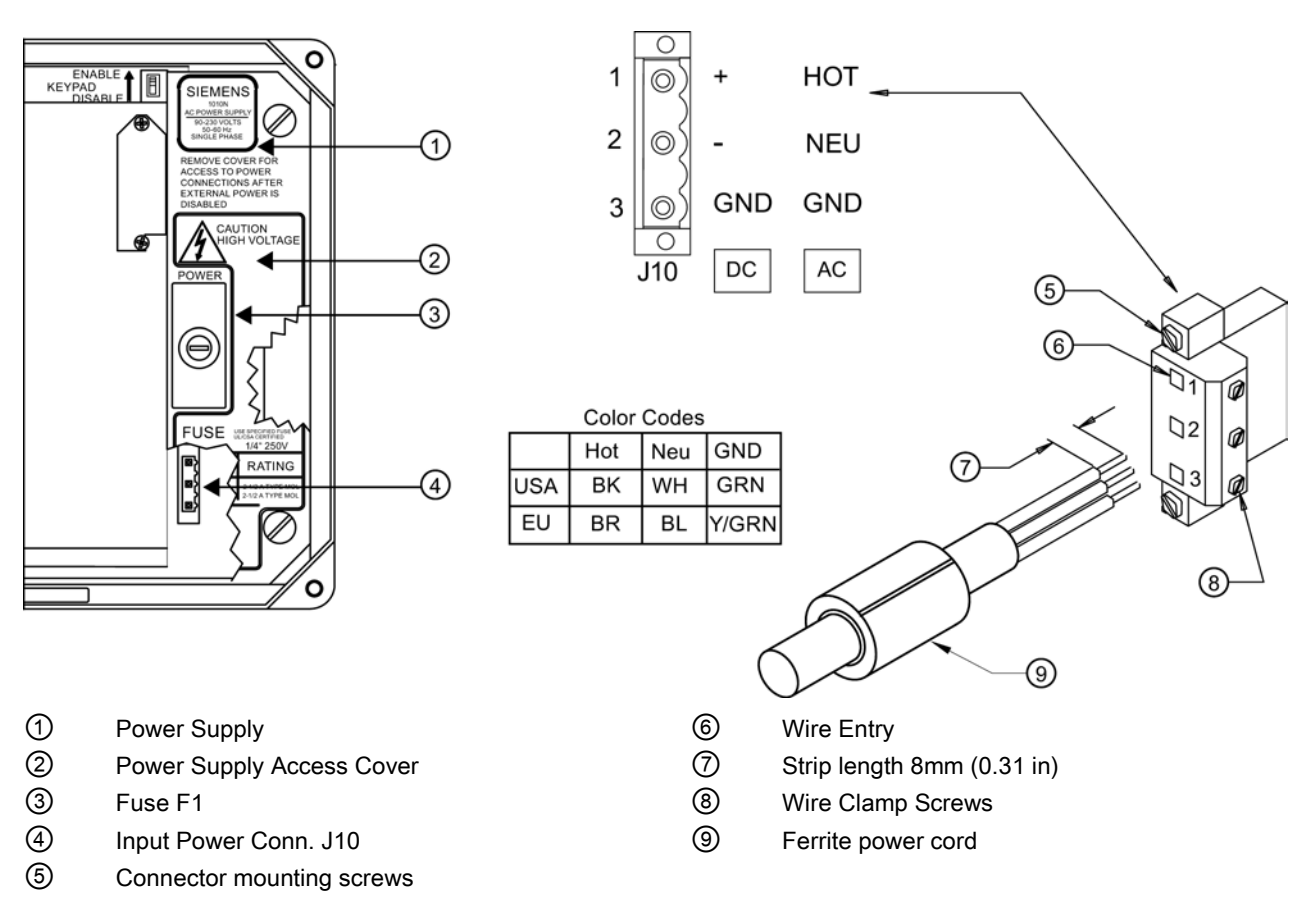

Figure 5-1 Input Power (J10) Wiring

- 4. Pull the desired length of input power wires through a cable gland and into transmitter case.
- 5. Wire input power connector for AC or DC power depending on power supply provided.

#### Note

Dress cables and make sure cable length is not excessive as to impede proper replacement of access cover.

6. Insert wires into wire entry holes and secure by tightening wire clamp screws (see figure above).

#### Note

Power Supply connector wires should be stripped AWG 12 - 18 stranded wire or solid conductors.

7. Plug input power plug into connector J10 and secure using two captive connector mounting screws.
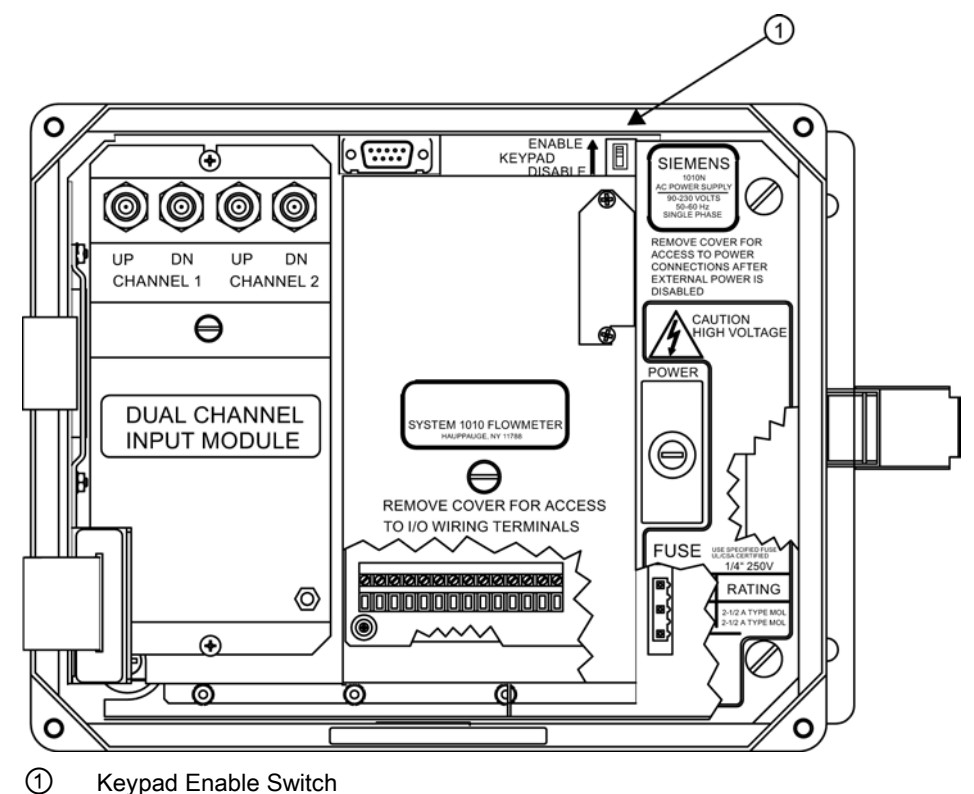

8. Replace access cover. Make sure Keypad Enable switch is in the "Enable" position (see below).

 If installing a Temperature Sensor, go to Wiring Temperature Sensor to Transmitter (Page 35)below. If not, proceed to Navigating The Menu (Page 38).

# 5.2.2 Wiring Temperature Sensor to Transmitter

# Wiring Temperature Sensor to the Analog Input Module Sensor

# DANGER Hazard Voltage Contact with exposed wiring will lead to fire, electric shock, or serious personal injury. Set transmitter and instrumentation power to OFF when inserting or removing the Analog Input Module, or when making connections to TB1, TB2, TB3 and TB4. 1. Disconnect power to the transmitter. 2. Open the transmitter top cover by releasing the cover latch.

5.2 Transmitter Wiring

- 3. Loosen the captive thumbscrew securing the Access Cover and remove Access Cover.
- 4. Using a flat-blade screwdriver, remove four captive screws securing the I/O board. Remove board and set it aside.

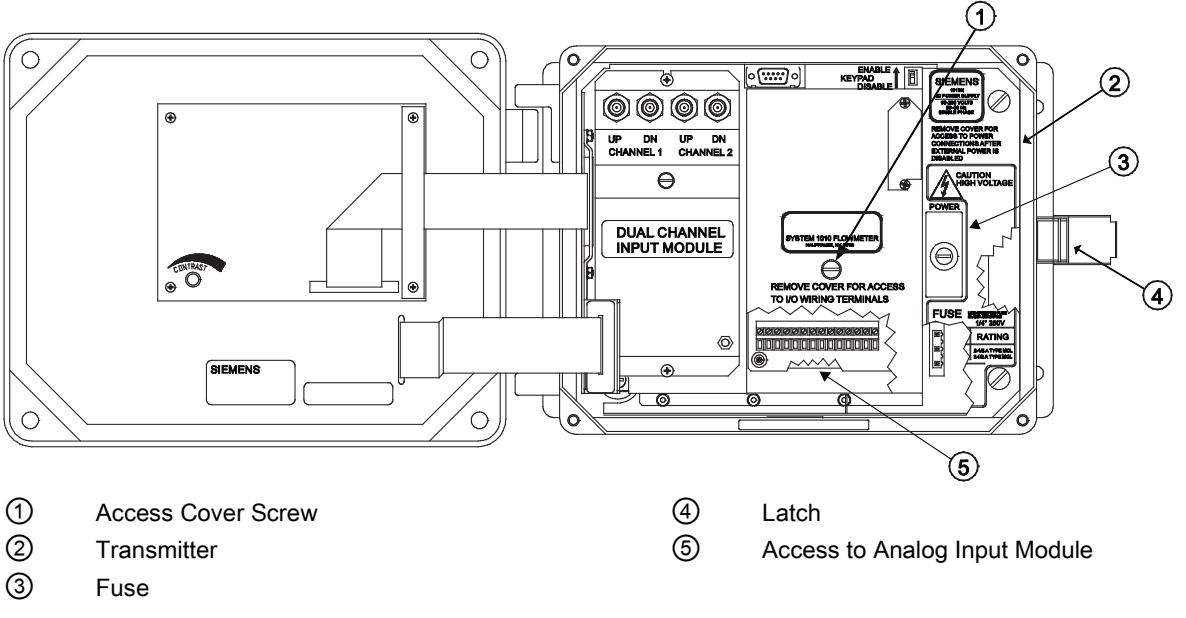

Figure 5-2 Analog Input Module Access

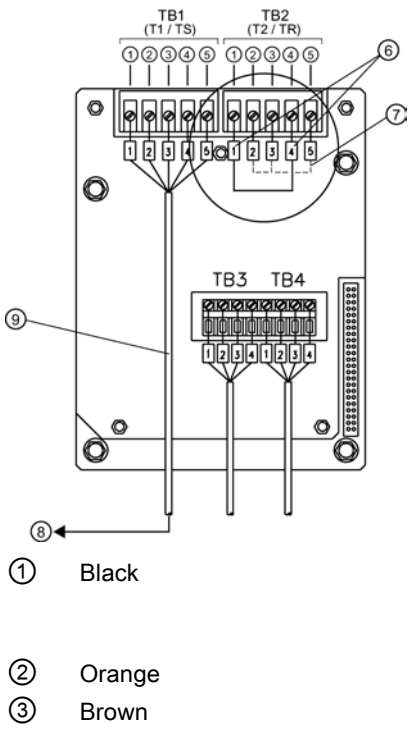

Single Channel Temperature Sensor Inputs

- ④ Red
- 5 Blue

Figure 5-3

- Short Terminals 1 and 4 (For FUE1010 -TB2 is used for another Temperature sensor.)
- ⑦ Ground Terminals 2 and 3 to Terminal 5
- 8 To Sensor
- 9 7ME39600CR (992EC) Series Cable

FUH1010 IP65 NEMA 4X & IP66 NEMA 7 Interface Detector Operating Instructions, 07/2014, A5E02951504-AC

# Wiring Temperature Sensor Board

- 1. Using a flat-blade screwdriver, loosen Terminal Block TB1 and TB2 screws.
- 2. Wire the RTD liquid 992EC temperature cable as shown in the table below:

| 992EC Series Cable      | Terminal TB1 |
|-------------------------|--------------|
| Wire #1 (Black)         | To TB11      |
| Wire #2 (Orange)        | To TB12      |
| Wire #3 (Brown)         | To TB13      |
| Wire #4 (Red)           | То ТВ14      |
| Wire #5 GND/SHLD (Blue) | *To TB15     |

## Note

\*For cathodically protected pipes, do not attach blue #5 wire at RTD end of cable.

- 3. For single channel use, wire TB2 as shown in figure above.
- 4. For dual channel use, connect Channel 2 temperature sensor to TB2.
- 5. Replace I/O Board and secure with four captive screws paying careful attention to pin alignment.
- 6. Replace Access Cover and finger tighten captive thumbscrew.

#### Note

TB3 and TB4 are also active analog inputs. See wiring table below.

| Pin | TB3 Function | TB4 Function | Use         | Description   | Behavior  | Load | Wiring   |
|-----|--------------|--------------|-------------|---------------|-----------|------|----------|
| 1   | AUX. 1 IN    | AUX. 3 IN    | lin1 Input  | Analog        | 4 to 20mA | 200Ω | 1000 ft. |
| 2   | AUX. 1 COM   | AUX. 3 COM   | lin1 Common | current input |           |      | Max w/o  |
| 3   | AUX. 2 IN    | AUX. 4 IN    | lin2 Input  | to meter      |           |      | approval |
| 4   | AUX. 2 COM   | AUX. 4 COM   | lin2 Common | ground.       |           |      | app.ordi |

5.3 Navigating the Menu

## Note

If analog input is used for temperature, this will take priority over clamp-on RTD measurement.

#### NOTICE

#### **Power Supply Damage**

Improper power connections will damage power supply.

Ensure that all AC or DC power supply connections are properly connected to the appropriate power source (100-250 VAC @ 50/60 Hz or 9-36 VDC).

# 

### **Electrical Shock Hazard**

Certain parts inside the device carry dangerous high voltage and may result in electric shock, or serious personal injury.

The transmitter must be grounded and the top cover closed before applying power to the device.

7. Connect power cables to the appropriate power source (90-240 VAC @ 50-60 Hz or 9-36 VDC). Close cover.

# 5.3 Navigating the Menu

#### Menu Navigation and Initial Power-up

Before you can navigate the menu you must first power-up the flow meter. Follow the instructions below to ensure safe connection of power to the meter and then proceed to the menu navigation.

#### NOTICE

#### **Power Supply Damage**

Improper power connections will damage power supply.

Ensure that all AC or DC power supply connections are properly connected to the appropriate power source (100-250 VAC @ 50/60 Hz or 9-36 VDC).

5.3 Navigating the Menu

# 

## **Electrical Shock Hazard**

Certain parts inside the device carry dangerous high voltage that may lead to fire, electric shock or serious injury.

The transmitter must be grounded and the top cover closed before applying power to the device.

## **Power-up Procedure**

- 1. Connect the power cables to the appropriate power source (90-240 VAC @ 50/60 Hz or 9-36 VDC). Close top cover.
- 2. Apply power.
- 3. Within 10 seconds of power-up the main display will become active and a typical Siemens graphic will appear briefly. The screen also identifies the software version of the unit as shown below.

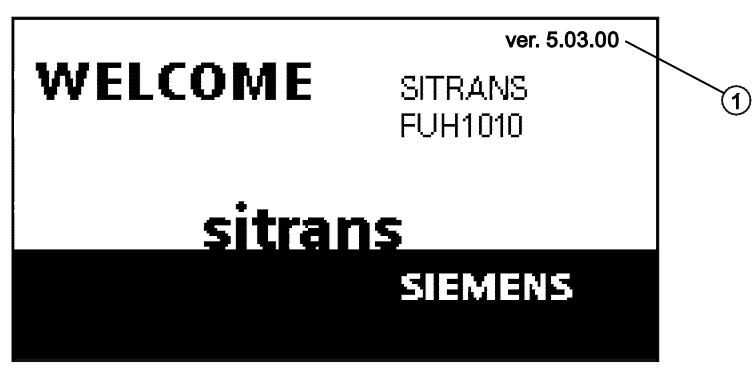

- ① Software Version (x.xx.xx)
- 4. Press the <MENU> key and the Main Menu will appear.

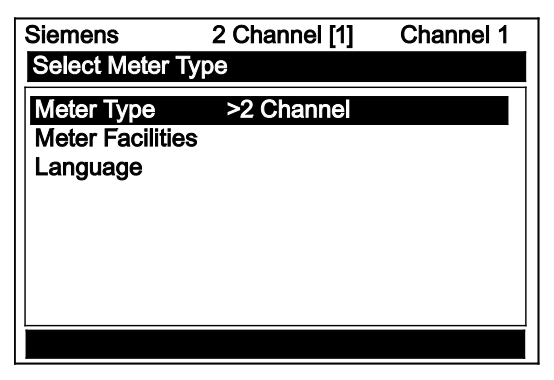

5.3 Navigating the Menu

## Installation Menu Navigation

The Installation Menu Chart is a multi-level structure divided into three columns from left to right Level A - lists the major menu categories. Level B - list the menu cells associated with Level A. You can enter data into Level B menu cells that are display parameters in a column at the right of the screen. Level C - lists the Level B data Level A Level B Level C **Recall Site Setup** Pump 1 Pump 2 **Channel Enable** Create/Name Site Site Security **Delete Site Setup** Save/Rename Site

| 7 | 8 | 9 | / | MENU | CLR  |     | ENTER       |
|---|---|---|---|------|------|-----|-------------|
| 4 | 5 | 6 | * | HELP |      | V   |             |
| 1 | 2 | 3 | _ | */-  | CTRL | ALT | DATA<br>LOG |
| 0 | • | = | + | F1   | F2   | F3  | F4          |

Figure 5-4 Keypad

| Table 5- 1 | Keypad Function Chart |
|------------|-----------------------|
|------------|-----------------------|

| Keys                   | Description                                                                                        |
|------------------------|----------------------------------------------------------------------------------------------------|
| MENU                   | Press to activate the Installation Menu.                                                           |
| ENTER                  | Store numeric data, select from option lists, etc.                                                 |
| Left / Right Arrows    | Menu navigation keys move cursor. Use <left arrow=""> key to return to previous menus.</left>      |
| Up / Down Arrows       | Same as <left> and <right> arrows. Scrolls option lists and graphic display screen.</right></left> |
| CLR                    | Erases data or selects list options.                                                               |
| Numbers 0 - 9          | Use to type numeric data.                                                                          |
| Decimal Point          | Use for decimal points in numeric data.                                                            |
| Math Operators         | 4-function math operations in numeric entry cells.                                                 |
| "F" Keys 1, 2, and 3   | Used to start/stop/reset Totalizer.                                                                |
| F4                     | Caution: used during power up for system reset.                                                    |
| CTRL and ALT           | Used as shift keys for alternative key functions.                                                  |
| DATALOG                | Triggers immediate Datalogger report.                                                              |
| Plus and Minus [+ / -] | Changes the sign of numeric data.                                                                  |

# 5.4 Programming the Transmitter

# Select Language and Units

#### Note

Before creating a site select a Language and then English or Metric units from the [Meter Facilities] menu.

# Selecting a Meter Type (Required Entry)

- 1. Press the <MENU> key and select [Meter Type].
- 2. If English is not the preferred language, scroll to [Language] to change.
- 3. Scroll to [Meter Type], press the <Right Arrow> and scroll to [2 Channel].
- Press <ENTER> to select. Press <Right Arrow> to select a different meter function, if available and desired then press <ENTER>.

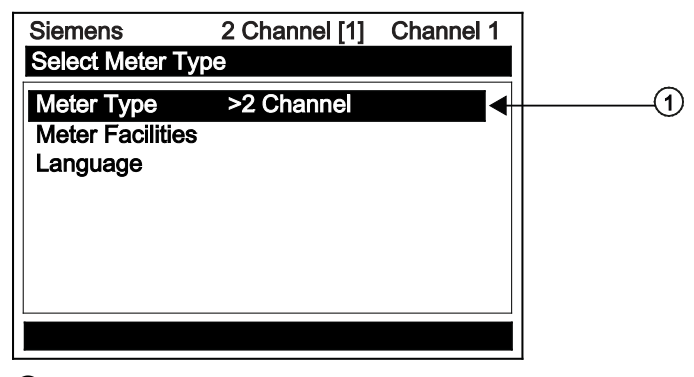

① Select for measuring two different pipes. (Not available for all models.)

# Create a Site (Required Entry)

1. At the [Channel Setup] menu press the <Right Arrow>.

#### Note

Before proceeding make sure that English or Metric units have been selected.

- 2. Press the <Down Arrow> to select the [Create/Name Site] and enter a Site name.
- 3. Press <Right Arrow> to create Site name (e.g., ABC).

#### Connecting

5.4 Programming the Transmitter

| Siemens                          | 2 Channel [1]       | Channel 1    | ] |
|----------------------------------|---------------------|--------------|---|
| Right Arrow & I                  | Enter Creates a n   | ew Site      |   |
| Recall Site Set<br>Channel Enabl | up No sites<br>e No | ;            |   |
| Create/Name S                    | Site ?              | -            | Í |
| Site Security                    | Off                 |              |   |
| Delete Site Set                  | up No sites         | ;            |   |
| Save/name Site                   | e                   |              |   |
|                                  |                     |              |   |
| Channel Setup                    |                     |              |   |
| 1 Insert desi                    | red name (8 chara   | acters max.) |   |

#### Note

To select letters: Press <Right Arrow> to cursor and then press <Up/Down Arrows> to select letters. Press <ENTER> when done.

4. Press <Left Arrow> and return to the [Channel Setup] menu.

#### Note

After site configuration procedures that follow are complete the newly created site must be saved again to retain the new site data. Refer to the Save/Rename Site procedure below.

#### **Select Pipe Class**

Pipe Class is a pre-loaded set of default pipe sizes for various ASA and metric pipes. If the intended pipe is standard the user may select this function to pre-load necessary pipe data, otherwise enter data manually using [Pipe O.D.], [Pipe Material] and [Wall Thickness].

- 1. Press the <Right Arrow> to select Pipe Class. Press <Right Arrow> again and scroll to desired Pipe Class.
- 2. Press <ENTER> to select.

| Siemens           | 2-Channel [1] | ABC      |
|-------------------|---------------|----------|
| Pick Pipe Class   |               |          |
| Pick Pipe Class   | ASA Carl      | b. Steel |
| Select Pipe Size  | 8CS40         |          |
| Pipe OD <in></in> | 8.625         |          |
| Pipe Material     | Steel         |          |
| Wall Thickness    | 0.322         |          |
| Liner Material    | None          |          |
| Liner Thickness   | 0.000         |          |
|                   |               |          |
|                   |               |          |
| Pipe Data         |               |          |

 Pre-programmed Pipe Size and relevant pipe parameters will appear in menu cells. Press <Right Arrow> and scroll to desired pipe size. Press <ENTER>. Enter dimensions manually if pre-programmed dimensions do not match application.

#### Note

The DN sizes listed in the [Select Pipe Size] menu option list are referenced to DIN Table 2448. After selecting pipe size, check pipe OD and wall thickness for correct dimensions.

4. Press the <Left Arrow> and return to the [Channel Setup] menu.

#### **Select Liquid Class**

- 1. Press the <Down Arrow> and scroll to [Application Data].
- 2. Press the <Right Arrow> to select [Liquid Class].
- 3. Press the <Right Arrow> again and scroll to desired liquid.
- 4. Press <ENTER> to save selection.

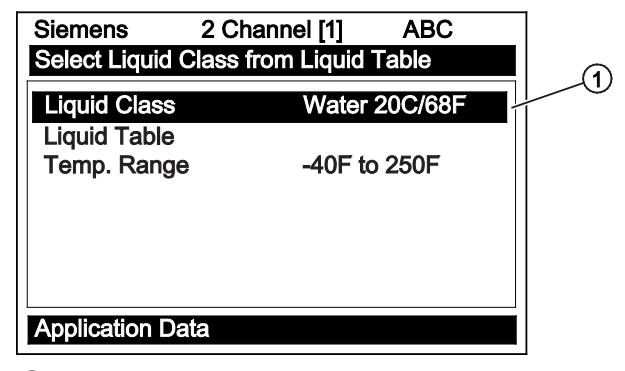

- ① Select from list.
- 5. Press the <Left Arrow> and return to the [Channel Setup] menu.

Connecting

5.5 Sensor Installation

## Save/Rename Site procedure

Whenever new parameters are changed or added it is recommended to save the configuration.

- 1. To save all programmed data to site, return to [Channel Setup] menu.
- 2. Press <Right Arrow> and scroll to [Save/Rename Site].

| Siemens        | 2 Channel [1]        | SITE1 🗲 |  |
|----------------|----------------------|---------|--|
| Right and ente | r to save Site Setur | )       |  |
| Recall Site    | No sites             |         |  |
| Channel Enab   | le No                |         |  |
| Create/Name    | Site SITE1           |         |  |
| Site Security  | Off                  |         |  |
| Delete Site    | No sites             |         |  |
| Save/Rename    | Site                 |         |  |
|                |                      |         |  |
|                |                      |         |  |
| Chan Setup     |                      |         |  |

- ① The saved site name now appears in the menu screen.
- 3. Press <Right Arrow> and then <ENTER> to save all programmed data to site.
- 4. To return to the top menu, continue to press the <Left Arrow> key.

# 5.5 Sensor Installation

# 5.5.1 Preliminary Installation Procedures

## **Reflect and Direct Sensor Mounting**

Reflect and Direct mounting modes are supported for clamp-on sensors. The transmitter recommends a mounting mode after analyzing your pipe and liquid data entries.

#### Note

## IMPORTANT

For pipes larger than 30.48 cm (12-inches) sensors should be mounted in Direct mode only.

- 1. After receiving the spacing index from the Installation Menu, prepare the pipe surface area where the sensors will be mounted. Use the supplied abrasive material to prepare a clean contact surface for the sensors.
- 2. Make a note of the Number Index displayed in the [Install Sensor] menu. Check to ensure that you have a matched set of sensors. They both should have the same S/N number but marked with either an "A" or "B" (e.g. 100A and 100B).

# **Mounting Supplies**

The following items will be needed to mount the sensors in addition to what is supplied:

- Flat blade screwdriver
- Tape, chalk and a ruler or measuring tape (For Direct mounting)

# **Mounting Strap Kits**

The available Mounting Strap kits are listed below. Each kit comes with bands. Sizes cover designated pipe diameter ranges and a spacing guide for Direct Mount.

| Mounting Strap Kits | Pipe Diameter                  | SAE Band Sizes (Qty.) |
|---------------------|--------------------------------|-----------------------|
| 7ME396000SM00       | 2" (50.8mm) to 7" (177.8mm)    | #88 (2) #128 (2)      |
| 7ME396000SM10       | 2" (50.8mm) to 13" (330.2mm)   | #88 (2) #152 (2)      |
| 7ME396000SM20       | 13" (330.2mm) to 24" (609.6mm  | #188 (2) #280 (2)     |
| 7ME396000SM30       | 24" (609.6mm to 48" (1219.2mm) | #152 (4) #312 (4)     |

## Note

Optional larger bands sizes are available for larger pipe diameters.

#### Selecting a location for the sensors

- 1. The pipe at the mounting location must remain full, even at zero flow to maintain operation.
- 2. For the purposes of this device any location of straight pipe long enough to physically mount the sensors is adequate. Unlike ultrasonic flow meters, this interface detector does not require lengths of straight run to perform as specified.
- 3. Avoid, if possible, installing the sensors downstream from a throttling valve, a mixing tank, the discharge of a positive displacement pump or any other equipment that could possibly aerate the liquid causing signal aberrations. The best location will be as free as possible from flow disturbances, vibration, sources of heat, noise, or radiated energy.
- 4. Do not mount the sensors on a surface aberration (pipe seam, etc.)
- 5. Do not mount sensors from different ultrasonic meters on the same pipe within reasonable distance. Also, do not run the sensor cables in common bundles with cables from other instrumentation. Sensor cables originating from a common transmitter can be in a single conduit.

5.5 Sensor Installation

- 6. Always mount sensors on a dry pipe surface. Optional submersible units can be purchased for installation in wet environments and must be installed in accordance with factory instructions.
- 7. Avoid mounting sensors on the top or bottom of a horizontal pipe. The best placement on a horizontal pipe is either the three o'clock or nine o'clock position. Mounting on a vertical pipe is recommended only if flow is in the upward direction. When mounting on a vertical pipe flowing in a downward direction make sure there is sufficient back pressure in the system to maintain a full pipe.

# **Preparing the Pipe**

Decide on your mounting mode (Direct or Reflect). Choose Direct Mode if your pipe is plastic.

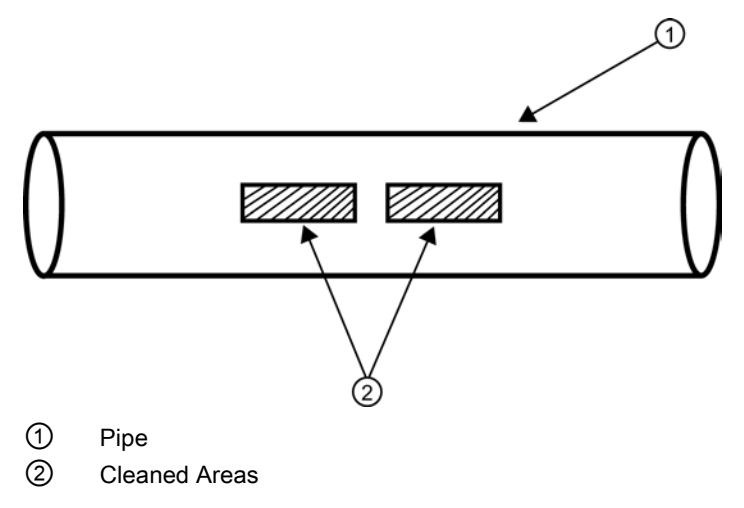

Figure 5-5 Pipe Surface Preparation

Direct mount provides a shorter sonic beam path. This usually improves signal with sonically attenuative liquids or pipe materials. Direct mount is recommended for plastic pipes. Compared to Direct mounting, Reflect mount requires almost double the amount of mounting length. Therefore, direct mount may be the only option if the availability of mounting space is limited.

Reflect mount is recommended whenever possible because it is the simplest way to mount the sensors.

#### Ltn Menu Cell

The Ltn menu cell is a view only menu cell that shows the distance in inches or millimeters between the front faces of the sensors along the axis of the pipe. If you are mounting the sensors without a track or spacer bar, you have to space them according to this value. Note that Ltn may be a negative number for direct mount on very small pipes where the sensor spacing overlaps.

# 5.5.2 Sensor Identification and Selection

## Sensor identification

The sensor part number located on the front face provides a detailed identification. For example, the Part Number: 1011HNS-D1T1-S2 means:

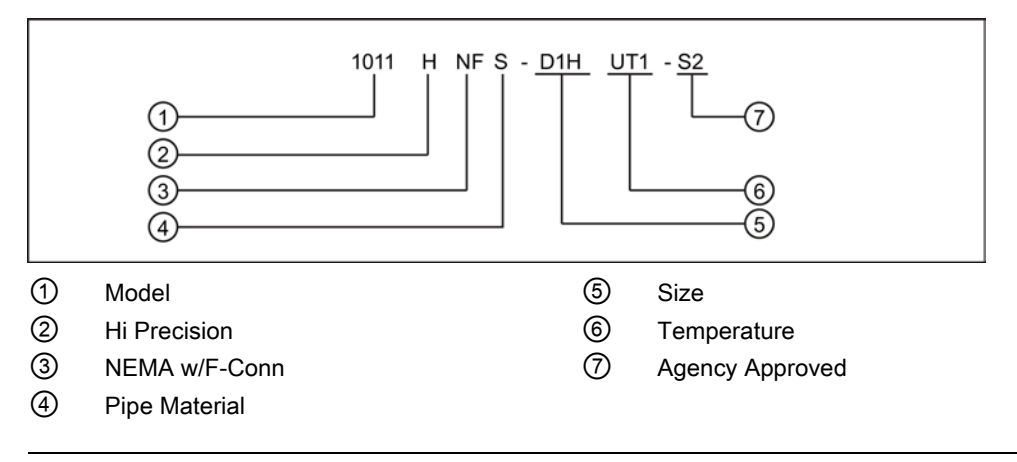

#### Note

Check to make sure that the sensors are a matched set with the same serial numbers and marked with an "A" and "B" (e.g., 19256A and 19256B).

Connecting

5.5 Sensor Installation

# **Typical Sensor Labels**

| <b>Ex</b> III G                                                      | Siemens Industry, Inc<br>Made in USA |   |
|----------------------------------------------------------------------|--------------------------------------|---|
| KEMA03ATEX1134                                                       | 07/14/2012 LO                        |   |
| Ex ia IIC T5 Tamb=+(<br>(Tproc= -50° To +120<br>PER SIEMENS DWG. 101 | 60°C 47<br>0°C) 11NS9-7              |   |
| XXXXUniversal                                                        |                                      | 1 |
| 1011P1PS-B2                                                          |                                      |   |
| PART NUMBER BA                                                       | AR CODE                              |   |
| V/M A2                                                               | B2-                                  | 2 |
| S/N: E0034B                                                          | SIZE                                 |   |
| S/N BAR CODE                                                         |                                      |   |
|                                                                      |                                      | ) |
| ① Universal Sensor n                                                 | nodel number                         |   |

2 Sensor size

Figure 5-6 Universal Sensor Label

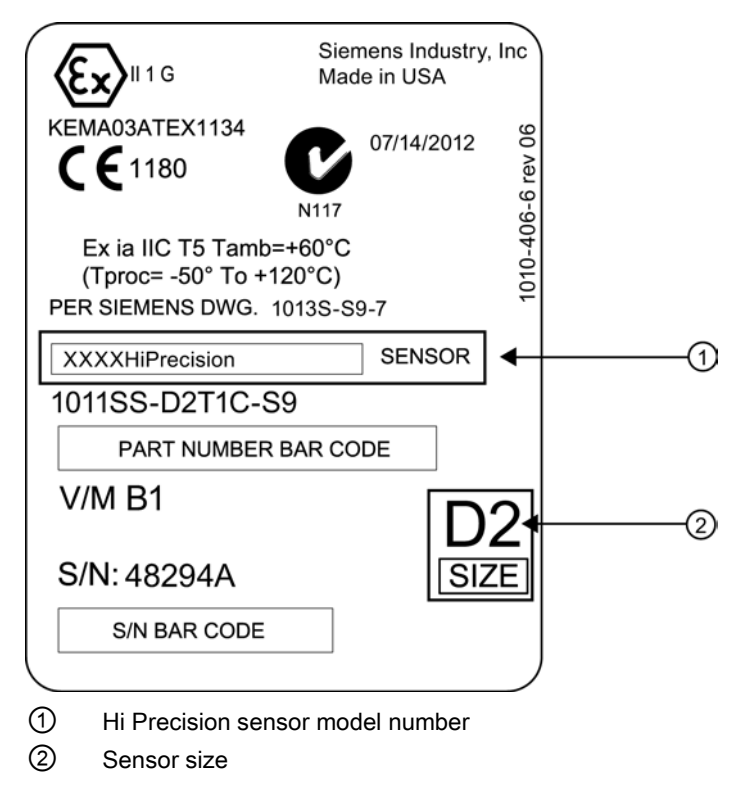

Figure 5-7 Hi Precision Sensor Label

## **Sensor Selection**

The following is a typical sensor selection procedure.

#### Note

The transmitter must be powered up before you can select a sensor model. Refer to Transmitter Wiring (Page 33).

- 1. Press <Left Arrow> to return to main menu. At [Meter Type], press the <Right Arrow> and then <ENTER>.
- 2. The [Channel Setup] menu will appear.
- 3. Press the <Down Arrow> to select [install Sensor].
- 4. Press the <Right Arrow> to [Sensor Model]. Press <Right Arrow> and scroll to select the sensor model number on the sensor label.

5.5 Sensor Installation

- 5. The drop down menu lists the following sensor selections:
  - 1011 Universal
  - 1011HP-T1 Usable -40 to 120°C, recommended for Ø Temperature <40°C; Standard.
  - 1011HP-T2 Usable -40 to 120°C, recommended for Ø Temperature >40°C <80°C; Named as high temperature.
  - 1011HP-T3 Usable -40 to 120°C, recommended for Ø Temperature >80°C <120°C; special request.
  - 991 Universal
- For this example, select the sensor model that appears on the sensor label then press <ENTER>.

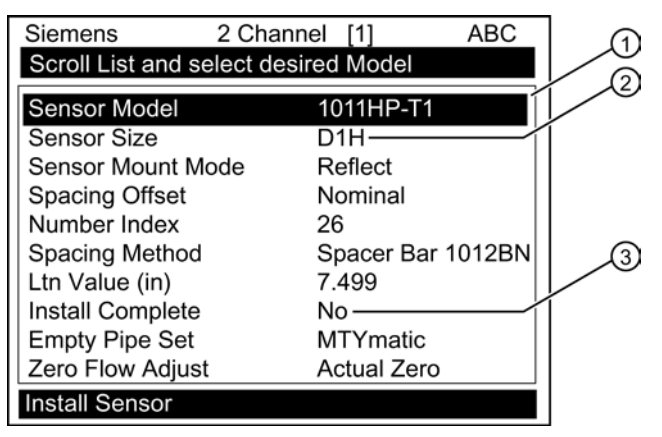

| 1 | Select based on type                      |  |
|---|-------------------------------------------|--|
| 2 | Select based on size                      |  |
| 3 | After sensor is mounted select "Install." |  |

- 7. To select Sensor Size, press <Right Arrow>. Scroll to select the sensor size that matches the size indicated on the sensor label. Press <ENTER>.
- 8. At [Sensor Mount Mode], press the <Right Arrow>. Scroll to select [Reflect] or [Direct] mount and then press <ENTER>.
- 9. IMPORTANT: Record Spacing Method and Number Index. This data will be used to mount the sensors.
- 10.Sensors can now be mounted. Refer to Sensor Installation mounting procedures and select the mounting mode desired.
- 11. After sensors are mounted scroll to [Install Complete] and select [Install].

# 5.5.3 Reflect Mount

## **Mounting Frame Installation**

- 1. On a flat surface, attach the Spacer Bar to a Mounting Frame so that the Reference Hole on the Spacer Bar fits over the metal post on the platform of the frame. Tighten the clamping screw.
- 2. Slide the second Mounting Frame onto the other end of the Spacer Bar and align the Number Index Hole with the metal post on the platform. Then tighten the clamping screw. *Ensure that the angled sides of both frames face away from each other.*
- 3. Wrap a Mounting Strap around the pipe. Make sure to position it so there is easy access to the Mounting Strap Adjusting Screw.
- 4. At the mounting location, place the Mounting Frame/Spacer Bar Assembly on the pipe so that it rests on the top of the pipe.
- 5. Engage the end of the Mounting Strap with the Mounting Strap Adjusting Screw.
- 6. Slide strap under the spring clip of one of the Mounting Frames.
- 7. Tighten the Mounting Strap Screw enough to take up all of the slack, but not enough to prevent rotation of the assembly. Attach the second mounting strap.
- 8. Rotate the assembly on the pipe to the final conditioned location, ensuring that it is straight along the pipe axis. (Refer to the sensor orientation diagram)
- 9. Tighten the mounting straps to seat the assembly firmly on the pipe. Do not over tighten.

5.5 Sensor Installation

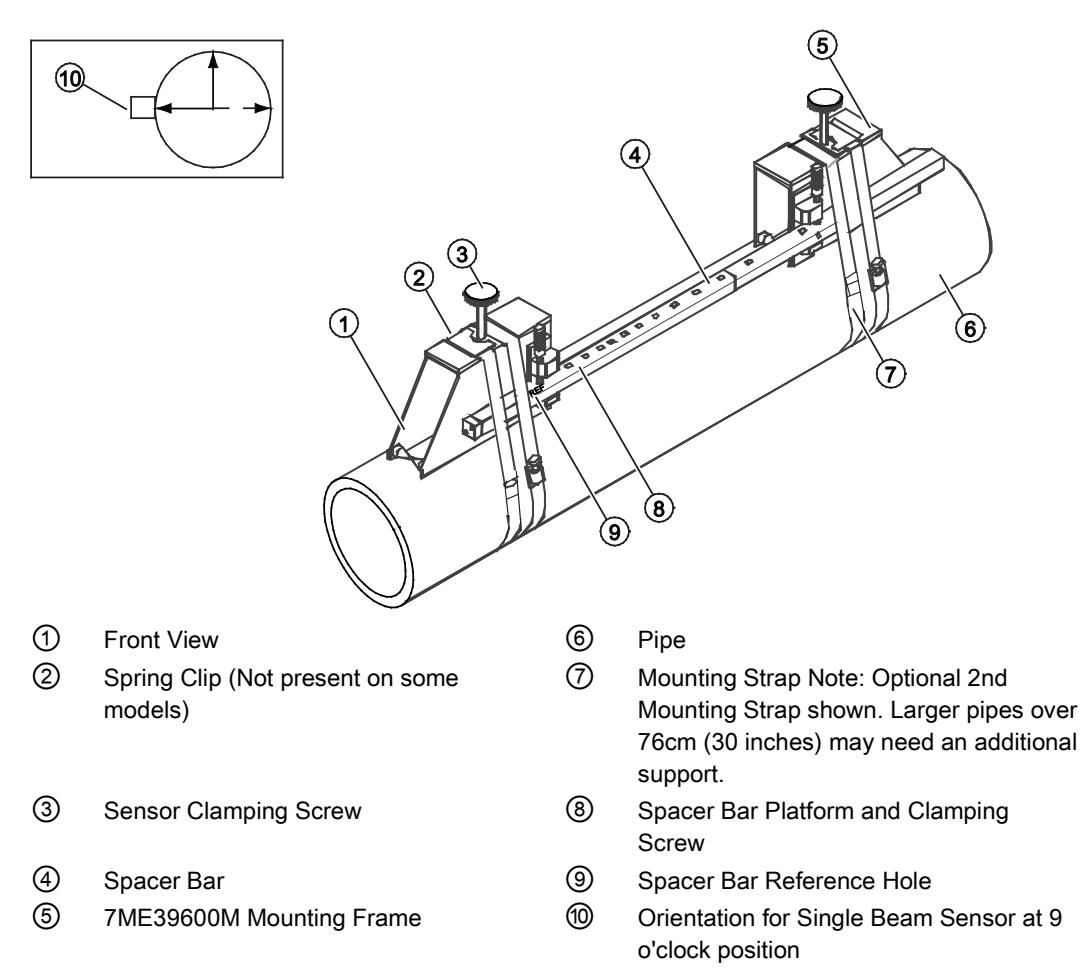

Figure 5-8 Sensor Installation

## Installing the Sensor

1. Take either sensor and apply a continuous lengthwise 3mm (1/8-inch) bead of coupling compound across the center of the sensor emitting surface.

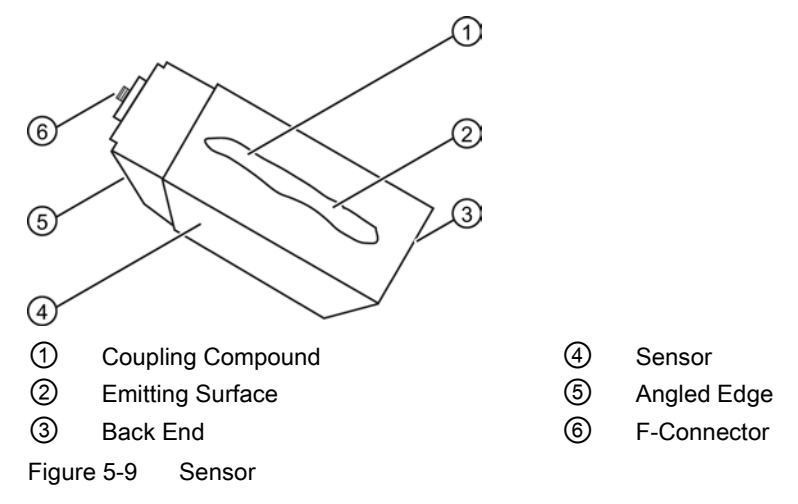

- 2. Slide sensor into a mounting frame back end first aligning the angled edge of the sensor with the angled edge of the mounting frame. Keep sensor from making contact with the pipe until it butts up against the mounting frame stop. Push sensor down to mate with pipe.
- 3. Tighten the sensor clamping screws to hold the sensor firmly in place. *Repeat procedure for the other sensor.*
- 4. If installing a temperature sensor proceed to Mounting Temperature Sensor (Page 62). If not, proceed to Sensor Wiring (Page 64).

# 5.5.4 Direct Mount

#### Sensor Installation using Mounting Frames, Spacer Bar and Spacing Guides

The combination of mounting frames, spacer bar and spacing guides is the recommended way to mount Direct Mode sensors. The mounting frame establishes the axial alignment of the sensors and allows you to remove and replace either sensor while preserving their exact mounting location. This method ensures that sensors will align exactly 180° from each other and remain spaced the proper distance apart.

For Direct Mode mounting, a spacer bar is used to establish the distance between sensors and a spacing guide to locate the sensors at the nine o'clock and three o'clock positions. Should the distance between sensors be beyond the span of a spacer bar, a measuring tape can be used. The Mylar spacing guide comes in various lengths and widths to accommodate most pipe sizes. 5.5 Sensor Installation

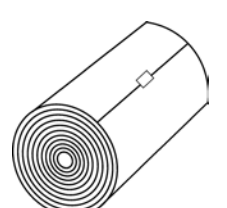

Figure 5-10 Mylar Spacing Guide

- 1. After receiving the spacing index from the Installation Menu, prepare the pipe surface area where the sensors will be mounted.
- 2. Make a note of the Number Index displayed in the [Install Sensor] menu. Check to ensure that you have a matched set of sensors. They both should have the same S/N number but marked with either an "A" or "B" (e.g. 100A and 100B).
- 3. Temporarily install the mounting frames as described in the Reflect Mount (Page 51) section.
- 4. Wrap the supplied Mylar guide around the pipe along side the outside of the downstream mounting frame noting the point of over lap with a marker.
- 5. Remove the guide; fold in half at the point of overlap creating a crease in the Mylar at the halfway point. This crease will act as a location point where the sensor will sit centered 180 degrees on the opposite side of the pipe.
- 6. Re-install the Mylar guide ensuring alignment of the overlap point with the center of the downstream mounting frame.
- 7. Relocate the downstream mounting frame to the opposite side of the pipe centered at the crease. This method simply transposes the location of the downstream mounting frame at its proper spacing to the same location on the opposite side of the pipe.
- 8. Install the sensors as described in Installing the Sensor (Page 51).

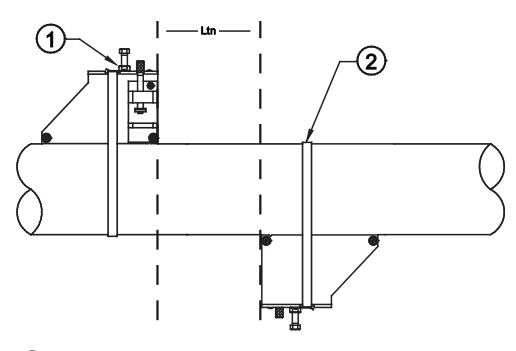

- 1 Mounting Frame
- 2 Mounting Strap or Chain

Figure 5-11 High Precision Sensor Direct Mounting

# 5.5.5 1012T Mounting Tracks

## Using 1012T Sensor Mounting Tracks

The 1012TN and 1012TNH Mounting Tracks provide a rigid mounting platform for Series 1011 Universal or high precision size A or B sensors. The mounting tracks service pipe sizes up to a maximum of 140 mm (5.00") outer diameter. The 1012T mounting tracks support both Direct and Reflect mounting modes. The transmitter recommends the appropriate sensors, mounting track and mounting mode, based on the pipe data entries.

## Installing a 1012T Mounting Track in Reflect Mode

The sensor installation procedures show how the automatic selection of sensors, mounting mode and spacing method are established. Examine the figure below, which illustrates a typical [Install Sensor] menu screen. Note the automatic assignment of mounting track part number, plus the designation of the number index.

| Siemens          | 2 Channel [1] | SITE1     |
|------------------|---------------|-----------|
| Install Complete | d?            |           |
| Sensor Model     | 1011HP-T      | 1         |
| Sensor Size      | B3 🗲          |           |
| Sensor Mount M   | ode Reflect   |           |
| Spacing Offset   | Minimum       |           |
| Number Index     | 6 🗲           | (2)       |
| Spacing Method   | Track 101     | 2TN       |
| Ltn Value (in)   | 0.581         |           |
| Install Complete | No            |           |
| Empty Pipe Set   | Channel I     | Not Setup |
|                  |               |           |
|                  |               |           |
| Install Sensor   |               |           |

- ① Sensor type, size and mounting mode selection.
- ② Automatic selection of mounting track part number and number index.

#### 5.5 Sensor Installation

- 1. Perform all required menu steps up until the point where you respond to the [Install Complete] prompt.
- Make note of the Number Index. Check to ensure that you have a matched set of sensors. They both should have the same serial number but marked with either an "A" or "B" (e.g. 100A and 100B).

#### Note

Index pins are used as stops against each sensor inserted at the reference hole for one sensor and the Number Index hole for the other sensor (see ① in figure below).

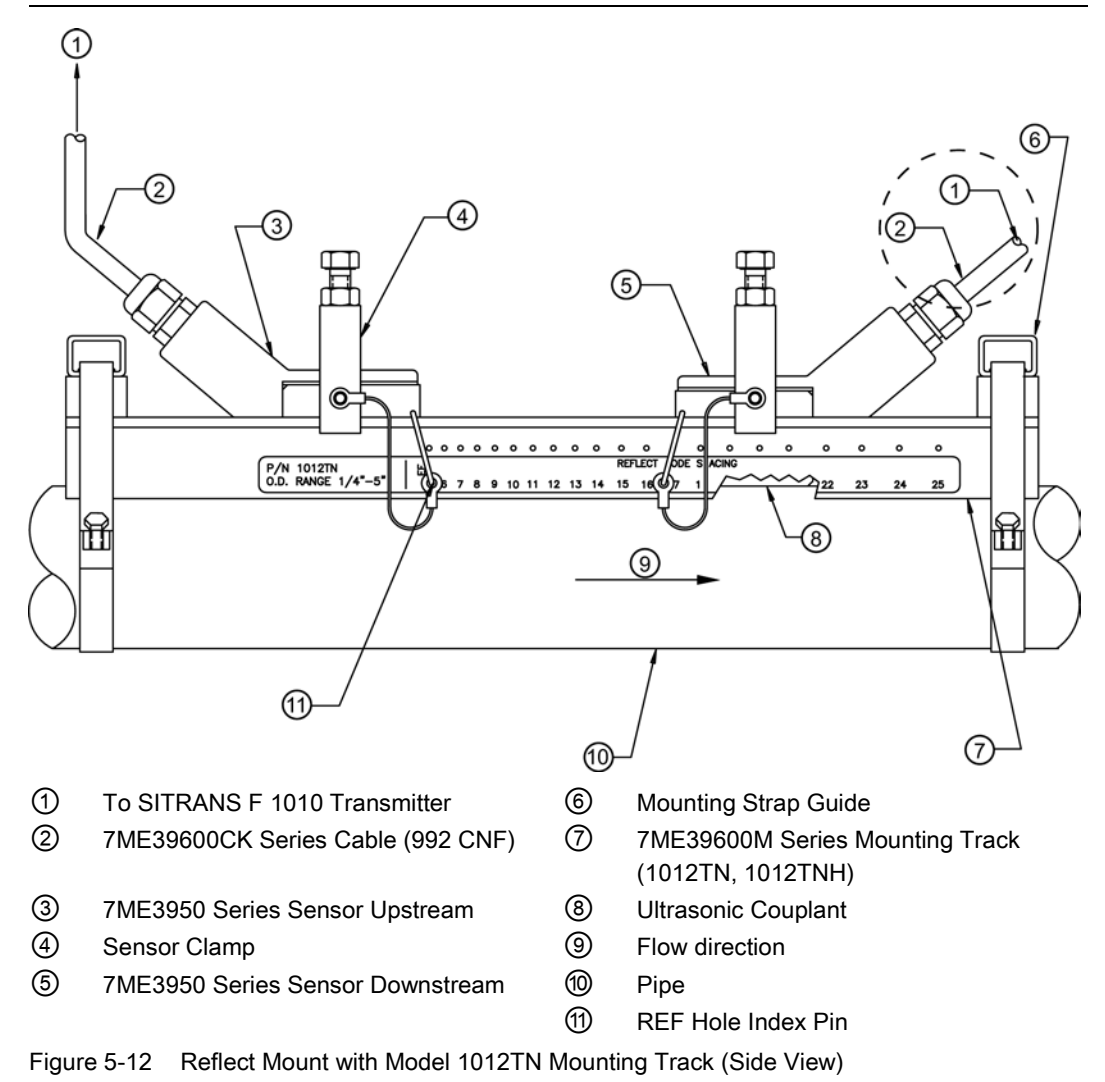

- Place the track rail assembly on the top surface of the pipe at the location where you have determined it would be mounted. Ensure that it is a smooth area without any raised spots or seams.
- 4. Holding the mounting track assembly in place, loop one of the strap clamps under the pipe, pull it around and maintain tension while slipping a link over the tension screw hook. Tighten the tension screw enough to hold the assembly on the pipe, but still allow rotation. Repeat for the other mounting strap.

- 5. Rotate the track rail assembly to the intended mounting position on the pipe, then tighten both tension screws just enough to prevent rotation. Do not over tighten.
- 6. Prepare the sensor location by degreasing the surface, if needed, and removing any grit, corrosion, rust, loose paint or surface irregularities with the abrasive pipe conditioning material provided. Clean the pipe of all debris and abrasive particles.
- 7. Insert one index pin into the reference hole and one in the Number Index hole previously mentioned.
- 8. Apply a thin band of supplied couplant compound to the sensor's emitting surface.
- One at a time, place the sensors between the track rails, slightly behind the pin and under the clamping screw assembly. Slide it forward until it butts up firmly against the reference pin.
- 10.Once each sensor is in place secure it with the sensor clamping screw. Do not over tighten.
- 11.Repeat the procedure for the Number Index sensor making sure to insert an index pin into the correct Number Index hole
- 12.Observing the upstream and downstream orientation, attach the UP (upstream) and DN (downstream) cables to the sensors and make snug. Attach the other ends to the UP and DN terminals of the transmitter.

# Installing a 1012T Mounting Track in Direct Mode

The Sensor Installation procedures show how the automatic selection of sensors, mounting mode and spacing method are established. Examine the figure below, which illustrates a typical [Install Sensor] menu screen. Note the automatic assignment of model numbers for the sensor and mounting track, plus the designation of the number index.

| Siemens 2          | 2 Channel [1] | SITE1     | ] |
|--------------------|---------------|-----------|---|
| Install Completed? | )             |           |   |
| Sensor Model       | 1011HP-T      | 1         |   |
| Sensor Size        | B3            |           |   |
| Sensor Mount Mod   | le 🛛 Direct 🚽 |           |   |
| Spacing Offset     | Minimum       |           |   |
| Number Index       | 4 🗲           |           |   |
| Spacing Method     | Track 101     | 12TN      |   |
| Ltn Value (in)     | 0.217         |           |   |
| Install Complete   | No            |           |   |
| Empty Pipe Set     | Channel       | Not Setup |   |
|                    |               |           |   |
|                    |               |           |   |
| Install Sensor     |               |           |   |

① Automatic selection of mounting track part number , mount mode and number index

The combination of two Model 7ME39600M (1012TN) Mounting Tracks and a spacer guide is the recommended way to mount sensors in the Direct Mode. This method ensures that sensors will align exactly 180° from each other and remain spaced the proper distance apart.

The Direct Mount configuration uses a set of two track rail assemblies; one for each sensor, installed 180° apart on the pipe. The set includes:

• Direct Mode Track Assembly - This track rail has number index holes for inserting an index pin to position the other sensor.

#### Note

Index pins are used as stops against each sensor at the reference hole for one sensor, and the Number Index hole for the other sensor (see 0 in figure below).

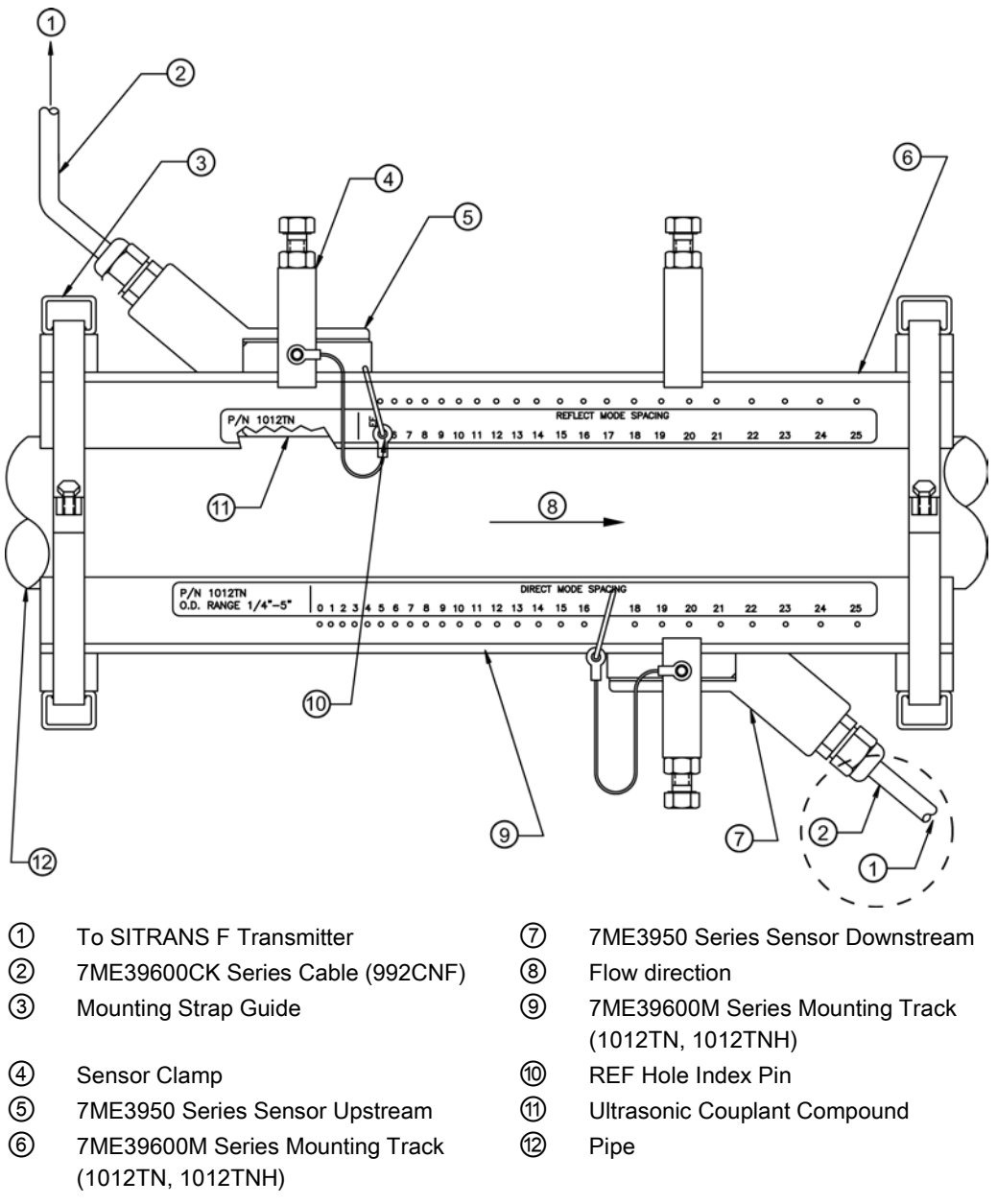

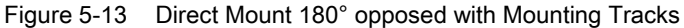

- 1. Perform all required menu programming steps up until the point where you respond to the [Install Complete] prompt.
- 2. Make a note of the reported Number Index displayed in the [Install Sensor] menu. Check to ensure that you have a matched set of sensors. They both should have the same serial number but marked with either an "A" or "B" (e.g. 100A and 100B).

#### Note

Some sensors require a right-angle adapter. This adapter should be installed before placing the sensors in the tracks.

- 3. Prepare pipe for the track mounts by degreasing the surface, if needed, and removing any grit, corrosion, rust, loose paint or surface irregularities with the abrasive pipe conditioning material provided.
- 4. Wrap the mounting strap around the pipe and through the strap guide of both tracks.
- 5. Finger-tighten the chain Tension Screw to secure the strap and tracks to the pipe.

#### Note

For easier installation, it may be helpful to use a tie, tape or bungee cord to hold the two tracks in place while mounting.

#### **Positioning Track Assemblies**

- 1. Wrap the supplied Mylar guide around the pipe and alongside the track assemblies noting the point of overlap with a marker.
- 2. Remove the guide; fold in half at the point of overlap creating a crease in the Mylar at the halfway point. This crease will act as a location point where the track will sit centered 180 degrees on the opposite side of the pipe.
- 3. Re-install the Mylar guide ensuring alignment of the overlap point with the center of one track.
- 4. Loosen the mounting straps enough to allow you to rotate the track assembly until the center of one track aligns with the center line on the Spacer Guide and the center of the other track aligns at the point where the Spacer Guide ends meet. Use the edge of the Mylar guide to ensure the tracks are parallel. The tracks should now be 180° apart. Tighten both straps (or chains, if provided).

5.5 Sensor Installation

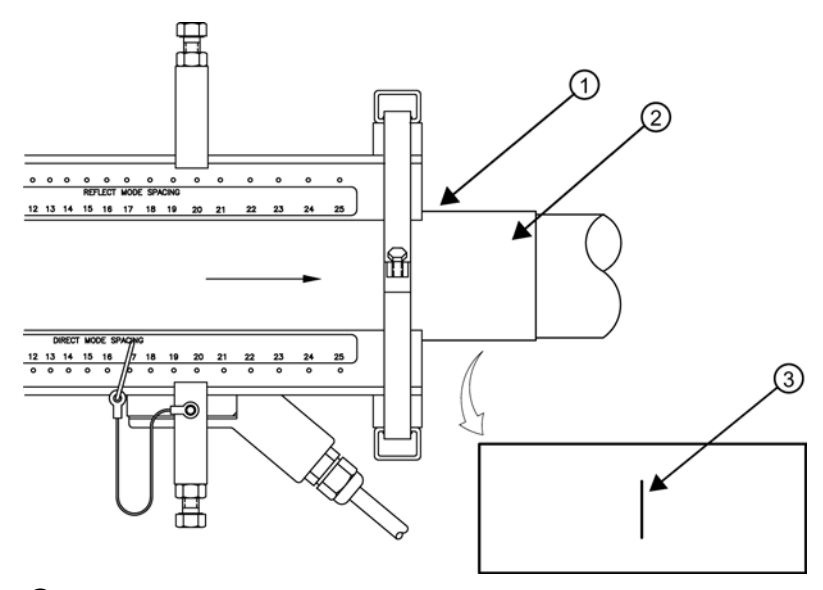

- ① Align tracks with Spacer Guide edge
- 2 Mylar Spacer Guide
- ③ Halfway distance of Spacer Guide
- Figure 5-14 Track Rail Alignment

# **Sensor Installation**

- 1. Insert an index pin into the REF hole of the track marked "Reflect Mode Spacing."
- 2. Take one sensor and apply a 3mm (1/8-inch) continuous bead of couplant compound along the center of the contact surface of the sensor. Insert it between the track rails and to the left of the index pin with the cable connector pointing away from the pin. Move the sensor until the pin stops it. Hold sensor in place. Move sensor clamping screw over the sensor and tighten.

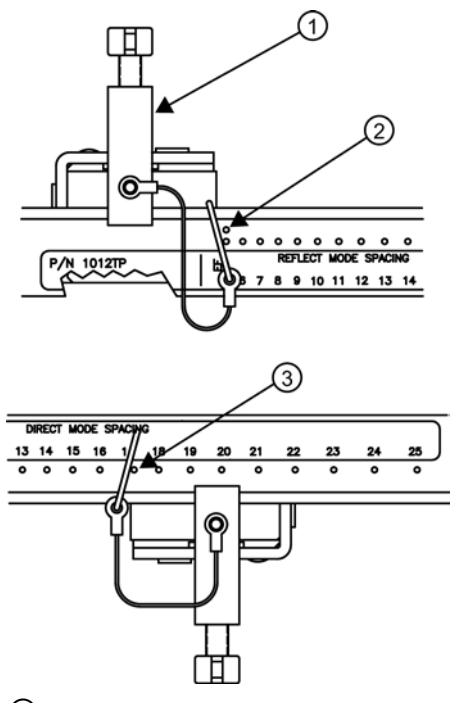

- ① Sensor Clamping Screw
- 2 REF hole
- ③ Number Index hole

Figure 5-15 REF and Number Index Pin Locations

- 3. Insert the other index pin into the correct Number Index hole on the other track marked "Direct Mode Spacing."
- 4. Apply a 3mm (1/8-inch) continuous bead of couplant compound along the center of the contact surface of the second sensor.

#### Note

Remember to install the sensors with the cable connectors facing away from each other.

- 5. Insert the second sensor into the track rail with its cable connector pointing away from the pin. Move the sensor until it's stopped by the pin. Move sensor clamping screw over the sensor and tighten.
- 6. Once the sensors are in place, secure with its clamping screws. Do not over tighten.

5.5 Sensor Installation

- Observing the upstream and downstream orientation, attach the UP (upstream) and DN (downstream) cables to the sensors and make snug. Attach the other ends to the UP and DN terminals of the transmitter.
- 8. Proceed to Commissioning (Page 65).

# 5.5.6 Mounting Temperature Sensors

Temperature is used to normalize the liquids sonic velocity in order to properly determine interfaces and for density determination. Temperature sensors are available in clamp-on style or in insert (Thermowell) style. Refer to the table below. Both styles incorporate 1000 ohm platinum RTD's for high precision.

Table 5- 2Temperature Sensors

| Description                                   | Part Number  |
|-----------------------------------------------|--------------|
| Standard clamp-on RTD                         | 7ME39501TA00 |
| Submersible clamp-on RTD                      | 7ME39501TB00 |
| Insertion style RTD (size 1): 140mm (5.5 in)  | 7ME39501TJ00 |
| Insertion style RTD (size 2): 216mm (8.5 in)  | 7ME39501TJ01 |
| Insertion style RTD (size 3): 292mm (11.5 in) | 7ME39501TJ02 |
| Insertion style RTD (size 4): 368mm (14.5 in) | 7ME39501TJ03 |

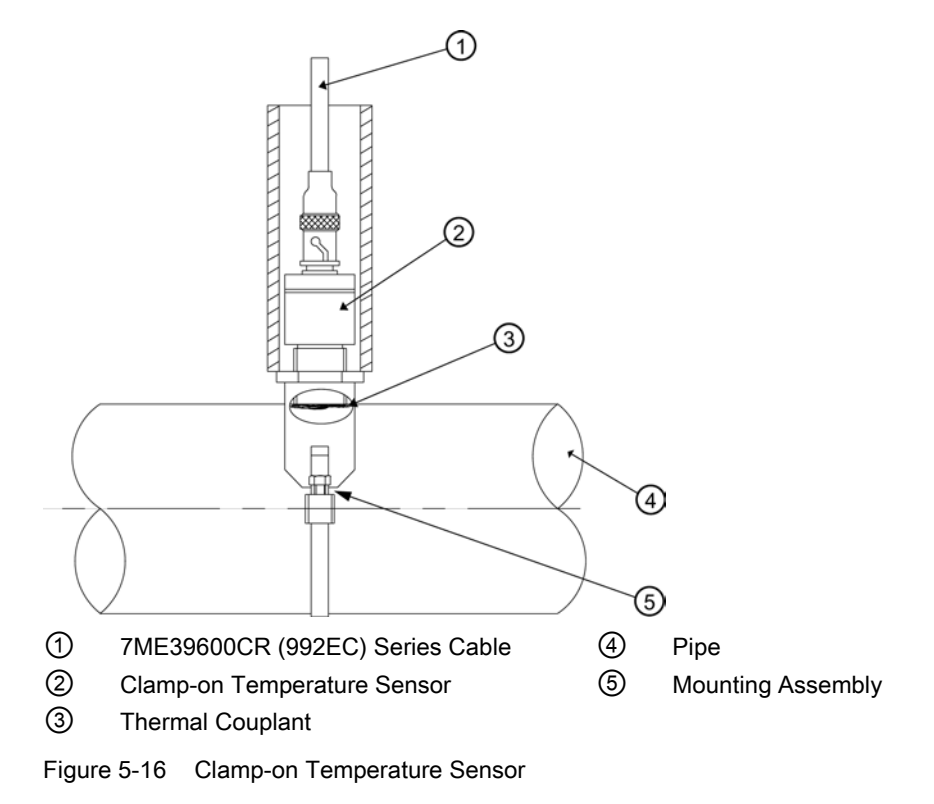

Clamp-on style sensors are mounted on the surface of the monitored pipe using series mounting assemblies. Apply a generous quantity of thermal couplant (provided) to the tip of the sensor and attach it securely to the cleaned pipe surface with the proper mounting assembly. Temperature measurement anomalies resulting from variations in the ambient conditions can be minimized by insulating the pipe and sensor after installation.

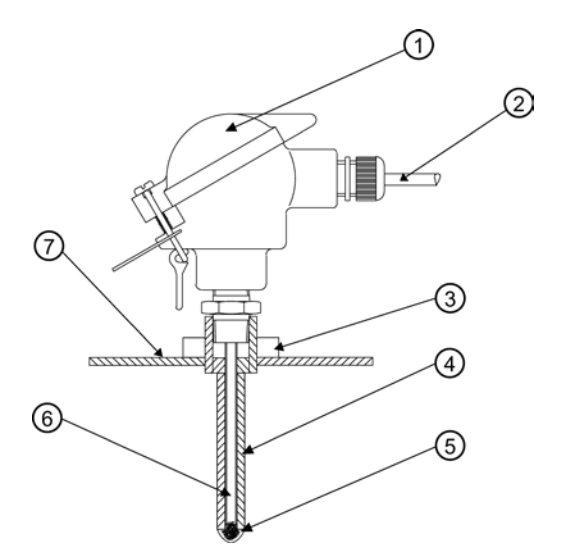

- Temperature Sensor Connector Head Assembly
- 2 7ME39600CR (992EC) Series Cable
- ③ Threaded Pipe Fitting
- 4 Thermowell

- 5 Thermal Couplant
- 6 Spring Loaded Sensing Element
- ⑦ Pipe Wall

Figure 5-17 Insert Temperature Sensor

Insert sensors are designed to be used in pipes equipped with Thermowells. Sensors are spring-loaded, 1/4" diameter with 1/2" NPT integral connection heads, available in several lengths to accommodate a range of pipe sizes.

Proceed to Commissioning (Page 65).

5.6 Sensor Wiring

# 5.6 Sensor Wiring

#### Connecting Sensors to the Transmitter

- 1. Open the transmitter top cover. Using a flat blade screwdriver, remove the Cable Strain Relief bracket (see figure below).
- Observing the upstream and downstream orientation, attach the UP (upstream) and DN (downstream) cables to the sensors and make snug. Attach the other ends to the UP and DN terminals of the transmitter (see figure below).
- 3. Replace the Cable Strain Relief bracket. Close top cover.

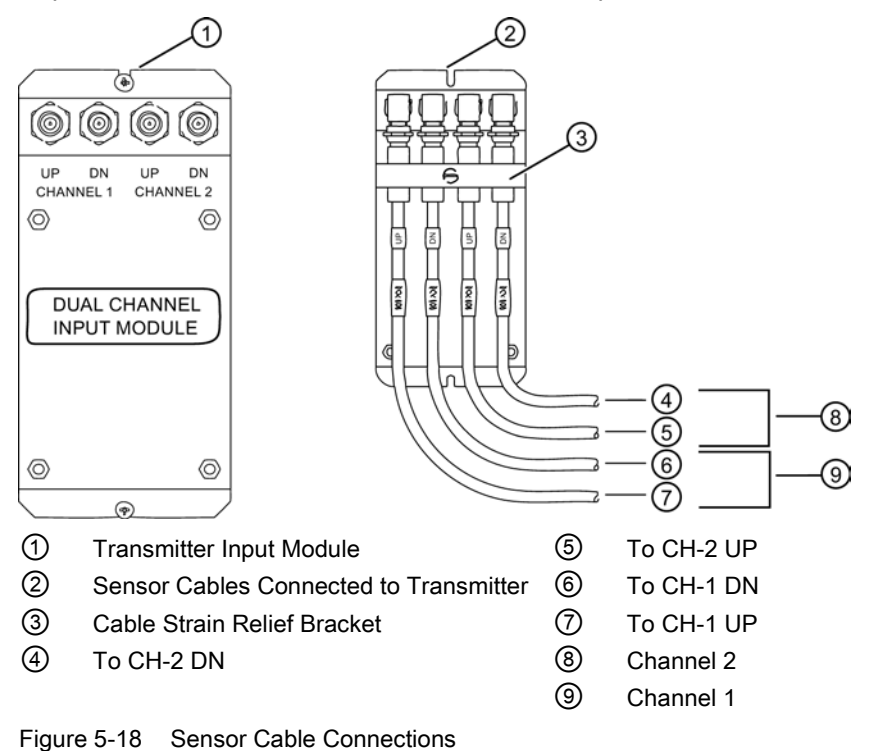

# Commissioning

# 6.1 General requirements

Before commissioning it must be checked that:

- The device has been installed and connected in accordance with the guidelines provided in chapter 4 "Installing/mounting (Page 27)" and chapter 5 "Connecting (Page 31)"
- Device installed in hazardous location meets the requirements described in "Installation in hazardous location (Page 14)"

# 6.2 Commissioning

#### Note

Refer to [Programming the Transmitter] (Page 41) if needed.

- 1. Scroll down to [Install Sensor] and press <Right Arrow>.
- Scroll down to [Install Complete]. Press the <Right Arrow> and select [Install]. Press <ENTER>.

| Siemens           | 2 Channel [1] | SITE1    |
|-------------------|---------------|----------|
| Install Completed | ?             |          |
| Sensor Model      | 1011HP-T1     |          |
| Sensor Size       | D1H           |          |
| Sensor Mount Mo   | de Reflect    |          |
| Spacing Offset    | Nominal       |          |
| Number Index      | 26            |          |
| Spacing Method    | Spacer Ba     | r 1012BN |
| Ltn Value (in)    | 7.499         |          |
| Install Complete  | Yes           |          |
| Empty Pipe Set    | Channel N     | ot Setup |
|                   |               | -        |
| Install Sensor    |               |          |

6.2 Commissioning

3. The meter will go through the drives.

| Siemens          | 2 Channel [1]   | SITE1    |
|------------------|-----------------|----------|
| Drive 14         | [06:            | :0]      |
| Sensor Model     | 1011HP-T1       |          |
| Sensor Size      | D1H             |          |
| Sensor Mount M   | ode Reflect     | _        |
| Spacing Offset   | Measured Vs m/s |          |
| Number Index     | 1489            |          |
| Spacing Metho    |                 | 1012BN   |
| Ltn Value (in)   | 7.499           | -        |
| Install Complete | Yes             |          |
| Empty Pipe Set   | Channel No      | ot Setup |
|                  |                 | -        |
| Install Sensor   |                 |          |

- 4. Observe the Measured Vs window and verify a correct sound velocity measurement (if known).
- 5. Press the <Down Arrow> to accept sound velocity value.
- 6. Press the <MENU> key.

| Siemens          | 2 Channel [1]          | SITE1 |
|------------------|------------------------|-------|
| Conforms Indica  | ated flow to Actual ze | ero   |
| Sensor Model     | 1011HP-T-1             |       |
| Sensor Size      | D1H                    |       |
| Sensor Mount     | lode Reflect           |       |
| Spacing Offse    | Save/Rename Site       |       |
| Number Index     | SITE1                  |       |
| Spacing Metho    | GITET                  | 012BN |
| Ltn Value (in)   | 7.499                  |       |
| Install Complete | e Yes                  |       |
| Empty Pipe Set   | Channel Not            | Setup |
|                  |                        | 2     |
| Install Consor   |                        |       |
| Install Sensor   |                        |       |

- 7. Press the <Right Arrow> and then <ENTER> to save the site data.
- 8. The unit is now ready to display data.

| Siemens |   | 2 Channel [1]             | SITE1          |
|---------|---|---------------------------|----------------|
| API     |   |                           | 100.0          |
| 1       | 4 | <b>. 3</b><br>vs<br>14.27 | 5<br><br>31.74 |

# See also

Refer to I/O Connections and Wiring (Page 125) for input/output wiring and Span Data (Page 80) for data spanning procedures.

# 6.3 Empty Pipe Set

The flow meter performs the MTYmatic routine automatically during its Initial Make-up to establish a standard setting for the Empty Pipe alarm. This process is normally sufficient for setting this parameter. The [Empty Pipe Set] option list allows you to re-invoke MTYmatic, use an Actual MTY routine (if application conditions allow you to empty and refill the pipe) or use the Set Empty routine to set the empty pipe threshold by direct numeric entry.

# Actual MTY Command

If application conditions allow you to empty and refill the pipe, then you may choose to perform the Actual Empty procedure; however, it is not required to do so.

#### Note

#### IMPORTANT

NEVER perform the Actual MTY procedure if the pipe can not be emptied.

#### To use the Actual MTY command:

- 1. From [Channel Setup] scroll down to [Install Sensor].
- 2. Press the <Right Arrow> to access the [Empty Pipe Set] option list.
- 3. Press the <Down Arrow> to [Actual MTY] then press <ENTER>.
  - Empty Pipe Press [ENT] appears on the menu prompt line.

| Siemens          | 2 Channel [1] | ABC        |
|------------------|---------------|------------|
| Empty Pipe       | Press [ENT]   |            |
| Sensor Model     | 1011HF        | P-T1       |
| Sensor Size      | D1H           |            |
| Sensor Mount M   | ode Reflect   |            |
| Spacing Offset   | Normal        |            |
| Number Index     | 26            |            |
| Spacing Method   | Spacer        | Bar 1012BN |
| Ltn Value (in)   | 7.499         |            |
| Install Complete | Set Em        | pty        |
| Empty Pipe Set   | MTYma         | atic       |
| Zero Flow Adjust | >Actua        | MTY        |
| Install Sensor   |               |            |

6.3 Empty Pipe Set

- 4. Empty the pipe completely, then press <ENTER>.
  - Fill Pipe Press [ENT] appears on the menu prompt line.

| Siemens          | 2 Channel [1] | ABC        |
|------------------|---------------|------------|
| Fill Pipe        | Press [ENT]   |            |
| Sensor Model     | 1011HP-       | -T1        |
| Sensor Size      | D1H           |            |
| Sensor Mount M   | ode Reflect   |            |
| Spacing Offset   | Normal        |            |
| Number Index     | 26            |            |
| Spacing Method   | Spacer I      | Bar 1012BN |
| Ltn Value (in)   | 7.499         |            |
| Install Complete | Set Emp       | oty        |
| Empty Pipe Set   | MTYmat        | tic        |
| Zero Flow Adjust | >Actual       | MTY        |
| Install Sensor   |               |            |

5. Refill the pipe completely, then press <ENTER>.

#### Using the MTYmatic command

You can repeat MTYmatic (performed during the Initial Makeup) to correct an inaccurate Actual MTY setting if conditions do not allow you to repeat the Actual Empty procedure.

#### Note

#### IMPORTANT

Only use the MTYmatic procedure when the pipe is full.

# To start MTYmatic:

- 1. From [Channel Setup] scroll down to [Install Sensor].
- 2. Press the <Right Arrow> to access the [Empty Pipe Set] option list.

| Siemens          | Siemens 2 Channel [1]              |              |  |  |  |
|------------------|------------------------------------|--------------|--|--|--|
| Set Empty Pipe   | Set Empty Pipe Detection Threshold |              |  |  |  |
|                  |                                    |              |  |  |  |
| Sensor Model     | 1011H                              | P-T1         |  |  |  |
| Sensor Size      | D1H                                |              |  |  |  |
| Sensor Mount Mo  | ode Reflec                         | t            |  |  |  |
| Spacing Offset   | Norma                              | d i          |  |  |  |
| Number Index     | 26                                 |              |  |  |  |
| Spacing Method   | Space                              | r Bar 1012BN |  |  |  |
| Ltn Value (in)   | 7.499                              |              |  |  |  |
| Install Complete | Set En                             | npty         |  |  |  |
| Empty Pipe Set   | >MTYr                              | matic        |  |  |  |
| Zero Flow Adjust | Actual                             | MTY          |  |  |  |
| Install Sensor   |                                    |              |  |  |  |

- 3. Move the cursor next to [MTYmatic] press the <Right Arrow>.
- 4. To invoke MTYmatic press <ENTER>.

# Using the Set Empty command

Use [Set Empty] to enter a number that represents the signal strength level consistent with an empty pipe. [Set Empty] uses non-linear scaling. There is no direct correlation between the number you enter and any standard amplitude unit. If you set the number too low, the meter may not detect a true empty pipe. If you set it too high, it could trigger the empty pipe alarm, suspending flow measurement, even though the liquid is flowing.

# To enter an Empty Pipe Alarm Threshold:

- 1. From [Channel Setup] scroll down to [Install Sensor].
- 2. Press the <Right Arrow> to access the [Empty Pipe Set] option list.
- 3. Press <Up Arrow> to move the cursor to [Set Empty].

| Siemens          | 2 Channel [1] ABC   |
|------------------|---------------------|
| Set Empty Pipe   | Detection Threshold |
|                  |                     |
| Sensor Model     | 1011HP-T1           |
| Sensor Size      | D1H                 |
| Sensor Mount M   | oc Set Empty        |
| Spacing Offset   | = 5                 |
| Number Index     | 26                  |
| Spacing Method   | Spacer Bar 1012BN   |
| Ltn Value (in)   | 7.499               |
| Install Complete | >Set Empty          |
| Empty Pipe Set   | MTYmatic            |
| Zero Flow Adjust | Actual MTY          |
| Install Sensor   |                     |

- 4. Press <ENTER>. The current empty threshold number appears in a pop-up window.
- 5. Use the numeric keys to type a new Set Empty number.
- 6. To store the Set Empty number press <ENTER>

# 6.4 Installation Menus

# FUH1010 Interface Detector Installation Menu Chart

Use <Left>, <Right>, <Up> and<Down> arrow buttons to navigate the menu between levels and sub menus.

For example: To navigate to [Sensor Size]:

- 1. Press <MENU> to return to Level A.
- 2. Press <Right Arrow> to Level B (Single Channel) then press <ENTER>.
- 3. Scroll using <Down Arrow> to [Install Sensor].
- 4. Press <Right Arrow> to Level D.

6.4 Installation Menus

- 5. Scroll using <Down Arrow> to [Sensor Size].
- 6. Press <ENTER> select size from list.

#### Note

Menu items in bold are required entries to establish operation.

| Level A    | Level B                        | Level C              | Level D (see<br>manual) | Level E                         | Level F         |
|------------|--------------------------------|----------------------|-------------------------|---------------------------------|-----------------|
| Meter Type | Single Channel<br>(2 Channel ) | Chan/1/2<br>Clamp-on | Recall Site Setup       | Enter From List                 |                 |
|            |                                | Ų                    | Channel Enable          | No/Yes                          |                 |
|            |                                | Channel Setup<br>⇒   | Create/Name Site        | User entered or enter From List |                 |
|            |                                |                      | Site Security           | On/Off                          |                 |
|            |                                |                      | Delete Site             | Enter From List                 |                 |
|            |                                |                      | Save/Rename<br>Site     | Enter/Clear Site Name           |                 |
|            |                                | Pipe Data            | Pick Pipe Class         | Enter From List                 |                 |
|            |                                |                      | Select Pipe Size        | Enter From List                 |                 |
|            |                                |                      | Pipe OD (in)            | Numeric Entry                   |                 |
|            |                                |                      | Pipe Material           | Enter From List                 |                 |
|            |                                |                      | Wall Thickness          | Numeric Entry                   |                 |
|            |                                |                      | Liner Material          | Enter From List                 |                 |
|            |                                |                      | Liner Thickness         | Numeric Entry                   |                 |
|            |                                | Application Data     | Liquid Class            | Select Liquid                   | Enter From List |
|            |                                |                      |                         | Estimated Vs M/S                | Numeric Entry   |
|            |                                |                      |                         | Viscosity <cs></cs>             | Numeric Entry   |
|            |                                |                      |                         | Density S.G.                    | Numeric Entry   |
|            |                                |                      | Liquid Table            | Table Active                    | Yes/No          |
|            |                                |                      |                         | LiquIdent Slope                 | Numeric Entry   |
|            |                                |                      |                         | Pressure Slope                  | Numeric Entry   |
|            |                                |                      |                         | КО                              | Numeric Entry   |
|            |                                |                      |                         | K1                              | Numeric Entry   |
|            |                                |                      |                         | Liquldent Index                 | Numeric Entry   |
|            |                                |                      |                         |                                 | Add index       |
|            |                                |                      | Temp. Range             | Enter From List                 |                 |
|            |                                | Install Sensor       | Sensor Model            | Enter From List                 |                 |
|            |                                |                      | Sensor Size             | Enter From List                 |                 |
|            |                                |                      | Sensor Mount<br>Mode    | Enter From List                 |                 |
|            |                                |                      | Spacing Offset          | Enter From List                 |                 |
|            |                                |                      | Number Index            | View Only                       |                 |
|            |                                |                      | Spacing Method          | View Only                       |                 |
| Level A             | Level B         | Level C          | Level D (see<br>manual) | Level E          | Level F         |
|---------------------|-----------------|------------------|-------------------------|------------------|-----------------|
|                     |                 |                  | Ltn Value <in></in>     | View Only        |                 |
|                     |                 |                  | Install Complete        | No / Install     | Select Install  |
|                     |                 |                  | Empty Pipe Set          | Enter From List  |                 |
|                     |                 | Operation Adjust | Memory/Fault Set        | Fault / Memory   |                 |
|                     |                 |                  | Memory Delay (s)        | N/A              |                 |
|                     |                 |                  | SL Rate                 | Enter From List  |                 |
|                     |                 | Span/Set/Cal     | Span Data               | Enter From List  |                 |
|                     |                 |                  | Set Alarm Levels        | Enter From List  |                 |
|                     |                 |                  | Interface Alarm         | ROC Alm Set m/s  | Numeric Entry   |
|                     |                 |                  |                         | Interval Secs    | Numeric Entry   |
|                     |                 |                  |                         | Relay Hold Time  | Numeric Entry   |
|                     |                 |                  |                         | High Liquldent   | Numeric Entry   |
|                     |                 |                  |                         | Low LiquIdent    | Numeric Entry   |
|                     |                 |                  | Display Setup           | Main Data Disp   | Enter From List |
|                     |                 |                  |                         | Stripchart Data  | Enter From List |
|                     |                 |                  |                         | Clear Data       | Enter From List |
|                     |                 |                  |                         | Time Bass        | Enter From List |
|                     |                 |                  |                         | Stripchart Clear | No/Yes          |
|                     |                 |                  | Logger Setup            | Logger Mode      | Enter From List |
|                     |                 |                  |                         | Logger Data      | Enter From List |
|                     |                 |                  |                         | Logger Interval  | Enter From List |
|                     |                 |                  |                         | Logger Events    | Enter From List |
|                     |                 |                  |                         | Display Logger   | Enter From List |
|                     |                 |                  | I/O Data Control        | Analog Out Setup | Enter From List |
|                     |                 |                  |                         | Relay Setup      | Relay 1,2,3,4   |
|                     |                 |                  |                         | Analog Inp Setup | Enter From List |
|                     |                 |                  | Diagnostic Data         | Signal Data      | Enter From List |
|                     |                 |                  |                         | Application Info | Enter From List |
|                     |                 |                  |                         | Liquid Data      | Enter From List |
|                     |                 |                  |                         | Site Setup Data  | Enter From List |
|                     |                 |                  |                         | Test Facilities  | Enter From List |
|                     |                 |                  |                         | Print Site Setup | No/Yes          |
|                     |                 |                  |                         | Site Created:    | View Only       |
| Meter<br>Facilities | Preferred Units | English          |                         |                  |                 |
|                     |                 | Metric           |                         |                  |                 |
|                     | Table Setups    | Pipe Table       | Create/Edit Pipe        | Enter From List  |                 |
|                     |                 |                  | Delete Pipe             | Enter From List  |                 |
|                     |                 | Sensor Type      | Enter From List         |                  |                 |
|                     | Logger Control  | Display Logger   | Off/Line Wrap /         |                  |                 |
|                     |                 |                  | No Line Wrap            |                  |                 |

| Level A  | Level B         | Level C             | Level D (see<br>manual)  | Level E           | Level F |
|----------|-----------------|---------------------|--------------------------|-------------------|---------|
|          |                 | Output Logger       | Yes/No                   |                   |         |
|          |                 | Circular Memory     | Yes/No                   |                   |         |
|          |                 | Est LogTime<br>Left | View Only                |                   |         |
|          |                 | Clear Logger        | Yes/No                   |                   |         |
|          | Memory Control  | Log Memory<br>Left  | View Only                |                   |         |
|          |                 | Memory Map          | Yes/No                   |                   |         |
|          |                 | Defragment          | Yes/No                   |                   |         |
|          | Analog Out Trim | Trim Io1            | Operate / Trim @<br>4mA  |                   |         |
|          |                 | Trim Io2            | Operate / Trim @<br>4mA  |                   |         |
|          |                 | Trim Vo1            | Operate / Trim @<br>2V   |                   |         |
|          |                 | Trim Vo2            | Operate / Trim @<br>2V   |                   |         |
|          |                 | Trim Pgen1          | Operate / Trim @<br>1Khz |                   |         |
|          |                 | Trim Pgen2          | Operate / Trim @<br>1Khz |                   |         |
|          | RTD Calibrate   | RTD1                | Factory / User Cal       |                   |         |
|          |                 | RTD2                | Factory / User Cal       |                   |         |
|          | Clock Set       | Date<br>(MM.DD.YY)  | Edit Date                |                   |         |
|          |                 | Time (HH.MM)        | Edit Time                |                   |         |
|          | RS-232 Setup    | Baud Rate           | Enter From List          |                   |         |
|          |                 | Parity              | Enter From List          |                   |         |
|          |                 | Data Bits           | 7/8                      |                   |         |
|          |                 | Line Feed           | Yes/No                   |                   |         |
|          |                 | Network ID          | Numeric Entry            |                   |         |
|          |                 | RTS Key Time        | Enter From List          |                   |         |
|          | Backlight       | Enter From List     |                          |                   |         |
|          | System Info     | Version             | View Only                |                   |         |
|          |                 | Reset<br>Data/Time  | View Only                | mm.dd.yy.hh.mm.ss |         |
|          |                 | Op System P/N       | View Only                |                   |         |
|          |                 | Checksum            | View only                |                   |         |
|          |                 | Code                | View Only                |                   |         |
|          |                 | System Time         | View Only                | mm.dd.yy.hh.mm.ss |         |
| Language | Enter From List |                     |                          |                   |         |

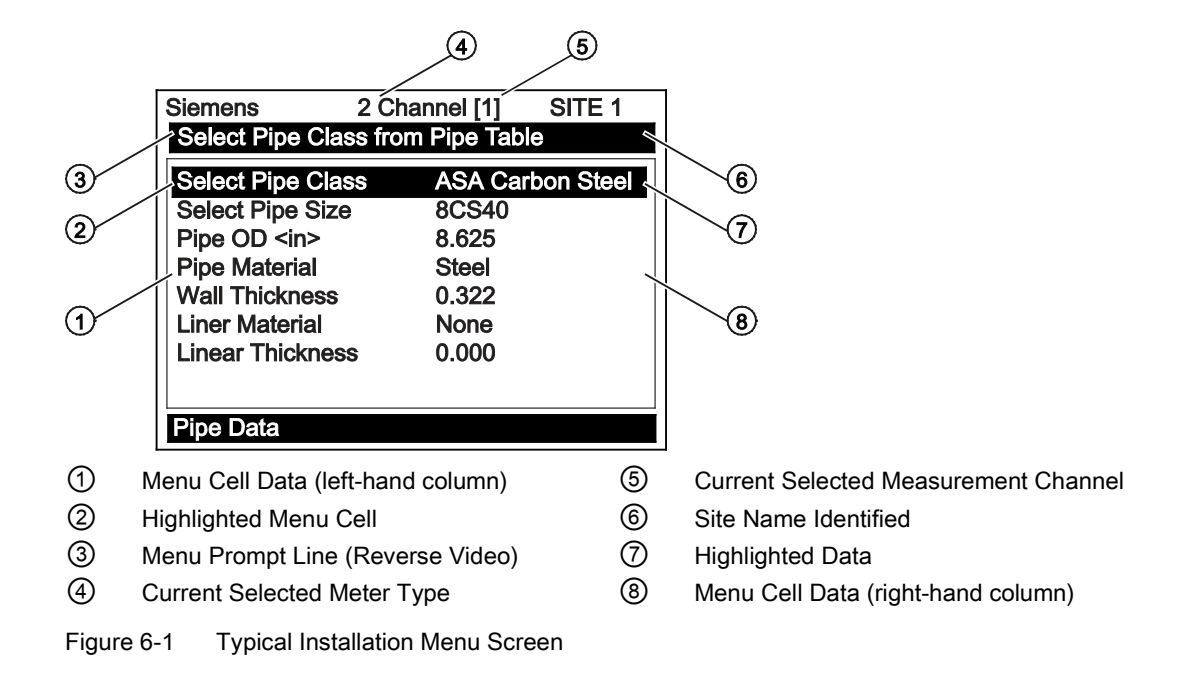

# **Functions**

# 7.1 Setting Liquid Parameters

#### Introduction

The Interface Detector measures and reports the flowing liquid's sonic velocity (Vs) and its temperature (T). These components create the liquid's "Vs/T" signature. This signature is a fundamental component of the Liquident routine that identifies any liquid monitored by the Interface Detector. Since a temperature change will affect the sonic velocity of the liquid, a method to balance the measured sonic velocity to a fixed reference temperature (15.6°C/60°F) is provided. The Liquident Slope Factor must be configured to represent the linear change in the liquid's sonic velocity per degree Fahrenheit. The Liquident routine uses this slope factor to maintain an accurate liquid identification as the liquid temperature varies.

#### Note

The Liquident Slope Factor for all liquids within a liquid class should be essentially identical, even though their individual sonic velocities may be very different.

This menu cell allows the Liquident Slope Factor to be edited for optimal operation. The Liquident Slope Factor default is 2.300.

#### Calculating the Liquident Slope Factor

- 1. Establish the maximum (Tmax) and minimum (Tmin) operating temperatures for all liquids within the Liquid Class. For each liquid, note the measured sonic velocity (located in the Diagnostic Data menu in [Liquid Data]) at Tmax and the sonic velocity at Tmin (in-meters-per-second).
- 2. Use the following formula to calculate the Liquident Slope Factors with the Liquid Class:

Liquid Slope Factor =  $(V_s @T_{min}) - (V_s @T_{max})$ (Tmax - Tmin)

#### Note

If the Celsius scale is used for Tmax and Tmin, multiply the result by 0.56 to obtain the liquid's LiquIdent Slope Factor.

3. Calculate the average of all the Liquident Slope Factors with the Liquid Class.

Functions

7.1 Setting Liquid Parameters

#### To enter the Liquident Slope Factor:

1. From the [Channel Setup] menu scroll down to the [Application Data] menu and press the <Right Arrow> to highlight [Liquid Class].

| Siemens          | 2 Channel [1]      | Chan 1 |
|------------------|--------------------|--------|
| Enter condition  | s to optimize 1010 |        |
| Channel Setup    |                    |        |
| Pipe Data        |                    |        |
| Application Dat  | a                  |        |
| Install Sensor   |                    |        |
| Operation Adjust | st                 |        |
| Span/Set/Cal     |                    |        |
| Display Setup    |                    |        |
| Logger Setup     |                    |        |
| I/O Data Contro  | bl                 |        |
| Diagnostic Data  | a                  |        |
|                  |                    |        |
| 2 Channel        |                    |        |

2. From [Liquid Class] press <Up/Down Arrow> to scroll down to [Liquid Table].

| Siemens           | 2 Channel [1]                     | Chan 1    |  |  |  |
|-------------------|-----------------------------------|-----------|--|--|--|
| Install/Edit Liqu | Install/Edit Liquid Look-Up Table |           |  |  |  |
| Liquid Class      | Wate                              | r 20C/68F |  |  |  |
| Liquid Table      |                                   |           |  |  |  |
| Temp. Range       | -40F                              | to 250F   |  |  |  |
|                   |                                   |           |  |  |  |
|                   |                                   |           |  |  |  |
|                   |                                   |           |  |  |  |
| Anglester Dete    |                                   |           |  |  |  |
| Application Da    | la l                              |           |  |  |  |

3. Press <Right Arrow> to [Table Active] and scroll down to [LiquIdent Slope].

| Siemens                                         | 2 Channel [1] | Chan 1 |  |  |
|-------------------------------------------------|---------------|--------|--|--|
| LiquIdent Slope Factor <m deg="" f="" s=""></m> |               |        |  |  |
| Table Active                                    | No            | )      |  |  |
| Liquident Slope                                 | e 2.3         | 300    |  |  |
| Pressure Slope                                  | e 0.0         | 030    |  |  |
| Base Tempera                                    | ture 60       | .000   |  |  |
| K0                                              | 34            | 1.0957 |  |  |
| K1                                              | 0.0           | 0000   |  |  |
| Liquident Index                                 | c 11          | 00     |  |  |
| Liquid Table                                    |               |        |  |  |

- 4. Press <Right Arrow> to enable numeric entry.
- 5. Use the keypad numeric keys to enter desired LiquIdent Slope factor.
- 6. To enter the Liquident Slope factor press <ENTER>.

#### Setting the Pressure Slope

The meter measures and reports the flowing liquid's sonic velocity (Vs). Since a pressure change will affect the sonic velocity of the liquid, a method to balance the measured sonic velocity to a fixed reference temperature (15.6°C/60°F default) is provided. The Pressure Slope Factor default is 0.030 (m/s per PSI). This pressure slope factor helps maintain an accurate liquid identification to compensate the impact of pressure on the liquid's sonic velocity. Therefore altering this variable is only recommended for pipelines that have pressure variances greater that 100 psi.

The meter has the ability to accept a 4-20mA input for pressure. If used, the meter will process and report pressure data based on the analog input. This is recommended only for pipelines that have liquids with very close densities and additional performance is desired.

#### To calculate a liquid's Pressure Slope Factor:

- 1. Establish the maximum (Pmax) and minimum (Pmin) pressures for all liquids within the Liquid Class. For each liquid, note the measured sonic velocity at Pmax and the sonic velocity at Pmin (in-meters-per-second).
- 2. Use the following formula to calculate the Pressure Slope Factors with the Liquid Class:

Pressure Slope Factor = 
$$\frac{(V_s@P_{min}) - (V_s@P_{max})}{(P_{min} - P_{max})}$$

3. Calculate the average of all the Pressure Slope Factors within the Liquid Class.

#### To enter the Pressure Slope Factor

- From the [Liquid Table] menu cell, press <Up/Down Arrow> to scroll down to [Pressure Slope].
- 2. Press <Right Arrow> to enable numeric entry.
- 3. Use the keypad numeric keys to enter the desired Pressure Slope Factor.
- 4. To enter the Pressure Slope Factor press <ENTER>.
- 5. This moves the highlight down to [Base Temperature].

#### Setting the Base Reference Temperature

The meter uses a reference Base Temperature of  $15.6^{\circ}C$  (60°F) for the Liquident calculation. Any temperature can be entered and used as the reference Base Temperature (e.g.,  $20^{\circ}C/68^{\circ}F$ ).

#### To enter the Base temperature:

- From the [Liquid Table] menu cell, press <Up/Down Arrow> to scroll down to [Base Temperature].
- 2. Press <Right> to enable numeric entry.

7.1 Setting Liquid Parameters

- 3. Use the keypad numeric keys to enter the desired Base Temperature.
- 4. To enter the Base Temperature press <ENTER>.

#### Note

Altering the Base Temperature will result in all "Base" outputs and settable items to be referenced to the selected temperature.

#### Entering K0 and K1 parameters (API thermal expansion coefficients):

The K0 and K1 parameters represent the thermal expansion coefficients. The meter requires these parameters to calculate Density at current operating temperature. These coefficients can be found in the ASTM designation: D1250 or the API standard: 2540. The default K0 and K1 values are 341.0957 and 0.0, respectively. These correspond to Crude Oils. If these values suit the application, these menu cells can be bypassed by pressing the <Down Arrow> twice. The following tables list K0 and K1 values of some common classes of liquids.

|  | Table 7- 1 | Common Liquid Classes |
|--|------------|-----------------------|
|--|------------|-----------------------|

| Liquid                                | К0       | K1     |
|---------------------------------------|----------|--------|
| Crude Oils                            | 341.0957 | 0.0    |
| Gasoline and Naphthenes               | 182.4571 | 0.2438 |
| Jet Fuels and Kerosenes               | 330.3010 | 0.0    |
| Diesels, Heating Oils and Fuel<br>Oil | 144.0427 | 0.1896 |

#### Setting the Liquident Index

A Liquid Class must have an associated LiquIdent Index Scale. The meter uses this scale to compensate its outputs for variations in liquid type, specific gravity, and viscosity. The LiquIdent Index Scale enables positive liquid identification.

A Liquident Index is the sonic velocity for the liquid at the Base Temperature, generally 15°C (60°F). When a Liquident Index is entered for a particular liquid within the Liquid Class, the liquid's specific gravity and its viscosity must also be entered at the Liquident Index referenced to their base temperatures.

To create a Liquident Index Scale for the Liquid Class, a minimum of two Liquident Indices are required to be entered. The computer only needs two to establish a linear relationship between Liquident and the physical properties of the liquids.

The scale can be fine-tuned by manually adjusting the factors at up to thirty-two separate points. This is useful for precise adjustment for many different liquids or few liquids with closely related Densities.

A default table is installed for finished hydrocarbon products. Fine adjustment to the installed table may be required to "tweak" the Density values to accommodate small Density variations. For crude oil pipelines the table will need to be fully adjusted to the density values of the product(s). Crude oils vary too greatly from region to region to allow the possibility to install a default table.

#### To enter the Liquident Index:

- 1. From the [Application Data] press <Right Arrow> to highlight [Liquid Class] menu.
- 2. Scroll down to [Liquid Table] menu and press <Right Arrow>.
- 3. Press <Up/Down Arrow> to scroll down to [LiquIdent Index].
- 4. Press <Right Arrow> twice to enable numeric entry [Index Value].
- 5. Use the keypad numeric keys to enter the desired LiquIdent Index Value.
- 6. To enter the LiquIdent Index Value press <ENTER>.

| Siemens 2 0                    | Channel [1] | Site 1   |  |
|--------------------------------|-------------|----------|--|
| Temperature Corrected Vs Index |             |          |  |
| Index Value                    | 400         | )        |  |
| S.G. @ 400                     | 1.0         | 000      |  |
| Visc (cS) @ 400                | 1.0         | 0        |  |
| Visc Slope @ 400               | ) -0.0      | 0287     |  |
| Liquid Name                    | Oil         | (SAE 20) |  |
| KO                             | 341         | .0957    |  |
| K1                             | 1.0         | 000      |  |
| Remove Index @                 | 400 No      |          |  |
| Liquident Index                |             |          |  |

Each of the data points of a Site Liquid Table (maximum of 32) may be filled in by the user as indicated in the menu screen shown above.

#### Index Value

Same as Liquident. The temperature-corrected sonic velocity that points to the output variables forming the balance of the table entry. The user may enter the values associated with the measured Liquident found in the diagnostic menu area under [Liquid Data].

#### S.G.

The specific gravity of the liquid at system Base Temperature; usually 15°C (60°F).

#### Viscosity

The kinematic viscosity of the liquid at system Base Temperature (units: centistokes).

#### **Visc Slope**

The exponent of the logarithmic expression used to project the liquid viscosity at measured temperature. The default value (-0.0287) has been found to be adequate for many hydrocarbons.

```
Functions
```

7.2 Span Data

### Liquid Name

You may install a name here if you wish to identify the liquid in the meter's datalogger report. To prevent flicker of two names when the Liquident is at transition points, you may wish to create ranges of Liquident and additional entries in between with no name installed.

| LiquIdent | S.G    | Viscosity | Compressibility | Liquid Name                              | К0       | K1     |
|-----------|--------|-----------|-----------------|------------------------------------------|----------|--------|
| 1100      | 0.6465 | 0.15      | 0.00001         | MTBE<br>(Additive for<br>Oxygen)         | 192.4571 | 0.2438 |
| 1180      | 0.717  | 0.6       | 0.00001         | LFP (Lead<br>Free<br>Premium)            | 192.4571 | 0.2438 |
| 1200      | 0.733  | 0.6       | 0.00001         | LR (Leaded<br>Regular)                   | 192.4571 | 0.2438 |
| 1330      | 0.775  | 1.0       | 0.00001         | KEROSENE                                 | 330.301  | 0.0    |
| 1350      | 0.818  | 1.16      | 0.00001         | AVJET (AV<br>Jet Fuel)                   | 330.301  | 0.0    |
| 1380      | 0.819  | 1.95      | 0.00001         | HSD (High<br>Sulfur Diesel)              | 103.872  | 0.2701 |
| 1410      | 0.885  | 2.75      | 0.00001         | LSD (Low<br>Sulfur Diesel)               | 103.872  | 0.2701 |
| 1420      | 0.959  | 3.2       | 0.00001         | GASSOIL<br>(Sour Light<br>Cycle Gas Oil) | 103.872  | 0.2701 |
| 1490      | 0.9300 | 119.00    | 0.00001         | FO (Fuel Oil)                            | 103.872  | 0.2701 |
| 1579      | 0.9850 | 1049.00   | 0.00001         | HFO (Heavy<br>Fuel Oil)                  | 103.872  | 0.2701 |

Table 7-2 Example of liquid table (All entries made at Base temperature values)

# 7.2 Span Data

The Span Data menu allows you to set 0% and 100% output range limits for Sonic Velocity (Vs), Specific Gravity (S.G.), Temperature, Viscosity (cS), LiquIdent and API numbers. Each menu cell shows appropriate rate units. If you change rate units after spanning the system, the transmitter automatically updates the output data setup to reflect the change. Span limits apply to both the analog outputs and the on-screen strip chart.

#### To change the default Span Data settings:

- 1. At [Meter Type], press <Right Arrow> to [2 Channel] and press <ENTER>.
- 2. At [Channel Setup] press <Right Arrow> and press <ENTER>.
- 3. Scroll down to [Span/Set/Cal] and press <Right Arrow>.

4. Highlight [Span Data] and press the <Right Arrow>.

| Siemens         | 2 Channel [1]      | SITE1      |
|-----------------|--------------------|------------|
| Spop 0% and     | 100% Voluce for Ar |            |
| Span 0% and     | 100% values for Ar | laiug Dala |
| Span Data       |                    |            |
| Set Alarm Lev   | els                |            |
| Interface Alarn | ns                 |            |
|                 |                    |            |
|                 |                    |            |
|                 |                    |            |
|                 |                    |            |
|                 |                    |            |
|                 |                    |            |
|                 |                    |            |
|                 |                    |            |
|                 |                    |            |
| Span/Set/Cal    |                    |            |

5. Highlight any variable of interest Max value and press <Right Arrow>. Input the value to represent 100% equal to 20mA. Press <ENTER> to store data.

| lax LiquIdent M/S | 0.00 —— |  |
|-------------------|---------|--|
| lin Liquident M/S | 0.00    |  |
| lax ROC.          | 100.0   |  |
| lin ROC.          | 0.0     |  |
| lax Vs M/S        | 2000    |  |
| lin Vs M/S        | 1000    |  |
| lax S.G.          | 1.500   |  |
| /in S.G.          | 0.500   |  |
| lax API           | 150.0   |  |
| lin API           | 0.0     |  |
| lax Kg/m3         | 1500    |  |

① Input numeric data here

6. Scroll down to Min variable. Press <Right Arrow> to input minimum value for 0% equal to 4mA. Press <ENTER> to store data.

7.3 Logger Control

# 7.3 Logger Control

#### Logger Control Menu

The [Logger Control] menu in the [Meter Facilities] menu provides the Datalogging controls for the meter measurement channels. This [Logger Control] menu provides global control functions. This means that the settings made here apply to all measurement channels, meter types, operating modes, etc. Individual channel specific logger data is found in the [Span/Set/Cal] subsection of the main menu.

- 1. From the Meter Facilities menu access the [Logger Control] menu by pressing the <Right Arrow>.
- 2. Press the <Right Arrow> to access the [Logger Control] menu option list.

| Siemens          | 2 Channel [1] Chan 1 |
|------------------|----------------------|
| Datalogger Con   | trol                 |
| Preferred Units  | English              |
| Table Setups     |                      |
| Logger Control   |                      |
| Memory Control   |                      |
| Analog Out Trim  |                      |
| RTD Calibrate    |                      |
| Clock Set        | 06.23.09 12.46.56    |
| RS-232 Setup     | 38400 Odd [0]        |
| Backlight        | On                   |
| System Info      |                      |
| Language         | English              |
| Meter Facilities |                      |

Table 7-3 Logger Control Menu Option List

| Logger Control | Display Logger                                        | Off          |
|----------------|-------------------------------------------------------|--------------|
|                |                                                       | Line Wrap    |
|                |                                                       | No Line Wrap |
|                | Output Logger                                         | No           |
|                |                                                       | Yes          |
|                | Circular Memory (Available for Multi-Path units only) | No           |
|                |                                                       | Yes          |
|                | Est LogTime Left                                      | :            |
|                | Clear Logger                                          | No           |
|                |                                                       | Yes          |

#### **Display Logger**

This menu cell allows you to send the Logger contents to the display screen with or without line wrap. Selecting line wrap, forces a line feed after approximately 40 characters. In addition, you have to enable datalogging and then select items in the [Logger Setup] menu. Note that this command transmits the data from both channels in a dual channel system.

#### To send Logger contents to the display screen:

1. Press <Right Arrow> to access the [Display Logger] option list.

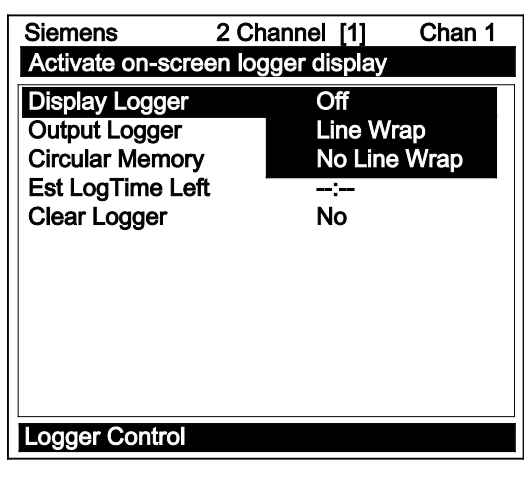

- 2. Scroll cursor to either [Line Wrap] or [No Line Wrap] by pressing <Up/Down Arrow>.
- 3. To view Logger contents press <ENTER>.
- 4. To return to [Logger Control] press <MENU>.

#### **Output Logger**

This menu cell allows you to send the Logger contents to an external device (usually a computer or printer) via the RS-232 Serial I/O port of the meter. This command is effective only after a successful install. In addition, you have to enable datalogging and select data items in the [Logger Setup] menu.

The meter interfaces with most serial printers or personal computers for Logger printouts. You must use the proper cabling between the meter and the external device. In addition, you must configure the RS-232 Setup correctly. You should turn off the Logger function before you transmit an extensive printout. This will avoid contaminating the printout with new Logger data. Logger reports are sequential ASCII text files.

#### To send Logger contents to the RS-232 Serial Port:

- Check the meter-to-external device connections and your RS-232 Setup parameters (see RS-232 Setup menu).
- 2. To access the [Output Logger] option list press <Right Arrow>.
- 3. Scroll the cursor to [Yes] by pressing <Up/Down Arrow>.
- 4. To transmit Logger contents to external device via the serial port press <ENTER>.
- 5. To stop printout press <Left Arrow>.

```
Functions
```

7.3 Logger Control

#### **Circular Memory**

In its default mode, the Logger collects data until its memory becomes full. At that time the meter suspends datalogging and cannot resume until the Logger memory is cleared (see Clear Logger command). Circular Memory allows the Logger to "write over" its oldest records when memory reaches full capacity. If you enable [Circular Memory], you are assured of always collecting the most recent data. But also remember that you will lose the oldest Logger reports and that further invoking of [Circular Memory] deletes the current contents of the Logger.

#### To setup and enable Circular Memory:

- 1. The Logger Mode menu must have the [Memory] menu cell selected.
- 2. Logger items must be selected (e.g., Site ID, Date, Time, etc.).
- 3. All active channels in the Channel Setup menu must be disabled. To disable active channels, select the [Channel Enable] menu cell and then [No].
- 4. In the Logger Control menu, select [Circular Memory].
- 5. Press <Right Arrow> to access the [Circular Memory] option list.
- 6. Move the cursor to [Yes] by pressing <Up/Down Arrow>.
- 7. To store selection press <ENTER>.
- 8. Lastly, re-enable the channels that you disabled earlier to begin logging.

#### Est LogTime Left

Est LogTime Left is a "view-only" menu cell that shows an estimate of the amount of Logger time remaining in hours and minutes. This menu cell data is based on the log interval and data selections made in the Logger Setup.

#### **Clear Logger**

The [Clear Logger] command erases ALL stored Logger data. Therefore, you should evaluate the currently stored data, and print any valuable information before using this command.

#### Note

Saved Sites also consume Logger RAM.

# 7.4 Analog Output Setup

The device provides current, voltage and pulse-rate analog outputs. The [Analog Out Setup] menu allows you to assign data functions for these signals. The transmitter terminal strip contains the analog output terminals.

| Table /- 4 Analog O | utputs |
|---------------------|--------|
|---------------------|--------|

| lo (Isolated Current) | 4 to 20mA varies in proportion to an assigned data function.    |
|-----------------------|-----------------------------------------------------------------|
| Vo (DC Voltage        | 0 to 10 VDC varies in proportion to an assigned data function.  |
| Pgen (TTL Logic)      | 0 to 5000 Hz varies in proportion to an assigned data function. |

Table 7-5 Analog Out Setup Data Categories

| LiquIdent m/s          | Sonic velocity compensated for temperature.                                                                                    |  |
|------------------------|----------------------------------------------------------------------------------------------------|--|
| API                    | Current liquid API number.                                                                                                    |  |
| Kg/m <sup>3</sup>      | Current kilograms per cubic meter.                                                                                             |  |
| Base S.G.              | Current liquid specific gravity at reference temperature.                                                                      |  |
| Base API               | Current system API at reference temperature.                                                                                   |  |
| Base Kg/m <sup>3</sup> | Current kilograms per cubic meter at reference temperature.                                                                    |  |
| Viscosity              | Liquid viscosity.                                                                                                    |  |
| T1                     | Current liquid temperature.                                                                                                    |  |
| ROC                    | Alarm relay setpoint numerical rate of change in m/s.                                                                          |  |
| lin1, lin2             | Represents a re-transmit of the analog input signals (e.g., Pressure and Temp inputs can be transmitted on the 4/20mA output). |  |
| Vs                     | Spanned liquid sonic velocity.                                                                                                 |  |
| Valc                   | Receive signal amplitude.                                                                                                    |  |
| Vaer                   | Relative degree of liquid aeration/cavitation.                                                                                 |  |
| Vsg                    | Current liquid specific gravity.                                                                                               |  |

7.4 Analog Output Setup

#### **Io Output Functions**

The lo output is a self-powered, isolated 4-20mA DC signal that varies linearly in relation to a selected data function.

4-20mA outputs also provide a fault indication by dropping to 2mA if assigned to flow rate and under fault conditions.

## 

#### Avoid Power Loop

Connecting the lo current output to a power loop will damage the device and may result in injury to user.

Do not connect to a powered loop.

#### Assigning a variable to an output:

- 1. From the [Channel Setup] menu scroll to [I/O Data Control].
- 2. Press <Right Arrow] to highlight the [Analog Out Setup] menu.

| Siemens       | 2 Channel [1]     | Chan 1 |
|---------------|-------------------|--------|
| Assign Data   | to Analog Outputs |        |
| Analog Out S  | etup              |        |
| Relay Setup   |                   |        |
| Analog Inp S  | etup              |        |
|               |                   |        |
|               |                   |        |
|               |                   |        |
|               |                   |        |
|               |                   |        |
|               |                   |        |
|               |                   |        |
| I/O Data Con  | trol              |        |
| 1/O Data Coll | u 01              |        |

- 3. Scroll to the desired output type.
- 4. Press <Right Arrow> twice to access the [Io] option list.

5. Move the cursor to the desired data function by pressing <Up/Down Arrow>.

| Siemens 2                            | 2 Channel [1] Chan 1 |  |  |
|--------------------------------------|----------------------|--|--|
| Assign Data to the 4 to 20 mA output |                      |  |  |
| lo1                                  | LiquIdent m/s        |  |  |
| lo2                                  | API                  |  |  |
| Vo1                                  | Kg/m3                |  |  |
| Vo2                                  | Base S.G.            |  |  |
| Pgen 1                               | Base API             |  |  |
|                                      | Base Kg/m3           |  |  |
|                                      | Viscosity            |  |  |
|                                      | T1                   |  |  |
|                                      | ROC                  |  |  |
|                                      | lin1                 |  |  |
|                                      | lin2                 |  |  |
| Analog Out Setup                     |                      |  |  |

6. To store selection press <ENTER>.

#### Note

Refer to drawing 1010N-7-7 for Analog output connections.

# 7.5 Setting Relays

#### **Relay Functions**

Use the [Relay Setup] menu to assign a function to channel relays. The meter supports two types of relay outputs, Alarm Relay and Pulse Relay. Alarm Relay outputs operate in "fail-safe" mode. The relay(s) are energized under normal conditions - an alarm condition causes the relay(s) to de-energize until the alarm clears. The Pulse Relay output supports Totalizer and batch relay functions, with an output pulse width of approximately 200 ms; maximum activation rate is 2.5 pulses per sec. If Totalizer pulses exceed this rate, excess pulses are stored in an overflow register. This allows the relay to "catch up" when data rate decreases enough.

#### Note

Using the <F1> key (Totalizer clear command) also clears all channel Totalizers plus the overflow register described above.

7.5 Setting Relays

#### Relay 1, 2, 3, and 4 Function Assignments

The meter, depending upon the model, provides four alarm relays. Please refer to Appendix A (Page 125) for wiring details. Relays respond to any of the alarm conditions or data functions included on the Relay Option List.

| Not Used               | Not Active                                                         |
|------------------------|--------------------------------------------------------------------|
| Power Off              | Power Off alarm occurs when power fails.                           |
| High LiquIdent         | High Liquldent value relay trip-point.                             |
| Low LiquIdent          | Low LiquIdent value relay trip-point.                              |
| S.G.                   | Specific Gravity value relay trip-point.                           |
| API                    | API relay trip-point.                                              |
| Kg/m <sup>3</sup>      | Relay trip-point for kilograms per cubic meter.                    |
| Base S.G.              | S.G. value relay trip-point at reference temperature.              |
| Base API               | API number relay trip-point at reference temperature.              |
| Base Kg/m <sup>3</sup> | Kg/m <sup>3</sup> value relay trip-point at reference temperature. |
| High Temp              | High temperature value relay trip-point.                           |
| Low Temp               | Low temperature value relay trip-point.                            |
| Fault Alarm            | System loses receive signal (all paths in fault).                  |
| Soft Fault             | Fault condition - memory mode active.                              |
| Spacing                | System sensor spacing needs adjusting.                             |
| Empty                  | Empty pipe alarm.                                                  |
| Aeration               | Aeration percentage exceeds alarm set point.                       |
| ROC                    | Alarm relay set point numerical rate of change in m/s.             |

#### Table 7-6 Relay Option List

#### Assigning functions to Relay 1:

- 1. From the main menu highlight [I/O Data Control].
- 2. Press <Right Arrow> and scroll down to [Relay Setup].

| Siemens         | 2 Channel [1]         | Chan 1 |
|-----------------|-----------------------|--------|
| Assign Alarm    | Data function to rela | ys     |
| Analog Out Set  | tup                   |        |
| Relay Setup     | •                     |        |
| Analog Inp Set  | up                    |        |
|                 |                       |        |
|                 |                       |        |
|                 |                       |        |
|                 |                       |        |
|                 |                       |        |
|                 |                       |        |
|                 |                       |        |
| I/O Data Contro | bl                    |        |

3. To access the [Relay Setup] option list press <Right Arrow>.

- 2 Channel [1] Chan 1 Siemens Select a Function for Relay 1 Not Used Relay 1 Relay 2 Power Off **High LiquIdent** Relay 3 Relay 4 Low Liquident S.G. API Kg/m3 Base S.G. Base API Base Kg/m3 High Temp. Relay Setup
- 4. Move the cursor to the desired Relay assignment by pressing <Up/Down Arrow>.

5. To store selection press <ENTER>. Repeat procedure for all other relays.

# 7.6 Analog Input Setup

The optional Analog Input Setup function assigns an active analog input to a measurement channel. The meter provides four DC current input ports for single channel and 2 Channel units. The DC current input ranges from a zero level of 4mA to a full scale of 20mA. The [Analog Inp Setup] menu cell allows you to enable this port and then span it to any desired scaling.

For example, when using the analog input for pressure the numeric variables might be spanned as follows: 4mA=14.7 PSIA and 20mA=1014.7 PSIA. This spanning configuration allows the meter to use this constant numerical change to improve calibration in real time.

The various models allow you to associate the analog input to active systems (see table below).

#### Note

Refer to Appendix A (Page 125) I/O Connections and Wiring for these inputs and wiring procedures.

7.6 Analog Input Setup

| I/O Data Control | Analog Inp Setup | lin1 | Input               | Off               |
|------------------|------------------|------|---------------------|-------------------|
|                  |                  |      |                     | Aux               |
|                  |                  |      |                     | S.G.              |
|                  |                  |      |                     | API               |
|                  |                  |      |                     | Kg/m <sup>3</sup> |
|                  |                  |      |                     | PSIA              |
|                  |                  |      |                     | BARA              |
|                  |                  |      |                     | T1 Deg F          |
|                  |                  |      |                     | T1Deg C           |
|                  |                  |      | 4 mA                | Numeric entry     |
|                  |                  |      | 20 mA               | Numeric entry     |
|                  |                  | lin2 | See In1 option list |                   |

Table 7-7 I/O Data Control Menu

The meter recognizes the first analog input variable that is assigned to any given parameter and ignores any subsequent input with the same assignment. For example, if both lin1 and lin2 are assigned to represent pressure (PSIA), the meter will only use the pressure input from lin1.

#### Setting the Analog Current Input

The DC current input port must be enabled first. From the [Analog Inp Setup] menu proceed as follows:

| Siemens         | 2 Channel [1] | Chan 1 |
|-----------------|---------------|--------|
| Analog Input S  | etup          |        |
| Analog Out Set  | up            |        |
| Relay Setup     |               |        |
| Analog Inp Set  | up            |        |
|                 |               |        |
|                 |               |        |
|                 |               |        |
|                 |               |        |
|                 |               |        |
|                 |               |        |
|                 |               |        |
|                 |               |        |
| I/O Data Contro |               |        |

1. Access the [lin1] option list by pressing the <Right Arrow> twice.

| Siemens                            | 2 Channel [1] | Chan 1 |
|------------------------------------|---------------|--------|
| Enable & Span analog input current |               |        |
| lin1                               | Off           |        |
|                                    | >Aux          |        |
|                                    | S.G.          |        |
|                                    | API           |        |
|                                    | Kg/m3         |        |
|                                    | cS            |        |
|                                    | cP            |        |
|                                    | PSIA          |        |
|                                    | BARA          |        |
|                                    | T1 Deg        | F      |
|                                    | T1 Deg        | С      |
| Analog Inp Setup                   |               |        |

2. Move the cursor down to [Aux] by pressing the <Down Arrow> and then press <ENTER>. This enables the port to receive an input current. The cursor moves to [4 mA].

| Siemens                  | 2 Channel [1] | Chan 1 |
|--------------------------|---------------|--------|
| Assign Analog Input Type |               |        |
| Input                    | Αυχ           |        |
| 4 mA                     | 0.000         |        |
| 20 mA                    | 0 000         |        |
|                          | 0.000         |        |
|                          |               |        |
|                          |               |        |
|                          |               |        |
|                          |               |        |
|                          |               |        |
|                          |               |        |
|                          |               |        |
| lin1                     |               |        |
|                          |               |        |

- 3. To enable numeric entry, press the <Right Arrow>. Type a numeric value corresponding to a 4mA input signal.
- 4. To store the data press <ENTER>. This moves the cursor to [20 mA].
- 5. To enable numeric entry, press the <Right Arrow>. Type the numeric value corresponding to a 20mA input signal.
- 6. To store the data, press <ENTER>.

7.7 Operation Adjust Menu Settings

# 7.7 Operation Adjust Menu Settings

#### Introduction

The Operation Adjust menu becomes available after picking a meter type and measurement channel. It is recommended that you use it after the sensors are installed and operating to "fine-tune" the meter's output characteristics.

Each application presents different data display and output requirements due to unique pipe and liquid conditions. Use the [Operation Adjust] menu to match meter operation to the site.

#### Memory/Fault Set

Certain situations will interrupt data production (e.g. an empty pipe or excessive aeration). Use Memory/Fault Set to select the meter response to such an interruption. The [Fault] setting (default) will zero the output and declare an alarm on the display screen, the Datalogger report and an assigned relay output. The output goes to 2mA and the indication goes to F when the signal is lost.

For some applications, occasional temporary Fault conditions may be a normal part of the process and would not require an alarm response. The meter offers a Memory operating mode to support such an application. [Memory] mode suspends the meter Fault response by preventing the outputs from dropping to zero for the interval specified in the [Memory Delay] menu cell. During the Memory duration, the meter will maintain the last valid reading measured before the onset of the fault condition. The default Memory Delay is 60 seconds. You may select any duration from 3 to 604,800 seconds (one week).

#### Selecting Memory Mode

- 1. From the main menu scroll to the [Operation Adjust] menu and press <Right Arrow>.
- 2. Scroll to the [Memory/Fault Set] and press <Right Arrow> to access option list.

| Siemens          | 2 Channel    | [1]    | Chan 1 |  |
|------------------|--------------|--------|--------|--|
| Fault Alarm      | or Memorized | Data D | isplay |  |
| Memory/Fa        | ult Set      | >Merr  | nory   |  |
| Memory De        | lay (s)      | Faul   | t      |  |
| SL Rate          |              | 20 ms  | ;      |  |
|                  |              |        |        |  |
|                  |              |        |        |  |
|                  |              |        |        |  |
|                  |              |        |        |  |
| Operation Adjust |              |        |        |  |

- 3. Move the cursor to [Memory] by pressing <Up/Down Arrow>.
- 4. To make selection press <ENTER>.
- 5. This moves the highlight to [Memory Delay (s)].

#### Memory Delay (s)

Selecting [Memory Delay (s)] activates the suppressed [Memory Delay] menu cell. It allows you to specify the number of seconds that the meter maintains its last valid flow reading. When the memory delay expires, it triggers the fault alarm response described previously.

#### Setting Sonilocator SL Rate

The [SL Rate] is an unused variable. Altering the SL rate will have no effect on operation of the device.

## 7.8 Memory Control

#### Introduction

Memory Control is a reference menu that shows the amount of bytes of data memory left. The data memory capacity depends on the number and complexity of the site setups stored in memory and the size of the current Datalogger file.

The [Memory Control] menu is located in the [Meter Facilities] menu.

| Table 7- 8 | Memory Control Menu |
|------------|---------------------|
|------------|---------------------|

| Log Memory Left→ | XXXXXXX |
|------------------|---------|
| Memory Map→      | No      |
|                  | Yes     |
| Defragment→      | No      |
|                  | Yes     |

#### Log Memory Left

This view only menu cell shows the minimum remaining number of characters available for Datalogger and site storage. When the Datalogger is enabled for circular mode, the meter allocates all memory left except for two conventional empty sites required for Datalogger use.

To view the amount of data memory bytes available press <Right Arrow>.

#### Memory Map

Selecting [YES] for this item enables a snapshot display of current memory usage. In this display, the asterisk indicates a used block, a space indicates a free block, while a dash character indicates unused filler.

7.9 Analog Output Trim

#### Defragment

Selecting [YES] for this item consolidates memory data blocks into contiguous storage; collapsing the filler regions. You may be able to use an additional block for site or Datalogger storage as a result. Use this command if you seem to be out of memory even though the [Log Memory Left] item indicates free capacity.

# 7.9 Analog Output Trim

#### Introduction

The Analog Out Trim function allows you to fine-tune the meter's analog voltage and current outputs using an ammeter connected to the output under test. In addition, you can use a frequency counter to fine-tune the meter's pulse rate output.

#### Note

The current, voltage, and Pgen trimming will be limited by the 12-bit resolution of the meter's D/A Convertor (DAC).

- 1. From the [Meter Facilities] menu, scroll to the [Analog Out Trim] menu.
- 2. Press the <Right Arrow> to access the option list.

| Siemens          | 2 Channel [1] | Chan 1   |
|------------------|---------------|----------|
| Analog Output T  | rim           |          |
| Preferred Units  | English       |          |
| Table Setups     |               |          |
| Logger Control   |               |          |
| Memory Control   |               |          |
| Analog Out Trim  |               |          |
| RTD Calibrate    |               |          |
| Clock Set        | 06.25.09      | 10.52.49 |
| RS-232 Setup     | 9600 Non      | e 8 [0]  |
| Backlight        | On            |          |
| System Info      |               |          |
| Language         | English       |          |
| Meter Facilities |               |          |

Table 7-9 Analog Out Trim Menu Structure

| Analog Out Trim | lo1 / lo2     | Operate                     |
|-----------------|---------------|-----------------------------|
|                 |               | Trim@4mA Indicated mA=x.xx  |
|                 | Vo1 / Vo2     | Operate                     |
|                 |               | Trim@2V Indicated V=x.xx    |
|                 | Pgen1 / Pgen2 | Operate                     |
|                 |               | Trim@1kHz Indicated Hz=x.xx |

#### **Trim Analog Outputs**

#### Note

Current can be trimmed to within .005mA of nominal.

Voltage can be trimmed to within.0025 V of nominal.

Pulse can be trimmed to within 1.25 Hz of nominal.

#### To calibrate an output:

- 1. Select the output to calibrate (current, voltage or pulse) and connect the appropriate device to the output terminals.
- 2. Scroll to the desired output and press the <Right Arrow> then press the <Down Arrow> to move the cursor to [Trim@ xx] depending on output selected.

| Siemens         | 2 Channel [1] | Chan 1 |  |
|-----------------|---------------|--------|--|
| Trim 4-20 mA o  | output        |        |  |
| Trim Io1        | >Operate      |        |  |
| Trim lo2        | Trim @ 4mA    |        |  |
| Trim Vo1        | Operate       |        |  |
| Trim Vo2        | Operate       |        |  |
| Trim Pgen1      | Operate       |        |  |
| Trim Pgen2      | Operate       |        |  |
| _               |               |        |  |
|                 |               |        |  |
|                 |               |        |  |
|                 |               |        |  |
|                 |               |        |  |
|                 |               |        |  |
| Analog Out Trim |               |        |  |

- 3. Press <ENTER>. This triggers a pop-up window. This triggers a pop-up window representing a value for the output under test. The measurement device should now read the value shown in the pop up window.
- 4. If the measurement device does not match, use the numeric keys to type in the current reading shown on the measurement device.
- 5. Press <ENTER> to register setting. This adjusts the meter's DAC (digital-to-analog converter) so that the output corresponds with the reading of the measuring device.
- 6. Re-check measuring device to make sure that it is now reading the correct value.

7.10 Resistive Temperature Device (RTD) Calibration

# 7.10 Resistive Temperature Device (RTD) Calibration

Use this menu to calibrate Temperature Sensors to an external standard. It is important to note that Siemens RTD temperature sensors are factory-calibrated for high accuracy. We recommend that before deciding to perform the calibration, check the current RTD reading in the [Diagnostics Data] menu. You may find that you do not need to calibrate the sensor. In any case, make sure that the temperature reading stabilizes before proceeding further. The [RTD Calibrate] menu allows you to perform an external calibration, which can be accomplished either by data entry of the current RTD temperature or by a 0°C (32°F) Ice-Bath procedure. You can switch between the intrinsic and external calibration modes at any time.

#### Note

If you perform an external temperature calibration, you should mark and record the location of each connector and sensor cable. Once you have re-calibrated the temperature sensors, changing the sensor/connector orientation established during the procedure may void the calibration.

- 1. From the [Meter Facilities] menu scroll to the [RTD Calibrate] menu.
- 2. To access the [RTD Calibrate] menu press <Right Arrow>.

| Siemens              | 2 Channel [1] Chan | 1 |
|----------------------|--------------------|---|
| Calibrate Tempe      | rature Sensors     |   |
| Preferred Units      | English            |   |
| Table Setups         |                    |   |
| Logger Control       |                    |   |
| Memory Control       |                    |   |
| Analog Out Trim      |                    |   |
| <b>RTD</b> Calibrate |                    |   |
| Clock Set            | 06.25.09 10.52.4   | 9 |
| RS-232 Setup         | 9600 None 8 [0]    |   |
| Backlight            | On                 |   |
| System Info          |                    |   |
| Language             | English            |   |
| Meter Facilities     |                    |   |

Table 7-10 RTD Calibrate Menu Structure

| RTD Calibrate | RTD 1→ | Factory  |
|---------------|--------|----------|
|               |        | User Cal |
|               | RTD 2→ | Factory  |
|               |        | User Cal |

#### **RTD** Calibration by Entry Data

The [RTD Calibrate] menu allows you to adjust the intrinsic RTD reading to match an external reference thermometer by directly entering its reading. Only perform this procedure while the RTD under test is installed and currently measuring temperature.

7.10 Resistive Temperature Device (RTD) Calibration

#### To enter the current RTD temperature:

- 1. From the [RTD Calibrate] menu press the <Right Arrow> to access the RTD option list.
- 2. Press the <Right Arrow> to highlight the RTD you want to calibrate (RTD 1 or RTD 2).
- 3. Move the highlight to [Factory] or [User Cal] then press <ENTER>.

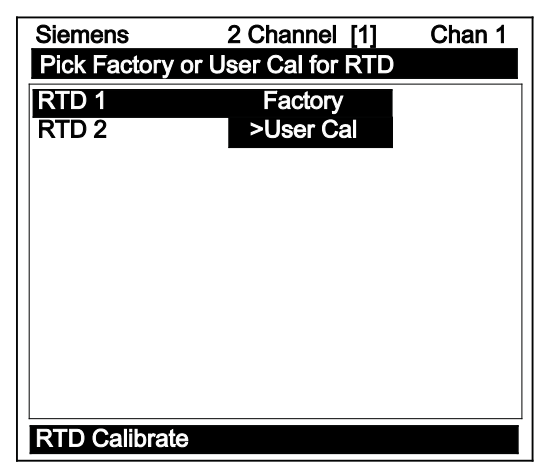

4. This triggers the pop-up window:

| Siemens         | 2 Channel [1]       | Chan 1 |
|-----------------|---------------------|--------|
| Pick Factory of | or User Cal for RTD |        |
| RTD 1           | User Cal            |        |
| RTD 2           | User Cal            |        |
|                 |                     |        |
|                 | Calib @ deg F       |        |
|                 | =32.0               |        |
|                 |                     |        |
|                 |                     |        |
|                 |                     |        |
|                 |                     |        |
|                 |                     |        |
| RTD Calibrate   |                     |        |

- 5. To enable numeric entry press the <Right Arrow>, then type in the reading of the reference thermometer (e.g. 72.0).
- 6. Press <ENTER> to accept data. To verify the calibrated reading, go to the [Diagnostic Data/Liquid Data] menu to check the current RTD output. Make sure that it coincides with the reading of the reference thermometer. Repeat for the other RTD, if necessary.

#### Note

Factory Calibration provides an additional prompt after a new temperature is entered: [Are you Sure? No Yes]. It is recommended that you use [User Cal] to avoid alteration of preset factory calibration. 7.10 Resistive Temperature Device (RTD) Calibration

#### Ice Bath RTD Calibration

# Sensor Damage

NOTICE

If RTD sensor makes direct contact with ice during an ice bath calibration procedure the sensor may be damaged and the calibration results will be incorrect.

Do not allow an RTD sensor to make direct contact with ice during an ice bath calibration procedure.

#### To perform a 0°C (32°F) calibration:

- 1. Immerse RTD sensor in de-ionized water and ice mixture. Stir the mixture constantly to achieve 0°C (32°F).
- 2. In the [RTD Calibrate] menu move the highlight by pressing the <Up/Down Arrow> to the RTD you want to calibrate (RTD 1 or RTD 2).
- 3. To access the RTD option list press the <Right Arrow>. Move the highlight to [User Cal] then press <ENTER>. This triggers the pop-up window.
- 4. After the RTD sensor reaches equilibrium at 0°C (32°F), press <ENTER> to recalibrate the RTD sensor.
- 5. To verify the calibrated reading, go to the [Diagnostic Data/Liquid Data] menu to check the current RTD output. Make sure that it coincides with the reading of the reference thermometer. Repeat for the other RTD, if necessary.

# Alarm, error, and system messages

# 8.1 Alarm Codes

The following alarm codes appear on the main display of the transmitter.

#### Table 8-1 Alarm Codes

| Letter Codes                                                        | Alarm Code | Description                                                       |
|---------------------------------------------------------------------|------------|-------------------------------------------------------------------|
| Space                                                               | Spacing    | Sensor spacing may need adjustment                                |
| Empty                                                               | Empty      | Signal has significantly reduced consistent with an empty pipe    |
| FAULT                                                               | Fault      | Three continuous seconds without new data update                  |
| AER                                                                 | Aeration   | Current aeration percentage exceeds the alarm set point           |
| MEMRY                                                               | Memory     | Last valid reading for a selected interval during Fault condition |
| MAKUP                                                               | Makeup     | In-Process Makeup occurred                                        |
| The following alarm codes appear in the Datalogger status messages: |            |                                                                   |
| 1                                                                   | Interface  | Liquid Vs exceeds interface alarm set point                       |

The display shown below indicates where the Alarm Codes appear on the screen. Press <UP> or <DOWN> arrows to change screen views.

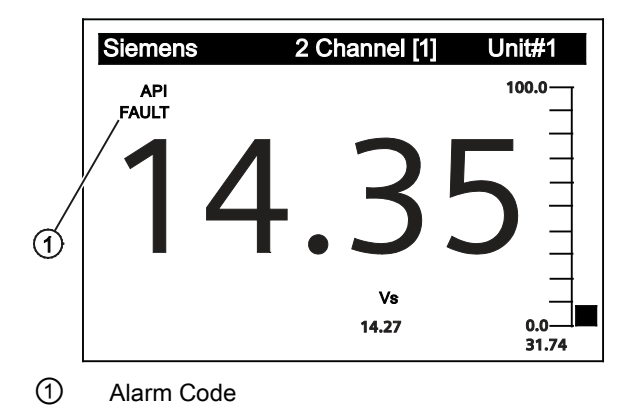

8.2 Setting Alarm Levels

# 8.2 Setting Alarm Levels

#### Set Alarm Levels Menu

The [Set Alarm Levels] menu allows you to select system alarm functions. Alarms appear locally on the LCD digital display. In addition, you can use the [Relay Setup] menu to assign those functions to the system's relays. You can enable or disable a Makeup Alarm Latch to keep the makeup alarm active until you reset it manually by an <Fn> 6 simultaneous key press.

#### Interface Alarms Menu

The [Interface Alarms] menu cell is selected to monitor a high/low level point for LiquIdent. If LiquIdent exceeds the value set for High LiquIdent, the alarm will activate. If LiquIdent falls below the value set for Low LiquIdent, the alarm will activate. The alarms appear locally on the LCD digital display, shown in diagnostic and displayed in the data logger message, if selected.

#### **High LiquIdent**

Use the [High LiquIdent] menu item to set the numerical high limit span of the LiquIdent function.

#### Low Liquident

Use the [Low LiquIdent] menu item to set the numerical low limit of the LiquIdent function.

#### ROC Alm Set m/s (Rate of Change)

Use the [Roc Alm Set m/s] menu item to set the desired numerical alarm relay set point in meters per second (m/s) / time. For example, if the alarm relay set point value is set to 5 m/s and the time is set to 10 seconds, and if the LiquIdent varies by more than 5 m/s in 10 seconds, the ROC alarm will be activated.

#### **Interval Secs**

The amount of time between LiquIdent comparisons. Used in ROC function.

#### **Relay Hold Time**

The [Relay Hold Time] menu item allows the setting of the time in seconds that the alarm relay will stay closed.

# 9

# Maintenance and service

## 9.1 Maintenance

The device is maintenance-free, however, a periodic inspection according to pertinent directives and regulations must be carried out.

An inspection can include check of:

- Ambient conditions
- · Seal integrity of the process connections, cable entries, and cover screws
- · Reliability of power supply, lightning protection, and grounds

# 9.2 Unit repair

NOTICE

Repair and service must be carried out by Siemens authorized personnel only.

Note

Siemens defines flow sensors as non-repairable products.

# 9.3 Technical support

If you have any technical questions about the device described in these Operating Instructions and do not find the right answers, you can contact Customer Support:

- Via the Internet using the **Support Request:** Support request (http://www.siemens.com/automation/support-request)
- Via Phone:
  - Europe: +49 (0)911 895 7222
  - America: +1 423 262 5710 / 1 800 333-7421
  - Asia-Pacific: +86 10 6475 7575

Further information about our technical support is available on the Internet at Technical support (http://support.automation.siemens.com/WW/view/en/16604318)

#### 9.4 Transportation and storage

#### Service & Support on the Internet

In addition to our documentation, we offer a comprehensive knowledge base online on the Internet at:

Service and support (http://www.siemens.com/automation/service&support)

There you will find:

- The latest product information, FAQs, downloads, tips and tricks.
- Our newsletter, providing you with the latest information about your products.
- Our bulletin board, where users and specialists share their knowledge worldwide.
- You can find your local contact partner for Industry Automation and Drives Technologies in our partner database.
- Information about field service, repairs, spare parts and lots more under "Services."

#### **Additional Support**

Please contact your local Siemens representative and offices if you have additional questions about the device

Find your contact partner at:

Local contact person (http://www.automation.siemens.com/partner)

# 9.4 Transportation and storage

To guarantee sufficient protection during transport and storage, observe the following:

- Keep the original packaging for subsequent transportation.
- Devices/replacement parts should be returned in their original packaging.
- If the original packaging is no longer available, ensure that all shipments are properly
  packaged to provide sufficient protection during transport. Siemens cannot assume
  liability for any costs associated with transportation damages.

### 

#### Insufficient protection during storage

The packaging only provides limited protection against moisture and infiltration.

• Provide additional packaging as necessary.

Special conditions for storage and transportation of the device are listed in "Technical data".

#### See also

Technical data (Page 123)

## 9.5 Return procedures

Enclose the delivery note, the cover note for return delivery and the declaration of decontamination form on the outside of the package in a well-fastened clear document pouch.

#### **Required forms**

- Delivery Note
- Cover Note for Return Delivery with the following information

Cover note (http://support.automation.siemens.com/WW/view/en/16604370)

- product (ordering number)
- number of devices or spare parts returned
- reason for the return

#### • Declaration of Decontamination

Declaration of Decontamination (<u>http://pia.khe.siemens.com/efiles/feldg/files/Service/declaration\_of\_decontamination\_en.</u> pdf)

With this declaration you certify *that the returned products/spare parts have been carefully cleaned and are free from any residues.* 

If the device has been operated together with toxic, caustic, flammable or waterdamaging products, clean the device before return by rinsing or neutralizing. Ensure that all cavities are free from dangerous substances. Then, double-check the device to ensure the cleaning is completed.

We shall not service a device or spare part unless the declaration of decontamination confirms proper decontamination of the device or spare part. Shipments without a declaration of decontamination shall be cleaned professionally at your expense before further proceeding.

You can find the forms on the Internet and on the CD delivered with the device.

# 9.6 Battery disposal

In accordance with EU directive 2006/66/EC, batteries are not to be disposed of using municipal waste disposal services.

Waste industrial batteries are accepted back by Siemens or by the local Siemens representative. Please talk to your local Siemens contact (<u>http://www.siemens.com/automation/service&support</u>) or follow the return procedures (Page 103).

9.7 Disposal

# 9.7 Disposal

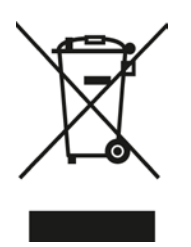

Devices identified by this symbol may not be disposed of in the municipal waste disposal services under observance of the Directive 2002/96/EC on waste electronic and electrical equipment (WEEE).

They can be returned to the supplier within the EC or to a locally approved disposal service. Observe the specific regulations valid in your country.

# Troubleshooting

# 10

# 10.1 Troubleshooting

The following is list of troubleshooting tips and messages that you may encounter. They include explanations and, in some cases, a recommended action. If a problem seems unsolvable, contact your local Siemens office or regional Ultrasonic Flow Representative for expert help at: Local Contact Person (http://www.automation.siemens.com/partner)

Table 10-1 Troubleshooting Tips

| Error or Message                    | Probable Cause                                                                                                    | Solution                                                                                                    |
|-------------------------------------|----------------------------------------------------------------------------------------------------|----------------------------------------------------------------------------------------------------|
| Memory Full!                        | Response to an attempt to save site data, when data memory is full.                                                                      | Delete an obsolete site or clear Datalogger<br>memory to make room for the new data. May need<br>to perform F4 procedure.                                      |
| Memory Corrupted!                   | Memory read error occurred while accessing the active site data.                                                                         | Refer to F4 reset procedure in the Operation<br>Instructions manual.                                                                                           |
| Chan Not Setup                      | Response to an attempt to invoke an operation that requires a channel to be enabled.                                                     | Enable the channel [Channel Setup - Channel<br>Enable - Yes]. Note that a channel cannot be<br>enabled until an "Install" operation is completed               |
| Clr Active Memory?                  | Response to pressing the F4 key.                                                                                                    | Use the F4 function to restore operation if a severe event (e.g. a violent power surge) disrupts system operation.                                             |
| Clr Saved Data?                     | [Clr Saved Data?] only appears after<br>pressing the <down arrow=""> in response<br/>to [Clr Active Memory?].</down>                     | Answering [Yes] to [Clr Saved Data?] will erase<br>ALL saved data. To invoke in RS-232 serial mode,<br>type @@@ and then press <enter>.</enter>                |
| <eot></eot>                         | Response to a request to output<br>Datalogger data to the printer or the<br>Graphics screen when no Datalogger<br>data exists.           | Set up the Datalogger.                                                                                                    |
| No Sites - Press<br><enter></enter> | Response while trying to recall/delete a site setup when no sites are stored.                                                            | Create site.                                                                                                    |
| Security                            | Response upon changing previously<br>entered data when security switch is in<br>[Disable] position or security code has<br>been entered. | <ul><li>Change switch position to [Enable].</li><li>Enter previously set security code.</li></ul>                                                              |
| RTC Error                           | Component level problem.                                                                                                    | Meter requires service. Request RMA.                                                                                                    |
| F Fault Alarm                       | <ul> <li>Loss of signal strength (ALC)</li> <li>Change of Rx signal location (Beam Blowing)</li> </ul>                                   | <ul> <li>Recouple sensors with fresh couplant.</li> <li>Install sensors in Direct mount mode.</li> <li>Note: If problem persists call Tech support.</li> </ul> |

#### Troubleshooting

#### 10.1 Troubleshooting

| Error or Message                                                                                    | Probable Cause                                                                                                    | Solution                                                                                                    |
|----------------------------------------------------------------------------------------------------|----------------------------------------------------------------------------------------------------|----------------------------------------------------------------------------------------------------|
| Re-space Index                                                                                      | The measured liquid sonic velocity (Vs) is more than +/- 25% of the average Vs                                                                                         | <ul> <li>Assure proper pipe dimensions and/or Liquid<br/>data entries are correct.</li> </ul>                                                                                                    |
|                                                                                                    | range.                                                                                                    | <ul> <li>Properly enter correct Sensor Size into the<br/>meter [Install Sensor] menu.</li> </ul>                                                                                                    |
|                                                                                                    |                                                                                                    | Confirm sensor spacing is correct by checking     [Install Sensor] menu spacing parameters.                                                                                                    |
| Invalid Setup (use Direct                                                                           | During the Initial Makeup the system                                                                                                    | This may be due to one of the following:                                                                                                    |
| Mode)                                                                                               | detects invalid sensor spacing, erroneous                                                                                                    | An out-of-range data entry.                                                                                                    |
|                                                                                                    | factor that prevents it from completing the<br>Initial Makeup.                                                                                                    | <ul> <li>An invalid condition (e.g., overlapping sensors<br/>in Reflect Mode). If selecting Direct Mode does<br/>not resolve, review all site setup and sensor<br/>installation choices particularly data entered for<br/>pipe and liquid.</li> </ul>                                                 |
|                                                                                                    |                                                                                                    | <ul> <li>In Reflect Mode the meter detects that the pipe<br/>wall signal may impinge upon the liquid signal.<br/>Use Direct Mode instead.</li> </ul>                                                                                                    |
|                                                                                                    |                                                                                                    | <ul> <li>Press <enter>, <up arrow="">, <down arrow="">,<br/>or <left arrow=""> to abort install routine.</left></down></up></enter></li> <li>Continue programming other site data in<br/>anticipation of resolving the difficulty later. Call<br/>technical support for help if necessary.</li> </ul> |
| Low Signal - Press                                                                                  | During the Initial Makeup the meter                                                                                                    | Some reasons for low signal are:                                                                                                    |
| <enter></enter>                                                                                     | decides that the level of the receive signal is insufficient for proper operation.                                                                                     | Invoking [Install Complete] on an empty pipe.                                                                                                    |
|                                                                                                    |                                                                                                    | <ul> <li>Coupling compound insufficient; not applied or evaporated.</li> </ul>                                                                                                    |
|                                                                                                    |                                                                                                    | A disconnected or broken sensor cable.                                                                                                    |
|                                                                                                    |                                                                                                    | The pipe needs to be conditioned at the mounting location.                                                                                                    |
|                                                                                                    |                                                                                                    | Flush out large air bubbles.                                                                                                    |
|                                                                                                    |                                                                                                    | The sensor cables are defective or not connected to the correct channel.                                                                                                    |
|                                                                                                    |                                                                                                    | The Set Empty routine performed when pipe was NOT actually empty.                                                                                                    |
|                                                                                                    |                                                                                                    | If you locate and correct the improper condition<br>immediately, press <enter> to resume the<br/>installation procedure. Otherwise, press the <left<br>Arrow&gt; to abort the installation and conduct a<br/>thorough investigation.</left<br></enter>                                                |
| Detection Fault                                                                                     | Fault If it appears that the meter cannot complete an Initial Makeup it means that the pipe and/or liquid conditions do not                                            | Attempt to improve operating conditions by reinstalling the sensors at a different spacing offset, or even at a different location on the pipe.                                                                                                    |
| permit a receive signal that meets the<br>flow detection standards. The system will<br>not operate. | Switching from Reflect to Direct Mount may solve<br>the problem. However, operation may not be<br>possible if there is poor liquid or pipe wall sonic<br>conductivity. |                                                                                                    |
10.2 F4 Reset Procedure

#### Note

If you receive a Detection Fault message, it is strongly recommended that the Technical Service Department (<u>http://www.automation.siemens.com/partner</u>) be contacted.

# 10.2 F4 Reset Procedure

You may encounter an operating problem that blocks access to the Diagnostics Menu, or the flow meter may operate erratically after exposure to a power transient or some other traumatic event. These cases may require use of the F4-reset sequence to restore operation.

The F4-Reset sequence operates on two levels:

Clear Active Memory

The first F4-Reset deletes all the data currently in Active Memory, but leaves Datalogger data and all stored Site Setups intact. This is the most desirable method since all you have to do to restore operation is reload a saved Site Setup.

Clear All Saved Memory

If the first sequence fails then you have to resort to the second level of the F4 sequence, which allows you to clear ALL Saved Memory. **Be aware that this erases all saved Site Setups (including flow calibrated sites), Datalogger Data and user-defined pipe and sensor tables.** This will require you to completely re-install the system and repeat all desired default settings, custom pipe tables, etc. The table below shows the sequence of the [F4] routine:

| [Power On/Off + F4]⇒ | [Clr Active Memory?]⇒ | ⇒No  |
|----------------------|-----------------------|------|
|                      | ↑ ↓                   | ⇒Yes |
|                      | [Clr Saved Data?]⇒    | ⇒No  |
|                      |                       | ⇒Yes |

#### **Clearing only Active Memory**

- 1. Turn off power (if it is currently on). Press <F4> and keep it pressed while you turn on power. The prompt: [Clr Active Memory? No] appears at the top of the screen.
- Press <Right Arrow> to access F4 Reset option list. Press <Down Arrow> to switch the option list to [CIr Active Memory? Yes]. Press <ENTER> to clear all Active Site Data (but not saved Site Setups).
- 3. To restore operation, press <MENU> to access the installation menu. Create a new site setup or recall a stored site setup.
- 4. Re-select any Meter Facilities menu items (e.g. RS-232 setup parameters).

# **Clearing All Saved Data**

- 1. Turn off power (if it is currently on).
- 2. Press <F4> and keep it pressed while you turn on power. The prompt: [Clr Active Memory? No] appears at the top of the screen. Press the <Down Arrow>. Note that the prompt switches to [Clr Saved Data? No].
- 3. To access the F4 Reset option list press the <Right Arrow>. Press the <Down Arrow> to switch the option list to [Clr Saved Data? Yes].

#### NOTICE

#### Loss of RAM Data

Before proceeding further it is essential to understand that this function eliminates ALL data stored in RAM. This means that all saved site setups including the site data of a flow-calibrated site will be erased! In addition, the entire Datalogger file plus any custom factory or user-created pipe or sensor tables will be eliminated.

The impact of this is such that we strongly recommend that you consult Technical Services before continuing with this procedure. Be aware that you will have to create a new Site Setup, re-enter all site specific parameters including pipe or sensor tables, plus all desired Meter Facilities menu entries.

- 4. To clear all Saved Memory press <ENTER>.
- 5. Create a Site Setup before attempting to access other menu items.
- 6. To restore operation, press <MENU> to access the installation menu. Create a new site setup and complete the installation procedure.
- 7. Re-select desired Meter Facilities menu items (e.g. RS-232 setup parameters).

# 10.3 Test Facilities Graph Screen

When operating in the transit time mode the Test Facilities Graph Screen is an exceptional diagnostic tool for troubleshooting problem applications or simply determining Receive signal quality. The primary function of this screen is to display the digitized receive signal waveform with the similar appearance and function of a digital oscilloscope. This screen also allows the user to override some of the flow meter default settings by permitting adjustment to the measured transit time, the digital averaging and the zero crossover used in the measurement of the up/down transit time difference. The figure shown below is a representation of the diagnostic graph.

#### Note

The Test Facilities Graph Screen requires significant CPU overhead. The flow meter should not be left in this mode during normal operation where the Datalogger is the primary output or during calibration work.

Troubleshooting

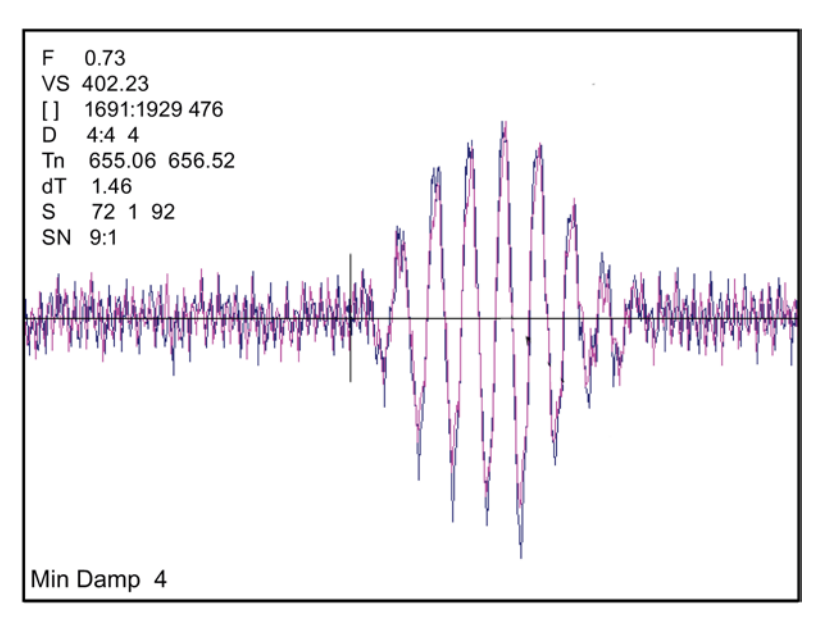

Figure 10-1 Test Facilities Graph Screen

#### Entering the Diagnostic Graph Screen

Before you can view the Diagnostic Graph Screen the flow channel must first be properly installed and operating in a non-empty condition. If a previously installed channel is in a "Fault" condition, but not reporting "Empty", you can still access the Graph Screen to aid in troubleshooting the cause of the failure to measure flow.

To view the Graph Screen first enter the [Test Facilities] menu, which is a submenu of the main [Diagnostic Data] menu.

- 1. Pressing the <Up/Down Arrows>, scroll to the [Graph] menu item.
- 2. Press the <Right Arrow> to enter the [Graph] menu and scroll to highlight the [Yes] item in the option list.
- 3. Now press the <ENTER> key to access the Graph Screen.
- 4. To exit the Graph Screen and return to the main menu, press the <MENU> key once.

# **Diagnostic Text Display**

The text to the upper left-hand corner of the screen represents diagnostic items which can be individually turned on or off to reduce unnecessary clutter on the screen. This text display can be modified by pressing the <ENTER> key and scrolling up or down through the various parameters that appear in the Graph Display menu. Pressing the <ENTER> key will select the highlighted parameter (a "+" sign appears next to selected items) and pressing <CLR> will deselect the item. Pressing the <Left Arrow> will return you to the graph screen with the selected parameters appearing at the top left corner of the screen. (The sample graph above is shown with all diagnostics items selected).

| Table 10-2 | Description | of Graph Screen | Text Display Parameters |
|------------|-------------|-----------------|-------------------------|
|------------|-------------|-----------------|-------------------------|

| Screen Text Parameters | Menu List Item        | Description                                                                                                    |  |  |
|------------------------|-----------------------|----------------------------------------------------------------------------------------------------|--|--|
| F                      | Flow                  | Measured flow rate in selected flow units.                                                                                                    |  |  |
| VS                     | Vs m/s                | Sound Velocity in meters per second.                                                                                                    |  |  |
| []                     | Display Metrics       | Represents the digital sample position of the receive window.                                                                                                 |  |  |
|                        | Correlated plot       | Displays the receive waveform in its<br>proper superposition or registration.<br>The true delta time will be displayed by<br>NOT selecting "Correlated Plot". |  |  |
|                        | Centroid Mark         | Indicates with a large vertical marker<br>the peak energy of the receive<br>waveform.                                                                         |  |  |
| D                      | Damping               | Displays the minimum and maximum digital damping exponent along with the active damping exponent.                                                             |  |  |
| Tn                     | Tn (usec)             | Receive signal transit time in<br>microseconds.                                                                                                    |  |  |
| dT                     | DeltaT (nsecs)        | Transit time delta (difference) in nanoseconds.                                                                                                    |  |  |
| S                      | Signal Strength       | Displays %Valc (amplitude), %Vaer (aeration factor) and numeric ALC.                                                                                          |  |  |
| SN                     | Signal-to-Noise Ratio | Indicates the signal to noise ratio of the receive signal. Increased damping will increase the S/N ratio as the asynchronous noise reduces.                   |  |  |
|                        | Envelope              | Percentage change of the signal from Initial Makeup conditions.                                                                                               |  |  |

#### **Time Base Control**

The digitized receive signal can be moved either to the left or right on the screen by pressing the <Left> or <Right> keypad arrows. The direction of the arrow actually represents the direction in which the Receive "window" will move, thereby causing the receive signal to shift in the opposite direction on the screen (e.g., Pressing the <Left Arrow> moves the signal to the right).

The digitized receive signal can be expanded or contracted in the time domain by pressing the <+> or <-> keys on the keypad. This allows you to see the entire contents of the receive window, or zoom in to see greater detail. Pressing the <CLR> key once will automatically center the receive signal on the screen. When expanding the Receive signal small vertical "tick" marks will eventually appear. These marks represent the time at which the receive signal is digitally sampled.

#### **Correlated Plot**

During conditions of flow, the actual transit time delta (difference) can be observed in the displayed receive signal waveform when the [Correlated Plot] menu parameter is not selected. To observe this time difference simply depress the <+> key (to see greater signal detail) until the individual up and down receive signals are clearly discernible. To verify that the flow meter signal processing algorithms are properly correlating the up and down stream receive signals, select the [Correlated Plot] option from the display menu list.

Return to the graph screen and observe the relative position of the up and down waveforms. In a properly correlated receive signal the two images should be nearly superimposed on top of each other, even during high flow conditions. In the unlikely situation where the two images appear to be offset by one or more receive cycles then the flow readings should be considered questionable.

#### **Command Modes**

Although the flow meter signal processing algorithms are capable of accommodating a very wide range of signal conditions, it may be desirable to override these default settings under extremely difficult operating conditions. The following functions are available for this purpose.

#### Digital Damping Control: (Hot Key 1 and 2)

The Graph Screen includes the capability to access a set of command codes, which enable a user to override a number of default meter settings. The most important parameter is the digital damping control, which can be accessed by pressing number <1> or <2> on the keypad while in the Signal Graph Screen mode.

The meter permits user modification of the digital averaging used by the signal processing routines. In general, the default damping values selected by the flow meter will provide optimal performance over a wide range of transit time applications. However, in extreme cases of unstable flow, pulsating flow, low signal levels or high electronic noise it may be necessary to override these default settings to permit uninterrupted and reliable flow measurement.

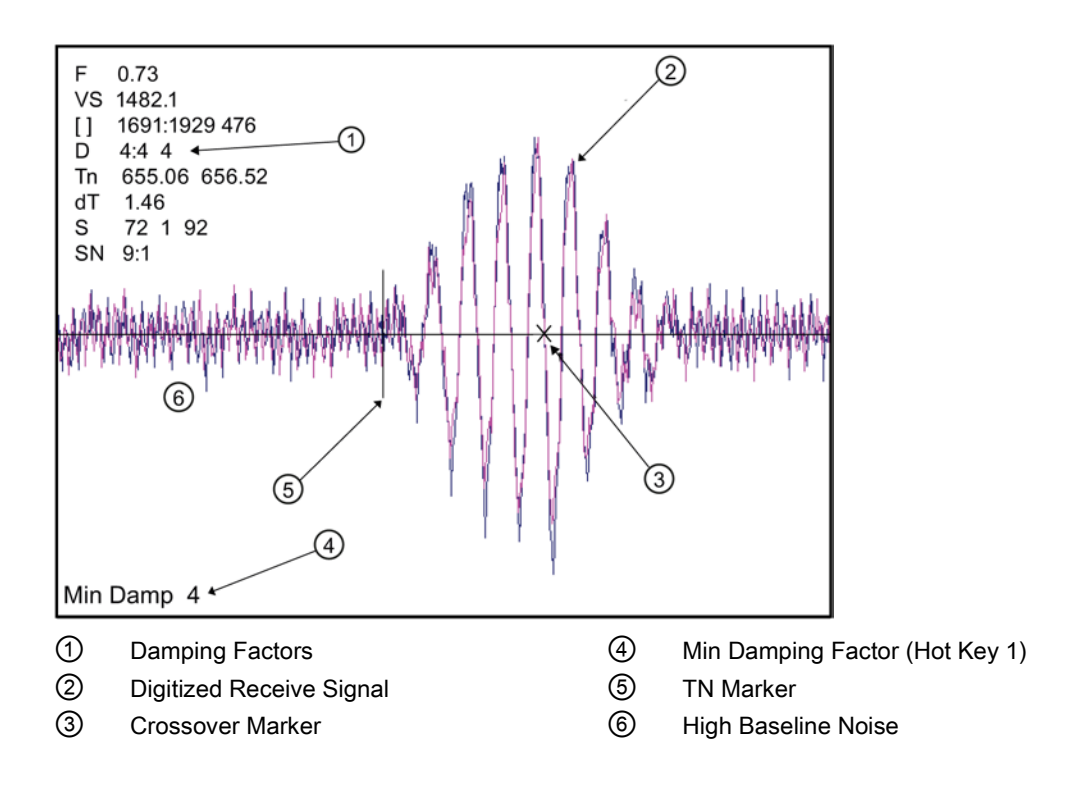

#### [MinDamp #] Command

Pressing the <1> key will cause [MinDamp #] to appear on the command line at the lower left-hand corner of the screen. The number listed to the right of the command code represents the exponent in the meter exponential averaging routine, where the larger the number the greater the digital averaging. Pressing the <+> key will increase the damping value. Likewise, pressing the <-> key will decrease the damping value.

To exit this mode, press the <0> key on the keypad.

#### [MaxDamp #] Command

Pressing the <2> key will bring up the [MaxDamp #] command. The function of this parameter is similar to the [MinDamp #] command described above; however, the two parameters interact in the following manner. The MinDamp value must not exceed the MaxDamp value; therefore increasing the MinDamp value above the previous MaxDamp value will set both parameters to the same value. In most cases, it is preferred that both damping parameters be set to the same value, however, in cases where rapid response to changes in liquid sound velocity for flow rate is required, the two values may be set differently. In this situation the meter will use the MaxDamp value when conditions are stable, but then switch to a faster damping value (limited by MinDamp) when a significant change in sound velocity or flow rate is perceived.

To exit this mode, press the <0> key on the keypad.

To access the Digital Damping Control using the Test Facilities Graph Screen, proceed as follows:

Note

To use the Test Facilities Graph Screen you must have a working site.

#### To INCREASE the Digital Damping:

Setting the Digital Damping Factor to a value HIGHER than the default value of 4 may be necessary in cases where the signal-to-noise ratio (SN) is found to be unacceptably low (<15:1), but only if the noise is determined to be asynchronous (i.e., not associated with the transmit or flow meter timing circuitry) as shown in the signal example above, where the baseline noise has a higher frequency than the true liquid signal.

The following application conditions may require a higher Digital Damping Factor:

- · Close proximity to pressure control valves which may generate in-band acoustic noise
- High un-dissolved gas solids content in liquid.
- · High electronic noise from variable frequency drives or other external equipment.

1. Press the <1> key while viewing the Test Facilities Graph Screen as shown above. The damping control [MinDamp #] will appear on the command line at the lower left-hand corner of the screen.

#### Note

The number listed to the right of the command code on the screen represents the exponent in the exponential averaging routine (digital damping), where the larger the number represents the greater the digital averaging. Setting this exponent higher than 7 is generally not recommended.

2. Pressing the <+> key will increase the MinDamp Factor by one unit for each key press. To exit this mode, press the <0> key on the keypad.

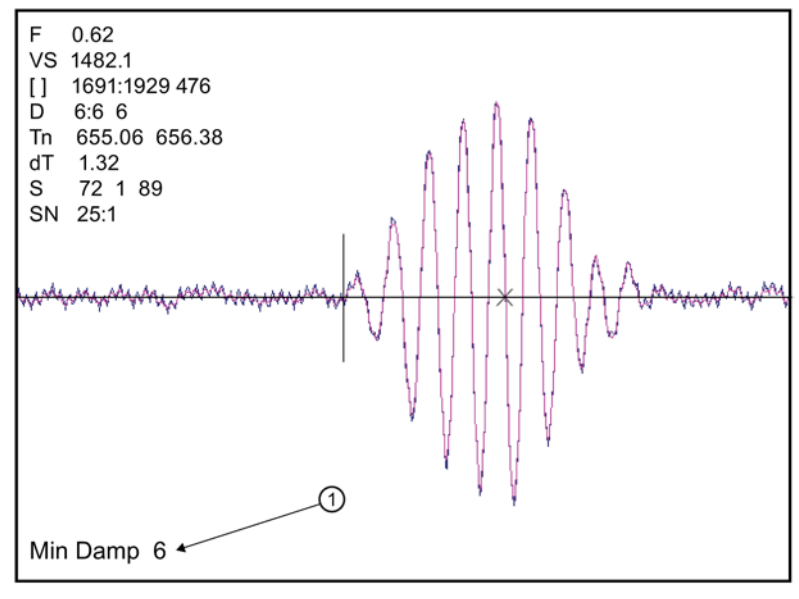

(1) Increased Damping Factor

Figure 10-2 Setting the MinDamp Factor

The above example shows that increasing the Digital Damping reduces asynchronous noise.

# To DECREASE the Digital Damping:

Setting the Digital Damping factor to a value LOWER than the default value of 4 may be justified in cases where pulsating flow is present (such as from a reciprocating pump) or for the purpose of diagnosing transient signal behavior. A pulsating flow condition that generates more than +/- 45 degrees of phase jitter will generally cause signal correlation problems when any digital averaging is used. In this case it may be necessary to completely eliminate the digital averaging by reducing the Digital Damping Factor to 0.

- 1. Press the <2> key while viewing the Test Facilities Graph Screen. The damping control [MaxDamp #] will appear on the command line at the lower left-hand corner of the screen.
- Pressing the <-> key will decrease the MaxDamp Factor by one unit for each key press. To exit this mode, press the <0> key on the keypad.

# Transit Time Adjustment: (Hot Key 3)

Observe the short vertical marker at the beginning of the receive signal in the Graph Screen above. This line represents the position in time (Tn) where the flow meter perceives the arrival of the ultrasonic signal. There are actually two Tn markers, one for the upstream arrival time and one for the downstream arrival time. For proper liquid sound velocity measurement these Tn markers should be positioned near the beginning edge of the receive waveform envelope (as shown), however, in cases of poor signal conditions it is possible for this measurement to be off by several receive waveform cycles.

- 1. To adjust the Tn mark position press the <3> key on the keypad to bring up the [TnSet #] command.
- Pressing the <+> or <-> keys will cause the Tn marker to move later or earlier, respectively. As you adjust the Tn marker, both Tn and Vs (liquid sound velocity) will change accordingly.
- 3. To exit this mode, press the <0> key on the keypad.

#### Zero Crossover Adjustment: (Hot Key 4)

Observe the small "X" mark located on the zero crossing line near the middle of the receive signal in the Graph Screen above. This "X" indicates the central crossover which the flow meter is using to measure the transit-time delta. This crossover will generally be close to the peak of the Receive signal with at least one well formed (non-aberrated) receive cycle on each side of the crossover.

- If it appears that the placement of this crossover is unsatisfactory then it can be adjusted by pressing the <4> key on the keypad, which will invoke the [ZCO Set #] command. The crossover point can then be moved in either direction on the waveform using the plus <+> or minus <-> keys. The change from the default value (in receive cycles) will appear in the number to the right of the command.
- 2. To exit this mode, press the <0> key.

# Envelope Threshold Adjustment: (Hot Key 5 & 6)

Pressing the <=> key causes the graph to toggle between the default signal waveform screen and the signal envelope screen (see example below). This envelope screen can aid in the diagnosis of Tn errors caused by unusual receive waveform distortion. Signal distortion is sometimes caused by poor sensor selection or poor pipe wall conditions, which may result in an incorrectly measured fluid sound velocity. To improve the automatic measurement of Tn, the envelope threshold limit can be adjusted to exclude portions of the envelope, which may be causing the Tn detection problem.

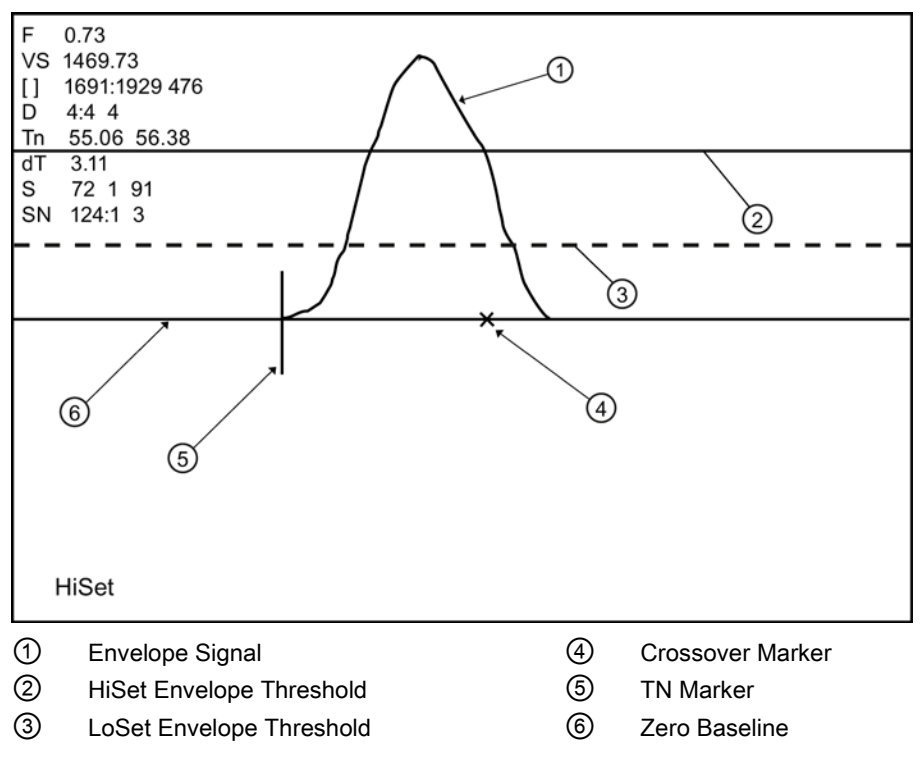

Figure 10-3 Envelope Threshold Adjustment

- If it appears that the default placement of the Tn marker is incorrect or unstable, it can be adjusted by pressing the <5> key on the keypad to invoke the [Hi Set #] command or by pressing the <6> key to invoke the [Low Set #] command (while viewing the envelope screen). A horizontal line representing the envelope threshold level will appear along with a number indicating the percentage level. The High and Low thresholds can then be moved either up or down on the envelope using the <+> or <-> keys. While viewing the Tn marker position, adjust the thresholds so that they are well above the baseline "noise" level but below the first major peak.
- 2. To exit this mode, press the <0> key.

# Signal Masking Function: (Hot Key 7)

Under conditions of extremely low signal amplitude, a noise spike associated with the flow meter receive signal window may be present on the extreme left side of the graph display. If this spike is large enough it may interfere with the signal detection routines.

- 1. To eliminate this noise from the signal processing routines, press the <7> key to invoke the [Mask Set #] command, then press the <+> key until the noise is no longer present in the receive waveform.
- 2. Press <0> to exit this command.

# Hold Set Function: (Hot Key 8)

The [Hold Set #] command is used to set the Hold Set number higher if intermittent misregistration occurs. Press the <8> key on the keypad to invoke this function.

| Table 10- 3 | Hot Key Summary |
|-------------|-----------------|
|-------------|-----------------|

| Key                      | Command Line                                                                    | Description                                                                                                    |
|--------------------------|---------------------------------------------------------------------------------|----------------------------------------------------------------------------------------------------|
| <+>                      |                                                                                 | Expands (magnifies) waveform to view more detail.                                                                                                  |
| <->                      |                                                                                 | Contracts waveform to view more of the waveform.                                                                                                   |
| <left arrow=""></left>   |                                                                                 | Shifts receive window to the left (waveform to the right).                                                                                         |
| <right arrow=""></right> |                                                                                 | Shifts receive window to the right (waveform to the left).                                                                                         |
| <clr></clr>              |                                                                                 | Brings waveform to the center of the screen.                                                                                                    |
| <enter></enter>          |                                                                                 | Calls up Text Display menu items.<br><left arrow=""> to return to graph.</left>                                                                    |
| <menu></menu>            |                                                                                 | Exits the Graph Screen and returns to the main menu.                                                                                               |
| <1>                      | MinDamp                                                                         | Minimum damping exponent control (+ or - to increase or decrease).                                                                                 |
| <2>                      | MaxDamp                                                                         | Maximum damping exponent control (+ or - to increase or decrease).                                                                                 |
| <3>                      | TnSet                                                                           | Transit time adjustment (use + or - to move Tn marker).                                                                                            |
| <4>                      | ZCOSet                                                                          | Zero Crossover adjustment (use + or - to move crossover marker).                                                                                   |
| <5>                      | HiSet Signal envelope<br>or - to move thr<br>envelope screet<br>Press = sign to |                                                                                                    |
| <6>                      | LoSet                                                                           | Signal envelope threshold level (use +<br>or - to move threshold). Note: Signal<br>envelope screen must be activation.<br>Press = sign to activate |
| <7>                      | MaskSet Leading edge masking<br>or - to alter number of<br>masked).             |                                                                                                    |
| <8>                      | Hold Set                                                                        | Set this number higher if intermittent mis-registration occurs.                                                                                    |
| <0>                      |                                                                                 | Exits the command line.                                                                                                    |
| <=>                      |                                                                                 | Toggle graph between receive waveform and envelope waveform.                                                                                       |

# Downloading Signal Graph Data

#### DP n Command

To download the Signal Graph data use either the Si-Ware or Windows HyperTerminal program.

#### Note

#### Si-Ware

The following Signal Graph Data download procedure uses the Si-Ware program.

- 1. Open Si-Ware and select [Terminal Mode].
- 2. To start Signal Data Graph download: Type: DP<Space><Path #>. For example: DP 1.
- 3. Import downloaded Signal Graph data to MS Excel.
- 4. Select [Space] delimited Data in the Text Import Wizard to distribute data in columns.
- 5. Use the Excel Chart Wizard to graph columns 2 and 3 and produce the Signal Graph.

# 10.4 Force Transmit

#### NOTICE

#### **Incorrect Diagnostic Procedures**

The Force Transmit and Force Frequency diagnostic procedures are preconfigured at the factory and should only be implemented by approved Siemens personnel.

This diagnostic software routine allows the user to "force" a transmitting condition that can be used to search for an amplitude level (ALC) when Detection Fault or Low Signal alarms are present. The routine forces the meter to generate constant transmit bursts while reporting current receive signal strength for the user. To initiate the Force Transmit function, refer to the example shown below.

#### Troubleshooting

10.4 Force Transmit

# Setting a Force Transmit condition

1. After the [Install] command is invoked, and while the meter is going through the drive selections, press the <ENTER> key again.

| Siemens          | 2 Channel [1] | ABC Siemens      | 2 Channel [1]     | ABC          |
|------------------|---------------|------------------|-------------------|--------------|
| Install Complete | ed?           | Drive 0          |                   |              |
| Sensor Model     | 1011HP-T1     | 1 Sensor M       | Model 1011H       | P-T1         |
| Sensor Size      | B3            | Sensor S         | Size B3           |              |
| Sensor Mount     | Mode Direct   | Sensor I         | Mount Mode Direct |              |
| Spacing Offset   | Minimum       | Spacing          | Offset Minim      | um           |
| Number Index     | 4             | Number           | Index 4           |              |
| Spacing Metho    | d Spacer Ba   | ar 1012TF        | Method Space      | r Bar 1012TF |
| Ltn Value (in)   | 0.217         | Ltn Value        | e (in) 0.217      |              |
| Install Complet  | e No          | Install C        | omplete Install   |              |
| Empty Pipe Se    | t Chan Not    | Setup    Empty P | ipe Set Chan      | Not Setup    |
|                  |               |                  |                   |              |
|                  |               |                  |                   |              |
| Install Sensor   |               | Install Se       | ensor             |              |

#### Note

The <ENTER> keys must be pressed before the meter scans through all the drives, or the <Install Complete> function must be initiated again.

2. A typical menu screen will appear and indicate the current ALC (e.g., 50) as shown below. This ALC number indicates the current receive signal strength and can be used for further diagnostic purposes

| ſ | Siemens                                                                                                    | 2 Channel [1]                                                        | ABC      | Siemens                                                                                                    | 2 Channel [1]                                              | ABC  |
|---|----------------------------------------------------------------------------------------------------|----------------------------------------------------------------------|----------|----------------------------------------------------------------------------------------------------|------------------------------------------------------------|------|
|   | ForceN fx=8                                                                                                    | m=7 ALC=5                                                            | 0        |                                                                                                    |                                                            |      |
|   | Sensor Model<br>Sensor Size<br>Sensor Mount M<br>Spacing Offset<br>Number Index<br>Spacing Method<br>Ltn Value (in) | 1011HP-T1<br>B3<br>ode Direct<br>Minimum<br>4<br>Spacer Bar<br>0.217 | · 1012TF | Sensor Model<br>Sensor Size<br>Sensor Mount<br>Spacing Offse<br>Number Index<br>Spacing Meth<br>Ltn Value (in) | 1011HP-T1<br>B3<br>Detection Fault<br>Press [ENT]<br>0.217 | 2TF  |
|   | Install Complete                                                                                                    | Install<br>Chan Not S                                                | Setup    | Install Complete                                                                                               | e Install<br>Chan Not S                                    | etup |
|   | Install Sensor                                                                                                    |                                                                      |          | Install Sensor                                                                                                 |                                                            |      |

- To exit Force Transmit, press the <Left Arrow> and a Detection Fault prompt will appear (see above).
- 4. Press the <Left Arrow> again and the meter will return to the [Install Sensor] menu and highlight the [Empty Pipe Set] menu cell.

# Setting a Forced Frequency

- 1. To force a frequency, repeat steps 1 and 2 above, but press <Right Arrow>. The following typical display line will appear: **Drive =0**
- 2. Using numeric keys enter the frequency and press <ENTER>.
- 3. To complete the [Install] process after mounting the transducers press <ENTER>.
- 4. If the Force Transmit diagnostic procedure is not used, the normal [Install Complete] function occurs.

Troubleshooting

10.4 Force Transmit

# **Technical data**

# 11

# Transmitter

- Operating Temperature Range: -18°C to 60°C (0°F to 140°F)
- Storage Temperature Range: -20°C to 93°C (-4°F to 200°F)

#### **Degree of Protection**

- Wall mount enclosure: IP65 (NEMA 4X)
- Wall mount explosion proof: IP66 (NEMA 7)

#### Accuracy

- Accuracy: ± 0.05 of API number
- Repeatability: ± 0.01 of API number
- Data refresh rate; 5 Hz

# **Power Supply**

 IP65 (NEMA 4X) and IP66 (NEMA 7) Wall Mount - 90 to 240 VAC @50 or 60 Hz 30 VA / 9 to 36 VDC, 12 Watts

#### Sensor

- Type: Nonintrusive, externally mounted
- Temperature Range: -40°C to +120°C (-40°F to +250°F)

# Dimensions

- 23.6 cm (9.31 in) x 28.7 cm (11.31 in)
- Net weight: 4.1 kg (9.0 lbs.) maximum

# Liquid Temperature

- Standard: -40°C to +120°C (-40°F to +250°F)
- Optional: -40°C to +230°C (-40°F to +450°F)
- Ambient: -18°C to 60°C (0°F to 140°F)

# Liquid Type

- Water
- Multiple Crude Oils
- Light Crude only
- Heavy Crude only
- Multiple Finished Products
- Gasolines Only
- Kerosene
- Jet Fuel
- Diesel
- Multiple Fuel Oils
- Heavy Fuel Oils
- Liquefied Gases
- Other (Define Liquid name and Vs)

# Unit Repair and Excluded Liability

All changes and repairs must be done by qualified personnel, applicable safety regulations must be followed. Please note the following:

- The user is responsible for all changes and repairs made to the device.
- All new components must be provided by Siemens Industry, Inc.
- Restrict repair to faulty components only.
- Do not re-use faulty components.

# Appendix

# A.1 Ordering

In order to ensure that the ordering data you are using is not outdated, the latest ordering data is always available on the Internet: Catalog process instrumentation (http://www.siemens.com/processinstrumentation/catalogs)

# See also

Process instrumentation catalog (http://www.siemens.com/processinstrumentation/catalogs)

# A.2 I/O Connections and Wiring

#### Terminal Block Wiring - 7ME39400AL00 and 7ME39400AL01 I/O Module

(Refer to manual drawing 1010N-2-7 sheet 2 of 2)

These connection diagrams apply to the part numbers listed below.

Table A-1 Connection Diagrams and Part Numbers

| 1010N-2-7 (Sheet 2 of 2) Drawing |                  |  |
|----------------------------------|------------------|--|
| FUH1010                          | 7ME3600, 7ME3603 |  |

A.2 I/O Connections and Wiring

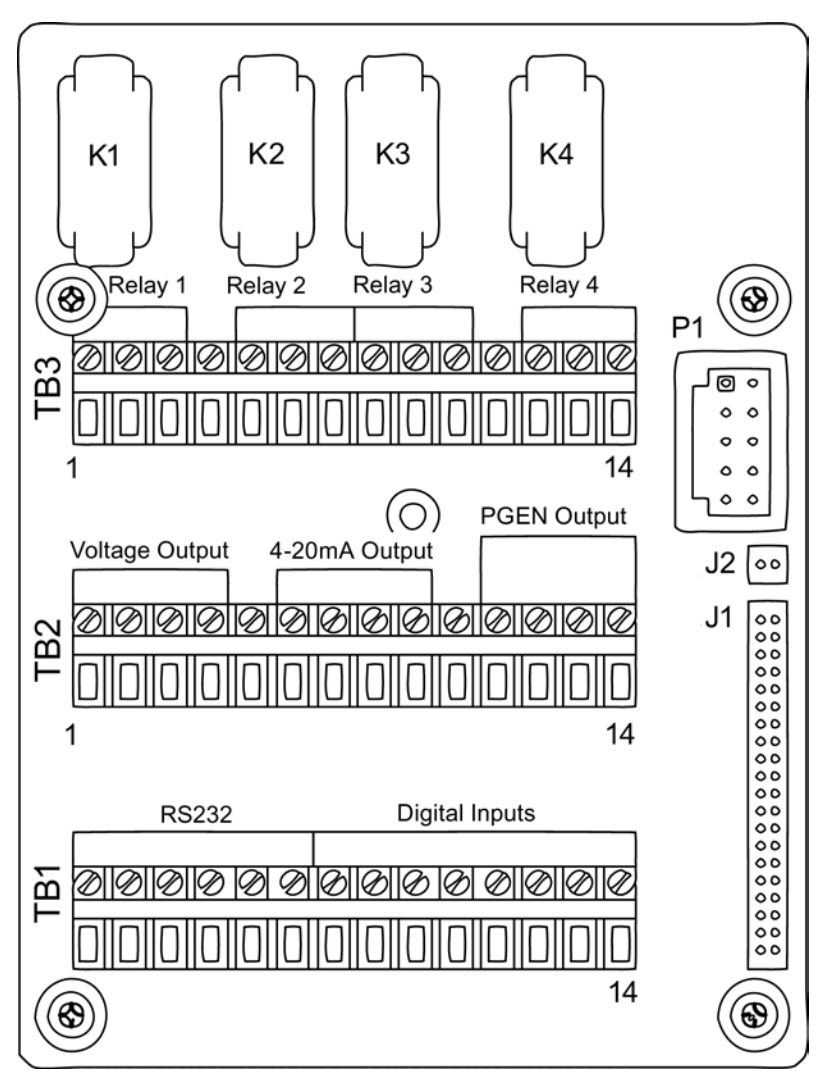

Figure A-1 7ME39400AL00 and 7ME39400AL01 I/O Module

A.2 I/O Connections and Wiring

| Pin# | Signal | Definition              | Description                                                                                                    | Function<br>Single and 2-Channel     |
|------|--------|-------------------------|----------------------------------------------------------------------------------------------------|--------------------------------------|
| 1    | Vo1+   | 0-10 Volt Analog Output | Meter process variables                                                                                                    | System outputs assignable and        |
| 2    | Vo1-   | Ref. Ground             | are assigned to                                                                                                    | scalable to flow related parameters. |
| 3    | Vo2+   | 0-10 Volt Analog Output | menu control                                                                                                    | CGND is for cable shield             |
| 4    | Vo2-   | Ref. Ground             | 4-20mA outputs also                                                                                                    |                                      |
| 5    | CGND   | Chassis GND             | ND     provide a fault indication       itput 1     by dropping to 2 mA if       assigned to flow rate       and under fault |                                      |
| 6    | lo1+   | 4-20mA Output 1         |                                                                                                    |                                      |
| 7    | lo1-   | Isolated Return         |                                                                                                    |                                      |
| 8    | lo2+   | 4-20mA Output 2         | conditions.                                                                                                    |                                      |
| 9    | lo2-   | Isolated Return         |                                                                                                    |                                      |
| 10   | CGND   | Chassis GND             |                                                                                                    |                                      |
| 11   | PG1    | Frequency Output 1      | 0 -5000 Hz Frequency                                                                                                    | 5V TTL Signal                        |
| 12   | PG2    | GND                     | output; assignable.                                                                                                    | GND                                  |
| 13   | PG3    | Frequency Output 2      |                                                                                                    | 5V TTL Signal                        |
| 14   | PG4    | GND                     |                                                                                                    | GND                                  |

| Table A- 2 | Input/Output Wiring (TB2) - 7ME39400AL00 and 7ME39400AL01 I/O Module (Single Channel, 2-Channel a | nd |
|------------|---------------------------------------------------------------------------------------------------|----|
|            | Dual Path)                                                                                        |    |

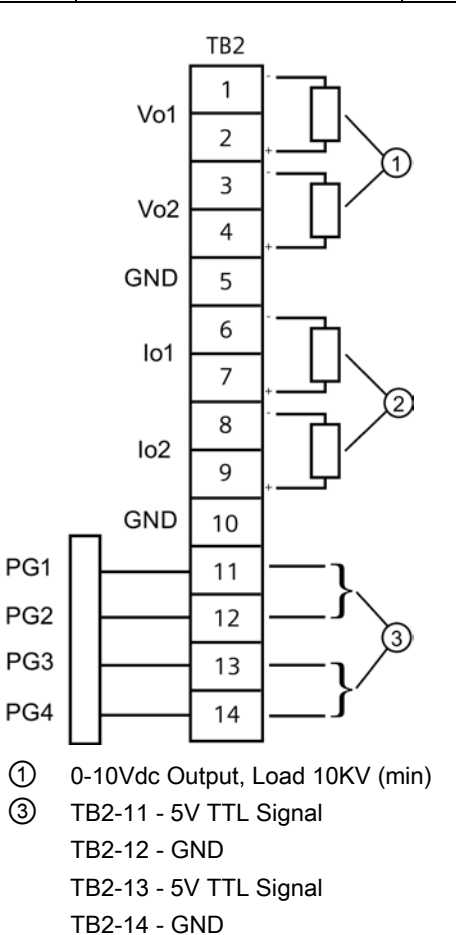

2 4-20 mA Output, Load 1KV (max)

FUH1010 IP65 NEMA 4X & IP66 NEMA 7 Interface Detector Operating Instructions, 07/2014, A5E02951504-AC

# Appendix

# A.2 I/O Connections and Wiring

| Pin# | Signal | Definition                                           | Description | Function                                     | Function                                     | Function                                     |
|------|--------|------------------------------------------------------|-------------|----------------------------------------------|----------------------------------------------|----------------------------------------------|
|      |        |                                                      |             | Single Channel                               | Dual Channel                                 | Dual Path                                    |
| 1    | K1 A   | Relay 1 Normally<br>Open                             | Relay 1     | Alarm or control functions set by            | Alarm or control<br>functions set by         | Alarm or control functions set by            |
| 2    | K1 B   | Relay 1 Normally<br>Closed                           |             | CH 1                                         | CH 1                                         | CH 3                                         |
|      |        | (7ME39400AL01<br>only)                               |             |                                              |                                              |                                              |
| 3    | K1 C   | Relay 1 Common                                       |             |                                              |                                              |                                              |
| 4    | GND    | Digital Return [GND]                                 | GND         | GND                                          | GND                                          | GND                                          |
| 5    | K2 A   | Relay 2 Normally<br>Open                             | Relay 2     | Alarm or control functions set by            | Alarm or control<br>functions set by         | Alarm or control<br>functions set by<br>CH 3 |
| 6    | K2 B   | Relay 2 Normally<br>Closed                           |             | CH 1                                         | CH 1                                         |                                              |
|      |        | (7ME39400AL01<br>only)                               | -           |                                              |                                              |                                              |
| 7    | K2 C   | Relay 2 Common                                       |             |                                              |                                              |                                              |
| 8    | K3 A   | Relay 3 Normally<br>Open                             | Relay 3     | Alarm or control functions set by            | Alarm or control<br>functions set by<br>CH 2 | Alarm or control<br>functions set by<br>CH 3 |
| 9    | КЗ В   | Relay 3 Normally<br>Closed<br>(7ME39400AL01<br>only) | CH 1        | CH 1                                         |                                              |                                              |
| 10   | K3 C   | Relay 3 Common                                       |             |                                              |                                              |                                              |
| 11   | GND    | Digital Return [GND]                                 | GND         | GND                                          | GND                                          | GND                                          |
| 12   | K4 A   | Relay 4 Normally<br>Open                             | Relay 4     | Alarm or control<br>functions set by<br>CH 1 | rm or control<br>ctions set by<br>1 CH 2     | Alarm or control<br>functions set by<br>CH 3 |
| 13   | K4 B   | Relay 4 Normally<br>Closed                           |             |                                              |                                              |                                              |
|      |        | only)                                                |             |                                              |                                              |                                              |
| 14   | K4 C   | Relay 4 Common                                       |             |                                              |                                              |                                              |

Appendix

A.2 I/O Connections and Wiring

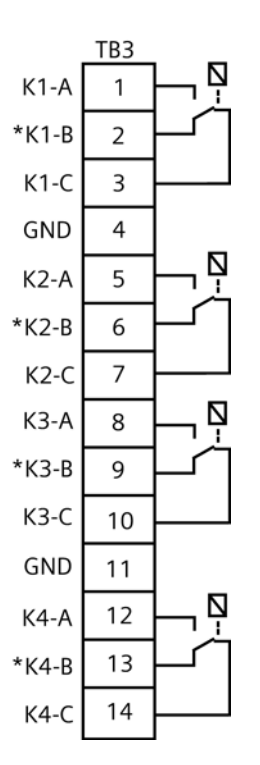

#### Note

Relays shown in Power OFF position, which is the same as the alarm assertion position.

\*7ME39400AL00 Mercury Relay only available with Normally Open.

# Terminal Block Wiring - 7ME39400AL03 and 7ME39400AL04 Expanded I/O Module

(Refer to manual drawing 1010N-7-7 sheet 2 of 2)

These connection diagrams apply to the part numbers listed below.

Table A-4 Connection Diagrams and Part Numbers

|         | 1010N-7-7 (Sheet 2 of 2) Drawing |
|---------|----------------------------------|
| FUH1010 | 7ME3600, 7ME3603                 |

A.2 I/O Connections and Wiring

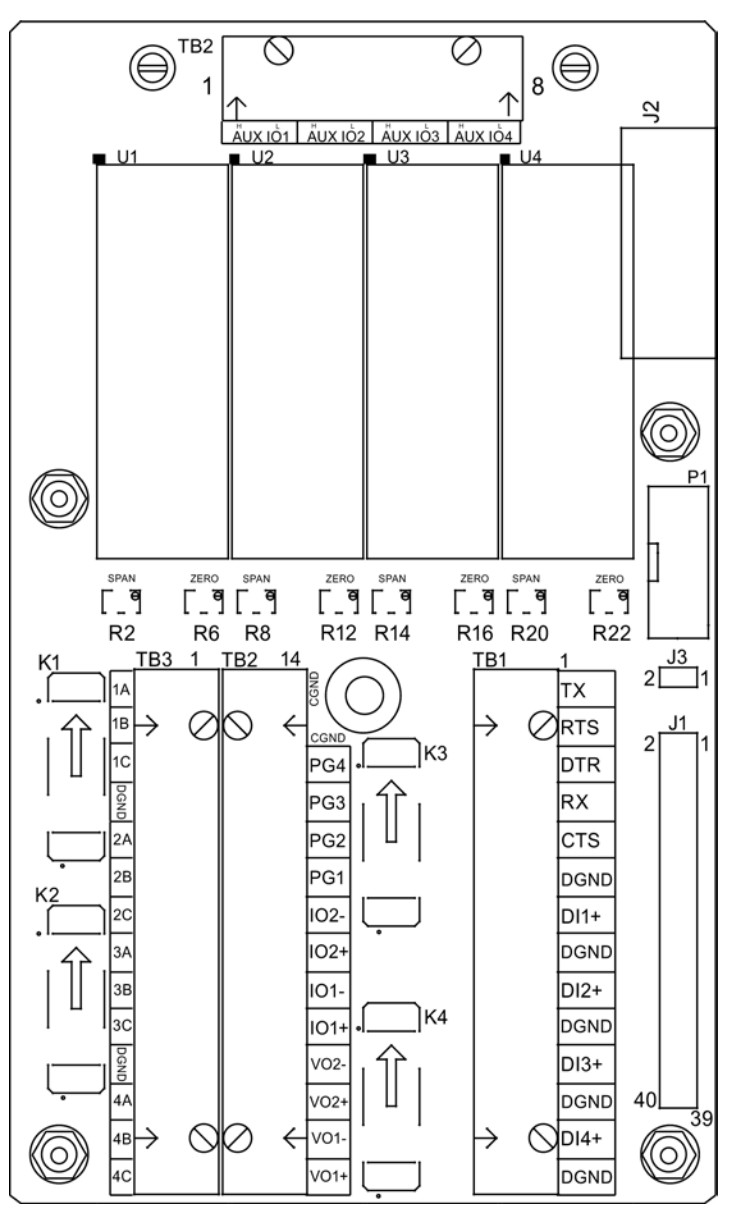

Figure A-2 7ME39400AL03 and 7ME39400AL04 Expanded I/O Module

Appendix

A.2 I/O Connections and Wiring

| Pin# | Signal  | Definition       | Description            | Function                     | Function                     | Function                     |
|------|---------|------------------|------------------------|------------------------------|------------------------------|------------------------------|
|      |         |                  |                        | Single Channel               | Dual Channel                 | Dual Path                    |
| 14   | CGND    | Chassis Ground   | Chassis Ground         | Cable Shield<br>Terminations | Cable Shield<br>Terminations | Cable Shield<br>Terminations |
| 13   | CGND    | Chassis Ground   | Chassis Ground         | Cable Shield<br>Terminations | Cable Shield<br>Terminations | Cable Shield<br>Terminations |
| 12   | PG4     | GND              | 0-5000 Hz frequency    | GND                          | GND                          | GND                          |
| 11   | PG3     | Frequency Out 2  | output , assignable    | 5V TTL Signal                | 5V TTL Signal                | 5V TTL Signal                |
| 10   | PG2     | GND              |                        | GND                          | GND                          | GND                          |
| 9    | PG1     | Frequency Out 1  |                        | 5V TTL Signal                | 5V TTL Signal                | 5V TTL Signal                |
| 8    | lo2 (-) | Isolated Return  | Meter process          | System outputs               | System outputs               | System outputs               |
| 7    | lo2 (+) | 4-20mA Output 2  | variables assigned to  | assignable &                 | assignable &                 | assignable &                 |
| 6    | lo1 (-) | Isolated Return  | under menu control.    | related                      | related                      | related                      |
| 5    | lo1 (+) | 4-20mA Output 1  | 4-20mA outputs also    | parameters                   | parameters                   | parameters.                  |
| 4    | Vo2-    | Ref. Ground      | provide a fault        |                              |                              |                              |
| 3    | Vo2+    | 0-10 Volt Output | indication by dropping |                              |                              |                              |
| 2    | Vo1-    | Ref. Ground      | flow rate and under    |                              |                              |                              |
| 1    | Vo1+    | 0-10 Volt Output | fault conditions.      |                              |                              |                              |

| Table A- 5 | Input/Output Wiring | (TB2) | - 7ME39400AL03 and | 7ME39400AL04 Ex | panded I/O Module |
|------------|---------------------|-------|--------------------|-----------------|-------------------|
| 10010710   | input output thing  | (     |                    |                 |                   |

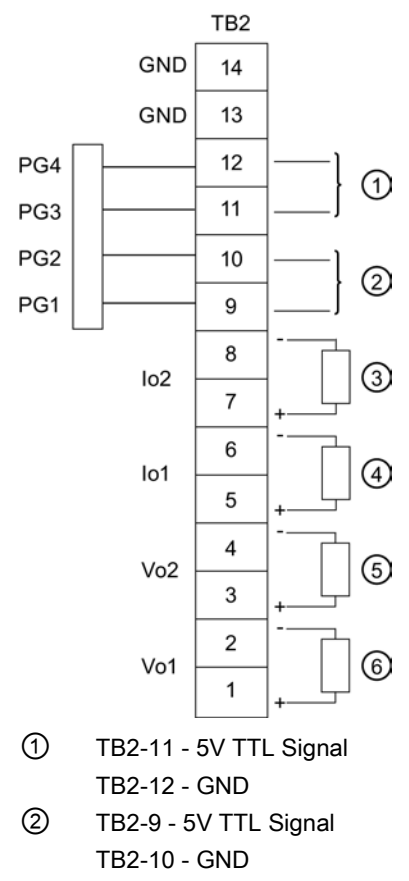

- ③ 4-20 mA Load 1K ohm (max)
- ④ 4-20 mA Load 1K ohm (max)
   ⑤ 0-10V Load 10K ohm (min)
   ⑥ 0-10V Load 10K ohm (min)

FUH1010 IP65 NEMA 4X & IP66 NEMA 7 Interface Detector Operating Instructions, 07/2014, A5E02951504-AC

# Appendix

# A.2 I/O Connections and Wiring

| Pin# | Signal | Definition                 | Description | Function                          | Function                             | Function                          |
|------|--------|----------------------------|-------------|-----------------------------------|--------------------------------------|-----------------------------------|
|      |        |                            |             | Single Channel                    | Dual Channel                         | Dual Path                         |
| 1    | K1 A   | Relay 1 Normally<br>Open   | Relay 1     | Alarm or control functions set by | Alarm or control<br>functions set by | Alarm or control functions set by |
| 2    | K1 B   | Relay 1 Normally<br>Closed |             | CH 1                              | CH 1                                 | CH 3                              |
|      |        | (7ME39400AL04<br>only)     |             |                                   |                                      |                                   |
| 3    | K1 C   | Relay 1 Common             |             |                                   |                                      |                                   |
| 4    | GND    | Digital Return [GND]       | GND         | GND                               | GND                                  | GND                               |
| 5    | K2 A   | Relay 2 Normally<br>Open   | Relay 2     | Alarm or control functions set by | Alarm or control<br>functions set by | Alarm or control functions set by |
| 6    | K2 B   | Relay 2 Normally<br>Closed |             | CH 1                              | CH 1 CI                              | CH 3                              |
|      |        | (7ME39400AL04<br>only)     |             |                                   |                                      |                                   |
| 7    | K2 C   | Relay 2 Common             |             |                                   |                                      |                                   |
| 8    | K3 A   | Relay 3 Normally<br>Open   | Relay 3     | Alarm or control functions set by | Alarm or control<br>functions set by | Alarm or control functions set by |
| 9    | K3 B   | Relay 3 Normally           |             | CH 1                              | CH 2                                 | CH 3                              |
|      |        | (7ME39400AL04<br>only)     |             |                                   |                                      |                                   |
| 10   | K3 C   | Relay 3 Common             |             |                                   |                                      |                                   |
| 11   | GND    | Digital Return [GND]       | GND         | GND                               | GND                                  | GND                               |
| 12   | K4 A   | Relay 4 Normally<br>Open   | Relay 4     | Alarm or control functions set by | Alarm or control<br>functions set by | Alarm or control functions set by |
| 13   | K4 B   | Relay 4 Normally<br>Closed |             | CH 1                              | CH 2                                 | CH 3                              |
|      |        | (7ME39400AL04<br>only)     |             |                                   |                                      |                                   |
| 14   | K4 C   | Relay 4 Common             |             |                                   |                                      |                                   |

| Table A- 6 | Input/Output Wiring | (TB3) - 7ME39400AL03 and 3 | 7ME39400AL04 Expanded I/O Module |
|------------|---------------------|----------------------------|----------------------------------|
|------------|---------------------|----------------------------|----------------------------------|

Appendix

A.2 I/O Connections and Wiring

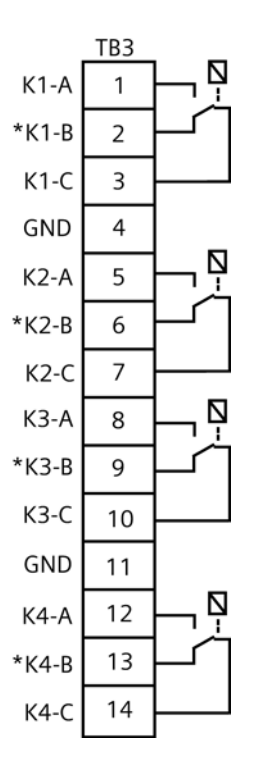

#### Note

Relays shown in Power OFF position, which is the same as the alarm assertion position. \*7ME39400AL03 Mercury Relay only available with Normally Open.

| Table A- 7 | Input/Output Wiring | (TB4) -7ME39400AI 03 and | 7ME39400AL04 Expanded I/O Modu | ıle  |
|------------|---------------------|--------------------------|--------------------------------|------|
|            | input/output wining |                          | meddfor edf expanded no mode   | inc. |

| Pin# | Signal   | Definition                  | Description        | Single CH                                         | 2-CH                   | Dual Path       |
|------|----------|-----------------------------|--------------------|---------------------------------------------------|------------------------|-----------------|
|      |          |                             |                    | Function                                          | Function               | Function        |
| 1    | AUX 101+ | Isolated Loop Supply<br>Io1 | Io1 External Power | +30V max. supply voltage allowed                  |                        |                 |
| 2    | AUX 101- | Io1 4-20mA Output           | lo1 Signal         | Same out                                          | out assignment         | as TB2-9        |
| 3    | AUX 102+ | Isolated Loop Supply<br>Io2 | lo2 External Power | +30V max. supply voltage allowed                  |                        | e allowed       |
| 4    | AUX 102- | lo2 4-20mA Output           | lo2 Signal         | Same output assignment as TB2-11                  |                        |                 |
| 5    | AUX 103+ | Isolated Loop Supply<br>Io3 | Io3 External Power | System outputs as related parameter               | ssignable and s<br>s.  | calable to flow |
| 6    | AUX 103- | lo3 4-20mA Output           | lo3 Signal         | 4-20mA outputs also provide a fault indication by |                        |                 |
| 7    | AUX 104+ | Isolated Loop Supply<br>Io4 | lo4 External Power | dropping to 2 mA<br>under fault conditi           | if assigned to floons. | ow rate and     |
| 8    | AUX 104- | lo4 4-20mA Output           | lo4 Signal         |                                                   |                        |                 |

A.2 I/O Connections and Wiring

#### Note

Auxiliary 4-20mA loops are assigned and spanned under menu control of Vo and PGEN outputs.

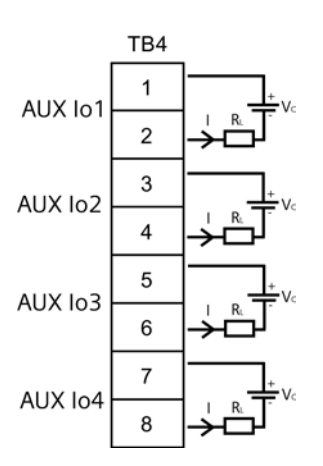

Vc: 24 VDC typical (+15VDC to 30VDC max) Loop Supply

R<sub>L</sub>: 1000 ohms max, = Loop wire resistance plus user's input load resistance I: 4-20 mA

> FUH1010 IP65 NEMA 4X & IP66 NEMA 7 Interface Detector Operating Instructions, 07/2014, A5E02951504-AC

# A.3 Liquid Tables

# **Reference Tables**

The following tables provide reference data that may be required during a Site Setup.

| Liquids/Oils         | Vs (m/s) | Liquids/Oils          | Vs (m/s) |
|----------------------|----------|-----------------------|----------|
| Acetate, Butyl (n)   | 1270     | Ethanol               | 1180     |
| Acetate, Ethyl       | 1180     | Ethylene Glycol       | 1620     |
| Acetate, Methyl      | 1150     | Gasoline              | 1250     |
| Acetate, Propyl      | 1180     | Glycerine             | 1920     |
| Alcohol              | 1440     | Linalool              | 1400     |
| Alcohol, Butyl (n)   | 1270     | Linseed Oil           | 1770     |
| Alcohol, Ethyl       | 1180     | Methylethyl Ketone    | 1210     |
| Alcohol, Methyl      | 1120     | Motor Oil (SAE 20/30) | 1487     |
| Alcohol, Propyl (i)  | 1170     | Paraffin Oil          | 1420     |
| Alcohol, Propyl (n)  | 1220     | Pentane               | 1010     |
| Benzene              | 1330     | Petroleum             | 1290     |
| Benzol, Ethyl        | 1340     | Tichlorethylene       | 1050     |
| Butyrate, Ethyl      | 1170     | Transformer Oil       | 1390     |
| Carbon Tetrachloride | 938      | Turpentine            | 1280     |
| Diethyl Ketone       | 1310     |                       |          |

Table A- 8 Sonic Velocity (m/s) for common liquids @ 20°C (68°F)

| Table A- 9 | Example Liquid Table |
|------------|----------------------|
|------------|----------------------|

| LiquIdent | S.G.   | Viscosity | Compressibility | Liquid Name                        |
|-----------|--------|-----------|-----------------|------------------------------------|
| 1100      | 0.6465 | 0.15      | 0.00001         | MTBE (Additive for Oxygen)         |
| 1180      | 0.717  | 0.6       | 0.00001         | LFP (Lead Free Premium)            |
| 1200      | 0.733  | 0.6       | 0.00001         | LR (Leaded Regular)                |
| 1330      | 0.775  | 1.0       | 0.00001         | Kerosene                           |
| 1350      | 0.818  | 1.16      | 0.00001         | AVJET (AV Jet Fuel)                |
| 1380      | 0.819  | 1.95      | 0.00001         | HSD (High Sulfur Diesel)           |
| 1410      | 0.885  | 2.75      | 0.00001         | LSD (Low Sulfur Diesel)            |
| 1420      | 0.959  | 3.2       | 0.00001         | GASSOIL (Sour Light Cycle Gas Oil) |
| 1490      | 0.9300 | 119.00    | 0.00001         | FO (Fuel Oil)                      |
| 1579      | 0.9850 | 1049.00   | 0.00001         | HFO (Heavy Fuel Oil)               |

A.4 RS-232 Connection

# A.4 RS-232 Connection

The optionally serial interface cable includes 9-pin and 25-pin connectors to accommodate both types of IBM-compatible serial ports. A PC communication program such as Siemens Si-Ware (download program at: www.siemens.com/siware) or HyperTerminal (Windows 95/98/NT/2000/XP) serves as the data entry interface. These programs reproduce the menu screens that would appear on the system's graphic screen. Once the serial interface is established you can choose to program a graphic display system using a PC and a communications program.

#### Note

Many newer laptop PCs are not equipped with serial ports and only have USB ports. These PCs will require a USB RS-232 adaptor that can be purchased commercially.

#### The RS-232 Interface Cable

The physical connection between the device and your PC is accomplished using a serial interface cable, part number: 1015CPC-N. The schematic below shows the configuration of the cable. Each wire is labeled to identify the correct terminal pin on TB1.

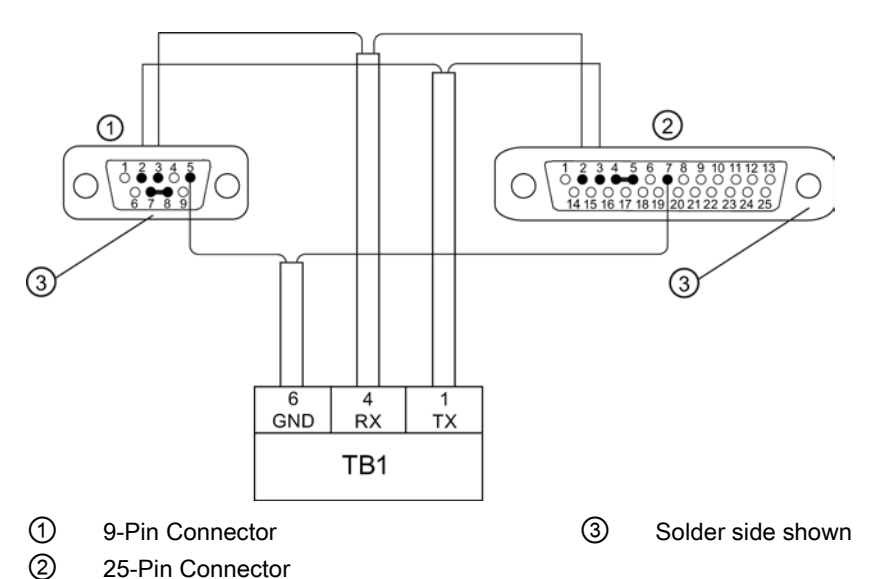

Figure A-3 1015CPC-N Serial Interface Cable

| Meter Type                          | Cable Type     | Siemens Part Number | Notes (Meter P/N)          |
|-------------------------------------|----------------|---------------------|----------------------------|
| All NEMA 4X                         | DB-9F - 3 Wire | CQO:1015CPC-N       | For 7ME3600,<br>7ME3603    |
| NEMA 4X with<br>Expanded I/O Module | DB-9F - DB-9F  | CQO:1015CPC-P       | For 7ME600*C,<br>7ME3603*C |

Also, in most computer stores or online, you will be able to find or you may already have a serial "LapLink" cable or "Null Modem" cable. These cables can be used to communicate with the 1010P/DP systems.

If you prefer to construct your own cable, the following conventions apply in the table:

- FUS1010 NEMA 4X includes all models (7ME3600). Termination is made to the 7ME39400AL00 or 7ME39400AL01 I/O Data Module. Meter end of cable is un-terminated wire.
- FUS1010 NEMA 4X with Enhanced I/O option: Termination is made to the 7ME39400AL03 or 7ME39400AL04 Enhanced I/O Data Module. These modules have a female DB-9 connector for RS-232 communication.

| Signal Name | Computer DB-9<br>Terminal | 7ME39400AL03<br>7ME39400AL04 | 7ME39400AL00<br>7ME39400AL01 |
|-------------|---------------------------|------------------------------|------------------------------|
| Ground      | Pin 5                     | Pin 5                        | TB1- pin 6                   |
| Tx          | Pin 2                     | Pin 3                        | TB1-pin 1                    |
| Rx          | Pin 3                     | Pin 2                        | TB1 pin-4                    |

# Communicating with SITRANS F 1010 Systems via the RS-232 Interface

The following sections assume that you are familiar with the basics of using Windows 95/98/NT/2000/XP based communications program. Most computers provide at least one serial port using either a 9-pin or 25-pin D-type connector. The port designation can be either COM 1 or COM 2. Usually, when a computer includes two serial ports, COM 1 will be the 9-pin connector and COM 2 will be the 25-pin connector. However, port designations can vary from manufacturer to manufacturer, so you will have to positively identify the COM port you wish to use for the meter interface. Connect the cable between the meter and your PC using the 25-pin, 9-pin or USB to RS-232 adapter connector, depending upon the port's architecture.

# How to use the Windows HyperTerminal Program

#### Note

#### Si-Ware

If you want to use the Si-Ware program instead of HyperTerminal, download the program at [http://s13.me/ns/cv] and follow the setup instructions.

Windows provides a communication program called HyperTerminal, which is ideal for interfacing your computer with the meter. The following typical example explains how to set up HyperTerminal.

#### Note

Depending upon the Windows applications being used this setup procedure may vary.

- 1. Invoke HyperTerminal.
- 2. Set Com port to port that is designated for use (COM 1).
- 3. Confirm port settings match the RS-232 setting in the meter.

A.4 RS-232 Connection

4. Establish a connection.

| Po      |                                                                                                    |
|---------|----------------------------------------------------------------------------------------------------|
|         | it Settings                                                                                                    |
|         |                                                                                                    |
|         | Bits per second: 9600                                                                                                    |
|         | Data bits: 7                                                                                                    |
|         | Parity: Odd                                                                                                    |
|         | Stop bits: 1                                                                                                    |
|         | Elow control: None                                                                                                    |
|         |                                                                                                    |
|         | Advanced <u>R</u> estore Defaults                                                                                                    |
|         | OK Cancel Applu                                                                                                    |
|         |                                                                                                    |
| 010     | connect Properties ? X                                                                                                    |
| Pho     | one Number Settings                                                                                                    |
| Г       | Function, arrow, and ctrl keys act as                                                                                                    |
|         |                                                                                                    |
|         |                                                                                                    |
| Ē       | ● <u>Terminal keys</u> ○ <u>W</u> indows keys<br>mulation:                                                                                                    |
| Ē       | O <u>Terminal keys</u> ○ <u>W</u> indows keys     mulation:     /T100     Terminal <u>Setup</u>                                                                                                    |
|         |                                                                                                    |
| EI Z BI |                                                                                                    |
|         | ● Terminal keys       ○ Windows keys         mulation:       //100       ▼         //100       ▼       Terminal Setup         ackscroll buffer lines:       00       ●         00       ●       ●         Beeg three times when connecting or disconnecting       ● |
|         |                                                                                                    |
|         |                                                                                                    |
|         |                                                                                                    |
|         |                                                                                                    |

5. You are now ready to communicate with the meter. But first, save your settings by moving the mouse cursor to [File], sliding the cursor to [Save], and then clicking [OK] on the Save dialog box.

#### Accessing the Installation Menu

Once the parameters are set, HyperTerminal automatically initiates Command mode and you will see a blank screen.

- 1. Press <Enter> key a few times until you see [? For Help] on the screen.
- Type: ? (question mark) and then press <Enter> key to see a list of the available commands.

Use the MENU command (type [Menu] and then press <Enter>) to access the top level of the Installation Menu. You will see a screen similar to the example below.

| Siemens          | Dual Path [1]   | Path 1 |
|------------------|-----------------|--------|
| Select Meter Ty  | rpe             |        |
| Meter Type       | >Dual Path Flow |        |
| Meter Facilities |                 |        |
| Language         |                 |        |
|                  |                 |        |
|                  |                 |        |
|                  |                 |        |
|                  |                 |        |

#### Note

To facilitate connecting through modems, the [Menu] command times out after three minutes of inactivity. To maintain a longer connection type: Menu 1000 and press <Enter>. The optional number is the amount in minutes that the connection will be maintained. Typing [Menu 1000] essentially keeps the interface active for a prolonged period of time.

A.4 RS-232 Connection

# **Data Display Mode**

After you complete the installation, you can toggle between Installation Menu mode to Data Display mode. This is the same as using the <MENU> key on the keypad (see Operating Instructions manual). The PC keyboard equivalent key to the keypad <MENU> key is <CTRL> + <L>. Note that the RS-232 interface does not support graphics. Therefore, when you use HyperTerminal to view the data display screens, you will see the same data in alphanumeric form only (as shown below). You can still use the <Up Arrow> and <Down Arrow> to switch between available display screens.

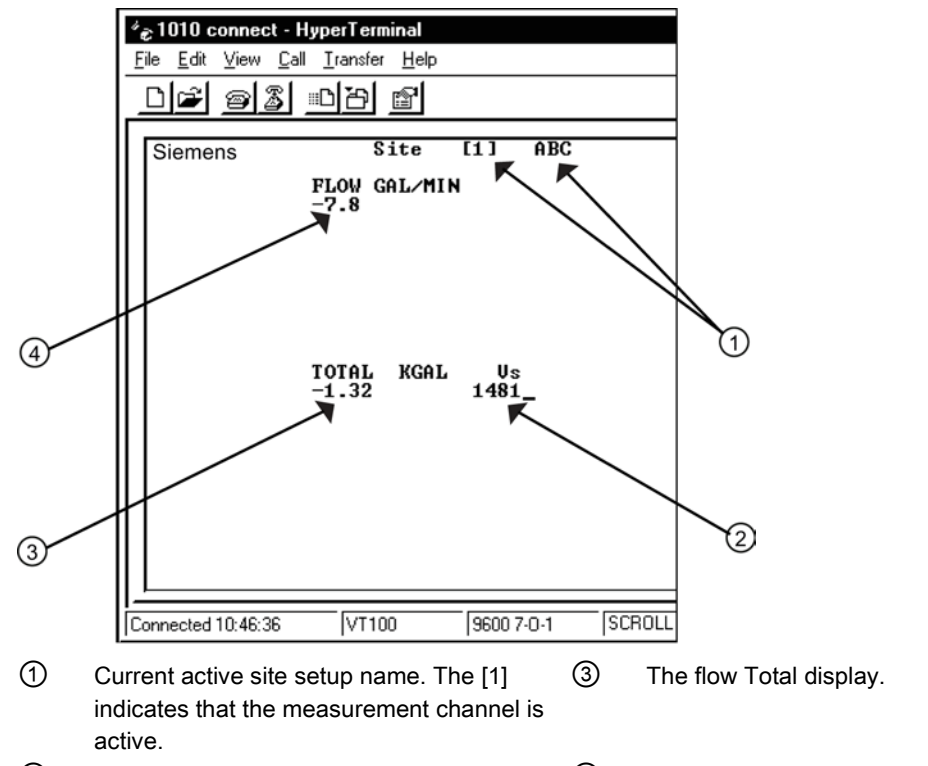

2 The current measured liquid sonic velocity. 4 The current flow reading and flow units.

#### Navigating through the Installation Menu

After accessing the Installation Menu, you can begin to setup your meter according to the instructions in this manual. The chart below shows the PC keyboard equivalents to the keypad keys while you are in the menu.

| SITRANS F 1010 Keypad      | PC Keyboard                            | Description                                     |
|----------------------------|----------------------------------------|-------------------------------------------------|
| <up arrow=""></up>         | <up arrow=""></up>                     | Move up 1 menu cell (or Flow Display screen)    |
| <down arrow=""></down>     | <down arrow=""></down>                 | Move down 1 menu cell (or Flow Display screen)  |
| <right arrow=""></right>   | <right arrow=""></right>               | Move right 1 menu cell (or Flow Display screen) |
| <left arrow=""></left>     | <left arrow=""></left>                 | Move left 1 menu cell (or Flow Display screen)  |
| <menu></menu>              | ^L (Ctrl L)                            | Toggle between Menu and Flow Display            |
| <datalog></datalog>        | ^D (Ctrl D)                            | Generate Datalogger report                      |
| <clr></clr>                | <backspace> or <del></del></backspace> | Deselect list selection                         |
| <alt+up arrow=""></alt+up> | ^U (Ctrl U)                            | Logger Display Page Advance                     |
| <+/-> (chg sign)           | (bar, shift + backslash)               | Change numeric sign. Can also type (-)<br>key   |
| <enter></enter>            | <carriage return=""></carriage>        | Enter Key                                       |
| Digits                     | Digits                                 | Numerals zero through 9                         |
| /                          | 1                                      | Divide by                                       |
| x                          | * (upper case 8)                       | Multiply by                                     |
| +                          | +                                      | Plus                                            |
| -                          | -                                      | Minus                                           |
| =                          | =                                      | Equals                                          |
|                            |                                        | Decimal Point                                   |

#### **Terminal Mode Menu Commands**

In addition, the following commands (followed by the <ENTER> key) can be used to control the meter while in Terminal Mode.

#### Note

The "n" refers to the meter Channel number. For a 2-Channel Arithmetic site (Ch1 + Ch2 or Ch1 – Ch2) the virtual Channel is number 3.

#### Logger

Invokes the download of all data stored in the Datalogger. Note that the Datalogger data is not erased from the meter memory when it is downloaded. It is recommended to capture this information into a file with a "csv" extension, which can be easily imported into MS Excel.

# Appendix

A.4 RS-232 Connection

| SITE               | Invokes a full site download for a single channel or multi-path meter.                                                       |
|--------------------|----------------------------------------------------------------------------------------------------|
| SITE "n"           | Invokes a site download for channel "n", where "n" = the Channel # (1, 2, 3, 4, etc.).                                       |
| DP "n"             | Commands the meter to download the digitized receive signal data for Channel or Path "n".                                    |
| CLRTOT             | Clears the Totalizer for a single channel or multi-path meter.                                                               |
| CLRTOT "n"         | Clears the Totalizer for Channel "n" of a multi-channel meter.                                                               |
| Lf on              | Turns on the Line Feed at the end of any text string sent by the meter.                                                      |
| Lf off             | Turns off the Line Feed at the end of any text string sent by the meter.                                                     |
| ?                  | Provides a list of available Terminal Mode meter commands.                                                                   |
| Transferring infor | rmation from the meter to a PC                                                                                               |
|                    | With HyperTerminal active:                                                                                                   |
|                    | 1. Point to [Transfers], and click.                                                                                          |
|                    | 2. Select [Capture Text].                                                                                                    |
|                    | 3. Select desired drive path or directory, enter a file name, and click the Start button.                                    |
|                    | 4. Use the following conventions for data file names:                                                                        |
|                    | <ul> <li>For site data or Wave shape data: filename.txt</li> </ul>                                                           |
|                    | - For Datalogger data: filename.csv                                                                                          |
|                    | <ol> <li>On PC type the proper command for the data desired (Logger, Site, or DP) and then<br/>press [Enter] key.</li> </ol> |
|                    | 6. The data should begin streaming on the HyperTerminal screen.                                                              |
- 7. Wait for EOT (End Of Transmission) to be displayed.
- 8. Close the file by pointing to Transfer, drag to Capture Text and click Stop button.

# Closing the Terminal or HyperTerminal Program

You may now close the Terminal program. The file(s) you have downloaded are now saved in the location you selected. You may now import the file you have saved into the appropriate program (i.e. MS Word for site data, or MS Excel for Datalogger or wave shape data for graphing or analysis).

The Datalogger contains data that has its fields separated by commas. By using the file extension ".csv" (comma separated values) suggested earlier, the data will import directly into MS Excel without any further modification. For the wave shape data, the fields are separated by spaces, therefore, it is best to save those files as .txt and then use the MS Excel Import Wizard to select "Space Delimiters" for importation of the data.

Site data is downloaded in plain text and can be imported directly into MS Word.

# Reset Procedure using RS-232 port

SITRANS F 1010 systems allow you to perform a system reset via the RS-232 interface. The following instructions require the meter to be connected serially to a PC.

#### Note

Custom RS-232 settings for baud rate, parity and data bits may not be preserved. Therefore, be prepared to set your communications program back to the default (9600, Odd, 7) settings.

# To Clear Active Memory using the RS-232 Interface

- Turn off power (if it is currently on). Turn power on. As soon as you apply power, immediately type the @ character three times. The prompt: [Clr Active Memory? No] appears at the top of the screen.
- Press the <Right Arrow> and then the <Down Arrow> to switch the option list to: [Clr Active Memory? Yes] Press <ENTER> to clear all Active Site Data (but not saved site setups).
- To restore operation, press <MENU> to access the Installation Menu. Create a new site setup or recall a stored site setup. Re-select any Meter Facilities items (e.g., RS-232 setup parameters).

Appendix

A.4 RS-232 Connection

# To Clear All Saved Data using the RS-232 Interface

#### NOTICE

#### Loss of RAM Data

Before proceeding further it is essential to understand that this function eliminates ALL data stored in RAM. This means that all saved site setups including the site data of a flow-calibrated site will be erased! In addition, the entire Datalogger file plus any custom factory or user-created pipe or sensor tables will be eliminated.

The impact of this is such that we strongly recommend that you consult Technical Services before continuing with this procedure. Be aware that you will have to create a new Site Setup, re-enter all site specific parameters including pipe or sensor tables, plus all desired Meter Facilities menu entries.

- 1. Turn off power (if it is currently on).
- 2. Turn the power on. As soon as you apply power, type the @ character three times.
  - The prompt: **[Clr Active Memory?]** appears at the top of the screen. Press the <Down Arrow>.

#### Note

Note that the prompt switches to [Cir Saved Data? No].

- 3. Press the <Right Arrow> and then the <Down Arrow> to switch the option list to: [Clr Saved Data? Yes].
- 4. Press <ENTER> to clear all Saved Site Data, Datalogger Data, user created Pipe Data and Sensor Data.
- To restore operation, press <MENU> to access the Installation Menu. Create a new site setup or recall a stored site setup. Reselect any Meter Facilities items (e.g., RS-232 setup parameters).

# Appendix

# B.1 Installation/Outline Drawings

The following are the installation and outline drawings for the SITRANS FUH1010 Interface Detector.

1010NS2-7 Rev D - Installation Drawing, 1010 Series Flow Computer, Agency Approved

1010N-7-7 Rev 08 - Installation Wiring, Expanded I/O Module

1010N-2-7 Rev 05 - Installation Wiring, I/O Module

1010N-5S2-7 Rev D - Installation Drawing, Analog Input Module

1010N-5DS2-7 Rev 06 - Installation Drawing, Analog Input Module

1010N-8MS2-7 Rev 03 - Installation Wiring, I/O Module

1010-304 Rev 14 - Connection Diagram for Hazardous Area Use, Agency Approved, 1010NS2/1010MNS2 Series Flow Computer

1010WX-S2-7 Rev A - Installation Drawing, 1010 Series Single/Dual Channel Flow Computer, Agency Approved

1010MNS2-7 Rev C - Installation Drawing, 1010 Series Multi-Channel Flow Computer, Agency Approved

1010MWX-S2-7 Rev A - Installation Drawing, 1010 Series Multi-Channel Flow Computer, Agency Approved

1010-443 Rev 05 - Connection Diagram for Hazardous Area Use, Agency Approved, 1010WX-S2 Series Flow Computer

1010NS9-7 Rev A - Installation Drawing, 1010 Series Flow Computer, Agency Approved

1010MNS9-7 Rev A - Installation Drawing, 1010 Series Multi-Channel Flow Computer, Agency Approved

1010-389 Rev 05 - Connection Diagram, Agency Approved for Hazardous Area Use, 1010NS9/1010MNS9 Series Flow Computer

1010-391 Rev C - Connection Diagram, Agency Approved for Zone 2 Connections, 1010NS9 Flow Computer System

1011NS2-7 Rev D - Installation Guide, Connection Diagram Selection, Agency Approved, 1011N Series Transducers

1011NS9-7 Rev C1 - Installation Guide, Connection Diagram Selection, Agency Approved, 1011N Series Transducers

1011NFPS-7 Rev 003 - Installation Drawing, 1011NPFS Series dedicated Plastic Body Transducer

B.1 Installation/Outline Drawings

1011HNS2-7 Rev D - Installation Guide, Connection Diagram Selection, Agency Approved, 1011HN Series Transducers

1011HNS9-7 Rev C1 - Installation Guide, Connection Diagram Selection, Agency Approved, 1011HN Series Transducers

1011HNFS-7 Rev 004 - Installation, 1011HNFS Series Dedicated Plastic Body Transducer

1012F-DB-7 Rev 002 - Installation Drawing, Dual Path Transducer Set w/Mounting Frames 1012MS-8 Rev 003 - Installation/Outline, Adjustable Mounting Strap

1012TN-7 Rev A - Installation Drawing, 1010 Series Transducers and Mounting Tracks

1012TNH-7 Rev A - Installation Drawing, 1010 Series Transducer and Mounting Tracks

991TS2-7 Rev 03 - Installation Drawing, Temp. Sensor, Dedicated NEMA 4, Pipe O.D. 1 1/4" - 48" (32-1220mm)

991TDS2-7 Rev 03 - Installation Drawing, 991TD Temperature Sensor, Submersible, Agency Approved

990TDMVH-7B Rev F - Installation Drawing, 990 Series Transducer, Direct Mode, Very High Temp.

990TRMVH-7B Rev F - Installation Drawing, 990 Series Transducer, Reflect Mode, Very High Temp.

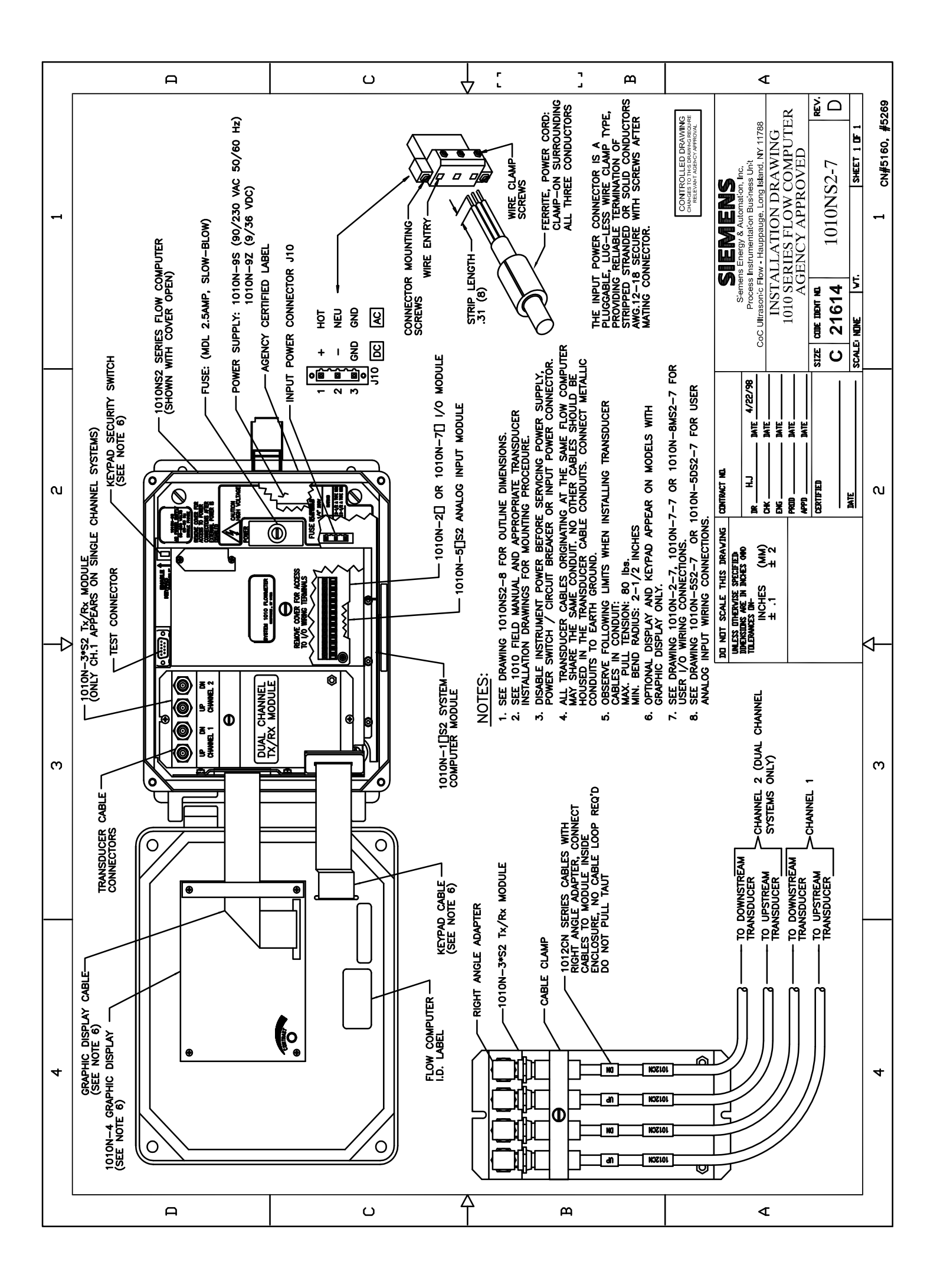

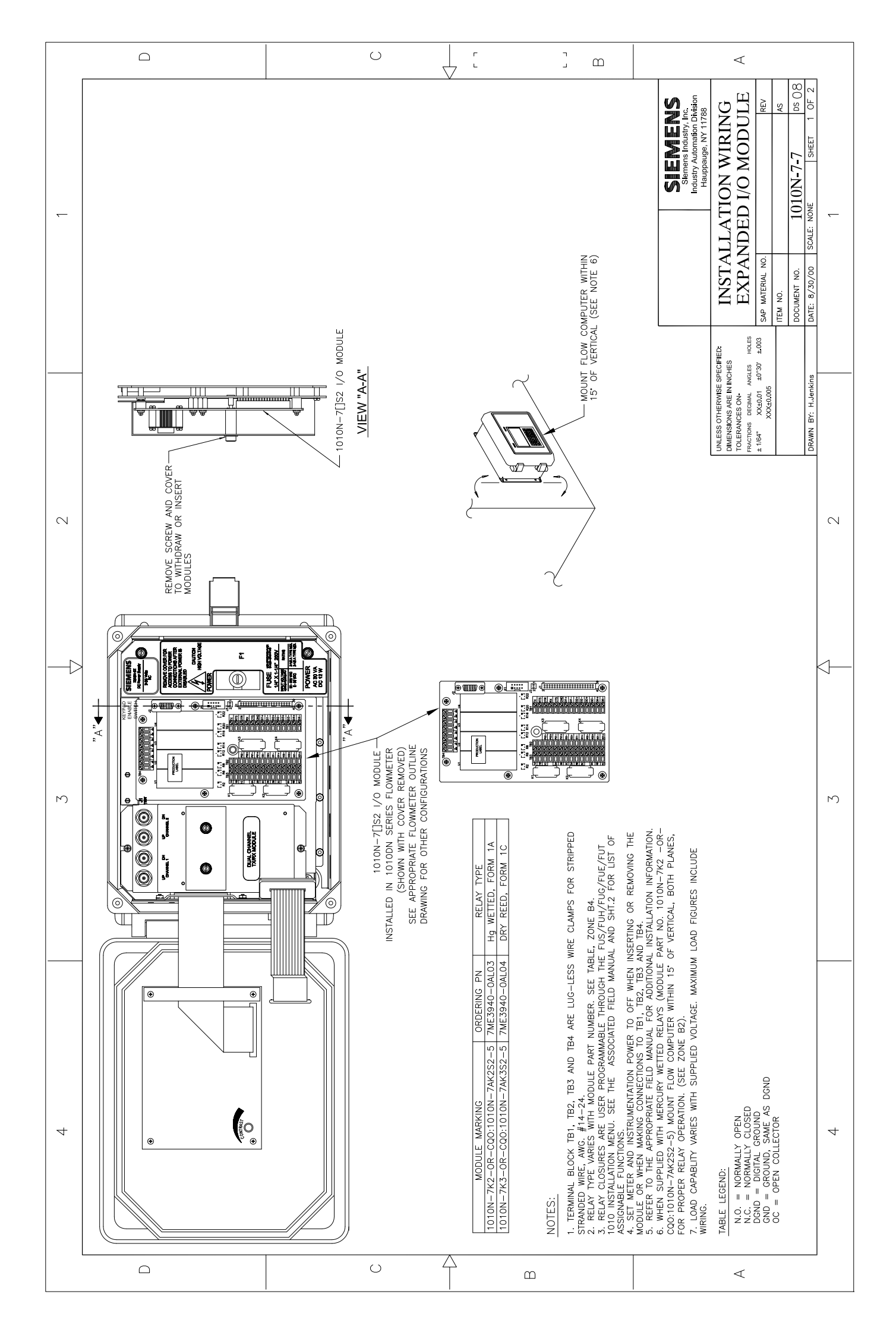

|    |                                                                                                    |                                                                                                    | 7 [ ] @                                                                                                    | <                                                                                                    |
|----|----------------------------------------------------------------------------------------------------|----------------------------------------------------------------------------------------------------|----------------------------------------------------------------------------------------------------|----------------------------------------------------------------------------------------------------|
| ~  |                                                                                                    | 7<br>17<br>16<br>16<br>17<br>17<br>17<br>17<br>17<br>17<br>17<br>17<br>17<br>17<br>17<br>17<br>17                                                                                                    |                                                                                                    | SIEMERNS<br>Semens Industry, Inc.<br>Parameter Disjon<br>Hauppauge, NY 11788<br>INSTALLATION WIRING<br>EXPANDED I/O MODULE<br>Sem MATERAL NO.<br>MEM NO.<br>MEM NO.<br>ME                                                                                                    |
|    |                                                                                                    | HI NOTOT AND CLERT<br>DUAL RES ALSO DEPRING<br>DUAL RES ALSO DEPRING<br>DUAL RES ALSO DEPRING<br>DUAL RES ALSO DEPRING<br>DUAL RES ALSO DEPRING<br>DUAL RES ALSO DUAL<br>NOTES<br>NOTES<br>NO | RELAY KARDER<br>RELAY KARDER<br>AREA KARDER<br>AREA KARDER<br>AREA KARDER<br>AREA KARDER<br>RELAY KARDER<br>AREA KARDER<br>STELLA<br>AREA KARDER<br>STELLA<br>AREA KARDER<br>AREA CHARDER<br>AREA CHARDER<br>STELLA<br>AREA CHARDER<br>AREA CHARDER<br>AREA                                                                                                    | SPECIFIED:<br>INCHES<br>ANGLES<br>400LES<br>400LE |
|    | Collife Levern                                                                                                    | 1000 F WX ~-50 FET<br>1000 FET<br>1000 FET<br>HHOLT FACTORY<br>APPROVAL<br>VOID FET<br>NOW FET<br>NOW FET<br>NOW FET                                                                                                    | CARLE LENGTH<br>1000 FET<br>1000 FET<br>ARROW<br>ARROWL<br>ARROWL<br>ARROWL<br>1000 FET<br>1000 FET<br>1000 FET<br>MITHOL FENGTH                                                                                                    | UNLESS OTHERWISE<br>DMMENSIONS ARE IN<br>DMMENSIONS ARE IN<br>TOLEXANCES ON<br>FRACTIONS DECIMAL<br># 1/64" XXXL0105<br>XXXL0105<br>DRAWN BY: H.Janh                                                                                                    |
|    | WIRNO 0<br>SHIELDE DOIN 0                                                                                                    | winnuuk []<br>winnuuk []<br>winnuu                                                                                                    | WING<br>WING<br>WING AS<br>WING<br>APLUED FOR<br>APLUED FOR<br>APLUED FOR<br>WING<br>MING<br>MING<br>MING<br>MING<br>MING<br>MING<br>MING<br>M                                                                                                    |                                                                                                    |
| 2  | (1000)<br>(1000)<br>PRR BMD/10-232E                                                                                                    | алимии<br>Астик Гож. ТП.<br>Астик Гож. ТП.<br>Астик Гож. ТП.<br>Астик Гож. ТП.<br>Астик Гож. ТП.<br>С. Гож. С. Сол. ТП.<br>1960. Астик. Астик. ОС.<br>1960. Астик.<br>1960. Астик.<br>1960. Ас                                                                                                    | 1000<br>1000<br>1000 | 2<br>2                                                                                                    |
|    | "7ME360+4<br>[FUH1010]<br>SPW04<br>SPW04<br>SPW04<br>SPW04<br>SPW04<br>FUE1010]<br>SCM07"<br>SCM07"<br>SCM07"<br>SCM07"<br>SCM07"                                                                                                    | American         American           American         American           American         American<                                                                                                    | 0.000 PMT (04/2)<br>PMT (04/2)<br>LIARA R6 CONFOL<br>LIARA R6 CONFOL<br>LIARA R6 C                                                                                                    | Figure 45 182-3                                                                                                    |
|    | ECTIONS<br>TWE360*0<br>[FUHIOID]<br>SPM03<br>SPM03                                                                                                    | Match         Match         Match         Match           Restat         Restat         Restat         Restat         Restat           Restat         Restat         Restat         Restat         Restat         Restat           Restat         Restat         Re                                                                                                    | Dout, Frittioux, Y           Aussing           Aussing      >                                                                                                    | Some or 1625                                                                                                    |
| 23 | RING CONN<br>P SYSTEMS:<br>MS: 5N04<br>MS: 5N04 | Commonications     Commonstrations     Commonstrations     Co                                                                                                    | DIAL FINTI<br>DIAL FINTI<br>ALMAN DE CONTROL<br>SANAS SE FORTON<br>SANAS SE FORTON<br>SANAS SE FORTON<br>SANAS SE FORTON<br>SANAS SE FORTON<br>SANAS SE FORTON<br>SANAS SE FORTON<br>DIAL<br>FORTON<br>SANAS SE FORTON                                                                                                    | М                                                                                                    |
|    | BLOCK WIF<br>BLOCK WIF<br>SEN22->5EN04<br>SEN02->5EN04<br>EVU31010 0 SYSTE<br>FU31010 0 SYSTE<br>STRANS FUH1010 0<br>Or 3, Indeating enclosure<br>or 3, Indeating enclosure<br>internet                                                                                                    | Lumanovacionas<br>Essasta estonio<br>Stores cuiz Divid<br>Stores cuiz Divid<br>Essast cuiz Divid<br>Essast cuiz Divid<br>Essast cuiz Divid<br>Essasta cuirente<br>and<br>proventerias<br>Proventerias<br>Prove                                                                                                    | DIAL CLANNELL           DIAL CLANNELL           SIGNAL SET           SIGNAL SET                                                                                                    |                                                                                                    |
|    | ESS3***     SIRPANAL     "7ME350***     "7ME350***     "6553***     "7ME360****     "*a=0.2     "*a=0.2     "*a=0.2     "*a=0.2     "*a=0.2     "*a=0.2     "*a=0.2     "*a=0.2     "*a=0.2     "*a=0.2     "*a=0.2     "*a=0.2     "*a=0.2     "*a=0.2     "*a=0.2     "*a=0.2     "*a=0.2     "*a=0.2     "*a=0.2     "*a=0.2     "*********************************                                                                                                    | Conservations<br>Conservations<br>Market Dis-<br>Market Dis-<br>Market Dis-<br>Market Dis-<br>Server Lance<br>Server Lance<br>Provertise<br>Provertise<br>Prov                                                                                                    | BROLE CHARGE<br>PROFINA<br>WAR OF CONTROL<br>WAS ST FO OI<br>WAS ST FO OI<br>WAS ST FO OI<br>WAS ST FO OI<br>WAS ST FO OI<br>WAS ST FO OI<br>WAS ST FO OI<br>WAS ST FO OI<br>WAS ST FO OI<br>WAS ST FO OI<br>WAS ST FO OI<br>WAS ST FO OIL<br>WAS ST FO OIL<br>WAS ST F                                                                                                    | د<br>                                                                                                    |
| 4  | METER PN'S AND OPERATING SYSTEMS +                                                                                                    | 4         R:         m:R::0:::::::::::::::::::::::::::::::::                                                                                                    | NETALLTOPIC CONTELLIDENT CONTELLIDENT CONTELIDENT CONTELLIDENT CONTELLIDENT CONTELLIDENT CONTELLID                                                                                                    | 8 Ave tat- 104 4-2004 Output 104 56006                                                                                                    |
|    |                                                                                                    | С 2017ри валичи сонтакти сонтакти<br>С сонтакти сонтакти сонтакти сонтакти сонтакти сонтакти сонтакти сонтакти сонтакти сонтакти сонтакти сонтакти с                                                                                                    |                                                                                                    |                                                                                                    |

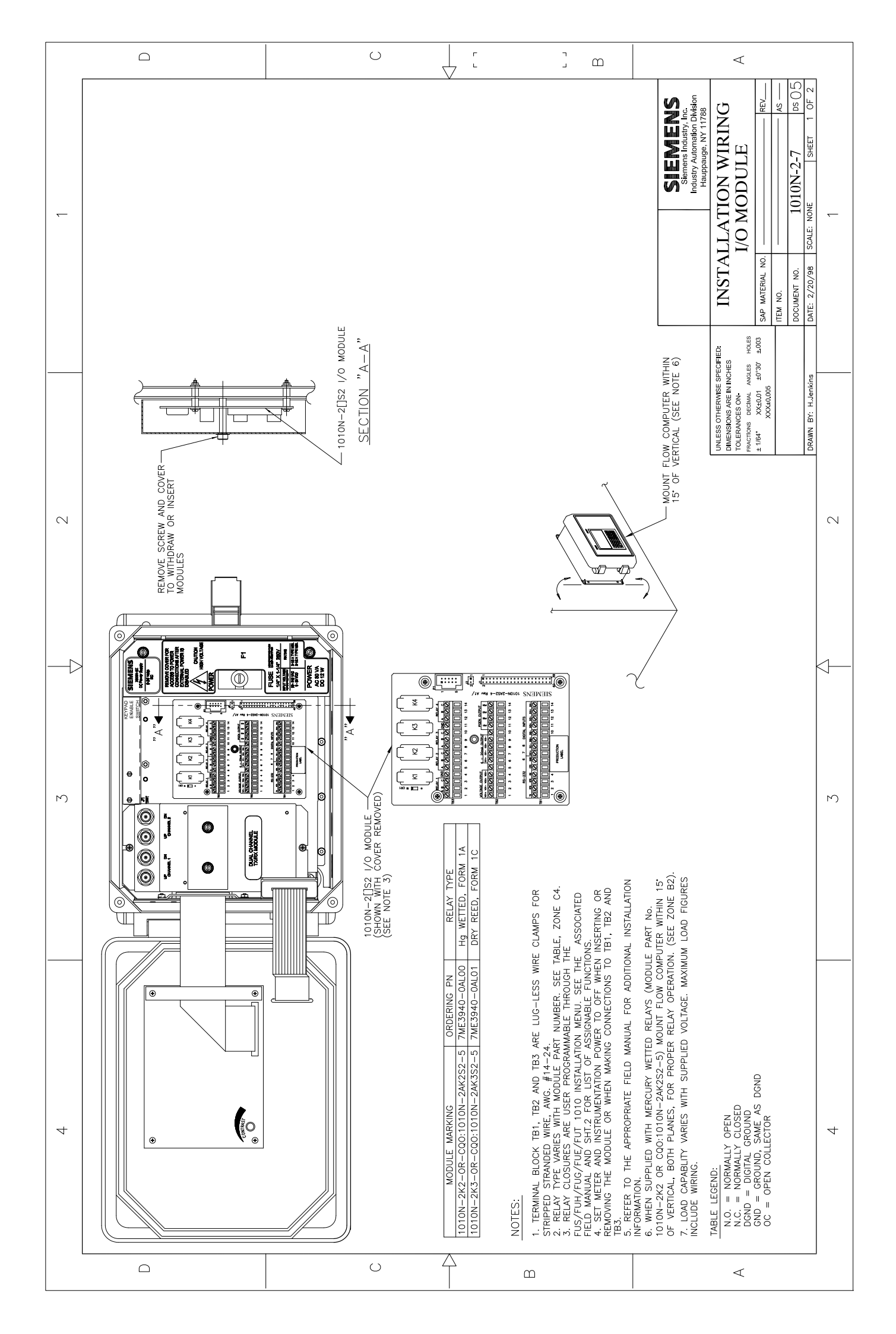

|   |                                                                                                    |                                                                                                    | []]                                                                                                    | A                                                                                                    |
|---|----------------------------------------------------------------------------------------------------|----------------------------------------------------------------------------------------------------|----------------------------------------------------------------------------------------------------|----------------------------------------------------------------------------------------------------|
|   |                                                                                                    |                                                                                                    |                                                                                                    | SEEMENS       Simens location       Same Number Junc.       INSTALLATION WIRING       Automation binsion       Hauppauge, NY 11788       INSTALLATION WIRING       JO MODULE       Rev       Item No.       Item No.       Document No.       Document N                                                                                                    |
|   | CHI NOTOT AND CLETOT LINES<br>CHI NOTOT AND CLETOT LINES<br>CHI NOTOT AND CLETOT LINES<br>STELE TOTALIZEE FUNCTIONS<br>STELE TOTALIZEE FUNCTIONS                                                                                                    | TH NOTES CHARACTER CHARACTER SYSTEM CHARACTER CHARACTER                                                                                                    | AS GND CONNECTIONS*<br>AS GND CONNECTIONS*<br>RELAY ASSIGNED JARMAR ARE<br>RELAY ASSIGNED JARMAR ARE<br>RELAY ASSIGNED JARMAR ARE<br>COUNT RELAYS ARE INERGIZED<br>COUNT RELAYS ARE INERGIZED<br>COUNT RELAYS ARE INERGIZED<br>COUNT RELAYS ARE INFORMED<br>COUNT RELAYS ARE INFORMED<br>COUNT RELAY ARE INFORMED<br>COUNT RELAYS ARE INFORMED<br>COUNT RELAYS ARE INFORMED<br>COUNT RELAYS ARE INFORMED<br>COUNT RELAY ARE INFORMED<br>COUNT RELAYS ARE INFORMED<br>COUNT RELAY ARE INFORMED<br>COUNT RELAY ARE INFORMED<br>COUNT RELAY ARE INFORMED<br>COUNT RELAY ARE INFORMED<br>COUNT RELAY ARE INFORMED<br>COUNT RELAY ARE INFORMED<br>COUNT RELAY ARE INFORMED<br>COUNT RELAY ARE INFORMED<br>COUNT RELAY ARE INFORMED<br>COUNT RELAY ARE INFORMED<br>COUNT RELAY ARE INFORMED<br>COUNT RELAY ARE INFORMED<br>COUNT RELAY ARE INFORMED<br>COUNT RELAY ARE IN | UNLESS OTHERWIGE SPECIFIED<br>DMENSIONS ARE IN INCHES<br>TOLERANCES ON<br>TOLEANCES ON<br>TOLEA |
| Ν | CABLE LEN<br>BENTED P<br>BENTED P<br>BE | CABLE LENG<br>CABLE LENG<br>MITHOU MATHOUNAL                                                                                                    | CABLE LENG<br>CABLE LENG<br>MAXIMUM<br>MAXIMUM<br>FACTORY<br>APPROVAL                                                                                                    |                                                                                                    |
|   | WIRING<br>WIRING<br>SHIELDED DATA<br>CABLE, 24 AWG<br>MINIMUM<br>SHIELDED<br>SHIELDED<br>SHIELDED<br>SHIELDED<br>SHIELDED                                                                                                    | WIRING<br>SHIELDED<br>STEUMENT CAB                                                                                                    | WIRING AS<br>REQUIZED FOR<br>APPLICATION                                                                                                    | N                                                                                                    |
|   | LLOAD<br>TANDARD "PER<br>EM/TA-232E STANDARD "<br>ACTIVE LOW: TTL<br>ACTIVE LOW: TTL<br>ACTIVE LOW: TTL                                                                                                    | ACTNE LON: TTL<br>10KD ANNUA<br>10KD ANNUA<br>10KD ANNUA<br>0 AND<br>0 AND<br>0 AND<br>0 AND<br>0 AND<br>10KD ANNUA<br>CHASSIS AND<br>11<br>10KD ANNUA<br>RELURI FOR +-20mA<br>RELURI FOR +-20mA                                                                                                    | TL SQ WARE - OR-<br>TL SQ WARE - OR-<br>TL SQ WARE - OR-<br>CODILIT - 287 MAR<br>TL SQ WARE - OR-<br>CODILIT - 2472 - 55<br>SGAN CONTACT RATING<br>7000 DR FEAR AC<br>0.53 MAR AC<br>0.53 MAR AC<br>0.254 MAR                                                                                                    |                                                                                                    |
| 3 | S<br>"WES60"e [FUH1010]<br>SPW01 & SPW02<br>SPW01 & SPW02<br>SPW02 & SPW02<br>SPW02 & SPW02                                                                                                    | NOT JUNE<br>MOT JUNE<br>MOT JUNE<br>JUNE<br>JUNE<br>JUNE<br>JUNE<br>JUNE<br>JUNE<br>JUNE                                                                                                    | Pos [+] TOTAL COC4<br>Pos [+] TOTAL TIL*6<br>DUAL PATHONLY<br>FLARM OR CONIFOL<br>SIGNALS SET BY<br>CH39<br>CH30<br>CH30<br>CH30<br>CH30<br>CH30<br>CH30<br>CH30<br>CH30                                                                                                    |                                                                                                    |
|   | IG CONNECTION           8: 5EN01>5EN04           8: 5EN01>5EN04           8: 5:05           8:00           8:00           8:00           8:00           8:00           8:00           8:00           8:00           8:00           8:00           8:00           8:00           8:00           8:00           8:00           8:00           8:00           8:00           8:00           8:00           8:00           8:00           8:00           8:00           8:00           8:00           8:00                                                                                                    | NOT CALLED<br>NOT CALLED<br>NOT CALLED<br>NOT CALLED<br>NOT CALLED<br>SYSTEM OLITICAL<br>SYSTEM OLITICAL<br>SYSTEM OLITICA                                                                                                    | By TTL SIGNUL®           GND           GND           GND           ENSCIPAL           ENSCIPAL           ENSCIPA                                                                                                    | 645<br>5                                                                                                    |
|   | VAL BLOCK WIRIN<br>FLE1010 oP SYSTEME<br>5 TUS1010 oP SYSTEME<br>15 TUS1010 oP SYSTEME<br>Indicating archaure type.<br>TUS1010 oP SYSTEME<br>Indicating archaure type.<br>DUAL CHANNEL<br>FUNCTION<br>R5222 GROUND<br>40 STOPE CHI TOTAL<br>40 STOPE CHI TOTAL<br>41 STOPE CHI TOTAL<br>41 STOPE CHI TOTAL<br>41 STOPE CHI TOTAL<br>41 STOPE CHI TOTAL                                                                                                    | RESETS OIZ TOTAL<br>BUILTONNELL<br>PUALCHANNELL<br>PUALCHANNELL<br>PUALCHANNEL<br>RESETS OIL FOR<br>ASSORMELE A<br>REALATED<br>FLORENEL<br>CARLE SHIELD<br>FLORMAL FOR<br>CARLE SHIELD<br>FLORMAL FOR<br>CARLE SHIELD<br>FLORMAL FOR<br>CARLE SHIELD<br>FLORMAL FOR<br>CARLE SHIELD<br>FLORMAL FOR<br>CARLE SHIELD<br>FLORMAL FOR<br>CARLER SHIELD<br>FLORMAL FOR<br>CARLER SHIELD<br>FLORMAL FOR<br>FLORMAL FOR                                                                                                    | <ul> <li>BY TIL SIGNUL*</li> <li>BUAL CHAWREL</li> <li>DUAL CHAWREL</li> <li>DUAL CHAWREL</li> <li>FUNCTION</li> <li>ALARM GR CONTROL</li> <li>SIGNALS SET BY CHARARCEL</li> <li>ALARM GR CONTROL</li> <li>SIGNALS SET BY CHARARCEL</li> <li>SIGNALS SET BY CHARARCEL</li> </ul>                                                                                                    |                                                                                                    |
|   | TERMIN           7/R5550*6         STRANS           7/R5550*6         STRANS           7/R5550*6         STRANS           7/R5550*6         STRANS           7/R5550*6         STRANS           7/R5560*62         STRANS           8:NGLE         CHAINEL           FUNCTION         STRES           STRES         COMPACTION           STRES         GRO           STRES         GRO           STRES         GRO           RESETS         GRO           RESETS         CHATOR                                                                                                    | NUT JISED<br>NUT JISED<br>NUT CHANNEL<br>FURCHANNEL<br>FURCHANNEL<br>FURCHANNEL<br>FLORMEL A<br>FLORMEL A<br>F | 5V TTL SIGNAL.<br>ALARA OR CONTROL<br>SINGLE CHANNEL<br>PLOTTON<br>ALARA OR CONTROL<br>SIGNALS SET BY CH<br>ALARA OR CONTRO<br>SIGNALS SET BY CH<br>SIGNALS SET BY CH<br>SIGNALS SET BY CH<br>SIGNALS SET BY CH<br>SIGNALS SET BY CH                                                                                                    |                                                                                                    |
| 4 | DESCAPTION<br>DESCAPTION<br>EN/IN-223E<br>SYMDARO SIGNLS<br>OP 000<br>000<br>000<br>000<br>000<br>000<br>000<br>000<br>000<br>00                                                                                                    | DESCRIPTION<br>DESCRIPTION<br>DESCRIPTION<br>METER PROCESS<br>ASSIGNEE ARE<br>ASSIGNEE ARE<br>ASSIGNEE ARE<br>ASSIGNEE ARE<br>ASSIGNEE ARE<br>ADDALAL<br>MENU CONTROL.                                                                                                    | ASSIGNABLE<br>DESCRIPTION<br>RELAY 1<br>CHO<br>RELAY 2<br>RELAY 2<br>RELAY 3<br>RELAY 4                                                                                                    |                                                                                                    |
|   | 0 OPERATING SYSTEMS →<br>4Anthon core guidantion →<br>4Anthon core guidantion →<br>4Anthon c                                                                                                    |                                                                                                    | BERDUENCY OUT 2     SEE FILMENTION     SEE FILMENTION     SEE FILMENTION     ALLENTION CONFELIMENTION     ALLENTION     ALLENTION     ALLENTION     ALLENTION     ALLENTION     BELLN     SOLU     SOLU                                                                                                    | 6 RELY 4 COMMON                                                                                                    |
|   |                                                                                                    | TUTUC<br>TOT<br>TOT<br>TOT<br>TOT<br>TOT<br>TOT<br>TOT<br>TO                                                                                                    | очтрыт келлх соитко.                                                                                                    | -<br>-<br>-                                                                                                    |
| l |                                                                                                    |                                                                                                    | ۵                                                                                                    | <                                                                                                    |

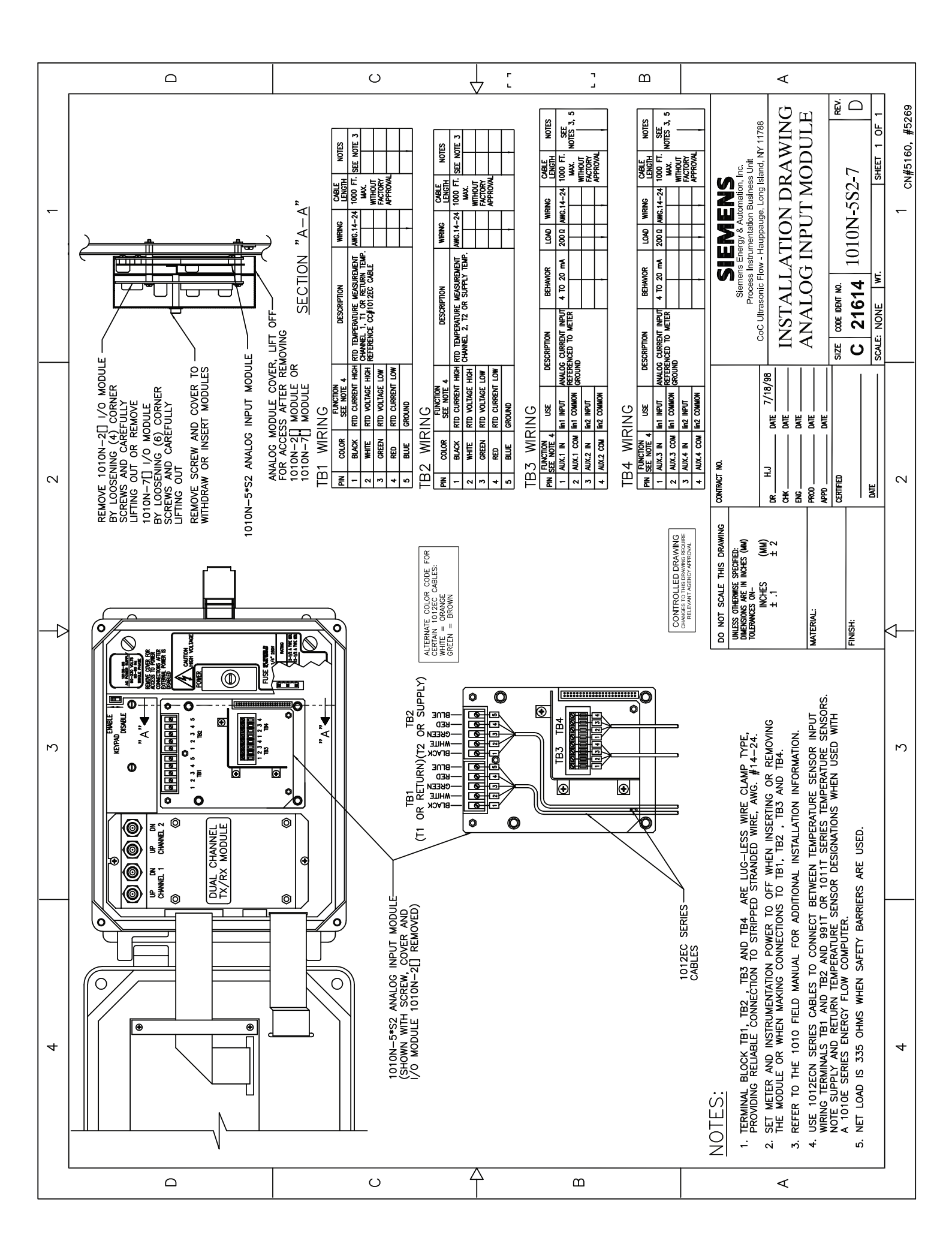

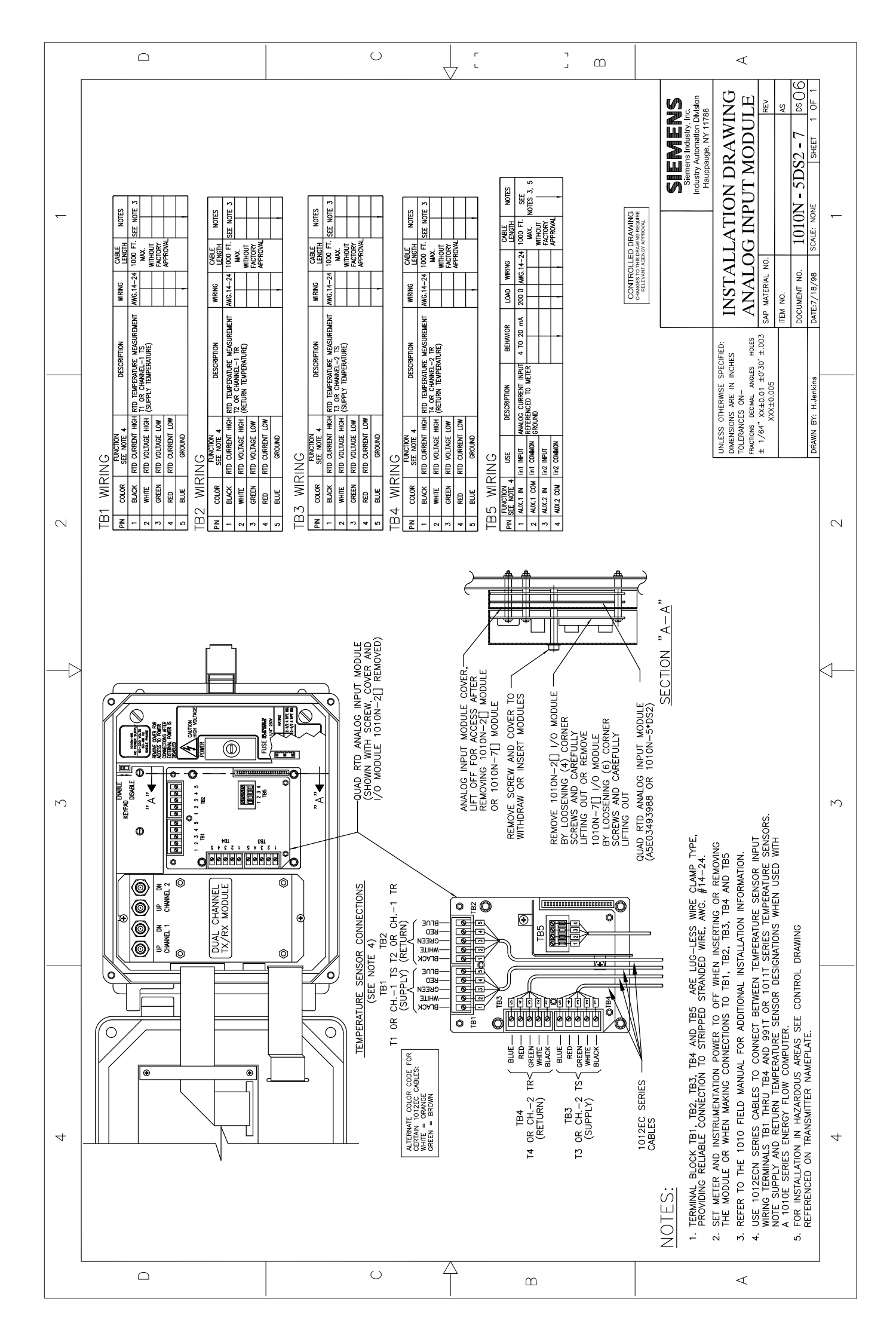

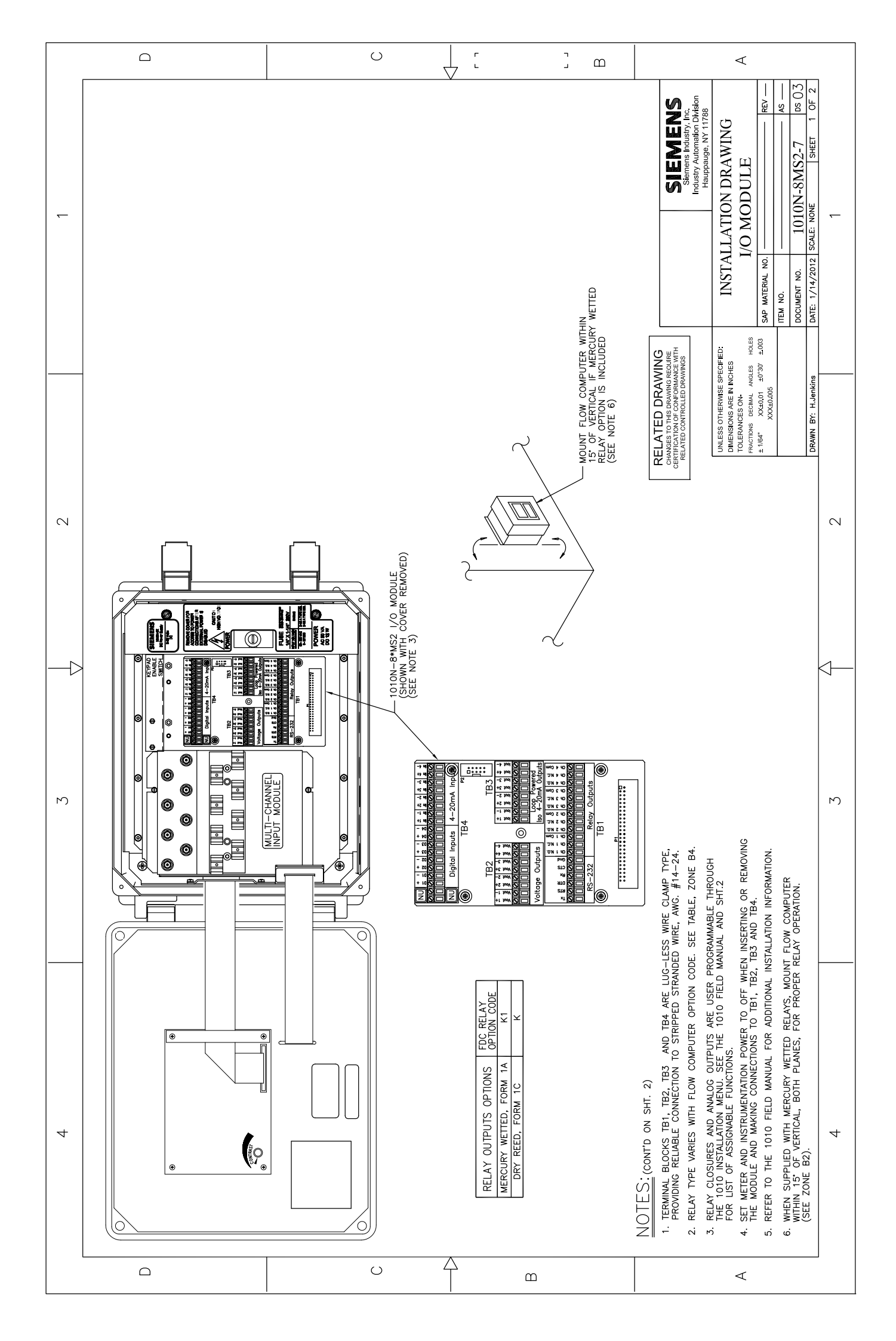

|   |                                                                                                    |                                                                                                    | U                 |                                                                                                    | ] m                                                                                                    |                                                                                                    | ¢                                                                                                    |                                               |
|---|----------------------------------------------------------------------------------------------------|----------------------------------------------------------------------------------------------------|-------------------|----------------------------------------------------------------------------------------------------|----------------------------------------------------------------------------------------------------|----------------------------------------------------------------------------------------------------|----------------------------------------------------------------------------------------------------|-----------------------------------------------|
| £ | PLOWMETER<br>FLOWMETER<br>0.1 MFD<br>0.1 MFD<br>2000<br>0.1 MFD<br>2000<br>0.1 MFDD<br>2000<br>0.1 MFDD<br>2000<br>0.1 MFDDD<br>2000<br>0.1 MFDDDD<br>2000<br>0.1 MFDDDDDDDDDDDDDDDDDDDDDDDDDDDDDDDDDDDD | D0 RESISTANCE TO 3350 TOTAL<br>SCHEMATIC "B"<br>4-20mA ANALOG INPUT                                                                                                    |                   | V                                                                                                    |                                                                                                    | SIEMENS<br>Simens functionality. Inc.<br>Industry Automation Division<br>Hauppauge. NY 11788                                                                                                    | INSTALLATION DRAWING<br>I/O MODULE<br>SAP MATERAL NO<br>TEM NO.<br>DECUMENTION - 1010N-8MS2-7 05 03<br>ADDITIONE - 1010N-8MS2-7 05 03<br>ADDITIONE - 1010N-8MS2-7 05<br>ADDITIONE - 1010N-8MS2-7 05<br>ADDITIONE - 1010N-8MS2- | DATE: 1/14/2012   SUMAL: NOVE   STREEL 2 UT 2 |
| 5 | $\begin{array}{c} \text{TB3/1} \text{ Is} & + & & \\ & 5 \\ & 7 \\ & 7 \\ & 7 \\ & 7 \\ & \\ & \\ & \\ &$                                                                                                    | RI E DAVIELI PAVAREN KLOJIVACE UF<br>BOOD NET REDUCES RL MAX. TO 320<br>RL = LOOP WIRE RESISTANCE<br>PLUS USER'S INPUT LOAD<br>RESISTANCE<br>SCHEMATIC "A"<br>ISOLATED 4-20MA OUTPUT                                                                                                    |                   |                                                                                                    |                                                                                                    | RELATED DRAWING<br>cremtexing argument<br>cremtexing of conference<br>Related confronted brawness                                                                                                    | UNLESS OTHERWIBE SPECTHER.<br>DIMENSIONS ARE IN INCHES<br>TOLIERANCES ON<br>FRACTONS REMAIL ANGLES HO<br># 164" XX40.01 40"90" 4.0<br>XXX40.001 40"90" 4.0<br>XXX40.001 40"90" 4.0                                                                                                    |                                               |
| 3 | LOAD         WRING         CABLE           LOAD         WRING         CABLE           SHELED DIAN 50 F. Wax. AS         NOTES           OLGE 2.40. FE Max. AS         Exercise           DATE 2.40. FE Max. AS         Exercise           Manual         Fix Max. AS           Manual         Fix Max. AS           Manual                                                                                                    | 0.63.4.2/y         (NoTE 10)           NoN-HOUCTINE         ION (NOTE 10)           LOAD         WIRING         CABLE           LOAD         WIRING         CABLE           ION DINIX         24 GA, MIN, MARCHEN, AND FILL         NOTES           MINUT         2000 FIL, ASSONBLE IC STEIN         MARCHEN, AND FILL           MINUT         2000 FIL, ASSONBLE IC STEIN         MARCHEN, AND FILL           MINUT         2000 FIL, ASSONBLE IC STEIN         MARCHEN, AND FILL           MINUT         2000 FIL, ASSONBLE IC STEIN         MARCHEN, AND FILL           MINUT         2000 FIL, ASSONBLE IC STEIN         MARCHEN, AND FILL           MINUT         2000 FIL, ASSONBLE IC STEIN         MARCHEN AND FILL                                                                                                    |                   | Saw Swyur 2, Saw Swyur 2, Saw S | LOAD WIRING LOAD WIRING LOAD TO FILE NOTES<br>STORT TO 24 GA MIN. TOO FT. LOAD LEAD STORES<br>DO ACTIMATE MAN. TOO FT. LOAD LEAD STORES<br>TO ACTIMATE ARCHART LOAD TO 1 VOLT<br>TO ACTIMATE ARCHART LOAD TO 1 VOLT<br>ACTIMATE ARCHART CONT. LOAD TO 1 VOLT<br>ACTIMATE ARCHART CONT. LOAD TO 1 VOLT<br>ACTIMATE ARCHART CONT. LOAD TO 1 VOLT<br>ACTIMATE ARCHART CONT. LOAD TO 1 VOLT<br>ACTIMATE ARCHART CONT. CONT. | Table Adore<br>STEM Adore<br>Banefor Start<br>Address Start<br>Address Adore<br>Address Adore<br>Address Adore<br>Address Adore<br>Address Adore<br>Address Adore<br>Address Adore<br>Address Adore<br>Address Adore<br>Address Adore<br>Address Adore<br>Address Adore<br>Address Adore<br>Address Adore<br>Address Adore<br>Address Adore<br>Address Adore<br>Address Address Addre | ER 1010–304.                                                                                                    | м                                             |
| 4 | TBI         R3232 / RELAY OUTPUTS           PIN #         \$1604u         DESCRIPTION           UN         \$1604u         DESCRIPTION           1         \$1604         FUNCTION           2         FRIS         SE328 (ELED)           3         DIR         SE328 (ELED)           4         RE322 MAN TENNISTI         SEMANS           5         FRIS         SEAVAND R5232           6         ONN         SEAVAND R5232           7         DIR         SE328 (ELED)           8         CHA         DEN           0         OH1         B           1         OH2         REMAND           0         OH1         DEN           0         OH1         DEN           0         OH1         DEN           0         OH1         DEN           0         OH1         DEN           11<                                                                                                    | 17         CH4 B         REMY 4 NORMILY CLOSED         N         N           18         CH4.4 C         REMY 4 COMMON         N         N </td <td>6         Voit 14        </td> <td>2     Iout 2+     ISOATED LOOP RETURN<br/>MARKELS     SYSTEM MARKELS     Iout 2+       3     Iout 2+     ISOATED LOOP RETURN<br/>For 2+     SYSTEM MARKELS     Iout 2+       5     Iout 2+     ISOATED LOOP RETURN<br/>For 2+     SYSTEM MARKELS     Iout 2+       6     Iout 3+     ISOATED LOOP RETURN<br/>FOR 2+     CONTROL     Iout 2+       7     Iout 3+     ISOATED LOOP RETURN<br/>FOR 2+     CONTROL     Iout 3+       8     Iout 3+     ISOATED LOOP SETURN<br/>FOR 2+     Iout 3+     Iout 3+       7     Iout 4+     ISOATED LOOP SETURN<br/>FOR 2+     Iout 3+     Iout 3+       8     Iout 4+     ISOATED LOOP SETURN<br/>FOR 2+     Iout 3+     Iout 3+       7     Iout 4+     ISOATED LOOP SETURN<br/>FOR 2+     Iout 3+     Iout 3+       7     Iout 4+     ISOATED LOOP SETURN<br/>FOR 3+     Iout 3+     Iout 3+</td> <td>PIN #         SIGNAL         FUNCTION         DESCRIPTION         USE           1        </td> <td>15         in 3-+         AUX3<br/>AUX3         RTURN<br/>FI         1         1         1         1         1         1         1         1         1         1         1         1         1         1         1         1         1         1         1         1         1         1         1         1         1         1         1         1         1         1         1         1         1         1         1         1         1         1         1         1         1         1         1         1         1         1         1         1         1         1         1         1         1         1         1         1         1         1         1         1         1         1         1         1         1         1         1         1         1         1         1         1         1         1         1         1         1         1         1         1         1         1         1         1         1         1         1         1         1         1         1         1         1         1         1         1         1         1         <th1< th="">         1         1         <th1< th=""></th1<></th1<></td> <td><ol> <li>RS-232 RANGE CAN BE INCREASED BY:         <ol> <li>USE OF SHORT HALL MODENS BY:                 <ul></ul></li></ol></li></ol></td> <td>4</td> | 6         Voit 14 | 2     Iout 2+     ISOATED LOOP RETURN<br>MARKELS     SYSTEM MARKELS     Iout 2+       3     Iout 2+     ISOATED LOOP RETURN<br>For 2+     SYSTEM MARKELS     Iout 2+       5     Iout 2+     ISOATED LOOP RETURN<br>For 2+     SYSTEM MARKELS     Iout 2+       6     Iout 3+     ISOATED LOOP RETURN<br>FOR 2+     CONTROL     Iout 2+       7     Iout 3+     ISOATED LOOP RETURN<br>FOR 2+     CONTROL     Iout 3+       8     Iout 3+     ISOATED LOOP SETURN<br>FOR 2+     Iout 3+     Iout 3+       7     Iout 4+     ISOATED LOOP SETURN<br>FOR 2+     Iout 3+     Iout 3+       8     Iout 4+     ISOATED LOOP SETURN<br>FOR 2+     Iout 3+     Iout 3+       7     Iout 4+     ISOATED LOOP SETURN<br>FOR 2+     Iout 3+     Iout 3+       7     Iout 4+     ISOATED LOOP SETURN<br>FOR 3+     Iout 3+     Iout 3+                                                                                                    | PIN #         SIGNAL         FUNCTION         DESCRIPTION         USE           1                                                                                                    | 15         in 3-+         AUX3<br>AUX3         RTURN<br>FI         1         1         1         1         1         1         1         1         1         1         1         1         1         1         1         1         1         1         1         1         1         1         1         1         1         1         1         1         1         1         1         1         1         1         1         1         1         1         1         1         1         1         1         1         1         1         1         1         1         1         1         1         1         1         1         1         1         1         1         1         1         1         1         1         1         1         1         1         1         1         1         1         1         1         1         1         1         1         1         1         1         1         1         1         1         1         1         1         1         1         1         1         1         1         1         1         1         1 <th1< th="">         1         1         <th1< th=""></th1<></th1<>                                                                                                    | <ol> <li>RS-232 RANGE CAN BE INCREASED BY:         <ol> <li>USE OF SHORT HALL MODENS BY:                 <ul></ul></li></ol></li></ol>                                                                                                    | 4                                             |
|   |                                                                                                    |                                                                                                    | U                 | $\square$                                                                                                    | Ш                                                                                                    |                                                                                                    | <                                                                                                    |                                               |

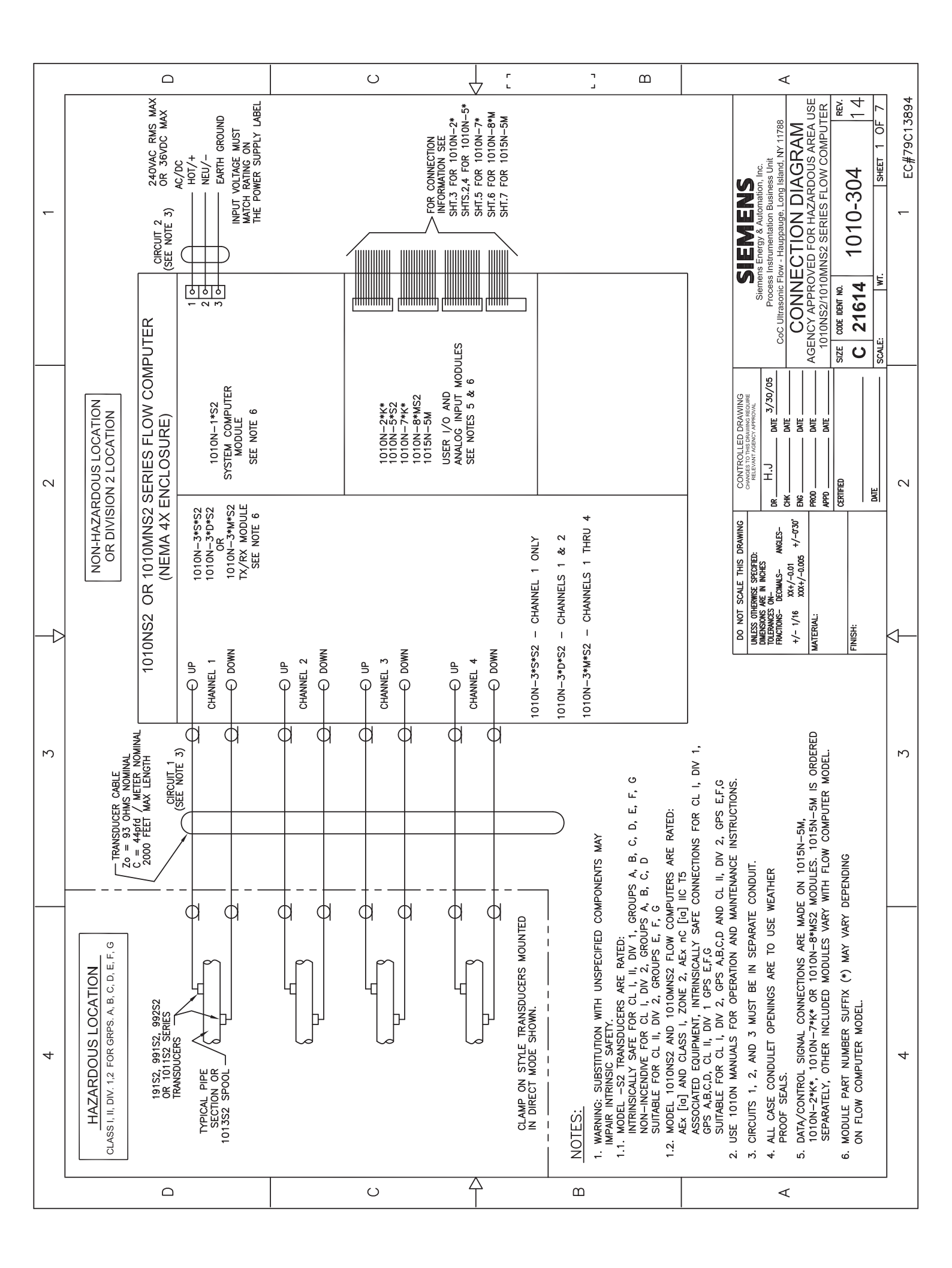

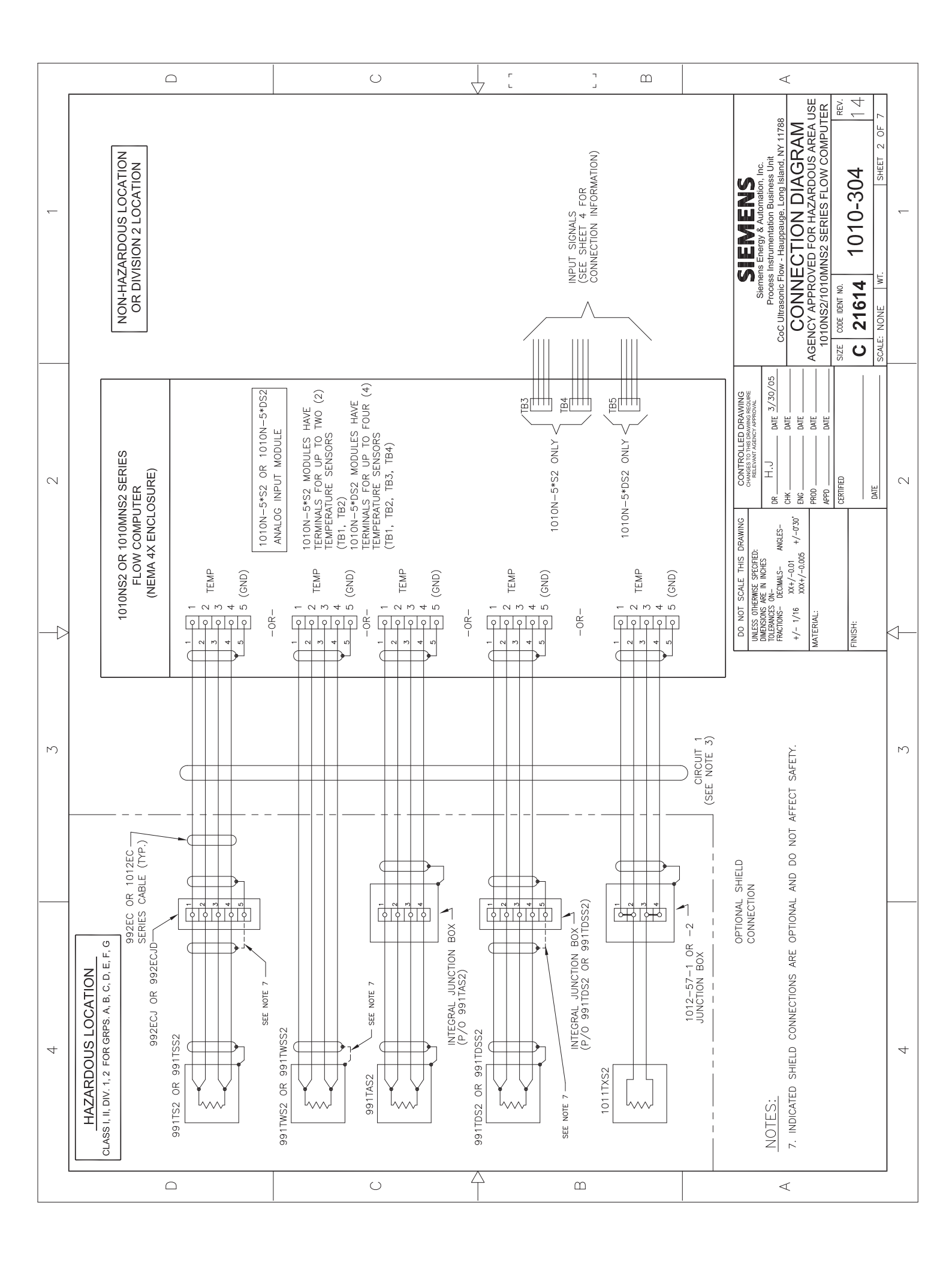

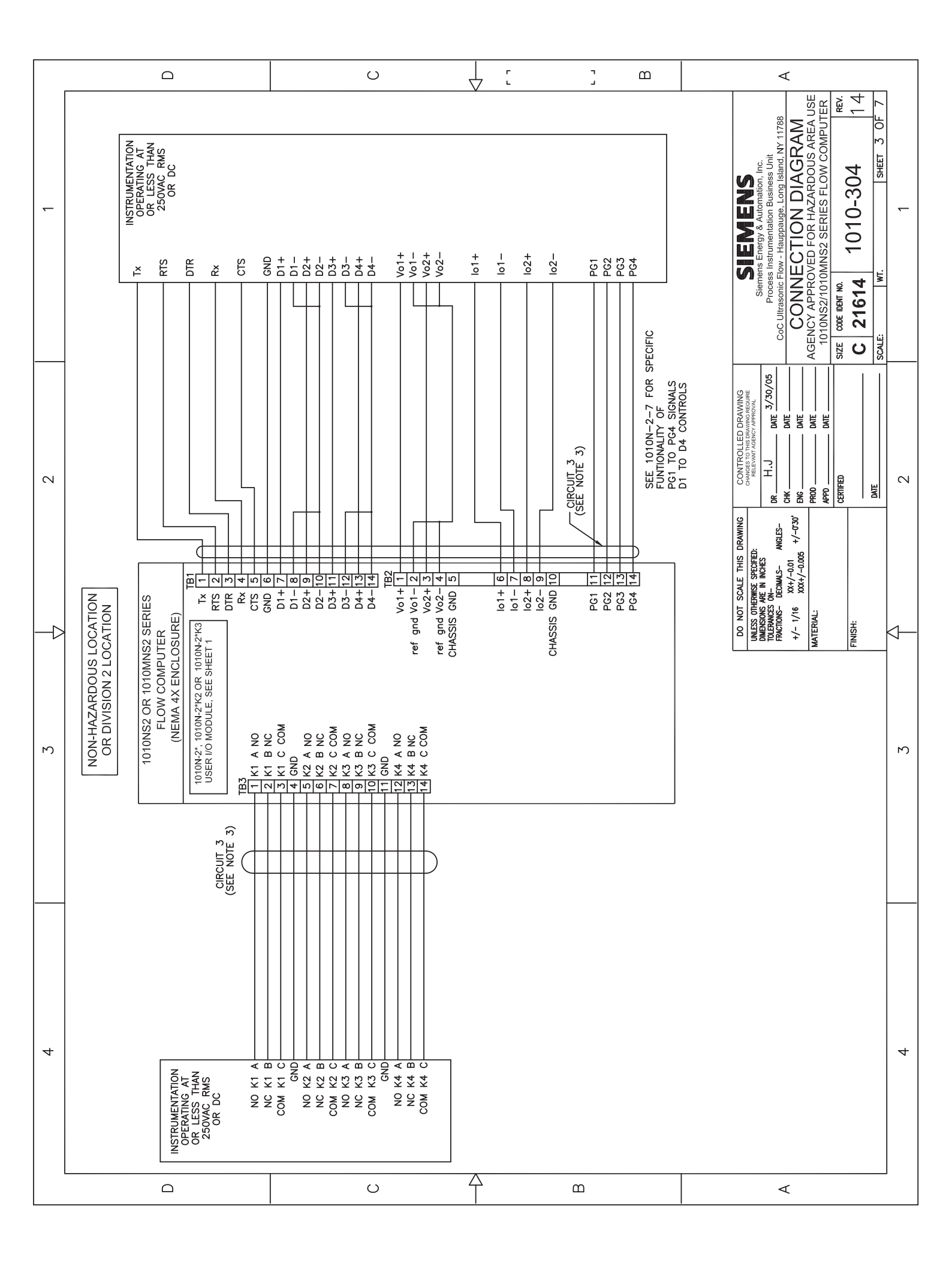

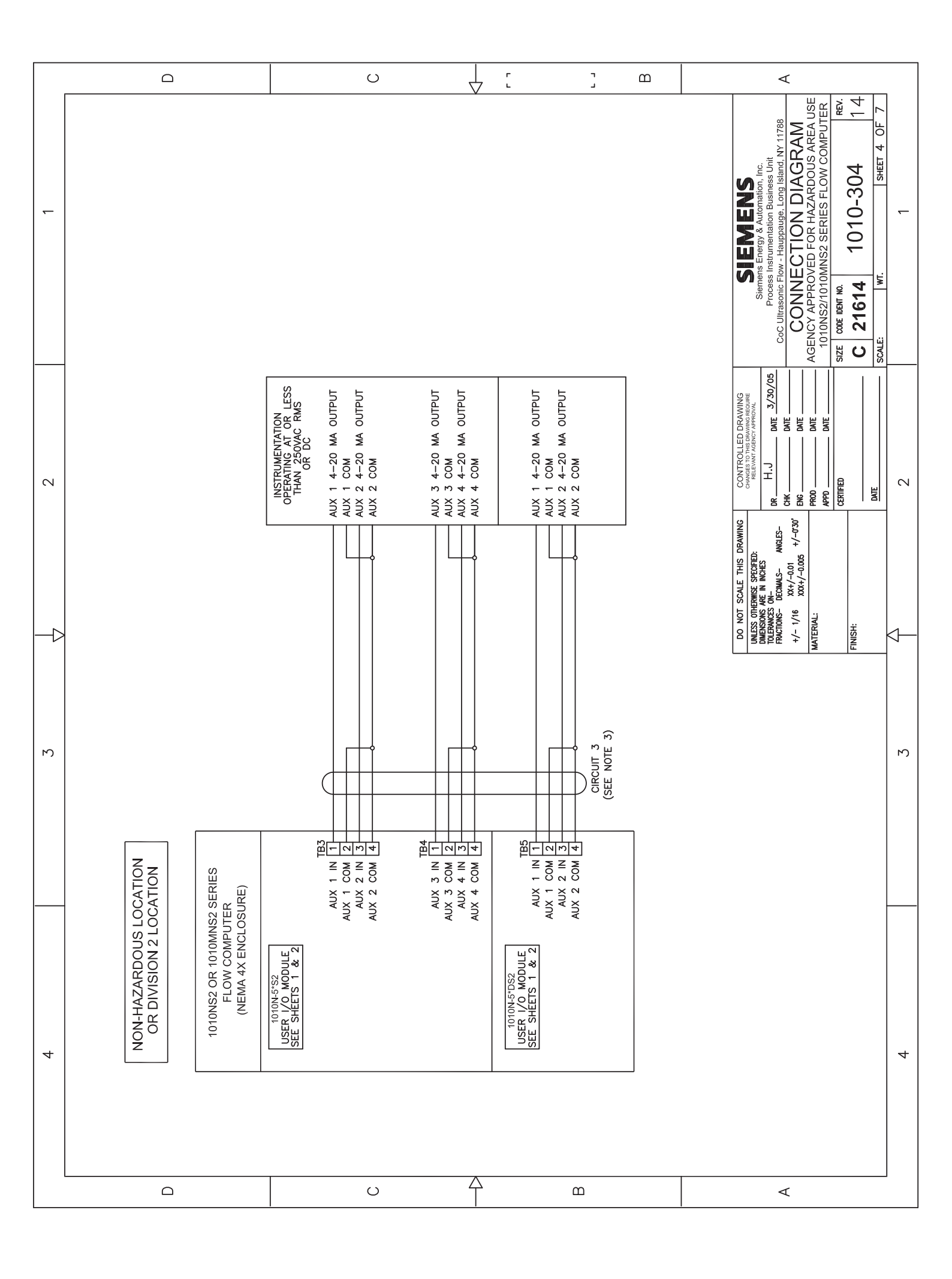

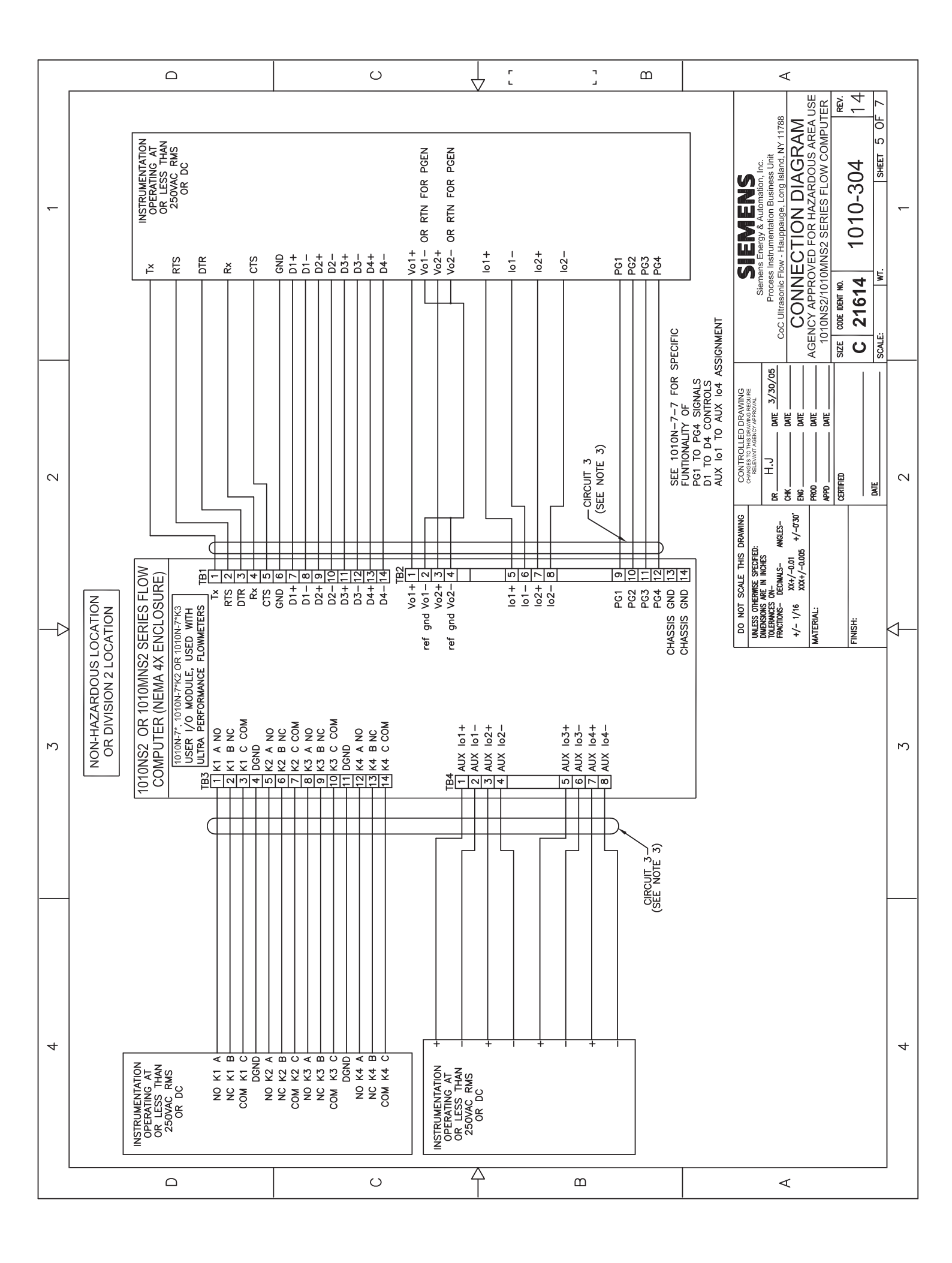

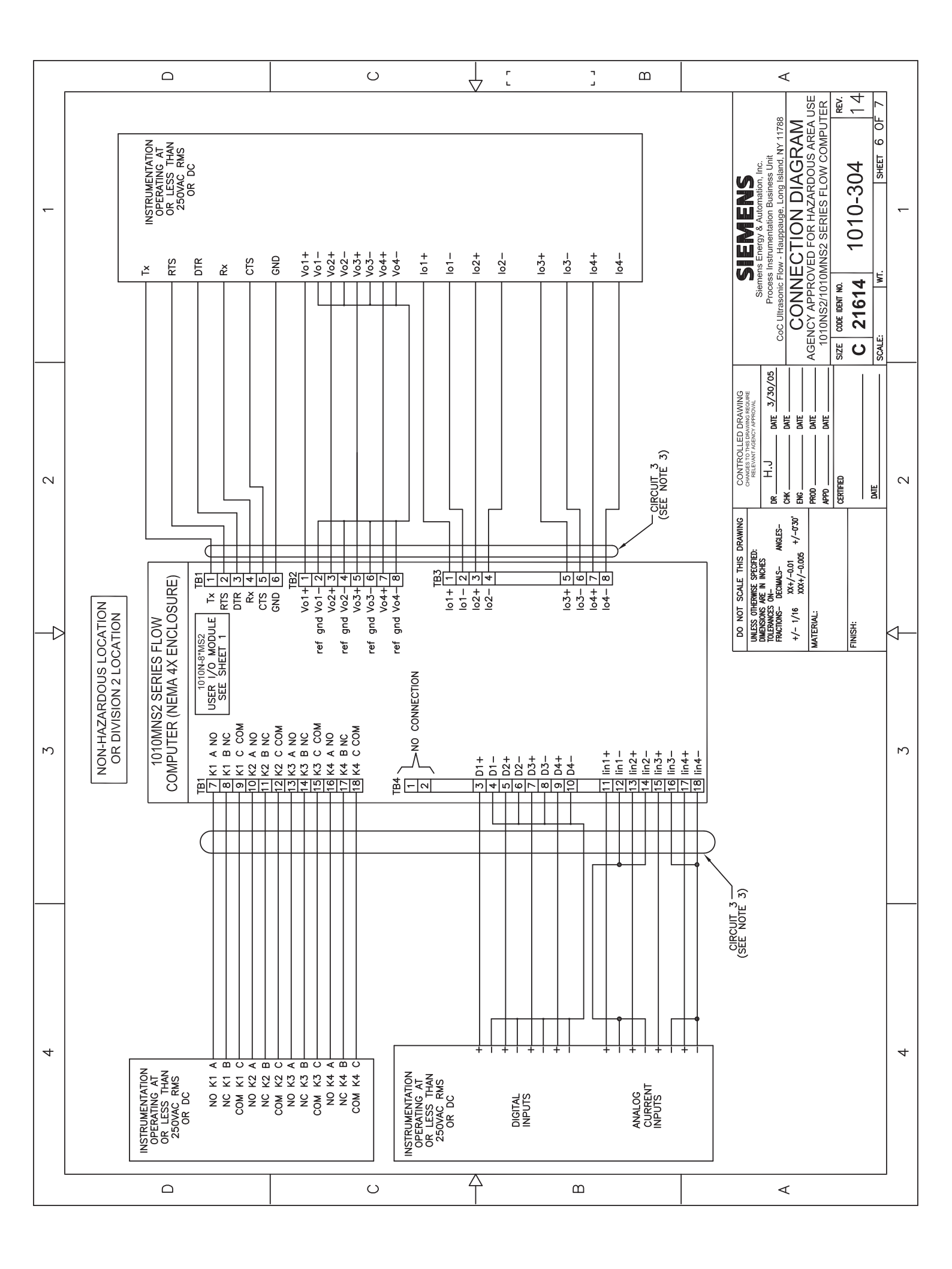

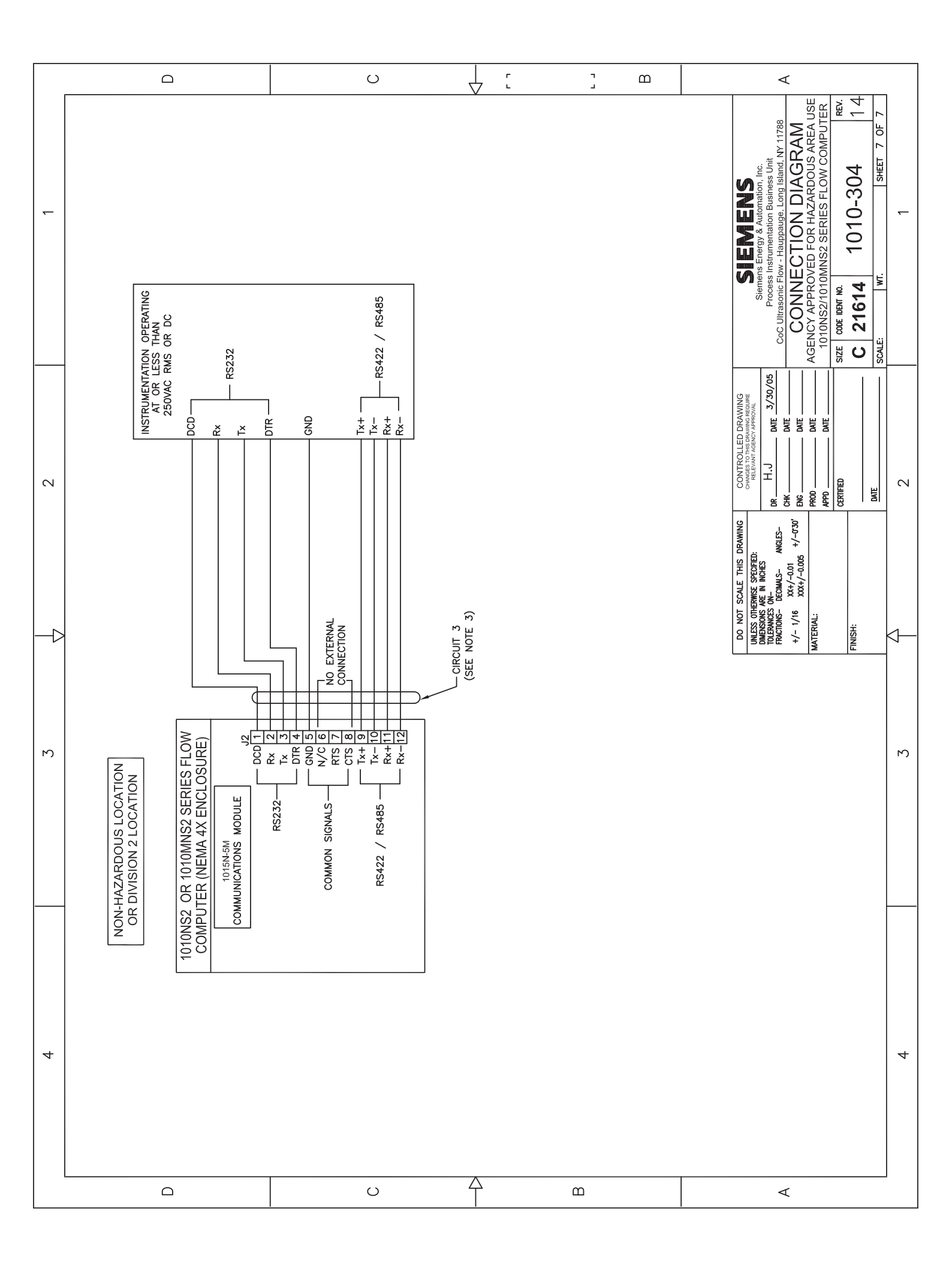

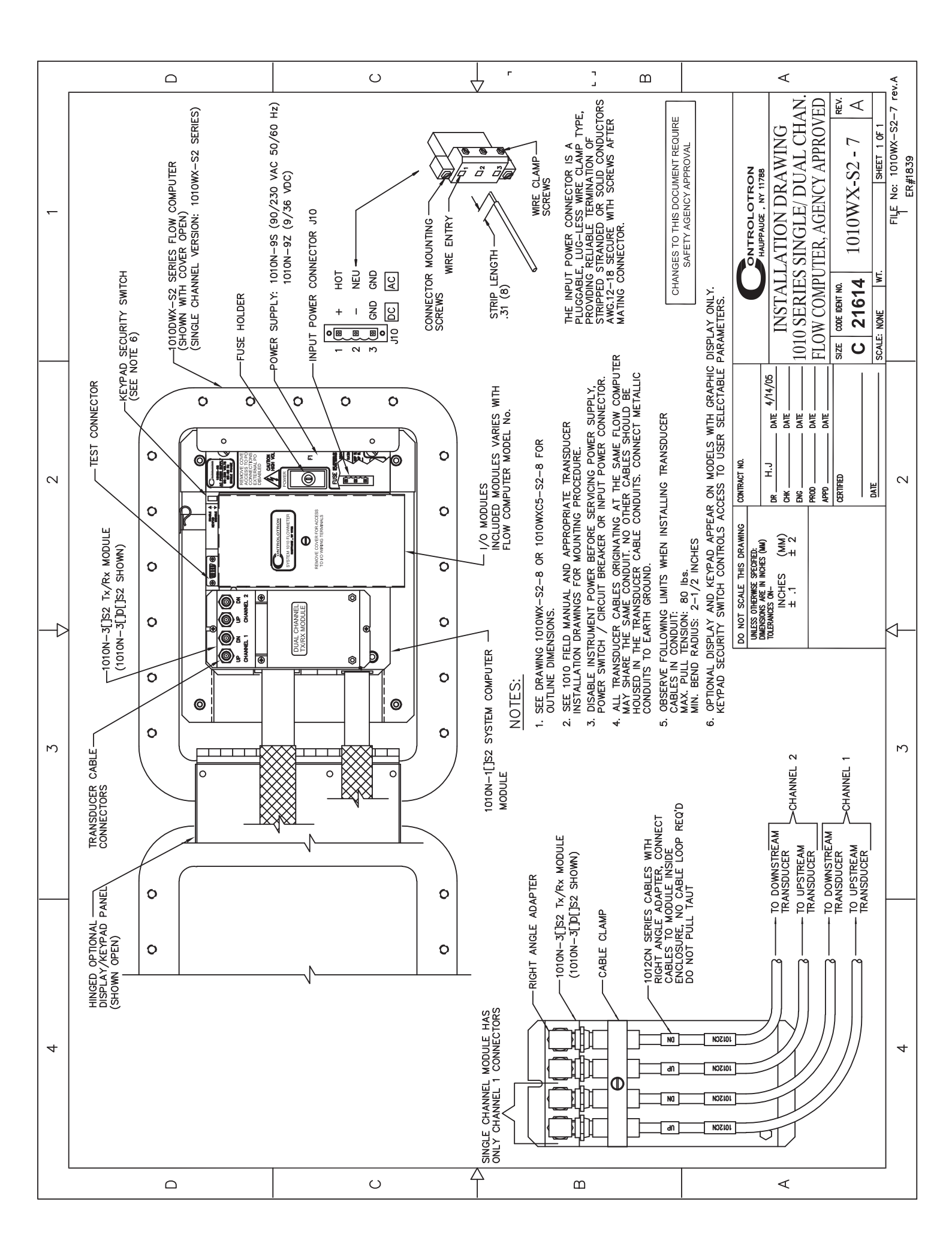

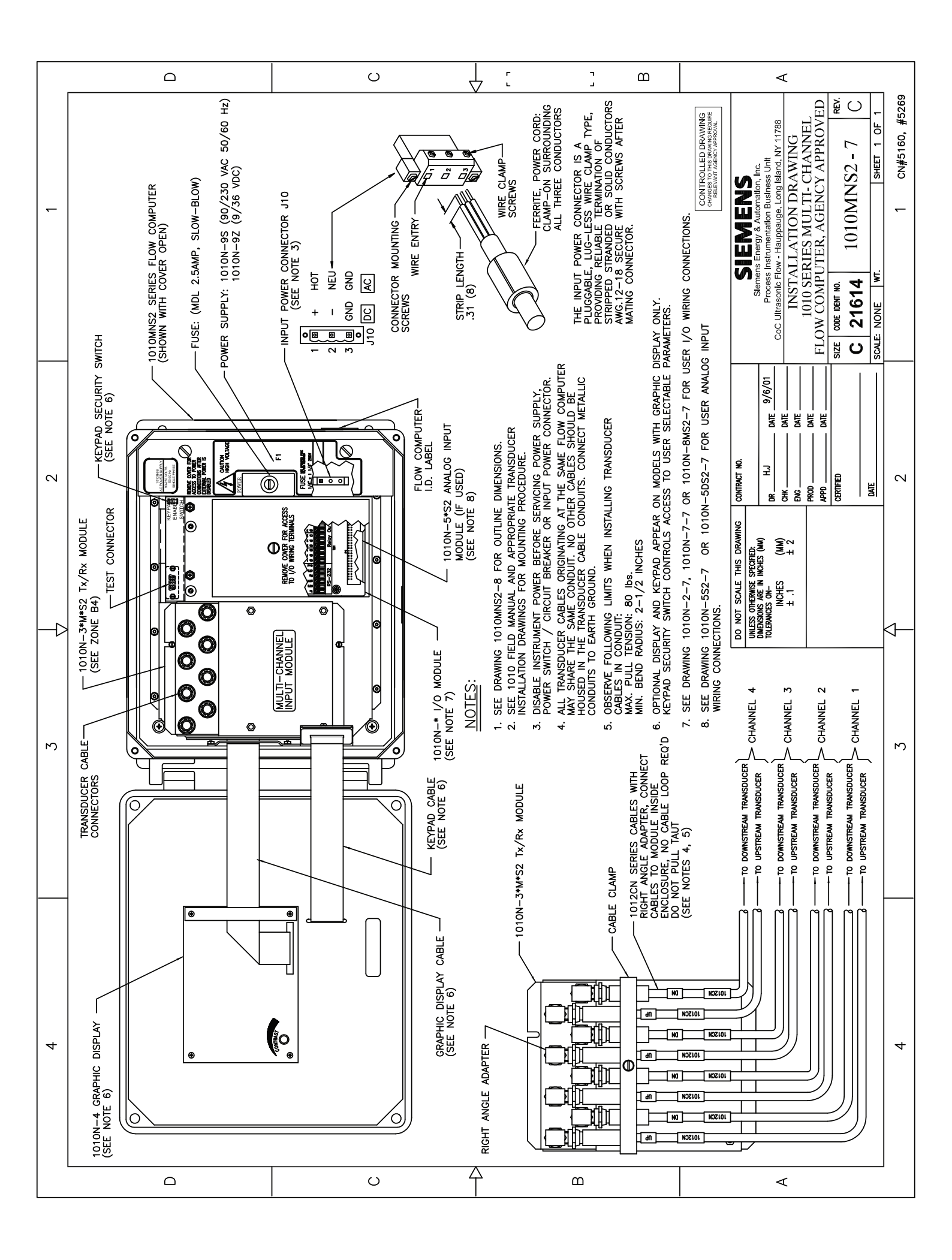

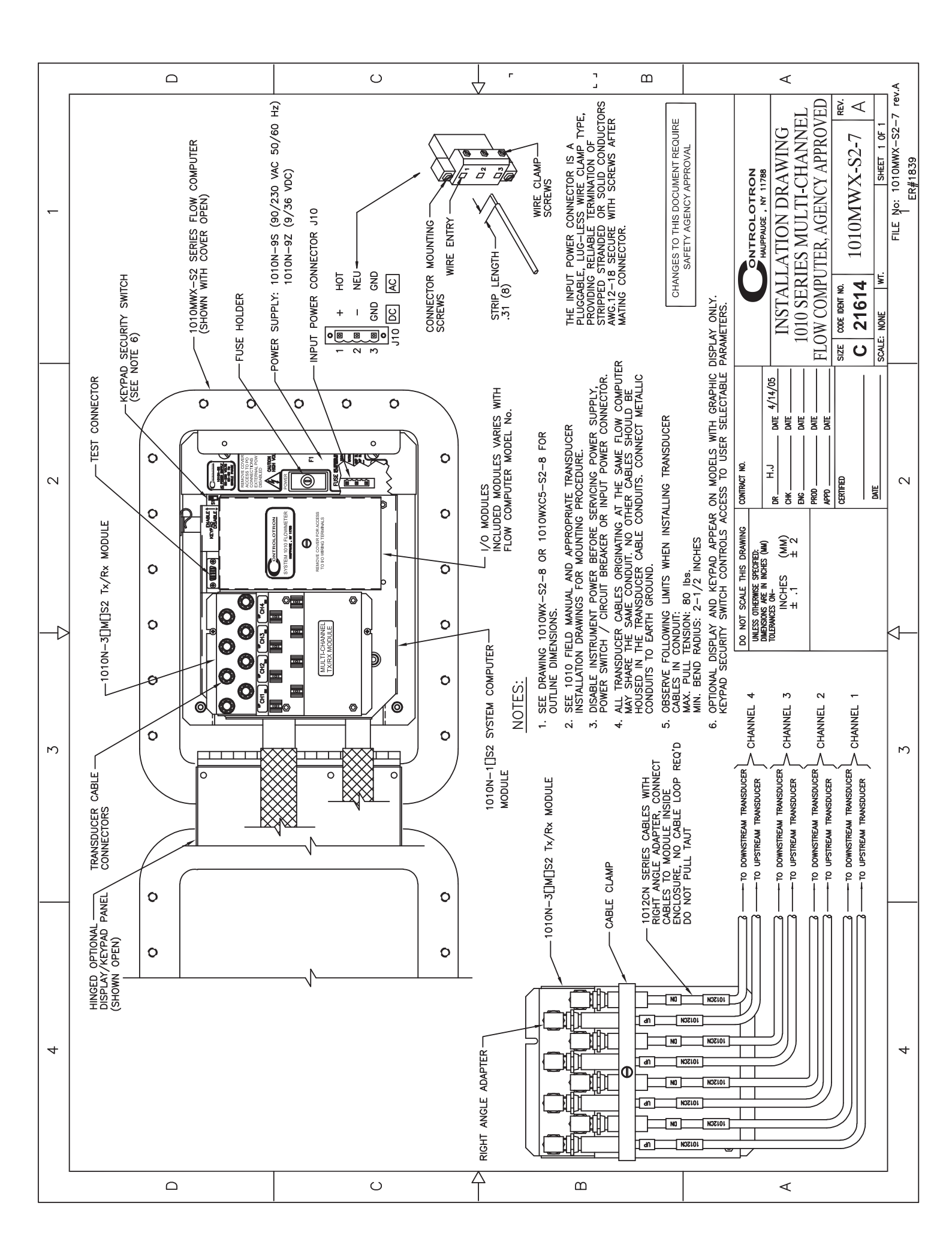

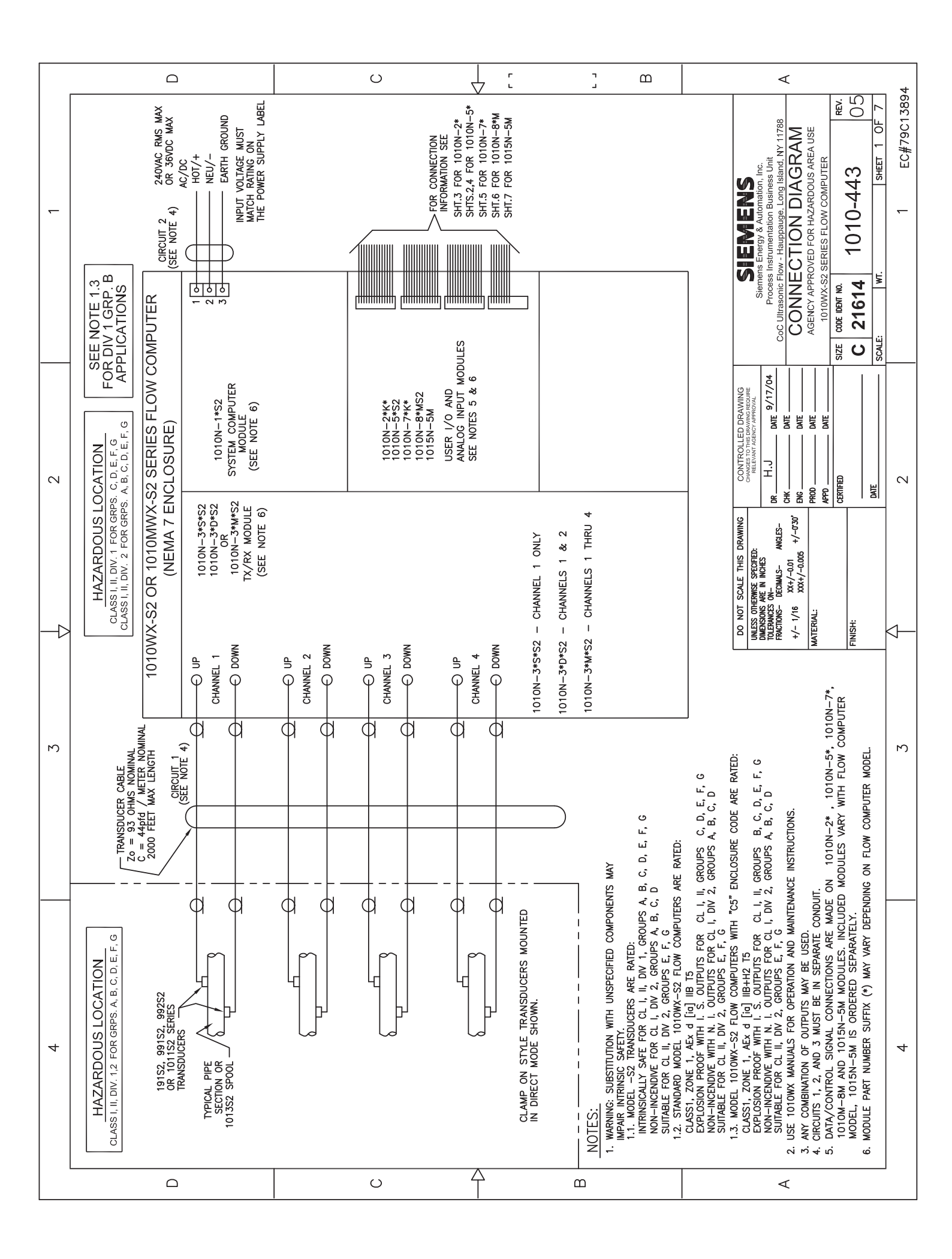

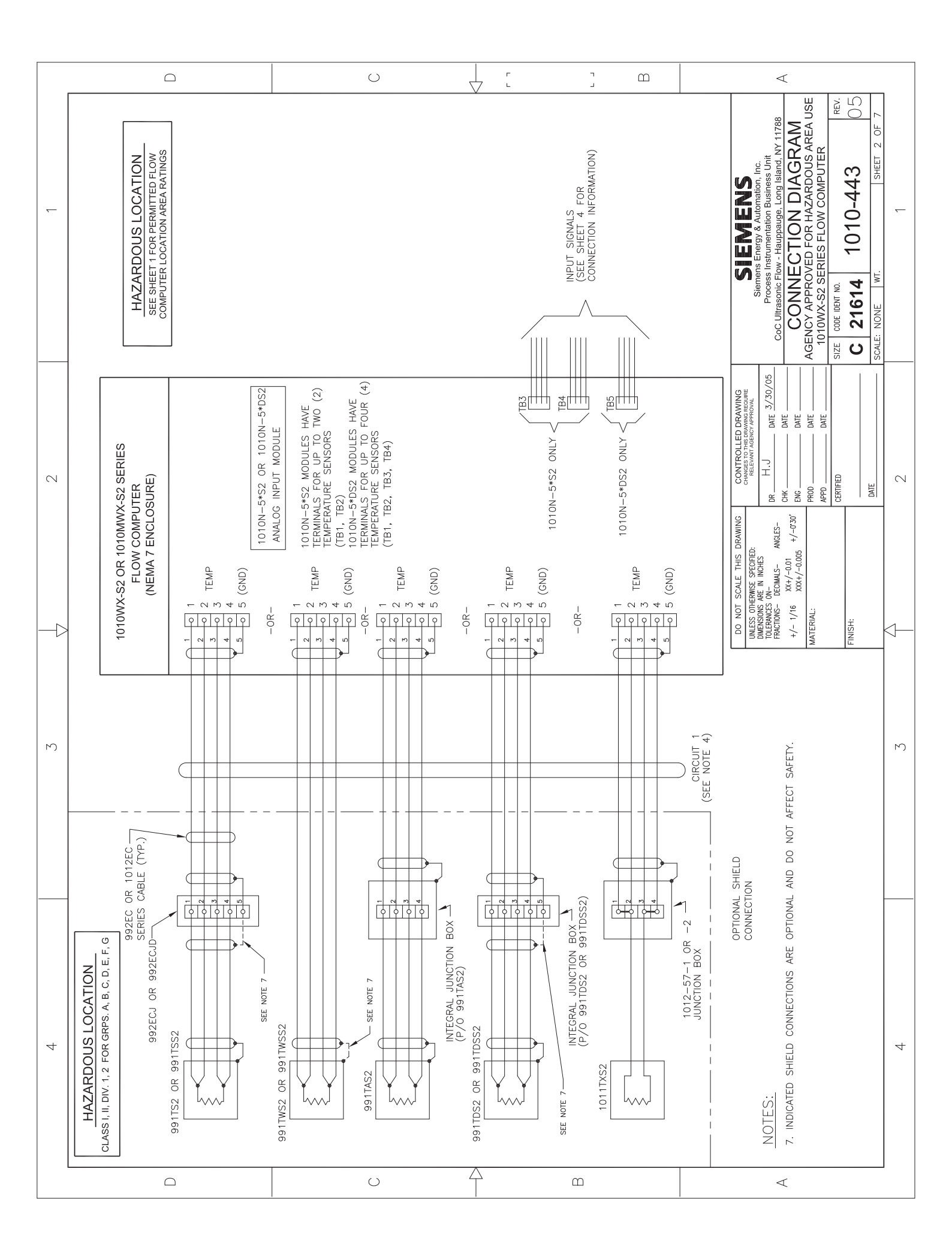

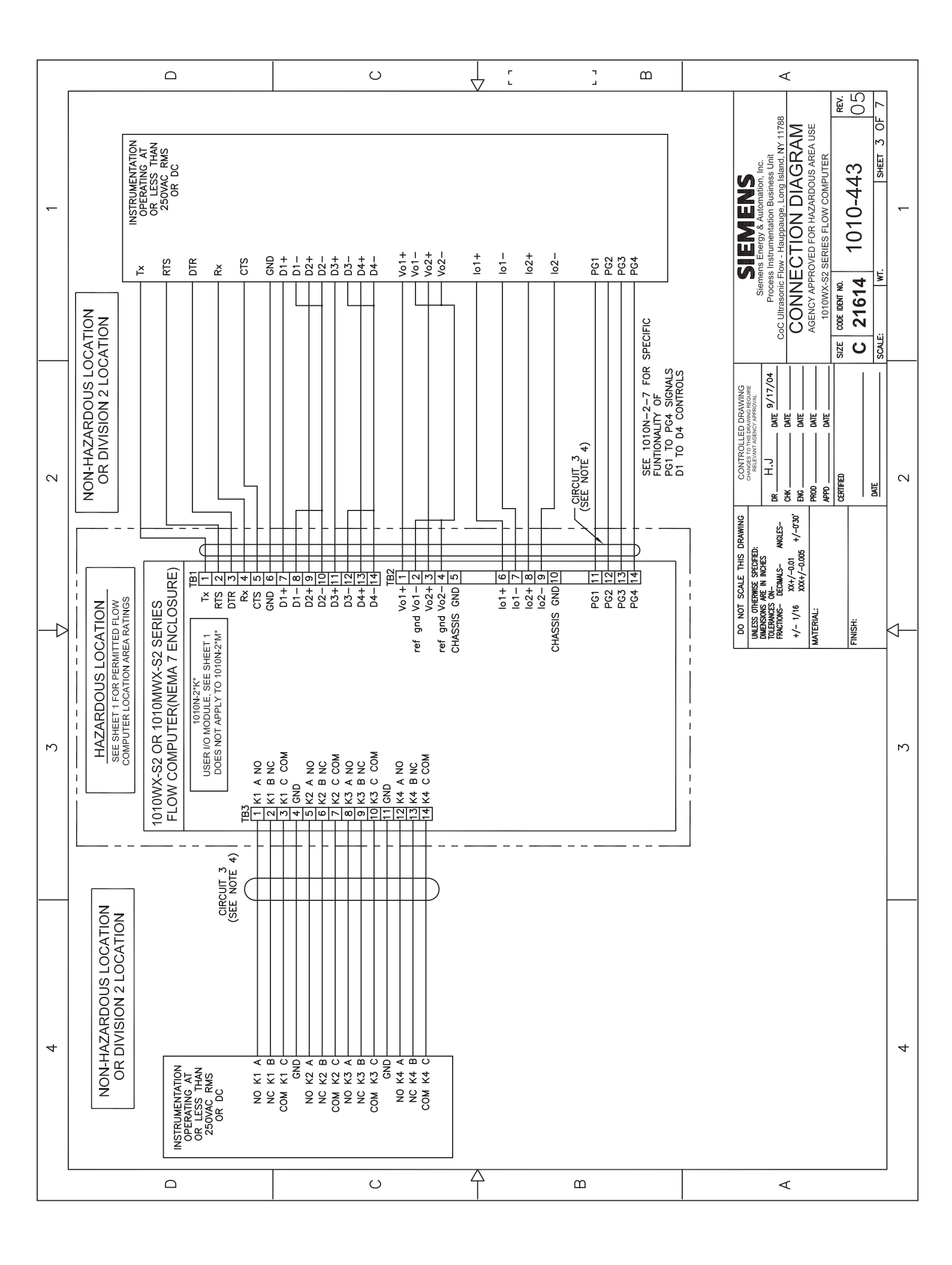

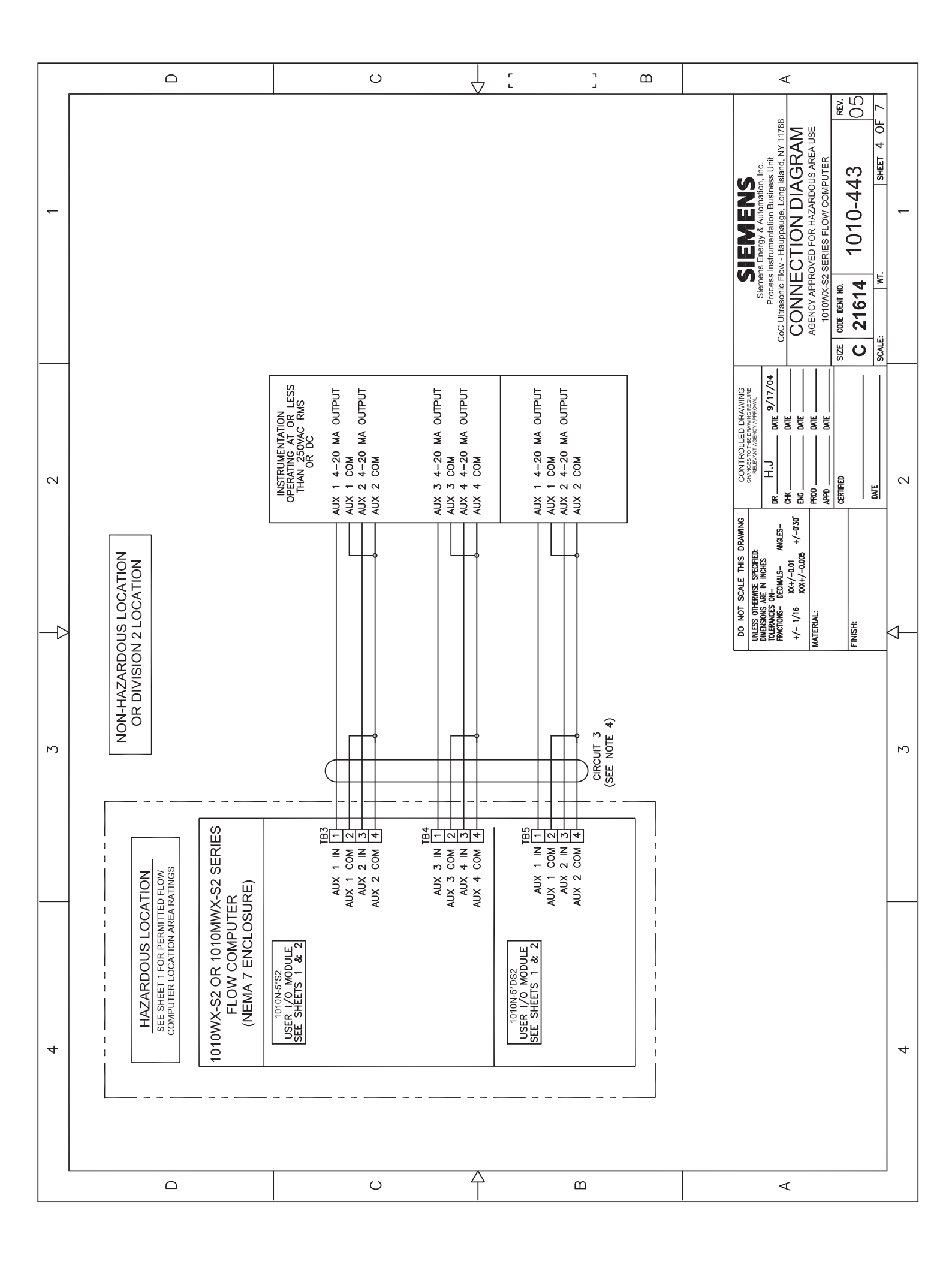

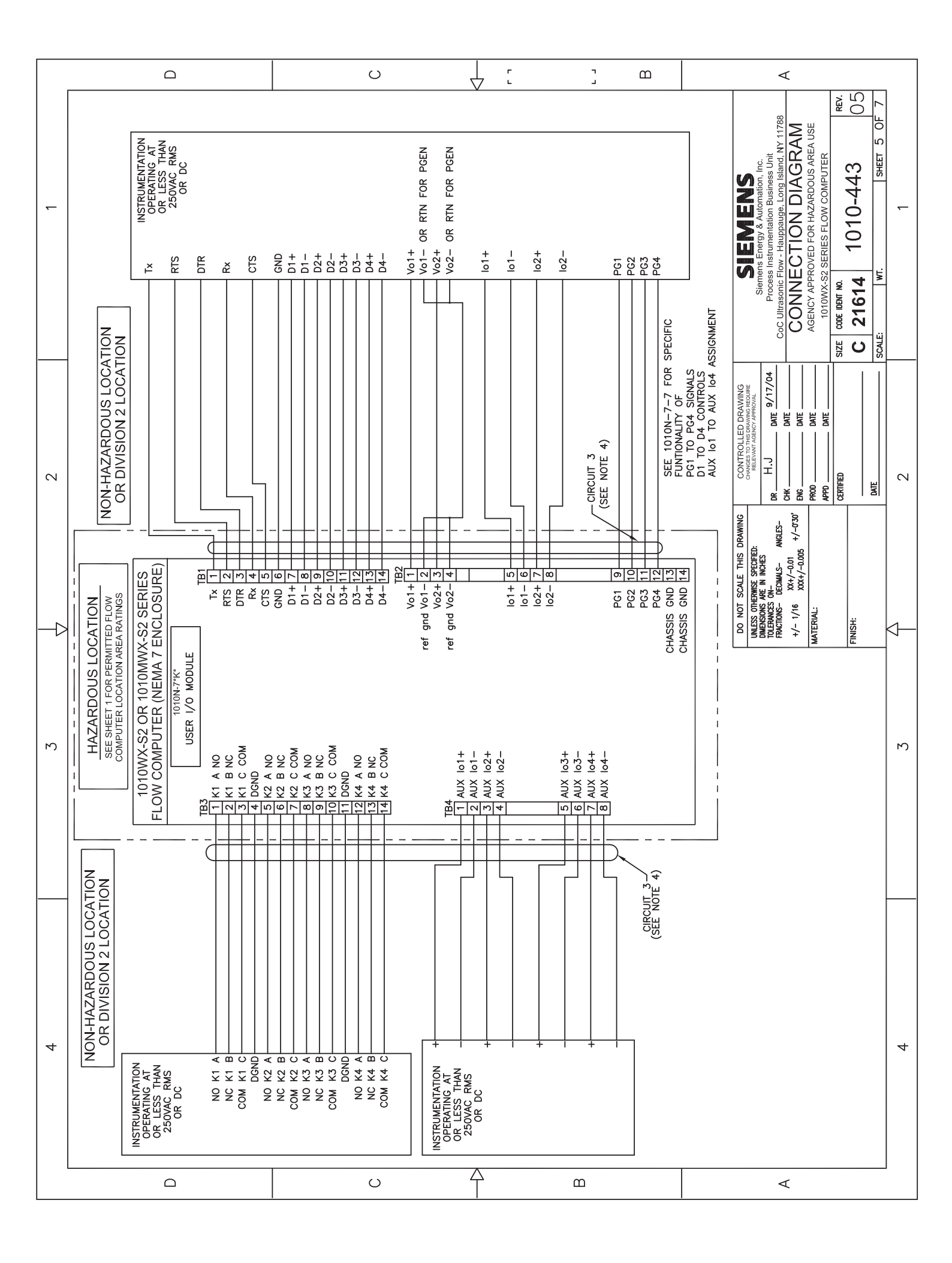

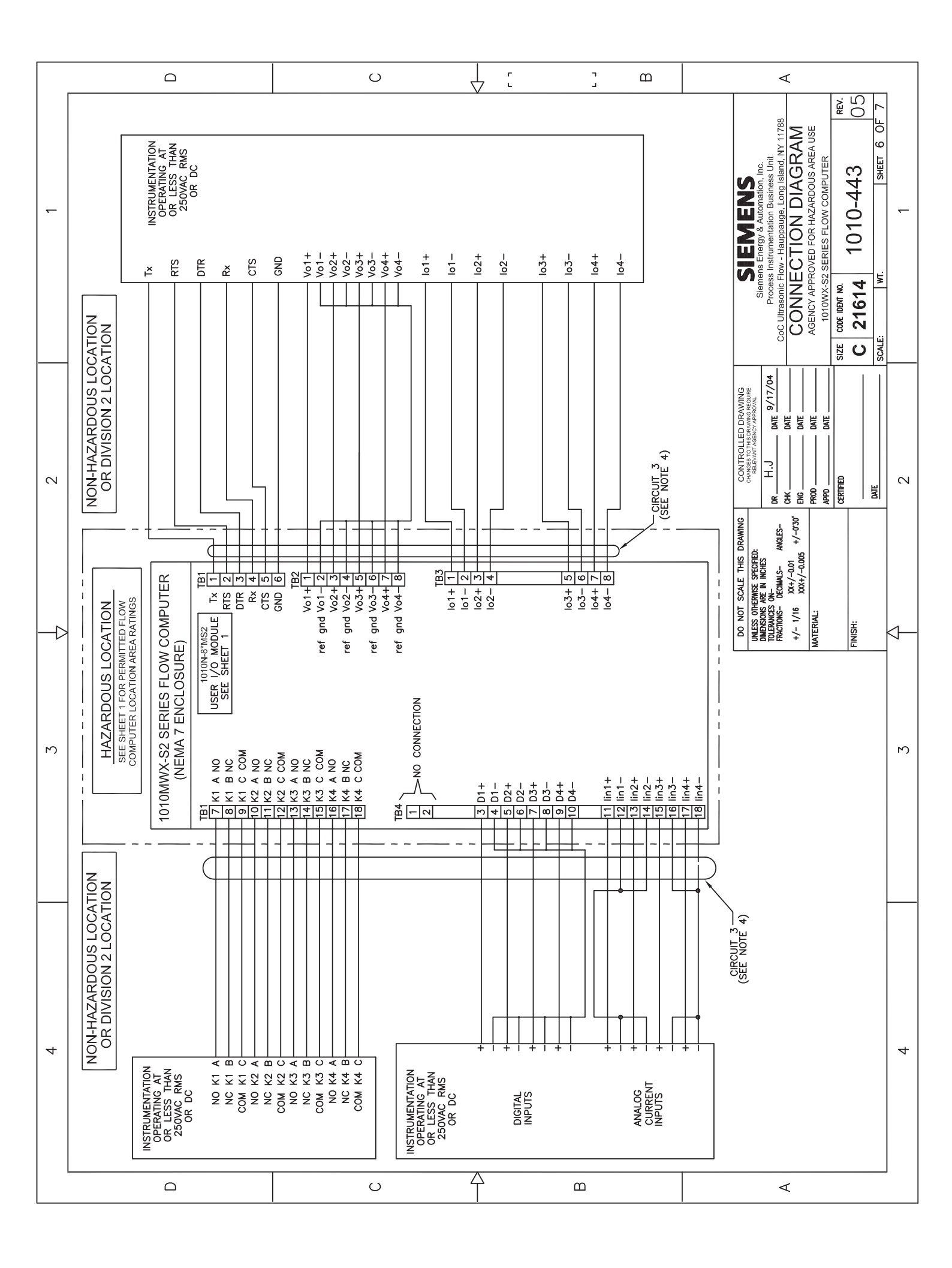

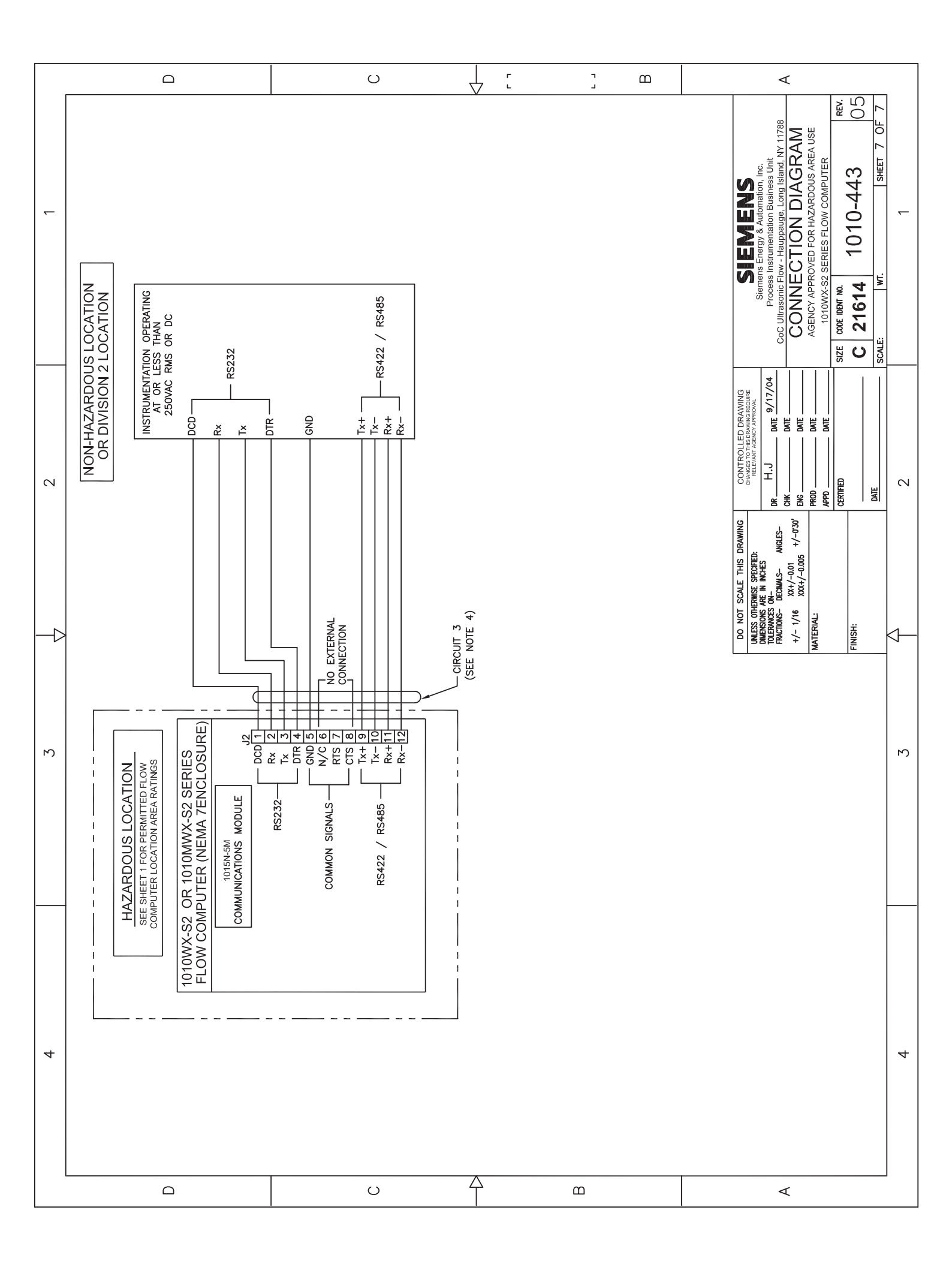

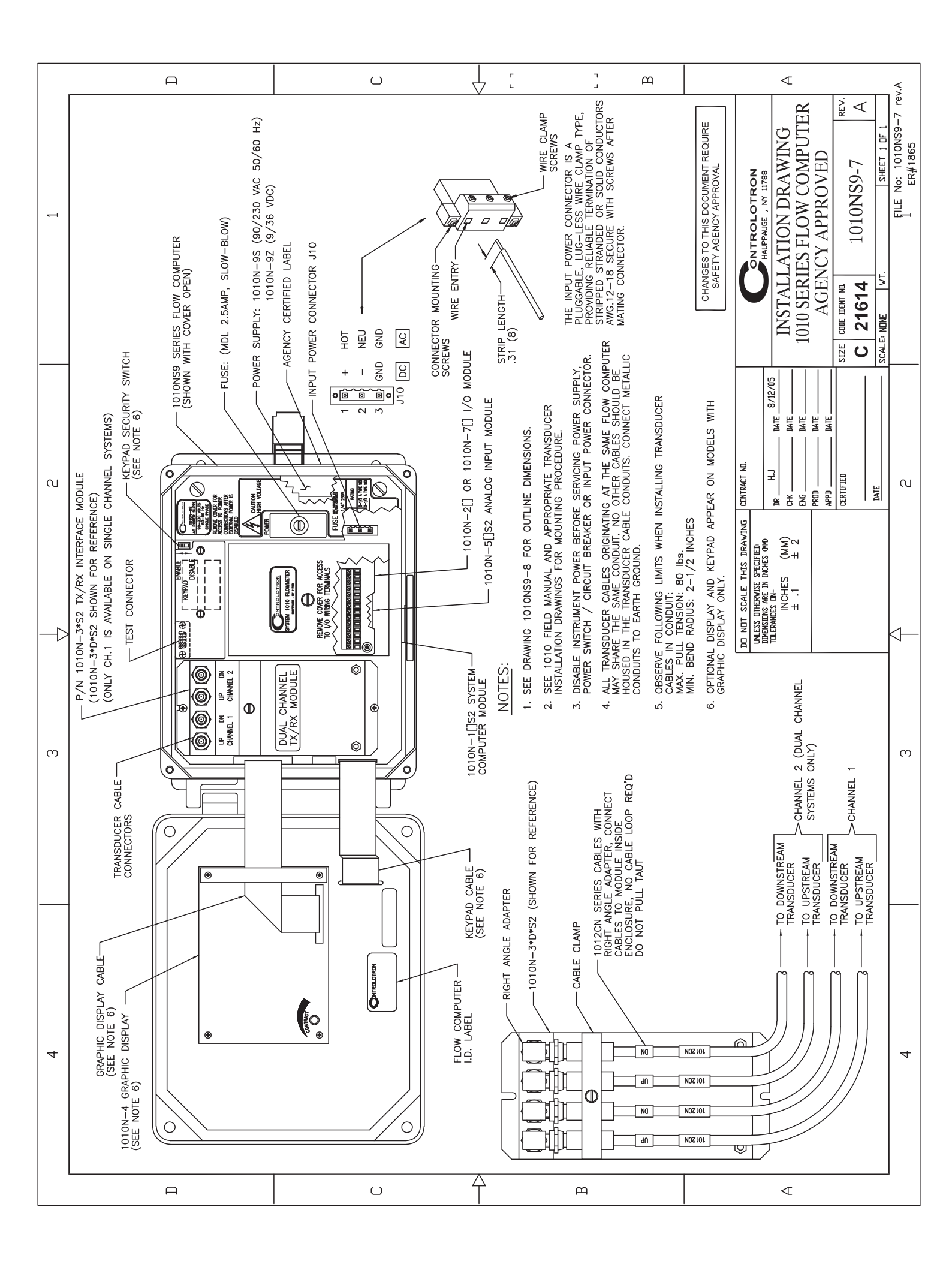

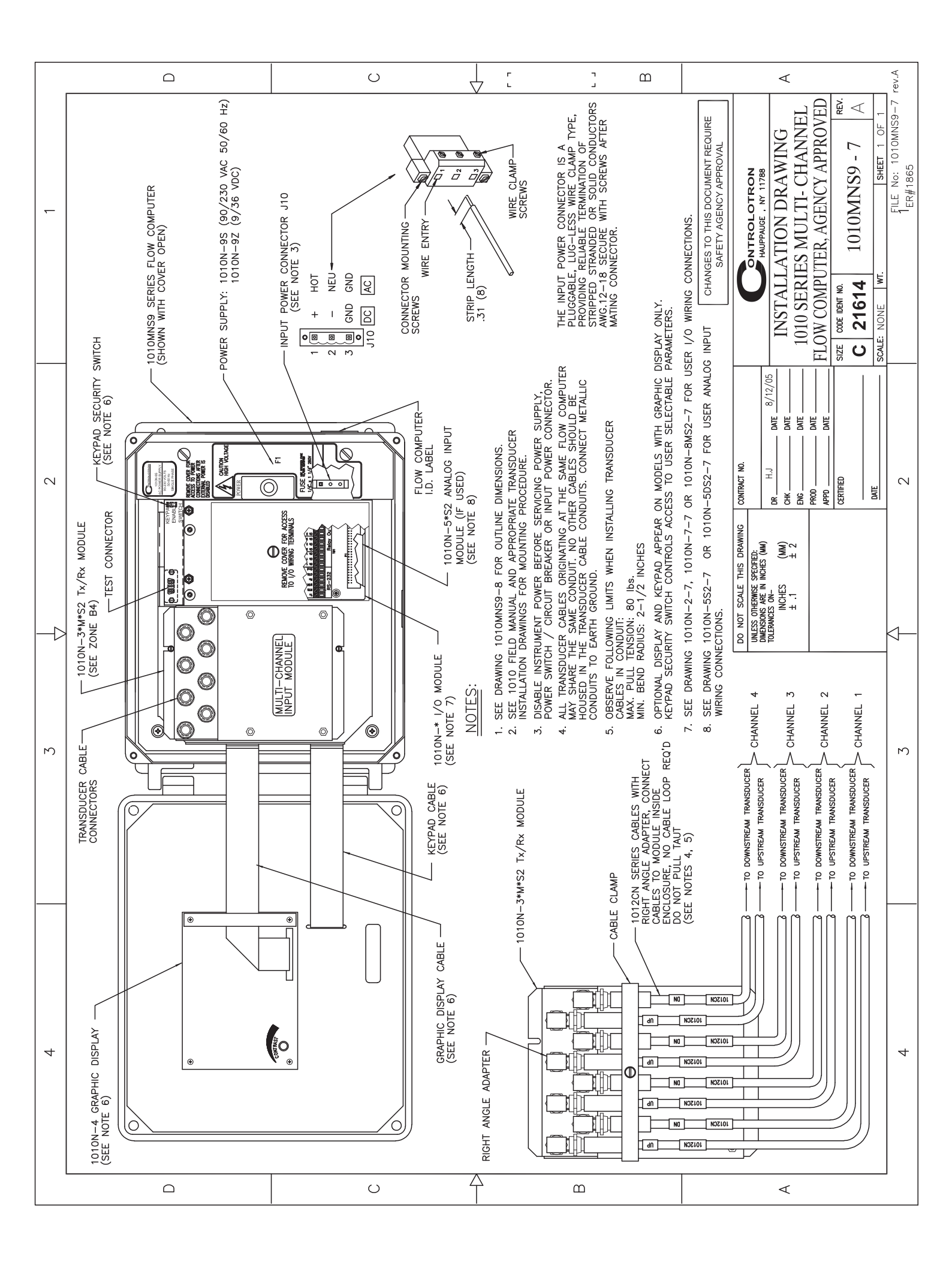

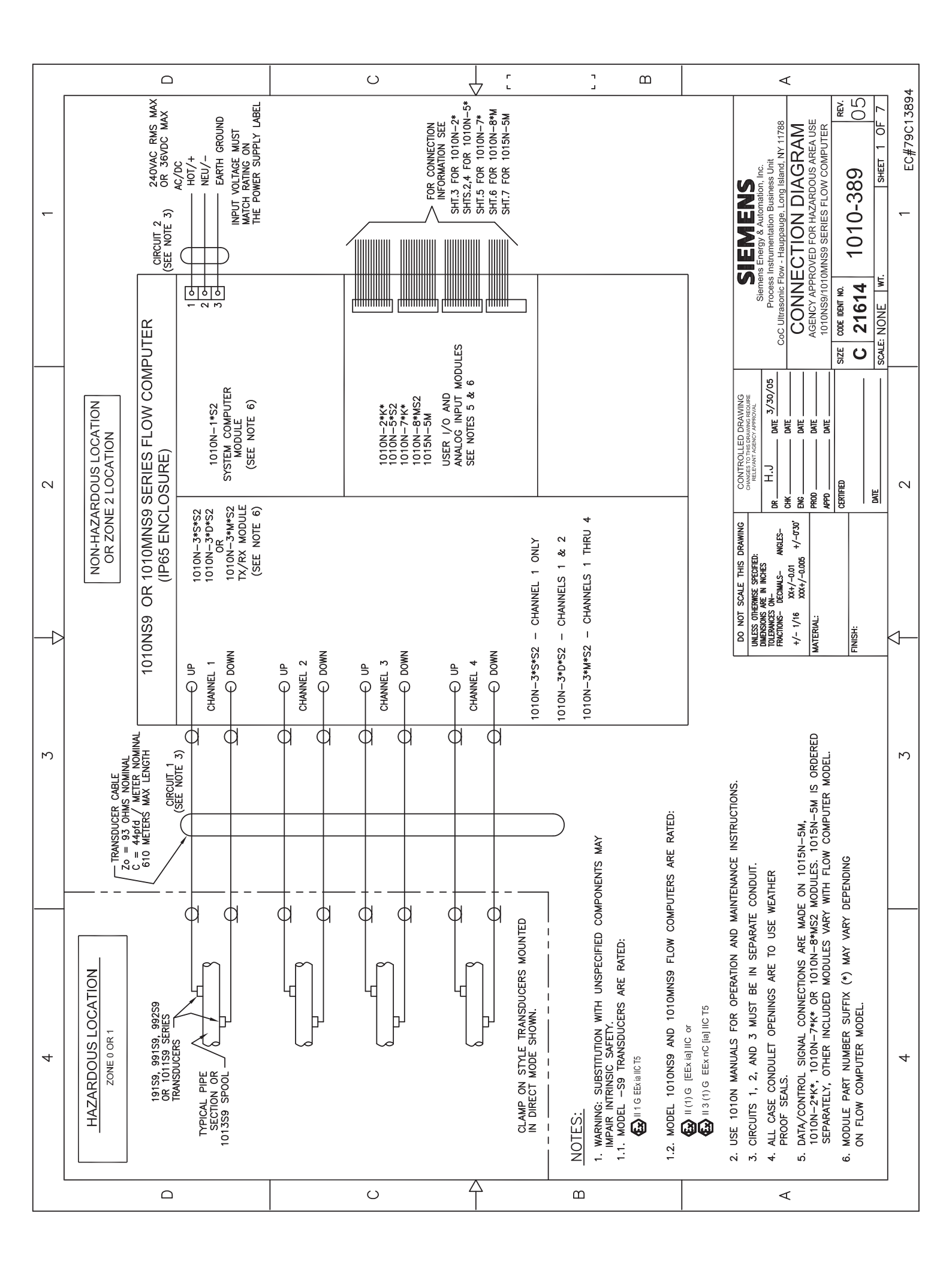

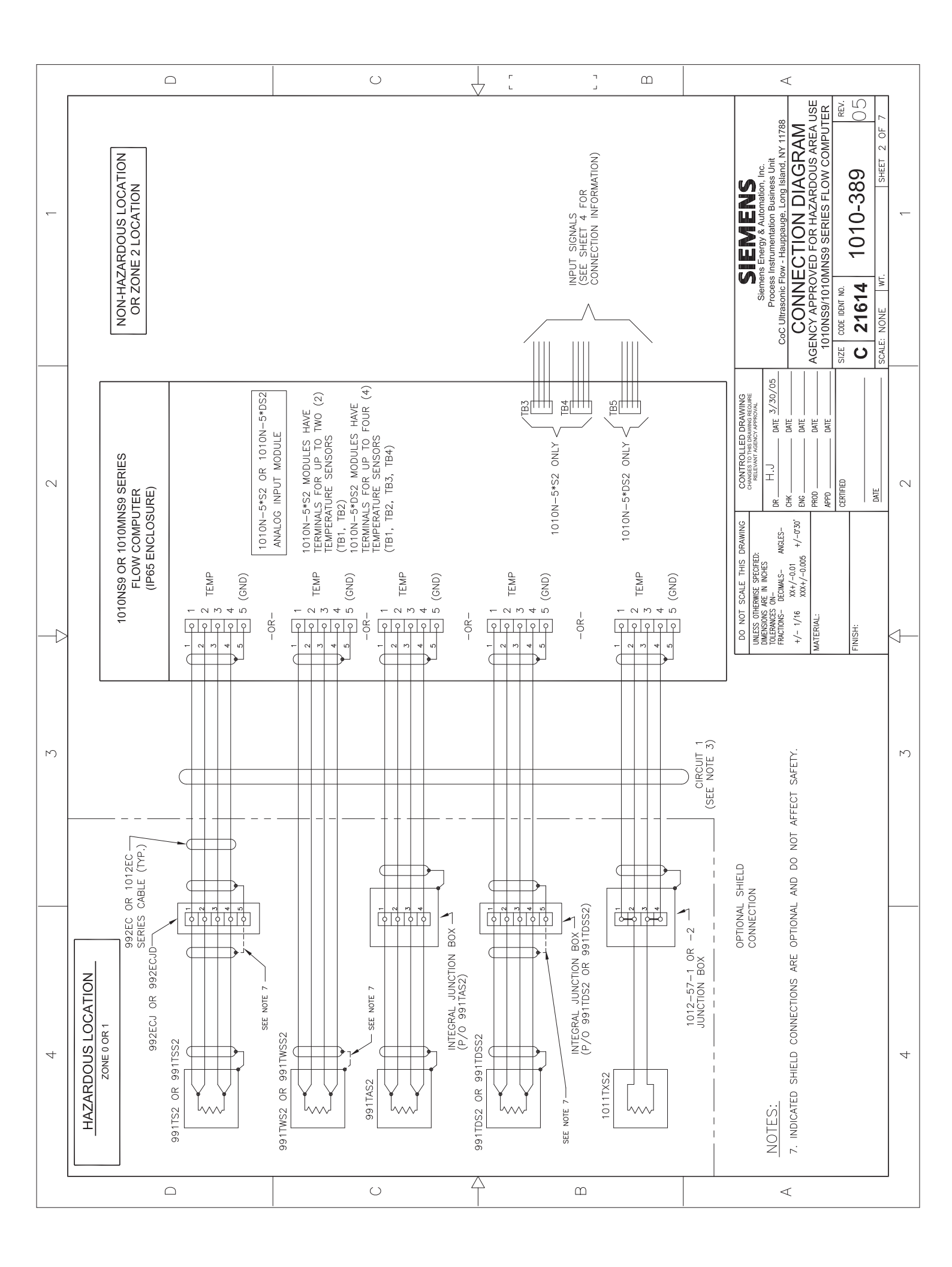

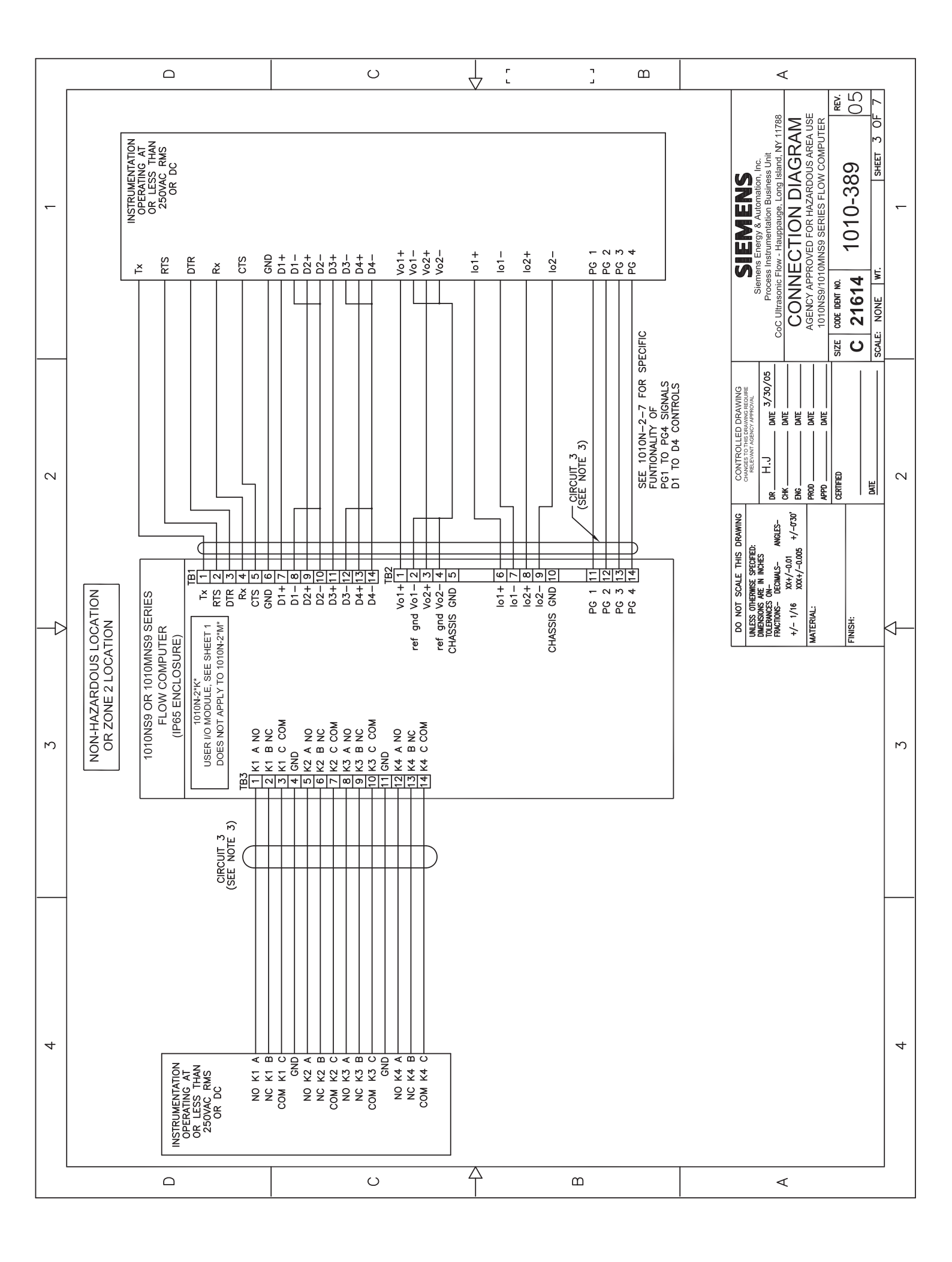

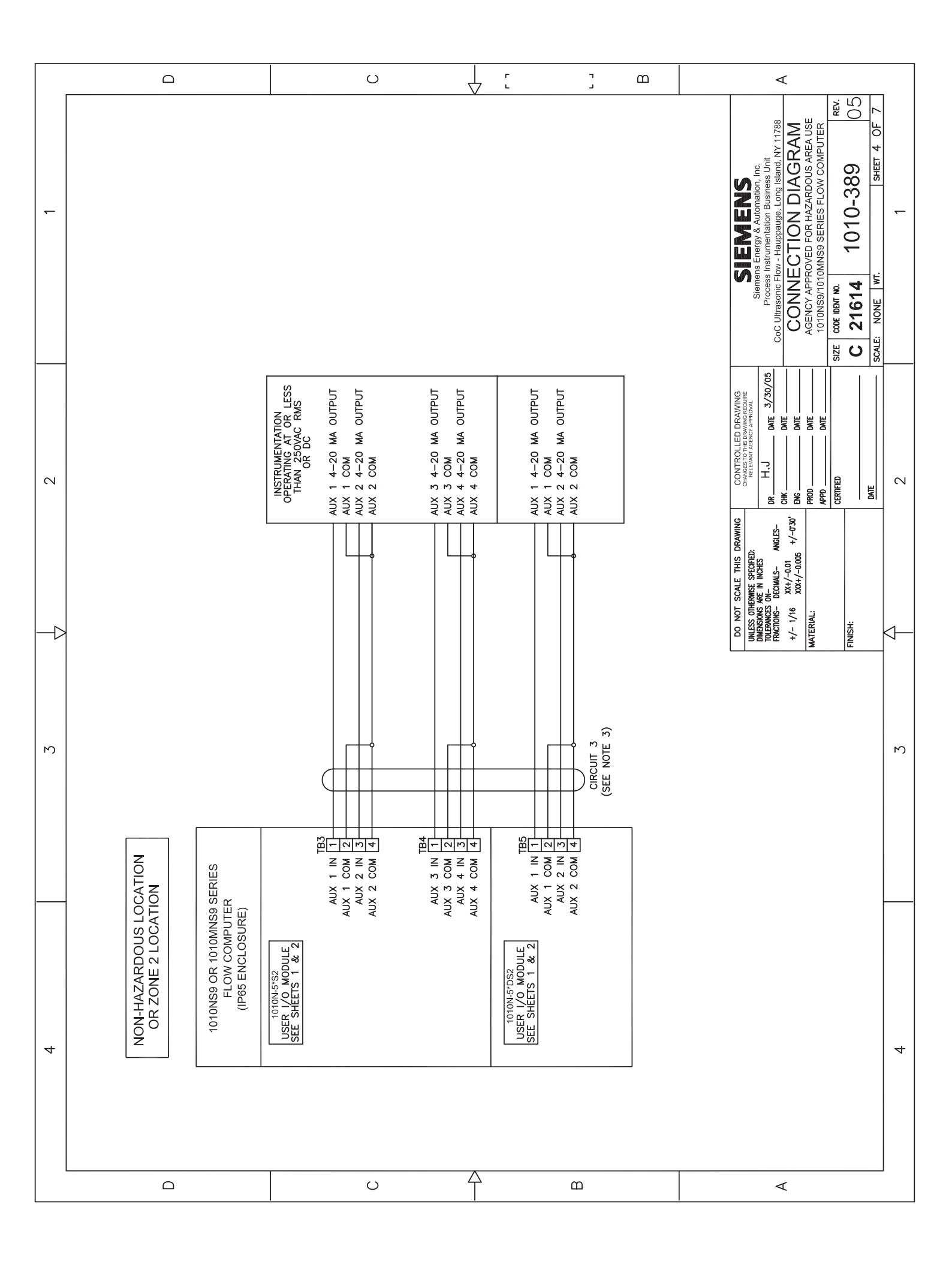
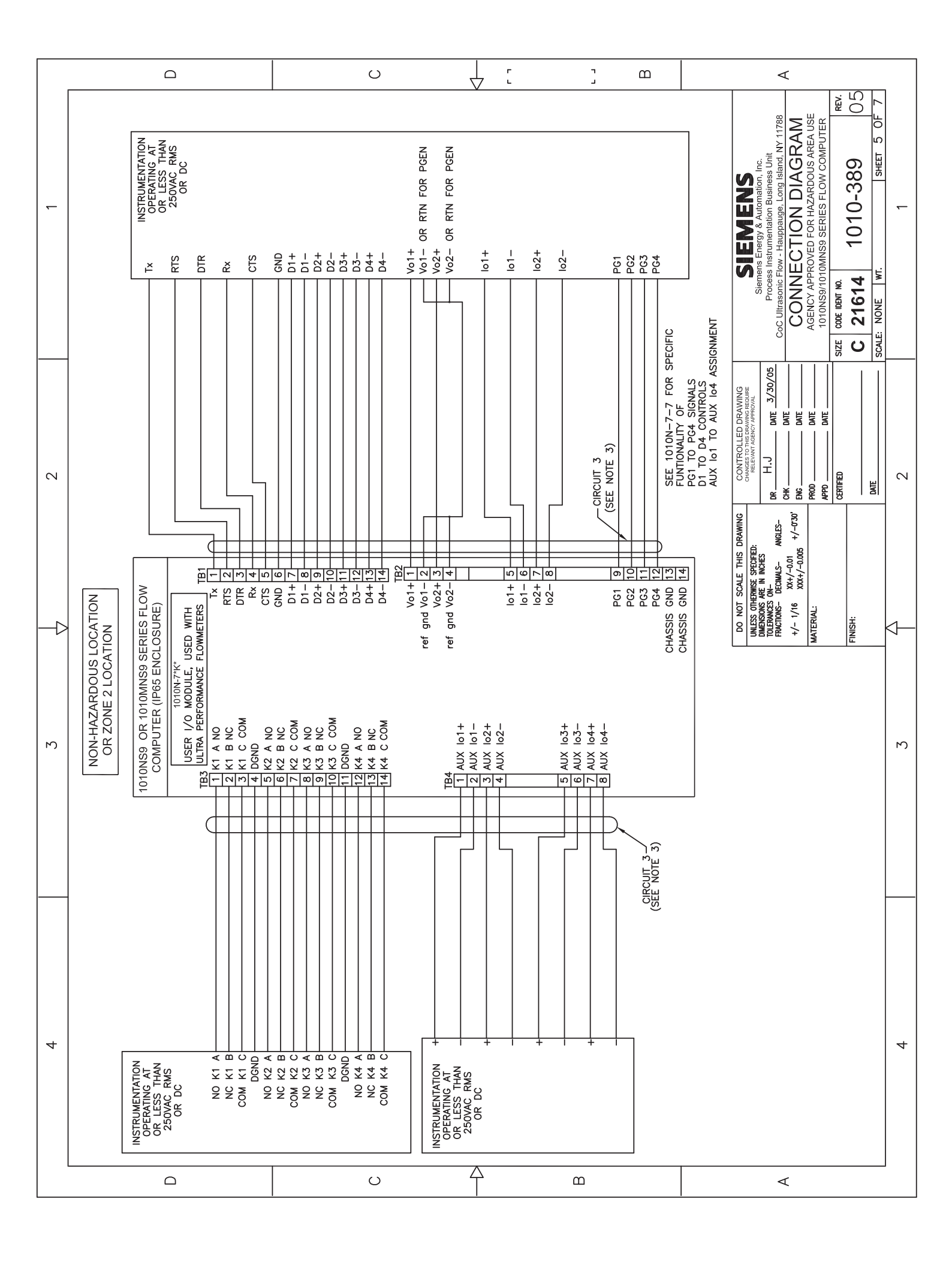

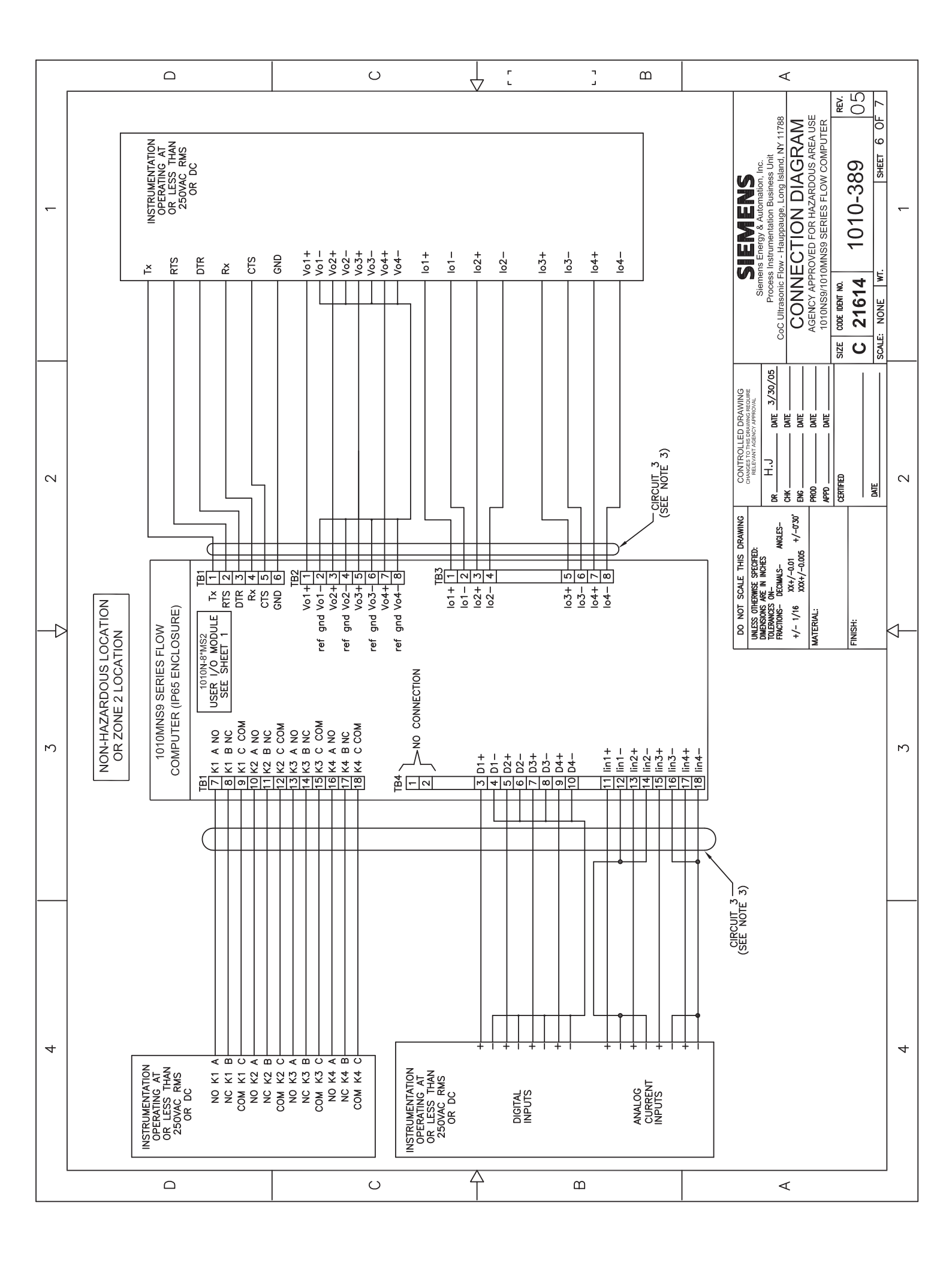

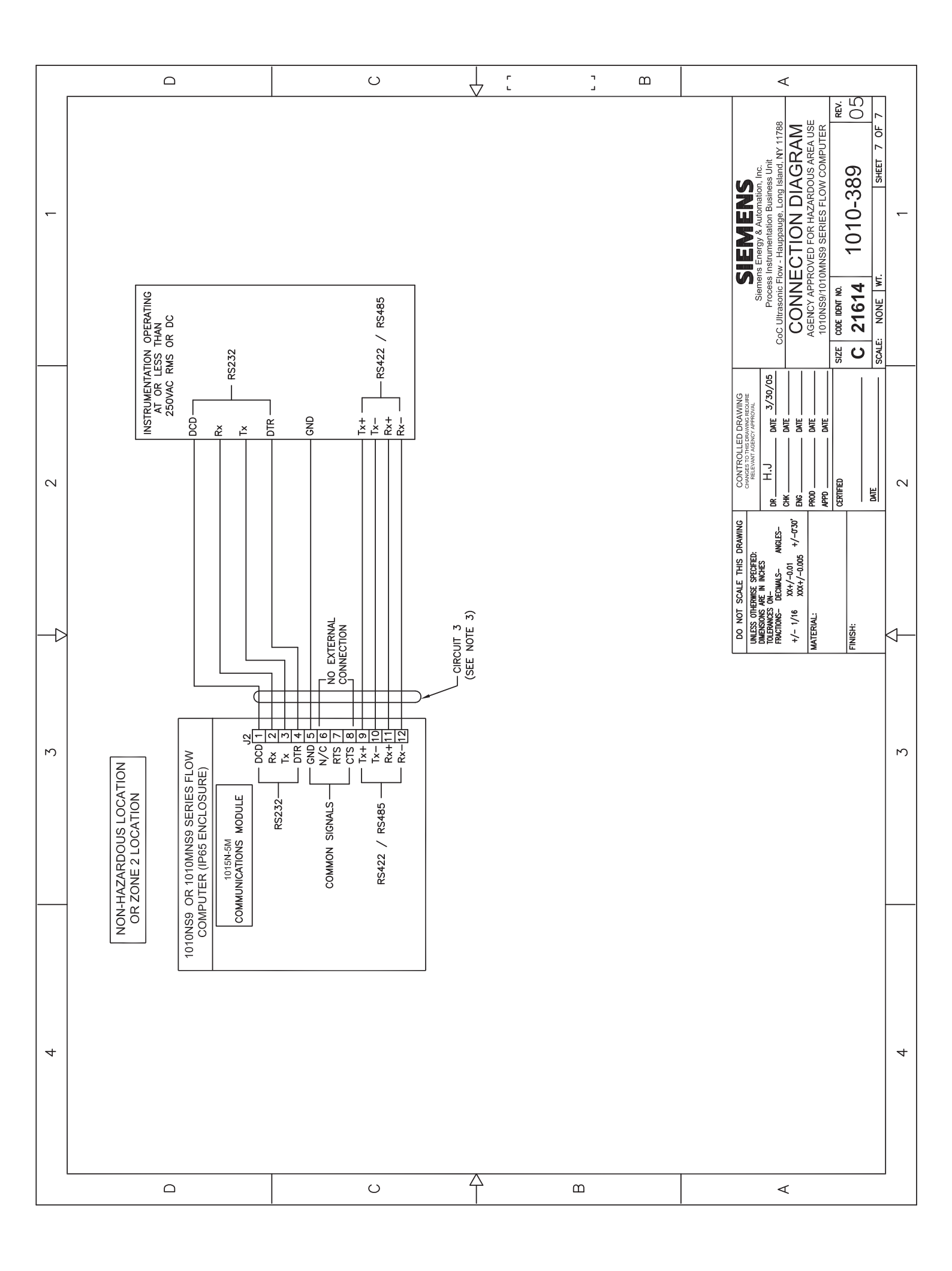

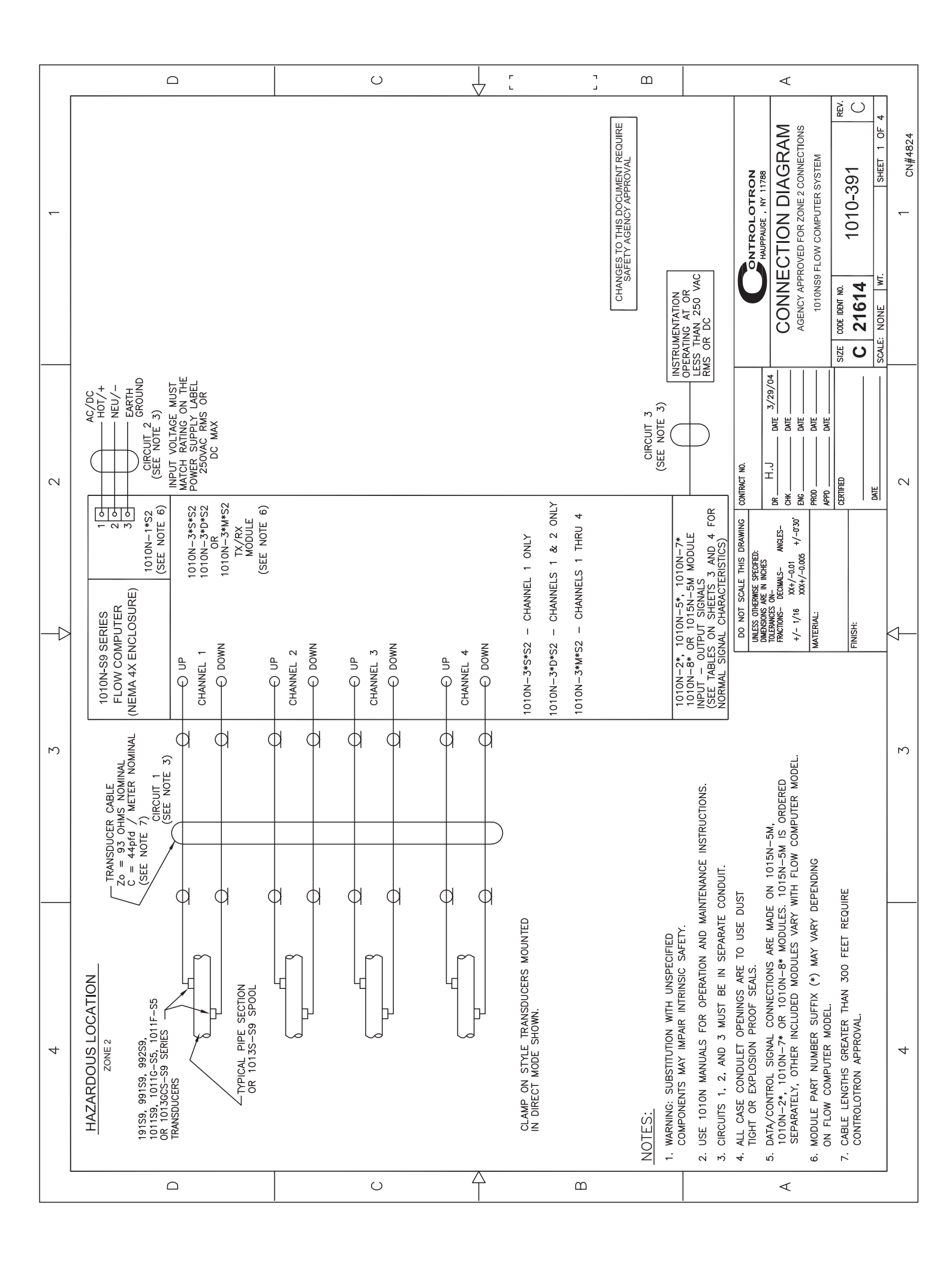

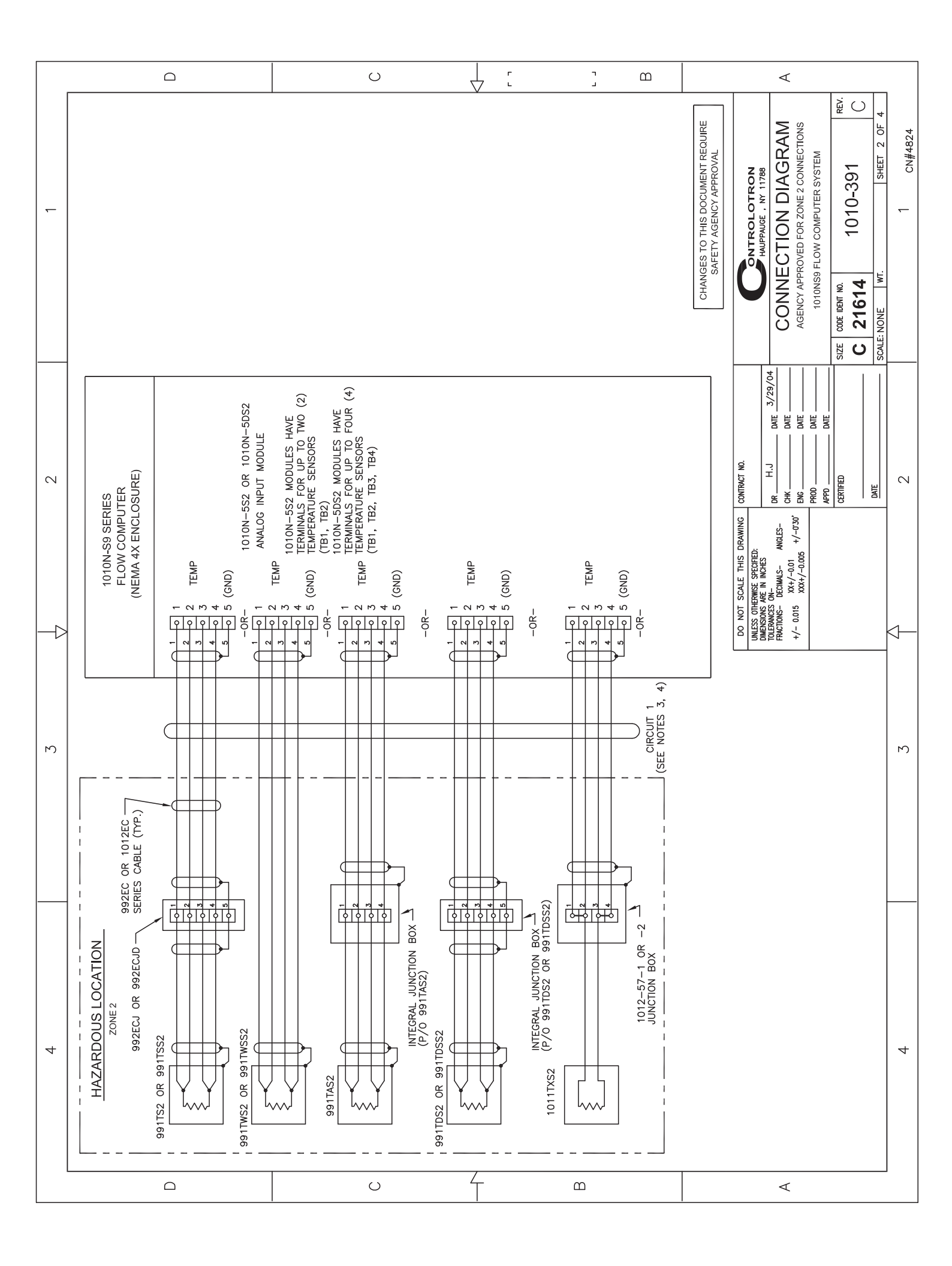

|   |   |                                                                                                    | 0                                                                         |                                                                                                    | j m                                                                                                    |                                                                                         | 4                                                                                                    |                                         |
|---|---|----------------------------------------------------------------------------------------------------|---------------------------------------------------------------------------|----------------------------------------------------------------------------------------------------|----------------------------------------------------------------------------------------------------|-----------------------------------------------------------------------------------------|----------------------------------------------------------------------------------------------------|-----------------------------------------|
| , |   | VORMAL SIGNAL CHARACTERISTICS           GEE NOTES 5 & 6)           Con         FUNCTION         NORMAL VOLTAGE           CON         FUNCTION         NORMAL VOLTAGE           CON         FUNCTION         NORMAL VOLTAGE           CON         FUNCTION         NORMAL VOLTAGE           CON         FUNCTION         NORMAL VOLTAGE           CON         FUNCTION         NORMAL VOLTAGE           CON         FUNCTION         NORMAL VOLTAGE           CON         FUNCTION         NORMAL VOLTAGE           CON         FUNCTION         NORMAL VOLTAGE           CON         FUNCTION         NORMAL VOLTAGE           CON         FUNCTION         NORMAL VOLTAGE           CON         FUNCTION         NORMAL VOLTAGE           CON         CON         FUNCTION           CON         O         Vdc         A mA           CON         O         CON         20 mA           CON         O         CON         250 mA           CON         O         CON         250 mA           CON         O         CON         250 mA           CON         O         CON         250 mA           CON <td< td=""><td><math display="block"> \begin{array}{c ccccccccccccccccccccccccccccccccccc</math></td><td>-2         loi         0         -33         Vdc         4         20         mA           -3         lo2+         33         Vdc         4         20         mA           -5         lo2+         33         Vdc         4         20         mA           -5         lo3+         33         Vdc         4         20         mA           -6         lo3+         33         Vdc         4         20         mA           -7         lo3+         33         Vdc         4         20         mA           -7         lo4+         33         Vdc         4         20         mA           -7         lo4+         33         Vdc         4         20         mA           -7         lo4+         33         Vdc         4         20         mA           -1         No         ONNECTION                             </td><td>-5         D1-         0 voc.         5 mA           -5         D2+         0 voc.         5 mA           -6         D2+         0 voc.         5 mA           -7         D3+         0 voc.         5 mA           -9         D4+         0 voc.         5 mA           -10         D4+         0 voc.         5 mA           -11         Iii+         0 voc.         5 mA           -12         D4+         0 voc.         5 mA           -11         Iii+         0 -15 voc.         5 mA           -12         Iin1+         0 -15 voc.         4 - 20 mA           -13         Iin2+         0 voc.         4 - 20 mA           -14         Iin2-         0 voc.         4 - 20 mA           -15         Iin2+         0 -15 voc.         4 - 20 mA</td><td>-16 lin3 0 Vdc 4 - 20 mA<br/>-17 lin4+ 0 - 15 Vdc 4 - 20 mA<br/>-18 lin4- 0 Vdc 4 - 20 mA</td><td>CONNECTION DIAGRAM<br/>AGENCY APPROVED FOR ZONE 2 CONNECTIONS<br/>1010NS9 FLOW COMPUTER SYSTEM<br/>21614 1010-391 C</td><td>LE: NONE   WT.   SHEET 3 OF 4   CN#4824</td></td<> | $ \begin{array}{c ccccccccccccccccccccccccccccccccccc$                    | -2         loi         0         -33         Vdc         4         20         mA           -3         lo2+         33         Vdc         4         20         mA           -5         lo2+         33         Vdc         4         20         mA           -5         lo3+         33         Vdc         4         20         mA           -6         lo3+         33         Vdc         4         20         mA           -7         lo3+         33         Vdc         4         20         mA           -7         lo4+         33         Vdc         4         20         mA           -7         lo4+         33         Vdc         4         20         mA           -7         lo4+         33         Vdc         4         20         mA           -1         No         ONNECTION | -5         D1-         0 voc.         5 mA           -5         D2+         0 voc.         5 mA           -6         D2+         0 voc.         5 mA           -7         D3+         0 voc.         5 mA           -9         D4+         0 voc.         5 mA           -10         D4+         0 voc.         5 mA           -11         Iii+         0 voc.         5 mA           -12         D4+         0 voc.         5 mA           -11         Iii+         0 -15 voc.         5 mA           -12         Iin1+         0 -15 voc.         4 - 20 mA           -13         Iin2+         0 voc.         4 - 20 mA           -14         Iin2-         0 voc.         4 - 20 mA           -15         Iin2+         0 -15 voc.         4 - 20 mA | -16 lin3 0 Vdc 4 - 20 mA<br>-17 lin4+ 0 - 15 Vdc 4 - 20 mA<br>-18 lin4- 0 Vdc 4 - 20 mA | CONNECTION DIAGRAM<br>AGENCY APPROVED FOR ZONE 2 CONNECTIONS<br>1010NS9 FLOW COMPUTER SYSTEM<br>21614 1010-391 C                                                                                                    | LE: NONE   WT.   SHEET 3 OF 4   CN#4824 |
|   |   | MODULE         LOCAT           1010N-8MS2         TB1           TB1         TB1           TB1         TB1           TB1         TB1           TB1         TB1           TB1         TB1           TB1         TB1                                                                                                    | 101<br>101<br>101<br>101<br>102<br>102<br>102<br>102<br>102<br>102        | 183<br>183<br>183<br>183<br>184<br>184<br>184<br>184<br>184<br>184<br>184<br>184<br>184<br>184                                                                                                    | 100<br>100<br>100<br>100<br>100<br>100<br>100<br>100<br>100                                                                                                    | 184<br>184<br>184                                                                       | Contraver No.<br>R. H.J. DATE 3/29/04<br>R. H.J. DATE 3/29/04<br>R. H.J. H.J. H.J. H.J. H.J. H.J. H.J. H. | 2 sca                                   |
|   |   | IAL CHARACTERISTICS           N         NORMAL VOLTAGE         CURRENT           N         NORMAL VOLTAGE         CURRENT           MO         15 Vdc         Max         4 - 20 mm           MON         15 Vdc         Max         4 - 20 mm           MNON         15 Vdc         Max         4 - 20 mm           MNON         15 Vdc         Max         4 - 20 mm           MNON         15 Vdc         Max         4 - 20 mm           MNON         15 Vdc         Max         4 - 20 mm           MNON         15 Vdc         Max         4 - 20 mm           MNON         15 Vdc         Max         4 - 20 mm           MNON         15 Vdc         Max         4 - 20 mm           MNON         15 Vdc         Max         4 - 20 mm           MNON         15 Vdc         Max         4 - 20 mm           MNON         15 Vdc         Max         4 - 20 mm                                                                                                    |                                                                           |                                                                                                    |                                                                                                    | CHANGES TO THIS DOCUMENT RE<br>SAFETY AGENCY APPROVAL                                   | DO NOT SCALE THIS DRAWING C<br>UNLESS OTHETWISE SPECIFIES.<br>DIMENSIONS ARE IN INCHES.<br>TOLERNOSS DON-<br>FRACTONS- DECIMAS- ANGLES-<br>+/- 1/16 XX4/-0.005 +/-0'30' E<br>MATERIAL:<br>AATERIAL:<br>FINISH:                                                                                                    |                                         |
| 1 | S | NORMAL SIGN<br>(SEE<br>MODULE LOCATION FUNCTIO<br>B3-1 In 1n<br>B3-2 In 1 C01<br>B3-3 In 2 C01<br>B3-4 I N 2 C01<br>B4-4 I N 4 C01<br>1010N-552<br>B4-4 I N 4 C01<br>1010N-552<br>B5-2 I I 1 C01<br>1010N-552<br>B5-4 I N 2 C01<br>11 C01<br>11 C01                                                                                                    |                                                                           |                                                                                                    |                                                                                                    |                                                                                         |                                                                                                    | ñ                                       |
|   |   | ICS<br>CURRENT<br>4 mA<br>4 mA<br>4 mA<br>20 mA<br>5 mA<br>5 mA<br>5 mA<br>5 mA<br>5 mA<br>5 mA<br>5 mA                                                                                                    | 5 mA<br>5 mA<br>1 mA<br>1 mA<br>1 mA<br>1 mA<br>1 mA<br>1 mA<br>1 mA<br>1 | 4 mÅ<br>250 mÅ<br>250 mÅ<br>250 mÅ<br>250 mÅ<br>250 mÅ<br>250 mÅ<br>250 mÅ<br>250 mÅ                                                                                                    | 250 mA<br>250 mA<br>250 mA<br>250 mA                                                                                                    |                                                                                         |                                                                                                    |                                         |
|   | 4 | NORMAL SIGNAL CHARACTERIST<br>(SEE NOTES 5 & 6)           MODULE         LOCATION         (SEE NOTES 5 & 6)           MODULE         LOCATION         NORMAL VOLTAGE           1010N-2;         TB1-1         Tx         to ±12 Vdc           1010N-2;         TB1-3         TR         to ±12 Vdc           1010N-2;         TB1-4         Rx         to ±12 Vdc           1010N-2;         TB1-4         Rx         to ±12 Vdc           0         A         TB1-4         Rx         to ±12 Vdc           1010N-2;         TB1-4         Rx         to ±12 Vdc           0         R         TB1-4         Rx         to ±12 Vdc           1010N-2;         TB1-6         CTS         to ±12 Vdc           1010N-2;         TB1-6         CTS         to ±12 Vdc           1010N-2;         TB1-6         D1+         0 Vdc           111         D1-         0 Vdc         TB1-7         D1/4c           111-11         D2+         0 Vdc         TB1-11         D5/4c           111-11         D3+         0 Vdc         TB1-12         D7/4c                                                                                                    | $ \begin{array}{ c c c c c c c c c c c c c c c c c c c$                   | $ \begin{array}{c ccccccccccccccccccccccccccccccccccc$                                                                                                    | TB3-11         NO         CONNECTION                                                                                                    |                                                                                         |                                                                                                    | 4                                       |
|   | Į | ۵                                                                                                    | U                                                                         | $\Delta$                                                                                                    | m                                                                                                    |                                                                                         | <                                                                                                    |                                         |

|   | ۵                                                                                                    | 0                                                                                                    |                                                                                                    | D [                                                                                                    | <                                                                                                    |
|---|----------------------------------------------------------------------------------------------------|----------------------------------------------------------------------------------------------------|----------------------------------------------------------------------------------------------------|----------------------------------------------------------------------------------------------------|----------------------------------------------------------------------------------------------------|
| - | NORMAL SIGNAL CHARACTERISTICS       OCATION     EUNCTION       J2-1     SEE NOTE 5)       J2-1     DCD       J2-3     TX       J2-5     GND       J2-6     N/C       J2-6     N/C       J2-7     RTS       J2-6     N/C       J2-7     RTS       J2-6     N/C       J2-6     N/C       J2-7     RTS       J2-6     N/C       J2-7     RTS       J2-6     N/C       J2-7     RTS       J2-6     N/C       J2-7     RTS       J2-8     CTS       J2-9     TX+       J2-9     TX+       J2-10     TX+       J2-11     TX+       J2-11     RX+       J2-11     RX+                                                                                                    | J2-12 RX- 0 to 5 Vdc 25 mA                                                                                                    |                                                                                                    |                                                                                                    | CHANGES TO THIS DOCUMENT REQUIRE<br>SAFETY AGENCY APPROVAL<br>SAFETY AGENCY APPROVAL<br>MUPPAUGE . M11788<br>CONNECTION DIAGRAM<br>AGENCY APPROVED FOR ZONE 2 CONNECTIONS<br>1010NS9 FLOW COMPUTER SYSTEM<br>AGENCY APPROVED FOR ZONE 2 CONNECTIONS<br>1010NS9 FLOW COMPUTER SYSTEM<br>SIZE 000E IDEM MO.<br>SIZE 000E IDEM MO.<br>SIZE 00 |
|   | NORMAL SIGNAL CHARACTERISTICS       NORMAL SIGNAL CHARACTERISTICS       LOCATION       LOCATION       LOCATION       FUNCTION       NORMAL SIGNAL CHARACTERISTICS       LOCATION       LOCATION       FUNCTION       NORMAL SIGNAL VOLTAGE       MODULE       LOCATION       FUNCTION       NORMAL SIGNAL VOLTAGE       TB1-1       TR       to ±12 Vdc       TB1-4       TB1-5       CTS       to ±12 Vdc       TB1-5       TB1-6       TB1-7       TB1-7       TB1-7       TB1-7       TB1-7       TB1-7       TB1-7       TB1-7       TB1-10       TB1-10       TB1-10       TB1-10       TB1-10       TB1-10       TB1-10       TB1-10       TB1-10       <                                                                                                    | TB1-12         NO CONNECTION         TB1-12         NO CONNECTION           TB1-14         NO CONNECTION         1         1           TB2-11         Vo1-         0         1         1           TB2-12         Vo1+         0         1         1         MA           TB2-13         V01+         0         1         MA         1         MA           TB2-14         V02+         0         10         Vdc         1         mA           TB2-44         Vo2-         0         Vdc         1         mA           TB2-45         I01+         0         -33         Vdc         4         -20         mA           TB2-65         I01+         0         -33         Vdc         4         -20         mA           TB2-77         I02+         0         -33         Vdc         4         -20         mA           TB2-96         I01-         0         Vdc         4         -20         MA           TB2-97         I02-         0         0         0         0         0         MA           TB2-98         PG1         0         0         1         DA         1         DA </td <td>TEZ-12         PG4         0 to 5 Vdc         4 min           TB2-13         NC CONNECTION             TB3-14         NC CONNECTION             TB3-15         K1 NC         0 - 50 Vdc         250 mA           TB3-15         K1 NC         0 - 50 Vdc         250 mA           TB3-15         K1 NC         0 - 50 Vdc         250 mA           TB3-15         K1 NC         0 - 50 Vdc         250 mA           TB3-45         K2 NO         0 - 50 Vdc         250 mA           TB3-46         K2 NO         0 - 50 Vdc         250 mA           TB3-5         K2 NO         0 - 50 Vdc         250 mA           TB3-6         K2 NO         0 - 50 Vdc         250 mA           TB3-7         K2 CMC         0 - 50 Vdc         250 mA           TB3-7         K3 NO         0 - 50 Vdc         250 mA           TB3-7         K3 NO         0 - 50 Vdc         250 mA</td> <td>TB3-11         NO         NOS         NO         NOS         NO         NOS         NO         NOS         NO         NOS         NO         NOS         NO         NOS         NOS         NO         NOS         NOS</td> <td>TB4-B         AXX 104-         30 Vac. max.         4 - 20 max           DO NOT SCALE THIS DRAWING         CONTRACT NO.         UNLESS OTHERWES SECRETE:         DAM TO TA           DNATES OTHERWES SECRETE:         DAM TA         DAM TA         DAM TA         DAM TA           NATERVAS:         DAM TA         DAM TA         DAM TA         DAM TA         DAM TA           MATERIAL:         DAM TA         DAM TA         DAM TA         DAM TA         DAM TA           FINISH:         DAM TA         DAM TA         DAM TA         DAM TA         DAM TA         DAM TA           FINISH:         DAM TA         DAM TA         DA</td> | TEZ-12         PG4         0 to 5 Vdc         4 min           TB2-13         NC CONNECTION             TB3-14         NC CONNECTION             TB3-15         K1 NC         0 - 50 Vdc         250 mA           TB3-15         K1 NC         0 - 50 Vdc         250 mA           TB3-15         K1 NC         0 - 50 Vdc         250 mA           TB3-15         K1 NC         0 - 50 Vdc         250 mA           TB3-45         K2 NO         0 - 50 Vdc         250 mA           TB3-46         K2 NO         0 - 50 Vdc         250 mA           TB3-5         K2 NO         0 - 50 Vdc         250 mA           TB3-6         K2 NO         0 - 50 Vdc         250 mA           TB3-7         K2 CMC         0 - 50 Vdc         250 mA           TB3-7         K3 NO         0 - 50 Vdc         250 mA           TB3-7         K3 NO         0 - 50 Vdc         250 mA | TB3-11         NO         NOS         NO         NOS         NO         NOS         NO         NOS         NO         NOS         NO         NOS         NO         NOS         NOS         NO         NOS         NOS | TB4-B         AXX 104-         30 Vac. max.         4 - 20 max           DO NOT SCALE THIS DRAWING         CONTRACT NO.         UNLESS OTHERWES SECRETE:         DAM TO TA           DNATES OTHERWES SECRETE:         DAM TA         DAM TA         DAM TA         DAM TA           NATERVAS:         DAM TA         DAM TA         DAM TA         DAM TA         DAM TA           MATERIAL:         DAM TA         DAM TA         DAM TA         DAM TA         DAM TA           FINISH:         DAM TA         DAM TA         DAM TA         DAM TA         DAM TA         DAM TA           FINISH:         DAM TA         DAM TA         DA                                                                                                    |
| Ю | TICS         MODULE           E         CURRENT         MODULE           A         MA         1010N-7x2           A         A         0010N-7x2           A         A         0010N-7x2           A         A         010N-7x2           B         A         010N-7x2           C         A         MA           C         A         MA                                                                                                    | 5 mA<br>5 mA<br>5 mA<br>5 mA<br>1 mA<br>1 mA<br>1 mA<br>2 4 - 20 mA<br>2 4 - 20 mA<br>4 mA<br>4 mA                                                                                                    | 4 mÅ<br>250 mÅ<br>250 mÅ<br>250 mÅ<br>250 mÅ<br>250 mÅ<br>250 mÅ<br>250 mÅ<br>250 mÅ<br>250 mÅ                                                                                                    | 250 mA<br>250 mA<br>4 - 20 mA<br>4 - 20 mA<br>4 - 20 mA<br>4 - 20 mA<br>4 - 20 mA<br>4 - 20 mA                                                                                                    |                                                                                                    |
| 4 | NORMAL SIGNAL CHARACTERIS           NORMAL SIGNAL CHARACTERIS           NORMAL SIGNAL CHARACTERIS           NORMAL SIGNAL CHARACTERIS           NOPULE         LOCATION         (SEE NOTES 5 & 6)           MODULE         LOCATION         FUNCTION         Real 200           1010N-7/C         TB1-1         Tx         to ±12 Vdc           1010N-7/C         TB1-2         RTS         to ±12 Vdc           00         TB1-4         Rx         to ±12 Vdc           000         TB1-5         CTS         D1-4         D4-2 Vdc           1010N-7/C         TB1-5         CTS         D1-4         D4-2 Vdc           0 Vdc         TB1-5         D1-4         D0 Vdc         D4-6           0 NAMARCE         TB1-6         D1-4         D0 Vdc         D4-6           0 NAMARCE         TB1-9         D1-4         D0 Vdc         D4-6           0 NAMARCE         TB1-9         D1-4         D4-6         D4-6           PRFORMANCE         TB1-11         D2-4         D4-6         D4-6           PREVENTANCE         TB1-9         D1-4         D4-6         D4-6 | $\begin{array}{c ccccccccccccccccccccccccccccccccccc$                                                                                                    | TB2-12         FG4         0.446           TB2-12         PG4         0.466           TB3-1         K1 NO         0         50 Vdc           TB3-2         K1 NO         0         50 Vdc           TB3-4         NO CONNECTION         -         50 Vdc           TB3-5         K1 NC         0         -         50 Vdc           TB3-4         NO CONNECTION         -         50 Vdc           TB3-5         K2 NO         0         -         50 Vdc           TB3-5         K2 NO         0         -         50 Vdc           TB3-6         K3 NO         0         -         50 Vdc           TB3-7         K2 NO         0         -         50 Vdc           TB3-6         K3 NO         0         -         50 Vdc           TB3-10         K3 COM         0         -         50 Vdc           TB3-11         NA         0         -         50 Vdc              | TB3-13         K4         NC         0         50         Vdc           TB3-13         K4         NC         0         - 50         Vdc           TB3-14         K4         COM         0         - 50         Vdc           TB4-1         AUX         011-         30         Vdc Max.           TB4-3         AUX         012-         30         Vdc Max.           TB4-4         AUX         102-         30         Vdc Max.           TB4-5         AUX         102-         30         Vdc Max.           TB4-6         AUX         103-         30         Vdc Max.           TB4-6         AUX         103-         30         Vdc Max.           TB4-6         AUX         103-         30         Vdc Max.           TB4-7         AUX         104+         30         Vdc Max.           TB4-7         AUX         104+         30         Vdc Max.                                                                                                    | 4                                                                                                    |
|   |                                                                                                    | U                                                                                                    | $\uparrow$                                                                                                    | B                                                                                                    | $\triangleleft$                                                                                                    |

|   |   | Ω                                                                                             | U                                                                        | Υ Ľ                                                                                                    | ۲<br>د                                                                                                    | Ш                                                                                                    |                                                          | $\triangleleft$                                                                                                    |           |
|---|---|-----------------------------------------------------------------------------------------------|--------------------------------------------------------------------------|----------------------------------------------------------------------------------------------------|----------------------------------------------------------------------------------------------------|----------------------------------------------------------------------------------------------------|----------------------------------------------------------|----------------------------------------------------------------------------------------------------|-----------|
|   | 1 |                                                                                               |                                                                          |                                                                                                    | 1010-443<br>G                                                                                                    |                                                                                                    | IGES TO THIS DOCUMENT<br>SAFETY AGENCY APPROVAL          | Signers Energy & Automation. Inc.       Signers Energy & Automation. Inc.       Process Instrumentation Business Unit       Coc Ultrasonic Flow - Hauppauge, Long Island, NY 11788       Coc Ultrasonic Flow - Hauppauge, Long Island, NY 11788       Coc Ultrasonic Flow - Hauppauge, Long Island, NY 11788       Coc Ultrasonic Flow - Hauppauge, Long Island, NY 11788       Coc Ultrasonic Flow - Hauppauge, Long Island, NY 11788       Coc Ultrasonic Flow - Hauppauge, Long Island, NY 11788       Coc Ultrasonic Flow - Hauppauge, Long Island, NY 11788       Coc Ultrasonic Flow - Hauppauge, Long Island, NY 11788       Coc Ultrasonic Flow - Hauppauge, Long Island, NY 11788       Coc Ultrasonic Flow - Hauppauge, Long Island, NY 11788       ConnecTION DIALATION GUIDE.       ConnecTION DIALATION COLUCE       Size     Dot Total Action 1011N SERIES TRANSDUCERS       Size     Dot Total 1013       A     21614       A     21612 | 1 CN#5160 |
|   | 2 | TO CERTIFIED<br>FLOW COMPUTER<br>FLOW COMPUTER<br>SEE NOTES 1 & 2<br>SERIES<br>ANSDUCER CABLE |                                                                          | WING 990-104 OR 990-105<br>LASS II, DIVISION 2, GPS F, G                                                                                                    | WING 1010-304, 1010-341 OR 1<br>LASS II, DIVISION 2, GPS E, F,                                                                                 | AL                                                                                                    | CHAN                                                     | THIS DRAWING         CONTRUCT NO.           CECRED:         CONTRUCT NO.           CHES (MM)         DR         H.J.J.           DR         H.J.J.         DME           (MM)         DME         DME           +/-2         ENG         DME           APPO         DME         DME           CERTIEED         DME         DME                                                                                                    | 5         |
| - | Å | 10 <sup>1</sup>                                                                               |                                                                          | TERS-<br>3, PER DRA                                                                                                    | JTERS-<br>3, PER DRA'<br>ABLE FOR C                                                                                                    | FIELD MANU                                                                                                    | 2                                                        | DO NOT SCALE<br>UNLESS OFFERNES SP<br>TOLERANDS AR: N<br>NCHES<br>+/D1                                                                                                    |           |
|   | 3 |                                                                                               | N SERIES TRANSDUCER OR<br>BGN SERIES TRANSDUCER<br>BULCER OF PAIR SHOWN) | WING TRANSDUCER<br>ZE)-S2<br>(SIZE)-S2<br>OLLOWING DRAWINGS:<br>AGENCY APPROVED FLOW COMPU<br>SLASS I, II, DIVISION 1, GROUPS A - C<br>S I, DIVISION 2, GROUPS A - D, SUIT/<br>990-111.                                                                         | S AGENCY APPROVED FLOW COMPL<br>SLASS I, II, DIVISION 1, GROUPS A - C<br>S I, DIVISION 2, GROUPS A - D, SUIT/<br>10-339, 1010-342 OR 1010-443. | ) APPROPRIATE FLOW COMPUTER F<br>DN INSTRUCTIONS.<br>2 OLITI INE INSTALL ATION DIMENSIO                              | H UNSPECIFIED COMPONENTS MAN                             |                                                                                                    | м         |
|   | 4 | TRANSDUCER                                                                                    |                                                                          | <ol> <li>INSTALL ONE OF THNE FOLLO<br/>P/N 1011N(MODEL CODES)-(SIZ<br/>P/N 1011GCN(MODEL CODES)-<br/>IN ACCORDANCE WITH THE FC<br/>a. FOR USE WITH 994 SERIES.<br/>INTRINSICALLY SAFE FOR C<br/>NON-INCENDIVE FOR CLASS<br/>PER DRAWING 990-110 OR 5</li> </ol> | <ul> <li>b. FOR USE WITH 1010 SERIES<br/>INTRINSICALLY SAFE FOR C<br/>NON-INCENDIVE FOR CLASS<br/>PER DRAWING 1010-304, 10'</li> </ul>         | <ol> <li>2. SEE DRAWING 1011NPS-7 AND<br/>FOR ADDITIONAL INSTALLATIC</li> <li>3 SEE DDAWING 1011NDS 8 FOD</li> </ol> | 4. WARNING: SUBSTITUTION WIT<br>IMPAIR INTRINSIC SAFETY. |                                                                                                    | 4         |
|   |   | Ω                                                                                             | U                                                                        | Ą                                                                                                    | m                                                                                                    |                                                                                                    |                                                          | ۲                                                                                                    |           |

|     | Ω                                                                    | U 7                                         | г і<br>7 ц ј                                                                                                    | Ш                                                              |                                                                                               | ∢                                                                                                    |                                                                                                    |
|-----|----------------------------------------------------------------------|---------------------------------------------|----------------------------------------------------------------------------------------------------|----------------------------------------------------------------|-----------------------------------------------------------------------------------------------|----------------------------------------------------------------------------------------------------|----------------------------------------------------------------------------------------------------|
| -   |                                                                      |                                             |                                                                                                    |                                                                | GEES TO THIS DOCUMENT<br>SAFETY AGENCY APPROVAL                                               | CONNECTION GUIDE,<br>CONNECTION GUIDE,<br>CONNECTION DIAGRAM SELECTION<br>AGENCY APPROVED 1011N SERIES TRANSDUCERS<br>SIZE ODD DIAGRAM SELECTION<br>AGENCY APPROVED 1011N SERIES TRANSDUCERS<br>21614 1011NS9-7 C1                                                                                                    | Scale:         WI.         Stell         01         1           1         1         1         CN#4931         1         1         1         1         1         1         1         1         1         1         1         1         1         1         1         1         1         1         1         1         1         1         1         1         1         1         1         1         1         1         1         1         1         1         1         1         1         1         1         1         1         1         1         1         1         1         1         1         1         1         1         1         1         1         1         1         1         1         1         1         1         1         1         1         1         1         1         1         1         1         1         1         1         1         1         1         1         1         1         1         1         1         1         1         1         1         1         1         1         1         1         1         1         1         1         1 |
| c   | TO CERTIFIED<br>FLOW COMPUTER<br>SEE NOTES 1 & 2<br>TRANSDUCER CABLE |                                             | )<br>1010-464.<br>3 OR 1010-464.                                                                                                    | JTER FIELD                                                     | ENSIONS. CHAN<br>REQUIRE                                                                      | ECALE THIS DRAWING CONTRACT NO.<br>WISS SPECIFIE).<br>WISS SPECIFIE).<br>WISS SPECIFIE).<br>WISS SPECIFIE).<br>R IN NOTES (MU)<br>R IN JOINT OF 11/04/04<br>R IN JOINT OF 11/04/04<br>R IN OF 11/04/04<br>R IN OF | 2                                                                                                    |
|     |                                                                      |                                             | ZE)-S9)<br>ERS-<br>22 OR<br>110-423                                                                                                    | COMPL                                                          |                                                                                               | DO NOT S<br>DIMENSIONS ATHER<br>TOLERANCES AT<br>+/0                                                                                                    |                                                                                                    |
| L L |                                                                      | N SERIES TRANSDUCER<br>DUCER OF PAIR SHOWN) | 1NFPS-(SIZE)-S9 (OR P/N 1011NPS-(SIZ<br>LLOWING DRAWINGS:<br>AGENCY APPROVED FLOW COMPUTE<br>IIC T5 PER DRAWING 1010-389, 1010-4;<br>PER DRAWING 1010-389, 1010-391, 10           | 11NFPS-7 AND APPROPRIATE FLOW C<br>ALLATION INSTRUCTIONS.      | 11NFPS-8 FOR OUTLINE INSTALLATIO<br>UNSPECIFIED COMPONENTS MAY                                |                                                                                                    | m                                                                                                    |
| V   |                                                                      |                                             | <ol> <li>INSTALL TRANSDUCER P/N 1011<br/>IN ACCORDANCE WITH THE FOL<br/>a. FOR USE WITH 1010 SERIES /<br/>INTRINSICALLY SAFE EEX ia II<br/>b. NON-INCENDIVE FOR ZONE 2</li> </ol> | 2. SEE DRAWING 1011NPS-7 OR 10'<br>MANUAL FOR ADDITIONAL INSTA | 3. SEE DRAWING 1011NPS-8 OR 10<br>4. WARNING: SUBSTITUTION WITH I<br>IMPAID INTRINISIC SAFETV |                                                                                                    | 4                                                                                                    |
|     | Ω                                                                    | U 0 4                                       | <u>م</u>                                                                                                    |                                                                |                                                                                               | A                                                                                                    |                                                                                                    |

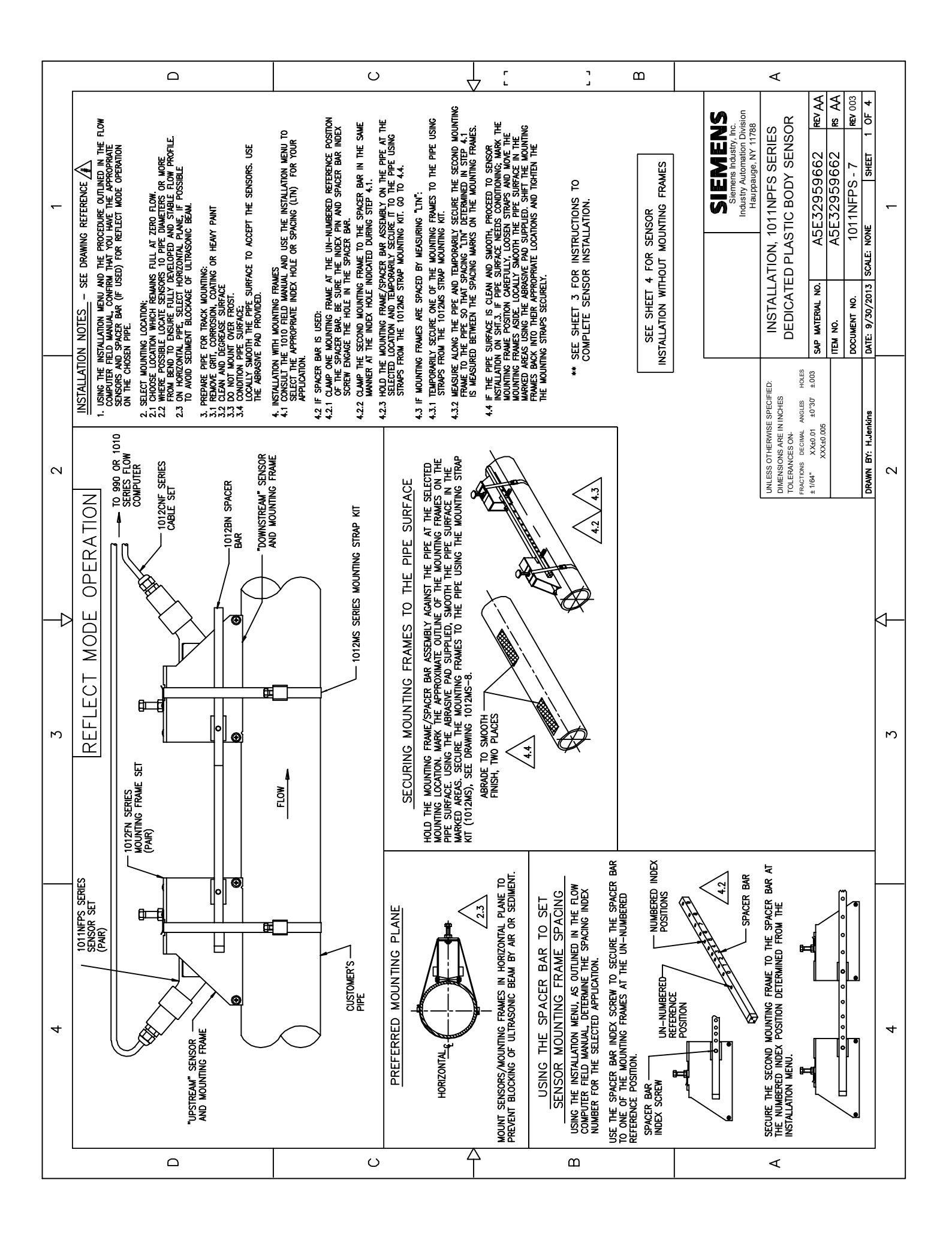

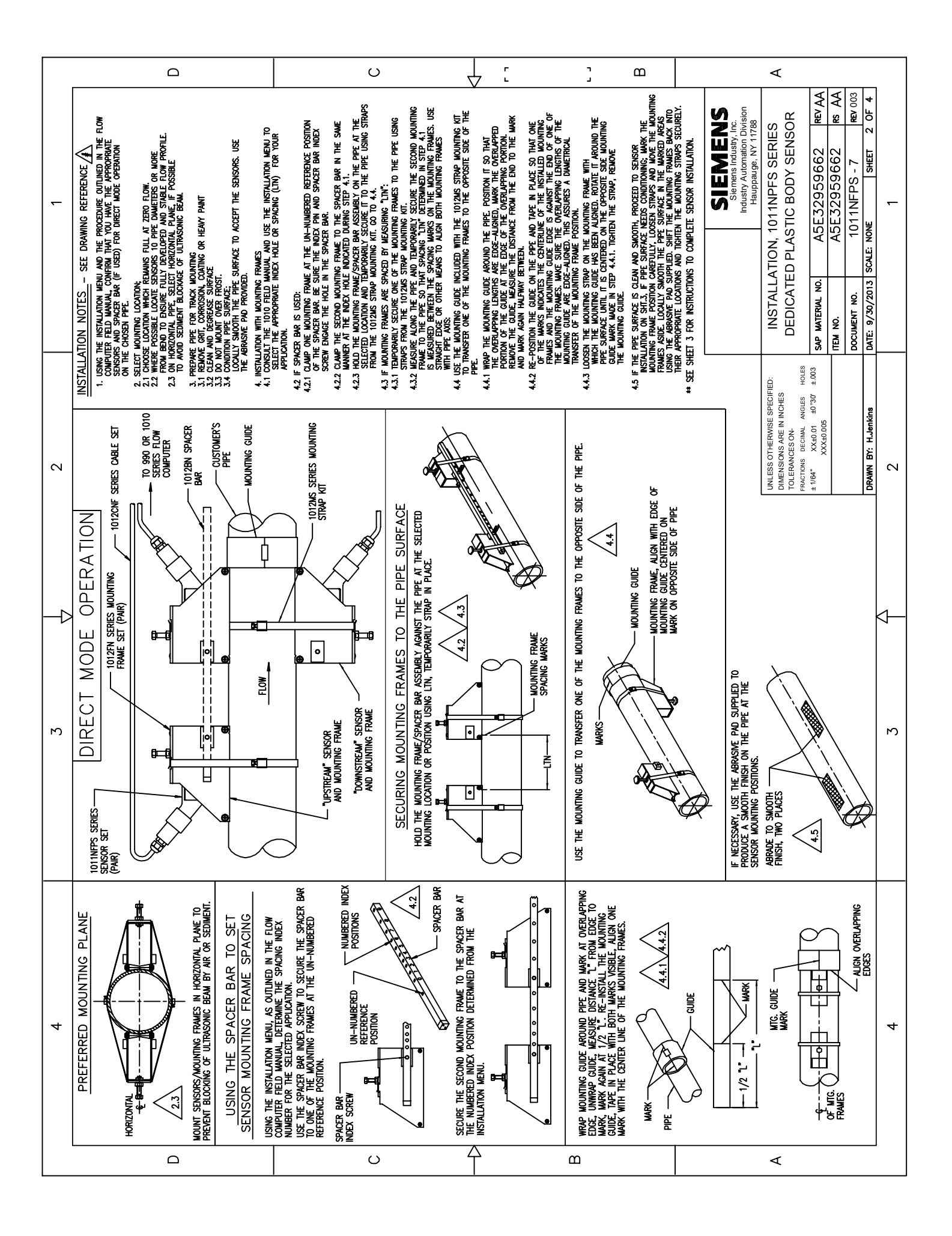

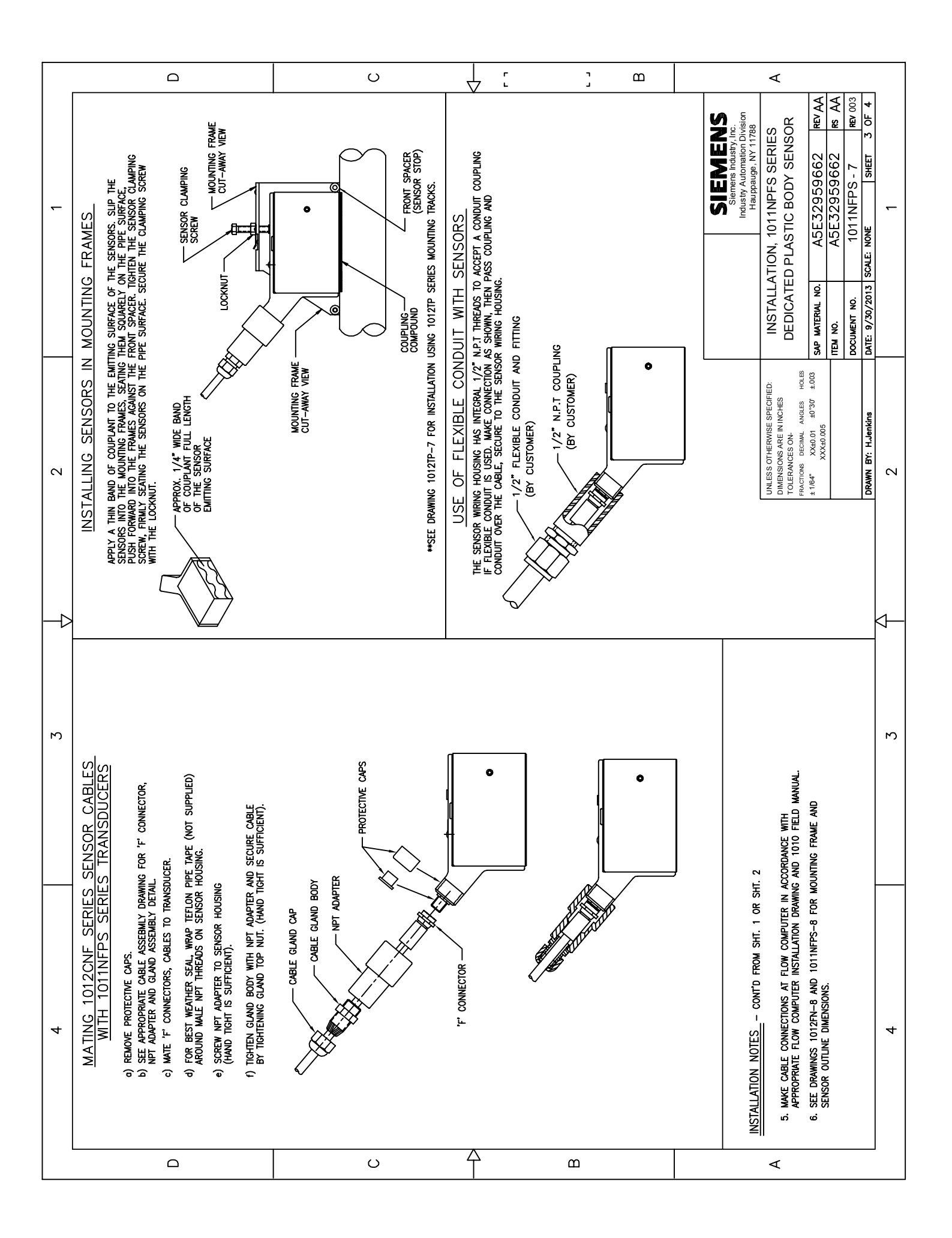

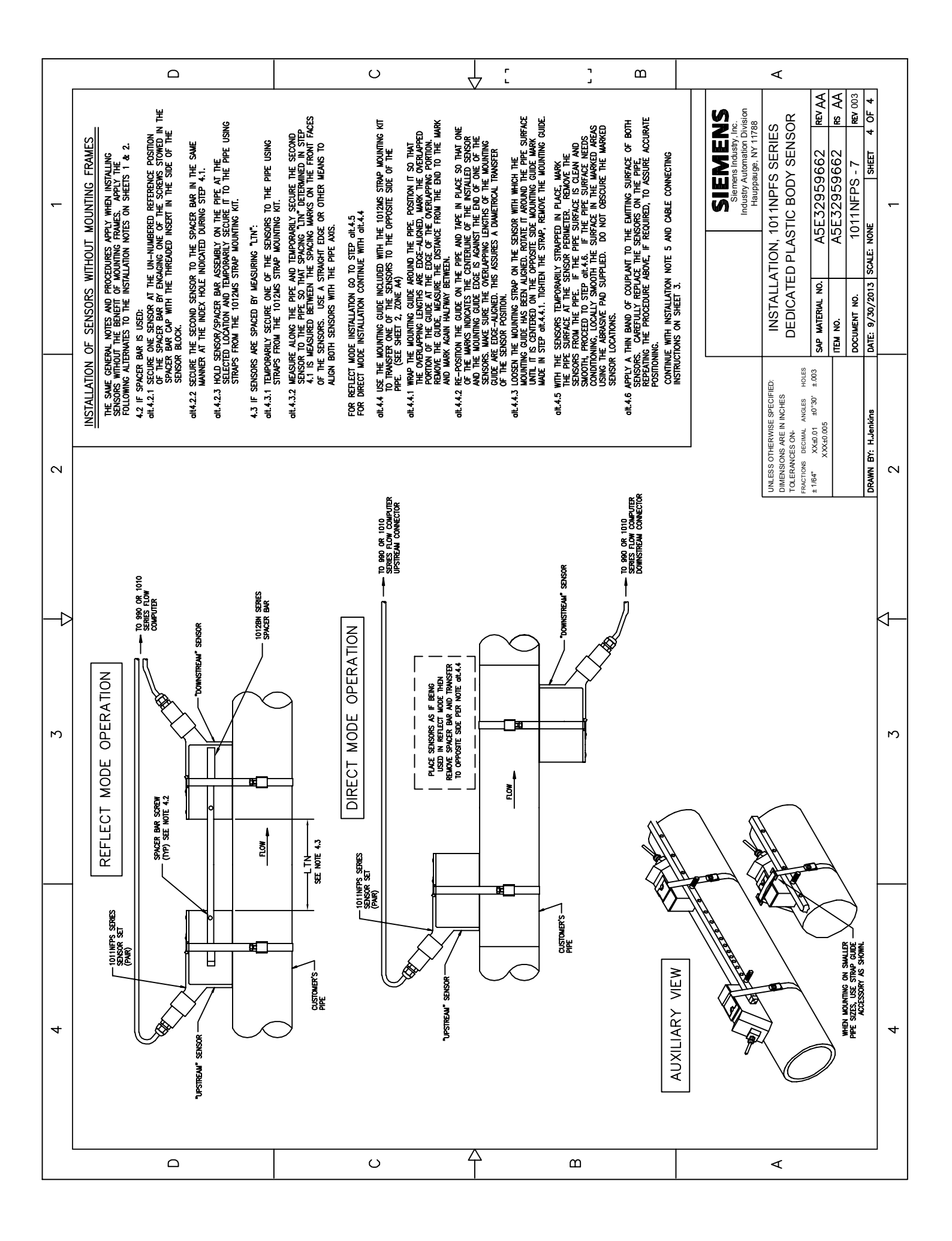

|   | Ω                                                |                                                                               | C | L r                                                                                                    | L<br>L                                                                                                    | Ш                                                                   |                                                                       | A                                                                                                    |                                                                                |
|---|--------------------------------------------------|-------------------------------------------------------------------------------|---|----------------------------------------------------------------------------------------------------|----------------------------------------------------------------------------------------------------|---------------------------------------------------------------------|-----------------------------------------------------------------------|----------------------------------------------------------------------------------------------------|--------------------------------------------------------------------------------|
| - |                                                  |                                                                               |   |                                                                                                    | 1010-443<br>, G                                                                                                    |                                                                     | CHANGES TO THIS DOCUMENT<br>REQUIRE SAFETY AGENCY APPROVAL            | Signers Erecy & Automation, Inc.<br>Signers Erecy & Automation, Inc.<br>Process Instrumentation Business Unit<br>Coc Uttrasoric Flow - Hauppauge, Long Island, NY 11788<br>Coc Uttrasoric Flow - Hauppauge, Long Island, NY 11788<br>INSTALLATION GUIDE,<br>CONNECTION DIAGRAM SELECTION<br>AGENCY APPROVED 10111HN SERIES TRANSDUCERS<br>SIZE 000 IDBM NO.<br>1011HN SERIES TRANSDUCERS | A         L 10 14         2           score:         wr.         street 1 of 1 |
| 0 | TO CERTIFIED<br>FLOW COMPUTER<br>SEE NOTES 1 & 2 |                                                                               |   | 990-104 OR 990-105<br>8 II, DIVISION 2, GPS F, G                                                                                                    | 1010-304, 1010-341 OR<br>11, DIVISION 2, GPS E, F                                                                                  | IELD MANUAL                                                         | NS.                                                                   | MNG         CONTRACT NO.           DR         H.J         DNT           DR         DNT         DNT           DR         DNT         DNT           PRO         DNT         DNT           PRO         DNT         DNT           CERTFED         DNT         DNT                                                                                                    | DME C                                                                          |
|   | 1012 SERIES<br>TRANSDUCER CABL                   |                                                                               |   | MPUTERS-<br>5 A - G, PER DRAWING<br>SUITABLE FOR CLASS                                                                                                    | OMPUTERS-<br>S A - G, PER DRAWING<br>SUITABLE FOR CLASS                                                                            | E FLOW COMPUTER F                                                   | TALLATION DIMENSION<br>S MAY                                          | DO NOT SCALE THIS DRAW<br>UNLESS OTHERNIES SPECIFIED:<br>DIMERSIONS ON- IN NO-HS (MU)<br>TOLENMESS ON- NO-HS (MU)<br>NCHES (M)<br>+/01 +/2                                                                                                    |                                                                                |
| 3 |                                                  | 1011HN SERIES TRANSDUCER OR<br>1011GCHN SERIES TRANSDUCER<br>3 OF PAIR SHOWN) |   | TRANSDUCERS<br>-S2<br>ZE)-S2<br>DWING DRAWINGS:<br>DWING DRAWINGS:<br>NCY APPROVED FLOW CO<br>S I, II, DIVISION 1, GROUPS<br>IVISION 2, GROUPS A - D,<br>11.                                                                                                    | ENCY APPROVED FLOW C<br>S I, II, DIVISION 1, GROUPS<br>IVISION 2, GROUPS A - D,<br>39, 1010-342 OR 1010-443.                       | HNFS-7 AND APPROPRIAT<br>ISTRUCTIONS.                               | HNFS-8 FOR OUTLINE INS<br>VSPECIFIED COMPONENTS                       |                                                                                                    | 2                                                                              |
| 4 | TRANSDUCER                                       | (ONE TRANSDUCER                                                               |   | <ol> <li>INSTALL ONE OF THE FOLLOWING 1</li> <li>P/N 1011HN(MODEL CODES)-(SIZE)-<br/>P/N 1011GCHN(MODEL CODES)-(SIZE)-<br/>IN ACCORDANCE WITH THE FOLLO</li> <li>a. FOR USE WITH 994 SERIES AGEN<br/>INTRINSICALLY SAFE FOR CLASS<br/>NON-INCENDIVE FOR CLASS I, DI</li> <li>PER DRAWING 990-110 OR 990-11</li> </ol> | b. FOR USE WITH 1010 SERIES AGE<br>INTRINSICALLY SAFE FOR CLASS<br>NON-INCENDIVE FOR CLASS I, DI<br>PER DRAWING 1010-304, 1010-338 | 2. SEE DRAWING 1011HNS-7 OR 1011F<br>FOR ADDITIONAL INSTALLATION IN | 3. SEE DRAWING 1011HNS-8 OR 1011F<br>4. WARNING: SUBSTITUTION WITH UN | IMPAIK IN IKINSIC SAFETY.                                                                                                    | 4                                                                              |
|   |                                                  |                                                                               | U | A                                                                                                    | ۵                                                                                                    |                                                                     |                                                                       | A                                                                                                    |                                                                                |

|   | Ω                                                | O                                                                              | Ļ                                                                                                    | ۲<br>د                                                                         | В                                                |                                                                   | <                                                                                                    |                                                                                                    |           |
|---|--------------------------------------------------|--------------------------------------------------------------------------------|----------------------------------------------------------------------------------------------------|--------------------------------------------------------------------------------|--------------------------------------------------|-------------------------------------------------------------------|----------------------------------------------------------------------------------------------------|----------------------------------------------------------------------------------------------------|-----------|
| - |                                                  |                                                                                | V                                                                                                    |                                                                                |                                                  | CHANGES TO THIS DOCUMENT<br>REQUIRE SAFETY AGENCY APPROVAL        | CONNECTION DIAGRAM SELECTION<br>AGENCY APPROVED 1011HN SERIES TRANSDUCERS                                            | SIZE         CODE (DBIT MO.)         TOTITHNS9-7         REV.           A         21614         10111HNS9-7         C1           SCALE:         Mr.         SHEET 1 of 1         C1 | 1 CN#4931 |
| 2 | TO CERTIFIED<br>FLOW COMPUTER<br>SEE NOTES 1 & 2 |                                                                                |                                                                                                    | 4.<br>10-464.                                                                  | IELD MANUAL                                      | US.                                                               | INS CUMINAUT NU.<br>RECUTEV. DUTE 5/16/01<br>RECUTENCE DUTE<br>PROD DUTE<br>APPD DUTE                                | CERTIFED                                                                                                    | 5         |
|   | 1012 SERIES                                      |                                                                                |                                                                                                    | MPUTERS-<br>1010-422. OR 1010-46<br>-391, 1010-423 OR 101                      | FLOW COMPUTER FI                                 | ALLATION DIMENSION<br>MAY                                         | U NOI SLALE I'ND JUGAN<br>DIRENSING REEN NICHER<br>DIRENSING RE NICHER<br>ULLENKOSS OH-<br>H/-JOI<br>H/-JOI<br>H/-JO |                                                                                                    | <         |
| З |                                                  | 10111HN SERIES TRANSDUCER OR<br>1011GCHN SERIES TRANSDUCER<br>3 OF PAIR SHOWN) | TRANSDUCERS<br>-S9<br>WING DRAWINGS:                                                                          | ENCY APPROVED FLOW CO<br>15 PER DRAWING 1010-389,<br>ER DRAWING 1010-389, 1010 | HNFS-7 AND APPROPRIATE<br>ISTRUCTIONS.           | HNFS-8 FOR OUTLINE INST,<br>ISPECIFIED COMPONENTS                 |                                                                                                    |                                                                                                    | N         |
|   | oucer<br>oucer                                   | (ONE TRANSDUCEF                                                                | NE OF THE FOLLOWING <sup>-</sup><br>N(MODEL CODES)-(SIZE)-<br>CHN(MODEL CODES)-(SIZE)<br>DANCE WITH THE FOLLO | E WITH 1010 SERIES AGI<br>SICALLY SAFE EEx ia IIC 1<br>CENDIVE FOR ZONE 2 PE   | VING 1011HNS-7 OR 1011<br>TIONAL INSTALLATION IN | VING 1011HNS-8 OR 1011<br>SUBSTITUTION WITH UN<br>FRINSIC SAFETY. |                                                                                                    |                                                                                                    |           |
| 4 |                                                  |                                                                                |                                                                                                    | a. FOR US<br>INTRIN:<br>b. NON-IN                                              | 2. SEE DRAV<br>FOR ADDI                          | 3. SEE DRAV<br>4. WARNING<br>IMPAIR IN                            | ٩                                                                                                    |                                                                                                    | 4         |

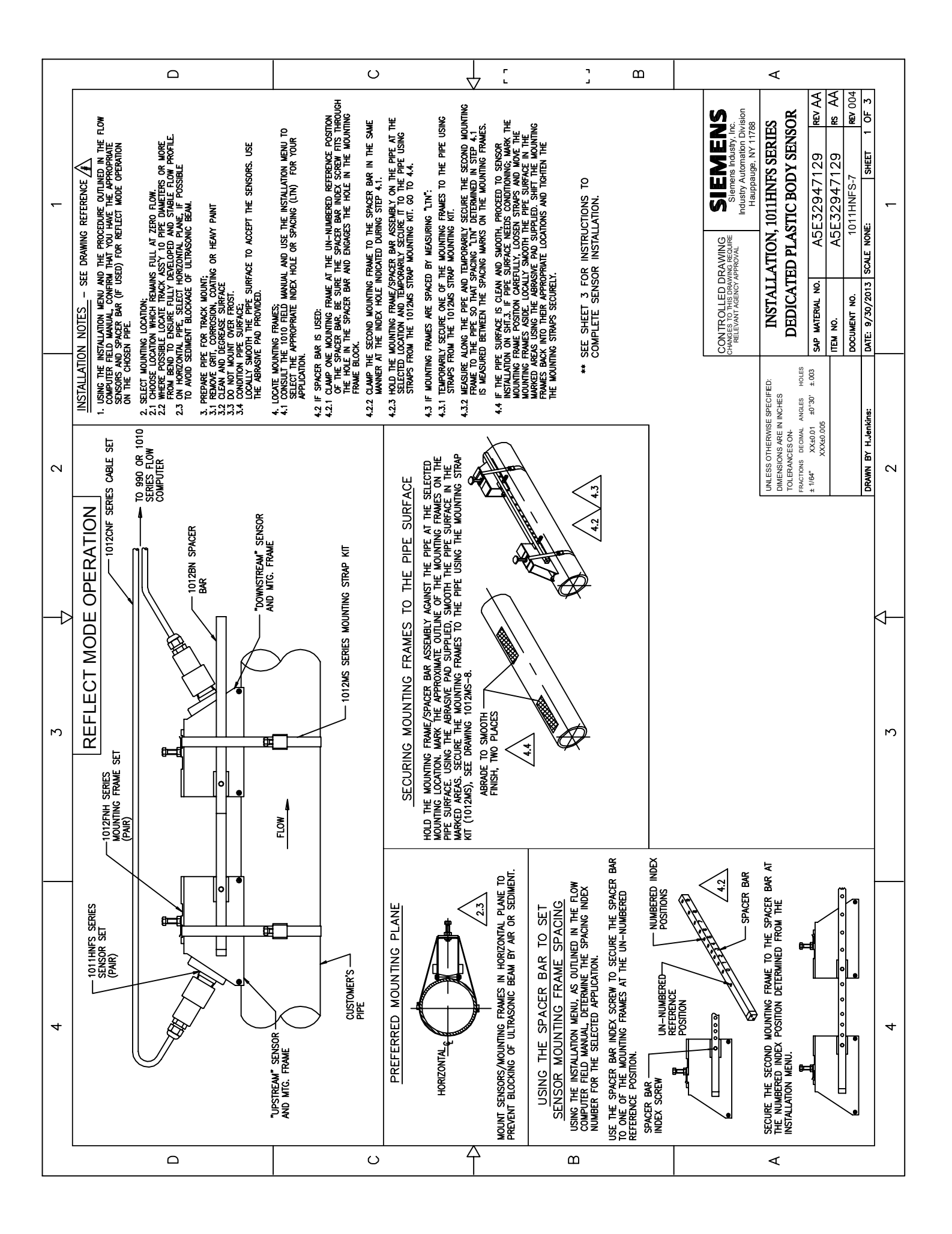

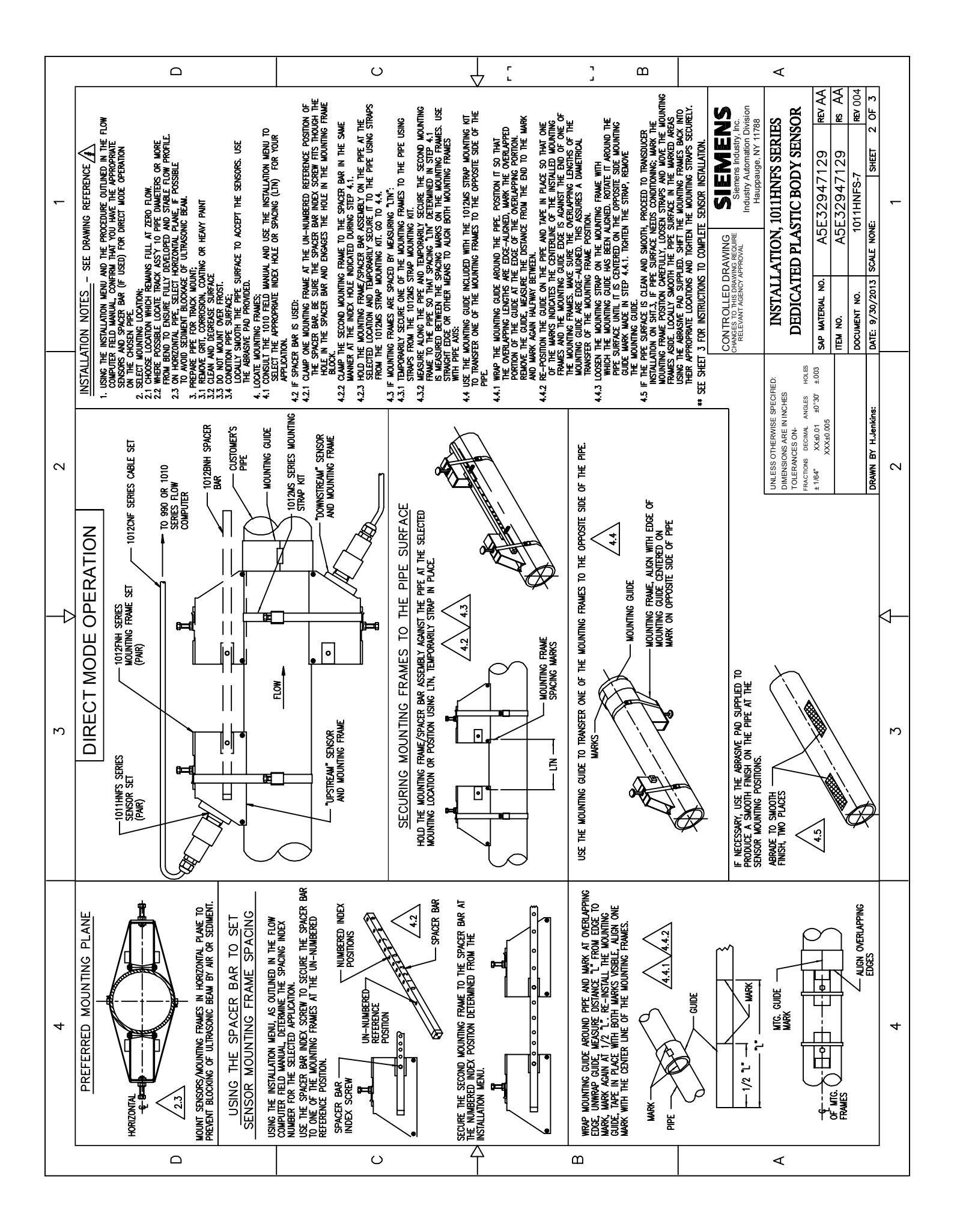

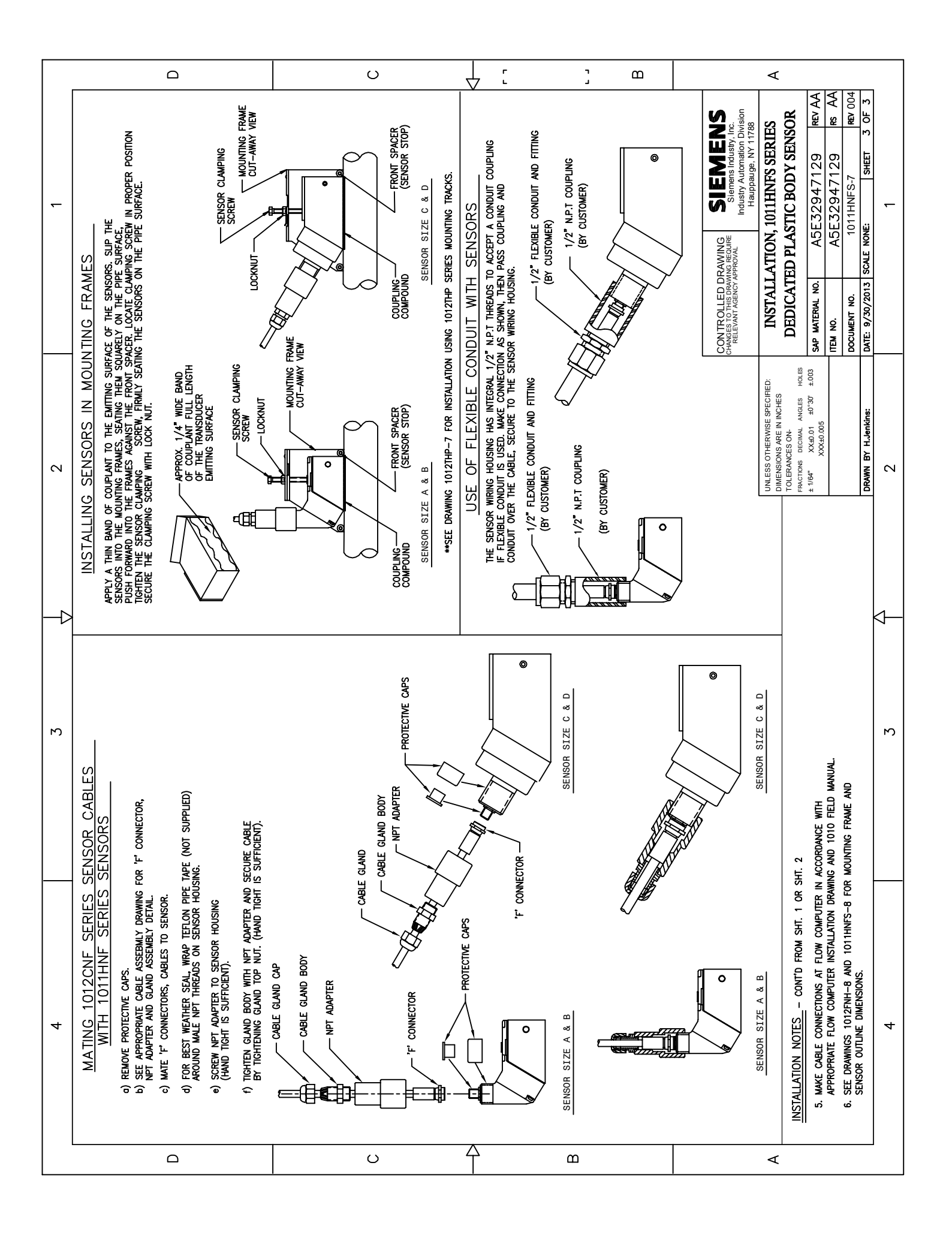

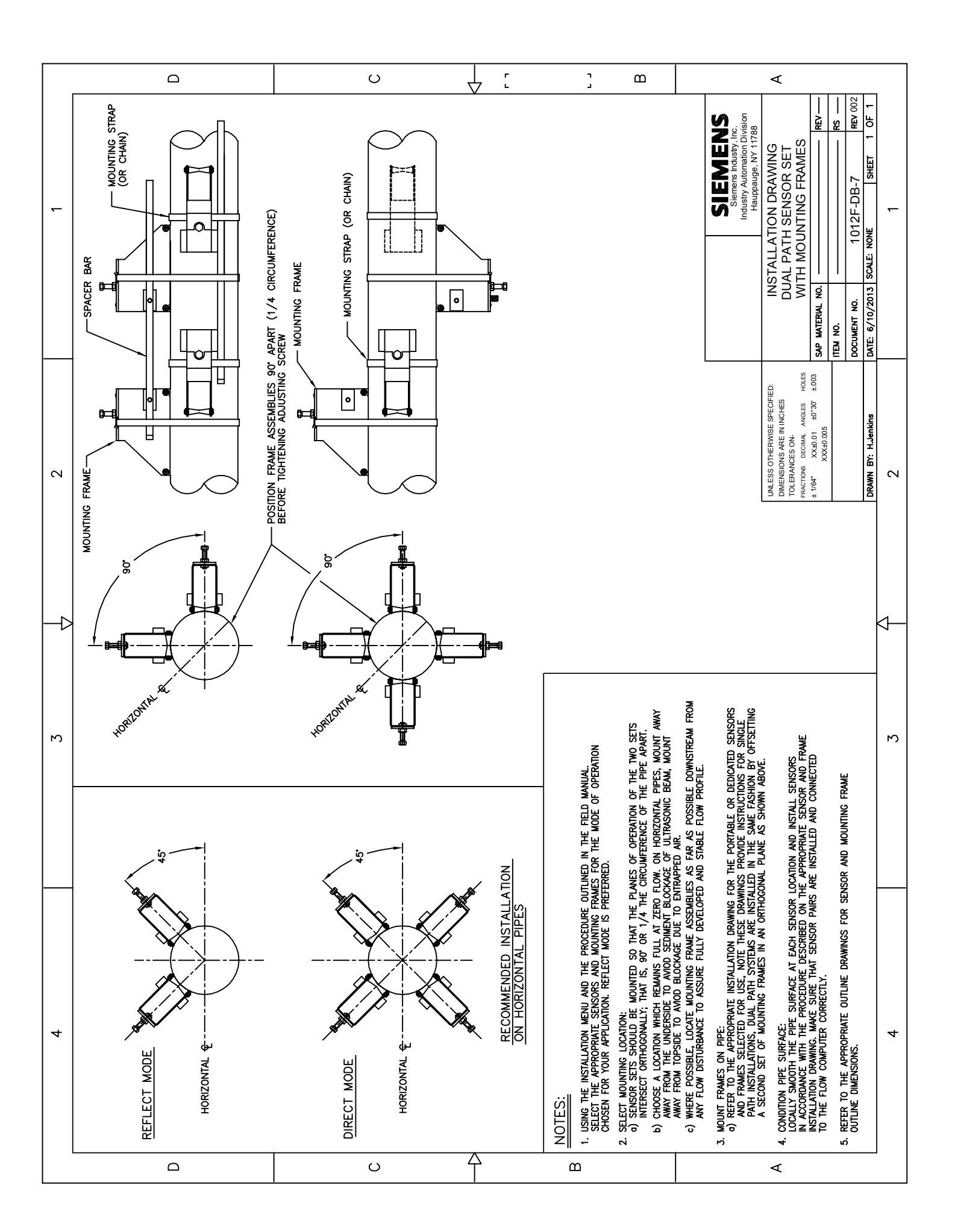

![](_page_199_Figure_0.jpeg)

![](_page_200_Figure_0.jpeg)

![](_page_201_Figure_0.jpeg)

![](_page_202_Figure_0.jpeg)

![](_page_203_Figure_0.jpeg)

![](_page_204_Figure_0.jpeg)

|   | Ω                                                                                                    | 0                                                                                                    |                                                                                                    | E L                                                                                                    | < <                                                                                                    |
|---|----------------------------------------------------------------------------------------------------|----------------------------------------------------------------------------------------------------|----------------------------------------------------------------------------------------------------|----------------------------------------------------------------------------------------------------|----------------------------------------------------------------------------------------------------|
|   | INSTALLATION PROCEDURE - SEE DRAWING REFERENCE ▲<br>INSTALLATION OF THE DEDICATED NEMA TEMPERATURE<br>SENSOR FOR PIEST 1, 1, 1,4'' - 4,8'' DIAMETER REQUIRES THE<br>FOLLOWING: THE SENSOR 991752(OR 99152), A MOUNTING<br>ASSY 9925KMTK-2,-3,-4), AND A CABLE 992ECN-(LENGTH)<br>N TWO PARTS, JUNCTION 9925CJ AND CABLE<br>992ECC-(ENTH), SEE NOTE 10, 0 ADLE<br>972ECC-(ENTH), SEE NOTE 10, 0 ADLE<br>972ECC-(ENTH), SEE NOTE 10, 0 ADLE<br>972ECC-(ENTH), SEE NOTE 10, 0 ADLE<br>8,0'' 0 9917SJ) FOR THERAL ENERGY FLOWMETER<br>COMPENSATED MASS FLOWMETER APPLICATIONS.<br>3. SELECT THE PIPE LOCATION WHERE TEMPERATURE IS<br>10 BE MONITORED IN ACCORDANCE WITH RECOMMENDATIONS<br>10 TEM AS AUGUL ADDR AND FLORE 10 YONE                                                                                                    | 1.* DIAMETER): REMORE PANT, SCALE, FOREIGN MATTER<br>THAT CAN AFFECT GOOD THERMAL CONTACT.<br>THAT CAN AFFECT GOOD THERMAL CONTACT.<br>S. CENTER THE MOUNTING OUT (PART) OF 992EMIN OVER<br>THE CLEAN SPOT AND STRAP IN PLACE. ALLOW THE STRAP<br>TO REACH APPROXIMATELY THE TEMPERATURE OF THE PIPE<br>AND TIGHTEN SECURELY.<br>AND TIGHTEN SECURELY.<br>E. SPIN THE AM NUT (FART OF 992EMIN) ONTO THE REQUE<br>SENSOR BODY (991TS2 OR 991TSS2). APPLY A GENEROUS<br>AMOUNT OF THERMAL COUPLANT (SUPPLIED WITH 992EMIN)<br>ONTO THE REC OF THE SENSOR MAD SCREW IT NO THE<br>DO THE REC OF THE SENSOR MAD SCREW IN TS SUFFICIEN.<br>MOUNTING NUT, HAND TIGHT ENAGEMENT IS SUFFICIEN.<br>SECURE THE SENSOR BY TIGHTENNE THE JAM NUT AGAINST<br>THE MOUNTING NUT. | <ol> <li>STEECT ANDWING LOZION FOR THE 9925CL</li> <li>JUNCFION BOX, USE INTEGRA, MOUNTING FLANGES OR<br/>SECURE AT THE END OF RIGID CONDUIT. IF CONDUIT IS<br/>SECURE AT THE END OF RIGID CONDUIT. IF CONDUIT IS<br/>THE 992ECC CABLE. INSTALL THE 992ECC CABLE, MAKING<br/>WIRING CONNECTIONS 1–5 AS SHOWN.</li> <li>8. MAKE CABLE CONNECTIONS 1–5 AS SHOWN.</li> <li>8. MAKE CABLE CONNECTIONS 1–5 AS SHOWN.</li> </ol>                                                                                                    | RESPECTIVELY: FOR PLENUM RATED CABLE ASSEMBLIES, USE<br>CABLE AND JUNCTION BOX PART NUMBERS 992ECD-(LENGTH)<br>AND 992ECJD.<br>0. SEE DRAWING 991TS2-8 FOR OUTLINE DIMENSIONS.<br>1. IF NECESSARY, TO ISOLATE RTD BODY FROM<br>ALLOW METR FOROND, DISCONNET TERMINAL<br>AND MEE BACK TO PREVENT ELECTRICAL CONTACT.<br>THIS GROUND ISOLATION DOES NOT AFFECT SAFETY. | SIEMENS<br>Siemens Energy & AuraNS<br>Siemens Energy & AuraNS<br>Siemens Instrumentation Business Unit<br>coc Utrasonic Flow - Hauppauge, Long Island, NY 17788<br>INSTALLATION DRAWING,<br>TEMP.SENOR, DEDICATED, NEMA 4<br>PIPE O.D. 1 1/4" - 48" (32-1220MM)<br>SIZE<br>TEM NO.<br>SIZE<br>TEM NO.<br>SIZE<br>TEM NO.<br>SIZE<br>SOLUMENT NO.<br>SIZE<br>DOCUMENT NO.<br>SIZE<br>TEM NO.<br>SIZE<br>TEM NO.<br>SIZE<br>TEM NO.<br>SIZE<br>SOLUMENT NO.<br>SIZE<br>SOLUMENT NO.<br>SIZE<br>SIZE TO NO.<br>SIZE<br>SIZE NONE<br>SIZE<br>SIZE TO NO.<br>SIZE TO NO.<br>SIZE |
| 7 | CABLE GLAND SUPPLIED WITH JUNCTION BOX<br>FOR 992EC STRIES CABLE. JUNCTION BOX<br>ENTRY WILL ACCOMMODATE 1/2" NPT CONDUTT<br>ITTING WITH LOCKNUT ON THE INSIDE.                                                                                                    | NSOR S/N PLATE: WHEN USED IN PARS<br>ENERCY MESUREMENT) SERAL NUMBERS 2<br>CH (eg. 1234A, 1234B) SERAL NUMBERS 2<br>FRATURE SENSOR (991152 OR 9911522)<br>FEATURE SENSOR (991152 OR 9911522)<br>HE SENSOR 991152 OR 9911522)<br>HE SENSOR BEFORE INSTALLING IN MOUNT 4<br>M NUT<br>PYO 992EMTN) 6<br>NITING NUT 5<br>0 992EMTN) 5                                                                                                    | PERMANENT INSTALLATION / SERVICE NOTE<br>INSULATION IN THE IMMEDIATE VICINITY OF THE 991TS2<br>OR 991TS2 SENSOR SHOULD BE REMOVABLE TO ALLOW FOR<br>TOOL ACCESS REQUIRED FOR PERIODIC REFRESHMENT OF<br>CC117 THERMAL COMPOUND.<br>RY'S PIPE                                                                                                    | AND THE RATTLE RANGE - 40°F TO +150°F<br>SVICE TEMPERATURE RANGE - 40°F TO +150°F<br>CABLE AND REFEATURE SENSOR<br>CABLE<br>MARERSE CONNECTOR IN CONTAINER OF CC110.<br>COMPETENT FILMS AND CONTINUE OF ECONE<br>CONNECTOR TO 90 MT TEMP. SENSOR.<br>CONNECTOR TO 90 MT TEMP. SENSOR.<br>PART OF A NORMAL MANTAINANCE SCHEDULE.                                      | Detail 'A       Do Nor Scale THIS DRAWING       Do Nor Scale THIS DRAWING       UNESS ONERMISE SECRED:<br>UNESSONS ARE IN NOHES (MU)       INCERSION: ARE IN NOHES (MU)       INCHES       INCHES       AATERIAL:       AATERIAL:       APPD       ANTERIAL:       APPD       ANTERIAL:       APPD       ARTERIAL:       APPD       ARTERIAL:       APPD       APPD       ARTERIAL:       APPD       APPD       ARTERIAL:                                                                                                    |
| Э | CABLE JUNCTION (992ECJ)                                                                                                    | P)(q)                                                                                                    | MOUNTING STRAP                                                                                                    | E DA. LENGTH TO CUT                                                                                                    | 22 35-3/8"<br>34 101-5/8"<br>66 107-7/8"<br>88 114-1/4"<br>00 120-9/16"<br>21 127"<br>48 133-5/16"<br>14 133-5/8"<br>16 139-5/8"<br>14 145-15/16"<br>15 2                                                                                                    |
| 4 | STEP - 1     DETERMIKE PROPER BAND LENGTH ONE OF TWO WAYS:<br>A) IF DIAMAETER IS KNOWN, REFER TO BAND LENGTH = 31.4 × 0.4 × 35.5 *<br>B) OR CAUCULATE BAND LENGTH = 31.4 × 0.4 × 35.5 *<br>B) OR CAUCULATE BAND LENGTH = 31.4 × 0.4 × 35.5 *<br>B) OR CAUCULATE BAND LENGTH = 31.4 × 0.4 × 35.5 *<br>B) OR CAUCULATINE, etc., AND SUBTRACT 3.5 *<br>PROPER BAND LENGTH, FASTENER) TO DETERMIKE<br>PROPER BAND LENGTH, AND CUT THROUGH<br>PROPER BAND TO PROPER LENGTH AND CUT THROUGH<br>ACKSAW etc.       STEP - 2     MEASURE BAND LENGTH, AND CUT THROUGH<br>ACKSAW etc.       STEP - 3     ETHER MATE FASTENER HALVES AND THRA UNK TO STRAP<br>ANDER BAND TO STREAM AND CUT THRAULEN<br>ANDER BAND TO PROPER LENGTH AND CUT THROUGH<br>ALCOSAW etc.       STEP - 3     ETHER MATE FASTENER HALVES AND THRA UNK TO STRAP<br>ANDER BAND TO STREAM BAND FOR THRAULINK TO STRAP<br>ANDER BAND TO STREAM AND CUT THRAULEN<br>ANDER BAND TO PROPER LENGTH AND CUT THROUGH<br>AND TO STREAM AND CUT THRAULEN<br>ANDER BAND TO PROPER LENGTH AND CUT THRAULEN<br>ANDER AND TO PROPER REAM AND CUT THRAULEN<br>ANDER AND TO PROPER REAM AND CUT THRAULEN<br>ANDER AND TO PROPER REAM AND CUT THRAULEN<br>AND AND AND AND AND AND AND AND AND AND | →or-<br>_or-<br>pacowalty INSERT FASTENER END INTO RECTANGULAR SLOTS<br>TO LINK WITH STRAP (INSERT AT LOCATION BEST SUIFED FOR<br>TIGHT FT).                                                                                                    | STEP - 4 MATE T" ON FASTENERS WITH RECTANGULAR CUT-OUT ON CONTINUE MIT SEXERIX.<br>SIZE 2. CONTINUE SASYE'S INCLUDE FREED LENGTH STRAPS TO MATE WITH FASTENERS ATTACHED TO MOUNTING MIT.<br>SIZE 3. 4 NOUNTING SATS, INCLUDE A CUT-OL-FIT MOUNTING STRAPS, SIZENERS, SIZENERS ATTACHED TO MOUNTING MIT.<br>SIZEN STRAPS, SIZENERS, SIZENERS, SIZENERS, SIZENERS, SIZENERS, SIZENERS, SIZENERS, SIZENERS, SIZENER, SIZENERS, SIZENERS, | PIPE DA. LENGTH TO CUT PIPE DA. LENGTH TABLE                                                                                                    | 0. $0.$ $0.$ $0.$ $0.$ $0.$ $7''$ $14-3/16''$ $16''$ $45-7/8''$ $32$ $7''$ $16-3/4''$ $17''$ $48-7/16''$ $34$ $8''$ $20-1/2'''$ $18'''$ $52-1/8'''$ $36$ $9''$ $23-1/8'''$ $19'''$ $54-3/4'''$ $38$ $10''''     26-7/8''' 28'''' 42'''''' 11''''     29-3/8''' 22'''''' 64-7/8''''' 44'''''''''''''''''''''''''''''''''''$                                                                                                    |
|   |                                                                                                    | 0                                                                                                    | $\begin{array}{c} \\ \\ \\ \\ \\ \\ \end{array}$                                                                                                    | <u>ـــــا</u>                                                                                                    | A                                                                                                    |

![](_page_206_Figure_0.jpeg)

![](_page_207_Figure_0.jpeg)

![](_page_208_Figure_0.jpeg)

## SIEMENS

## **DUCTILE IRON PIPE**

| Nominal  | Actual | CLA  | SS 50 | CLA  | SS 51 | CLA: | SS 52 | CLA: | SS 53 | CLA: | SS 54 | CLA: | SS 55 | CLA: | SS 56 | Liner (( | Sement) |
|----------|--------|------|-------|------|-------|------|-------|------|-------|------|-------|------|-------|------|-------|----------|---------|
| Diameter | 0.D.   | Wall | I.D.  | Wall | I.D.  | Wall | I.D.  | Wall | I.D.  | Wall | I.D.  | Wall | I.D.  | Wall | I.D.  | Single   | Double  |
| ę        | 3.96   | N/A  | N/A   | 0.25 | 3.46  | 0.28 | 3.40  | 0.31 | 3.34  | 0.34 | 3.28  | 0.37 | 3.22  | 0.40 | 3.16  | 0.125    | 0.250   |
| 4        | 4.80   | N/A  | N/A   | 0.26 | 4.28  | 0.29 | 4.22  | 0.32 | 4.16  | 0.35 | 4.10  | 0.38 | 4.04  | 0.41 | 3.98  | 0.125    | 0.250   |
| 9        | 6.90   | 0.25 | 6.40  | 0.28 | 6.34  | 0.31 | 6.28  | 0.34 | 6.22  | 0.37 | 6.16  | 0.40 | 6.10  | 0.43 | 6.04  | 0.125    | 0.250   |
| 8        | 9.05   | 0.27 | 8.51  | 0.30 | 8.45  | 0.33 | 8.39  | 0.36 | 8.33  | 0.39 | 8.27  | 0.42 | 8.21  | 0.45 | 8.15  | 0.125    | 0.250   |
| 10       | 11.10  | 0.29 | 10.52 | 0.32 | 10.46 | 0.35 | 10.40 | 0.38 | 10.34 | 0.41 | 10.28 | 0.44 | 10.22 | 0.47 | 10.16 | 0.125    | 0.250   |
| 12       | 13.20  | 0.31 | 12.58 | 0.34 | 12.52 | 0.37 | 12.46 | 0.40 | 12.40 | 0.43 | 12.34 | 0.46 | 12.28 | 0.49 | 12.22 | 0.125    | 0.250   |
| 14       | 15.30  | 0.33 | 14.64 | 0.36 | 14.58 | 0.39 | 14.52 | 0.42 | 14.46 | 0.45 | 14.40 | 0.48 | 14.34 | 0.51 | 14.28 | 0.1875   | 0.375   |
| 16       | 17.40  | 0.34 | 16.72 | 0.37 | 16.66 | 0.40 | 16.60 | 0.43 | 16.54 | 0.46 | 16.48 | 0.49 | 16.42 | 0.52 | 16.36 | 0.1875   | 0.375   |
| 18       | 19.50  | 0.35 | 18.80 | 0.38 | 18.74 | 0.41 | 18.68 | 0.44 | 18.62 | 0.47 | 18.56 | 0.50 | 18.50 | 0.53 | 18.44 | 0.1875   | 0.375   |
| 20       | 21.60  | 0.36 | 20.88 | 0.39 | 20.82 | 0.42 | 20.76 | 0.45 | 20.70 | 0.48 | 20.64 | 0.51 | 20.58 | 0.54 | 20.52 | 0.1875   | 0.375   |
| 24       | 25.80  | 0.38 | 25.04 | 0.41 | 24.98 | 0.44 | 24.92 | 0.47 | 24.86 | 0.50 | 24.80 | 0.53 | 24.74 | 0.56 | 24.68 | 0.1875   | 0.375   |
| 30       | 32.00  | 0.39 | 31.22 | 0.43 | 31.14 | 0.47 | 31.06 | 0.51 | 30.99 | 0.55 | 30.90 | 0.59 | 30.82 | 0.63 | 30.74 | 0.250    | 0.500   |
| 36       | 38.30  | 0.43 | 37.44 | 0.48 | 37.34 | 0.53 | 37.24 | 0.58 | 37.14 | 0.63 | 37.04 | 0.68 | 36.94 | 0.73 | 36.84 | 0.250    | 0.500   |
| 42       | 44.50  | 0.47 | 43.56 | 0.53 | 43.44 | 0.59 | 43.32 | 0.65 | 43.20 | 0.71 | 43.08 | 0.77 | 42.96 | 0.83 | 42.84 | 0.250    | 0.500   |
| 48       | 50.80  | 0.51 | 49.78 | 0.58 | 49.64 | 0.65 | 49.50 | 0.72 | 49.36 | 0.79 | 49.22 | 0.86 | 49.08 | 0.93 | 48.94 | 0.250    | 0.500   |
| 54       | 57.56  | 0.57 | 56.42 | 0.65 | 56.26 | 0.73 | 56.10 | 0.81 | 55.94 | 0.89 | 55.78 | 0.97 | 55.62 | 1.05 | 55.46 | 0.250    | 0.500   |

# **CAST IRON PIPE - AWWA STANDARD**

| Pipe | CLASS A          | CLASS B          | CLASS C          | CLASS D          | CLASS E          | CLASS F          | CLASS G          | CLASS H          |
|------|------------------|------------------|------------------|------------------|------------------|------------------|------------------|------------------|
| Size | O.D Wall I.D.    | O.D Wall I.D.    | O.D Wall I.D.    | O.D Wall I.D.    | O.D Wall I.D.    | O.D Wall I.D.    | O.D Wall I.D.    | O.D Wall I.D.    |
| ო    | 3.80 0.39 3.02   | 3.96 0.42 3.12   | 3.96 0.45 3.06   | 3.96 0.48 3.00   |                  |                  |                  |                  |
| 4    | 4.80 0.42 3.96   | 5.00 0.45 4.10   | 5.00 0.48 4.04   | 5.00 0.52 3.96   |                  |                  |                  |                  |
| 9    | 6.90 0.44 6.02   | 7.10 0.48 6.14   | 7.10 0.51 6.08   | 7.10 0.55 6.00   | 7.22 0.58 6.06   | 7.22 0.61 6.00   | 7.38 0.65 6.08   | 7.38 0.69 6.00   |
| ∞    | 9.05 0.46 8.13   | 9.05 0.51 8.03   | 9.30 0.56 8.18   | 9.30 0.60 8.10   | 9.42 0.66 8.10   | 9.42 0.71 8.00   | 9.60 0.75 8.10   | 9.60 0.80 8.00   |
| 10   | 11.100.5010.10   | 11.10 0.57 9.96  | 11.40 0.62 10.16 | 11.40 0.68 10.04 | 11.60 0.74 10.12 | 11.60 0.80 10.00 | 11.84 0.86 10.12 | 11.84 0.92 10.00 |
| 12   | 13.20 0.54 12.12 | 13.20 0.62 11.96 | 13.50 0.68 12.14 | 13.50 0.75 12.00 | 13.78 0.82 12.14 | 13.78 0.89 12.00 | 14.08 0.97 12.14 | 14.08 1.04 12.00 |
| 14   | 15.30 0.57 14.16 | 15.30 0.66 13.96 | 15.65 0.74 14.17 | 15.65 0.82 14.01 | 15.98 0.90 14.18 | 15.98 0.99 14.00 | 16.32 1.07 14.18 | 16.32 1.16 14.00 |
| 16   | 17.40 0.60 16.20 | 17.40 0.70 16.00 | 17.80 0.80 16.20 | 17.80 0.89 16.02 | 18.16 0.98 16.20 | 18.16 1.08 16.00 | 18.54 1.18 16.18 | 18.54 1.27 16.00 |
| 18   | 19.50 0.64 18.22 | 19.50 0.75 18.00 | 19.92 0.87 18.18 | 19.92 0.96 18.00 | 20.34 1.07 18.20 | 20.34 1.17 18.00 | 20.78 1.28 18.22 | 20.78 1.39 18.00 |
| 20   | 21.60 0.67 20.26 | 21.60 0.80 20.00 | 22.06 0.92 20.22 | 22.06 1.03 20.00 | 22.54 1.15 20.24 | 22.54 1.27 20.00 | 23.02 1.39 20.24 | 23.02 1.51 20.00 |
| 24   | 25.80 0.76 24.28 | 25.80 0.89 24.02 | 26.32 1.04 24.22 | 26.32 1.16 24.00 | 26.90 1.31 24.28 | 26.90 1.45 24.00 | 27.76 1.75 24.26 | 27.76 1.88 24.00 |
| 30   | 31.74 0.88 29.98 | 32.00 1.03 29.94 | 32.40 1.20 30.00 | 32.74 1.37 30.00 | 33.10 1.55 30.00 | 33.46 1.73 30.00 |                  |                  |
| 36   | 37.96 0.99 35.98 | 38.30 1.15 36.00 | 38.70 1.36 39.98 | 39.16 1.58 36.00 | 39.60 1.80 36.00 | 40.04 2.02 36.00 |                  |                  |
| 42   | 44.20 1.10 42.00 | 44.50 1.28 41.94 | 45.10 1.54 42.02 | 45.58 1.78 42.02 |                  |                  |                  |                  |
| 48   | 50.50 1.26 47.98 | 50.80 1.42 47.96 | 51.40 1.71 47.98 | 51.98 1.96 48.06 |                  |                  |                  |                  |
| 54   | 56.66 1.35 53.96 | 57.10 1.55 54.00 | 57.80 1.90 54.00 | 58.40 2.23 53.94 |                  |                  |                  |                  |
| 09   | 62.80 1.39 60.02 | 64.40 1.67 60.06 | 64.20 2.00 60.20 | 64.82 2.38 60.06 |                  |                  |                  |                  |
| 72   | 75.34 1.62 72.10 | 76.00 1.95 72.10 | 76.88 2.39 72.10 |                  |                  |                  |                  |                  |
| 84   | 87.54 1.72 84.10 | 88.54 2.22 84.10 |                  |                  |                  |                  |                  |                  |

| St.         Unit         Oracle         Oracle                                                                                                    | 325       8.625       10.750       12.750       14.000       16.000       18.000       20.000       22.000       2         407       8.407       10.482       12.438       13.688       15.670       17.670       19.634       21.624       2         109       0.109       0.134       0.156       0.165       0.165       0.188       0.188       0         357       8.329       10.420       13.624       15.624       17.624       19.564       21.564       2         357       8.329       10.420       12.390       13.624       15.624       17.624       19.564       21.564       2         357       8.329       10.420       12.390       13.624       15.624       17.624       19.564       2       16       0         365       7.981       0.188       0.188       0.218       0.218       0       2       16       2         365       7.981       10.020       12.000       13.624       15.64       2       16       17       17       17       17       17       17       16       17       16       17       16       17       16       17       16       16       16                                             |
|----------------------------------------------------------------------------------------------------|----------------------------------------------------------------------------------------------------|
| Str         Display in the intervent intervent interve                                                                                                    | 407     8.407     10.482     12.438     13.688     15.670     17.670     20.000     24.000       109     0.109     0.134     0.156     0.156     0.165     0.165     21.624     2       357     8.329     10.420     12.390     13.624     15.624     17.624     19.564     21.564     2       357     8.329     10.420     12.390     13.624     15.624     17.624     19.564     21.564     2       365     7.981     0.188     0.188     0.188     0.218     0.218     0       365     7.981     10.020     12.000     13.624     15.624     10.218     0                                                                                                    |
|                                                                                                    | 40/       8.40/       10.482       12.438       13.688       15.670       17.670       19.634       21.624       2         109       0.109       0.134       0.156       0.156       0.165       0.188       0.188       0         357       8.329       10.420       12.390       13.624       15.624       17.624       19.564       21.564       2         134       0.148       0.188       0.188       0.188       0.218       0.218       0       0         065       7.981       10.020       12.000       0.188       0.188       0.218       0       21       0                                                                                                    |
| 108         1110         0.643         0.804         1095         1110         0.643         0.804         1095         1110         0.643         0.804         1095         1010         0.168         0.168         0.168         0.168         0.168         0.168         0.168         0.168         0.168         0.168         0.168         0.168         0.168         0.168         0.168         0.168         0.168         0.168         0.168         0.168         0.168         0.168         0.168         0.168         0.168         0.168         0.168         0.168         0.168         0.168         0.168         0.168         0.168         0.168         0.168         0.168         0.168         0.168         0.168         0.168         0.168         0.168         0.168         0.168         0.168         0.168         0.168         0.168         0.168         0.168         0.168         0.168         0.168         0.168         0.168         0.168         0.168         0.168         0.168         0.168         0.168         0.168         0.168         0.168         0.168         0.168         0.168         0.168         0.168         0.168         0.168         0.168         0.168         0.168         0.168 </td <td>103     0.109     0.134     0.150     0.150     0.163     0.163     0.166     0.166     0.166     0.166     0.166     0.166     0.166     0.166     0.166     0.166     0.166     0.166     0.166     0.166     0.166     0.166     0.166     0.166     0.166     0.166     0.166     0.166     0.166     0.166     0.166     0.166     0.166     0.166     0.166     0.166     0.218     0.218     0.218     0.218     0.218     0.0218     0.0218     0.0218     0.0218     0.0218     0.0218     0.0218     0.0218     0.0218     0.0218     0.0218     0.0218     0.0218     0.0218     0.0218     0.0218     0.0218     0.0218     0.0218     0.0218     0.0218     0.0218     0.0218     0.0218     0.0218     0.0218     0.0218     0.0218     0.0218     0.0218     0.0218     0.0218     0.0218     0.0218     0.0218     0.0218     0.0218     0.0218     0.0218     0.0218     0.0218     0.0218     0.0218     0.0218     0.0218     0.0218     0.0218     0.0218     0.0218     0.0218     0.0218     0.0218     0.0218     0.0218     0.0218     0.0218     0.0218     0.0218     0.0218     0.0218     0.0218     0.0218</td>                                                                                                    | 103     0.109     0.134     0.150     0.150     0.163     0.163     0.166     0.166     0.166     0.166     0.166     0.166     0.166     0.166     0.166     0.166     0.166     0.166     0.166     0.166     0.166     0.166     0.166     0.166     0.166     0.166     0.166     0.166     0.166     0.166     0.166     0.166     0.166     0.166     0.166     0.166     0.218     0.218     0.218     0.218     0.218     0.0218     0.0218     0.0218     0.0218     0.0218     0.0218     0.0218     0.0218     0.0218     0.0218     0.0218     0.0218     0.0218     0.0218     0.0218     0.0218     0.0218     0.0218     0.0218     0.0218     0.0218     0.0218     0.0218     0.0218     0.0218     0.0218     0.0218     0.0218     0.0218     0.0218     0.0218     0.0218     0.0218     0.0218     0.0218     0.0218     0.0218     0.0218     0.0218     0.0218     0.0218     0.0218     0.0218     0.0218     0.0218     0.0218     0.0218     0.0218     0.0218     0.0218     0.0218     0.0218     0.0218     0.0218     0.0218     0.0218     0.0218     0.0218     0.0218     0.0218     0.0218     0.0218 |
| 108>         WU         0.002         0.033         0.130         0.142         0.168         0.130         0.130         0.130         0.130         0.130         0.130         0.130         0.130         0.130         0.130         0.130         0.130         0.130         0.130         0.130         0.130         0.130         0.130         0.130         0.130         0.130         0.130         0.130         0.130         0.130         0.130         0.130         0.130         0.130         0.130         0.130         0.130         0.130         0.130         0.130         0.130         0.130         0.130         0.130         0.130         0.130         0.130         0.130         0.130         0.130         0.130         0.130         0.130         0.130         0.130         0.130         0.130         0.130         0.130         0.130         0.130         0.130         0.130         0.130         0.130         0.130         0.130         0.130         0.130         0.130         0.130         0.130         0.130         0.130         0.130         0.130         0.130         0.130         0.130         0.130         0.130         0.130         0.130         0.130         0.130         0.130         0.1                                                                                                    | 357 8.329 10.420 12.390 13.624 15.624 17.624 19.564 21.564 2<br>134 0.148 0.165 0.180 0.188 0.188 0.188 0.218 0.218 0<br>065 7.981 10.020 12.000                                                                                                    |
| Wall         Dotast         Ditast         Ditast <td>134 0.148 0.165 0.180 0.188 0.188 0.218 0.218 0.218 0<br/>265 7.981 10.020 12.000</td>                                                                                                    | 134 0.148 0.165 0.180 0.188 0.188 0.218 0.218 0.218 0<br>265 7.981 10.020 12.000                                                                                                    |
| 4/b         10.0622         0.023         0.023         0.023         0.023         0.023         0.023         0.023         0.023         0.023         0.023         0.023         0.023         0.023         0.023         0.023         0.023         0.023         0.023         0.023         0.023         0.023         0.023         0.023         0.023         0.023         0.023         0.023         0.023         0.023         0.023         0.023         0.023         0.023         0.023         0.023         0.023         0.023         0.023         0.023         0.023         0.023         0.023         0.023         0.023         0.023         0.023         0.023         0.023         0.023         0.023         0.023         0.023         0.023         0.023         0.023         0.023         0.023         0.023         0.023         0.023         0.023         0.023         0.023         0.023         0.023         0.023         0.023         0.023         0.023         0.023         0.023         0.023         0.023         0.023         0.023         0.023         0.023         0.023         0.023         0.023         0.023         0.023         0.023         0.023         0.023         0.023 <t< td=""><td>365         7.981         10.020         12.000           このの働いたのでの、         10.020         12.000         10.020</td></t<>                                                                                                    | 365         7.981         10.020         12.000           このの働いたのでの、         10.020         12.000         10.020                                                                                                    |
| 4/b         Wall         0.109         0.1139         0.1139         0.154         0.016         3.015         3.015         3.015         3.015         3.015         3.015         3.015         3.015         3.015         3.015         3.015         3.015         3.015         3.015         3.015         3.015         3.015         3.015         3.015         3.015         3.015         3.015         3.015         3.015         3.015         3.015         3.015         3.015         3.015         3.015         3.015         3.015         3.015         3.015         3.015         3.015         3.015         3.015         3.015         3.015         3.015         3.015         3.015         3.015         3.015         3.015         3.015         3.015         3.015         3.015         3.015         3.015         3.015         3.015         3.015         3.015         3.015         3.015         3.015         3.015         3.015         3.015         3.015         3.015         3.015         3.015         3.015         3.015         3.015         3.015         3.015         3.015         3.015         3.015         3.015         3.015         3.015         3.015         3.015         3.015         3.015                                                                                                    |                                                                                                    |
| B0S         ID         0.540         0.742         0.957         1.756         7.620         7.500         7.500         7.500         7.500         7.500         7.500         7.500         7.500         7.500         7.500         7.500         7.500         7.500         7.500         7.500         7.500         7.500         7.500         7.500         7.500         7.500         7.500         7.500         7.500         7.500         7.500         7.500         7.500         7.500         7.500         7.500         7.500         7.500         7.500         7.500         7.500         7.500         7.500         7.500         7.500         7.500         7.500         7.500         7.500         7.500         7.500         7.500         7.500         7.500         7.500         7.500         7.500         7.500         7.500         7.500         7.500         7.500         7.500         7.500         7.500         7.500         7.500         7.500         7.500         7.500         7.500         7.500         7.500         7.500         7.500         7.500         7.500         7.500         7.500         7.500         7.500         7.500         7.500         7.500         7.500         7.500         7.50                                                                                                    |                                                                                                    |
| Bits         Unit         Used         Used <thused< th="">         Used         Used         <thu< td=""><td></td></thu<></thused<>                                                                                                    |                                                                                                    |
| Multi I_417         A_154         A_154         A_154         A_154         A_154         A_154         A_150         A_337         A_337         A_337         A_337         A_337         A_337         A_307         A_500         A_500                                                                                                    |                                                                                                    |
| Proprint         Caracterization         Constrained bit         Constrained bit </td <td>432 A.500 A.500 * .500</td>                                                                                                    | 432 A.500 A.500 * .500                                                                                                    |
| Pipe         State         11         11         11         11         11         11         11         11         11         11         11         11         11         11         11         11         11         11         11         11         11         11         11         11         11         11         11         11         11         11         11         11         11         11         11         11         11         11         11         11         11         11         11         11         11         11         11         11         11         11         11         11         11         11         11         11         11         11         11         11         11         11         11         11         11         11         11         11         11         11         11         11         11         11         11         11         11         11         11         11         11         11         11         11         11         11         11         11         11         11         11         11         11         11         11         11         11         11         11 <t< td=""><td>JIPE</td></t<>                                                                                                    | JIPE                                                                                                    |
| Mit         Display         Cost         Cost <thcost< th="">         Cost         Cost         <t< td=""><td>18         20         22         24         26         28         30         32         34         36         42</td></t<></thcost<>                                                                                                    | 18         20         22         24         26         28         30         32         34         36         42                                                                                                    |
| Bit with N = 0.002         0.002         0.002         0.002         0.002         0.002         0.002         0.002         0.002         0.002         0.002         0.002         0.002         0.002         0.002         0.002         0.002         0.002         0.002         0.002         0.002         0.002         0.002         0.002         0.002         0.002         0.002         0.002         0.002         0.002         0.002         0.002         0.002         0.002         0.002         0.002         0.002         0.002         0.002         0.002         0.002         0.002         0.002         0.002         0.002         0.002         0.002         0.002         0.002         0.002         0.002         0.002         0.002         0.002         0.002         0.002         0.002         0.002         0.002         0.002         0.002         0.002         0.002         0.002         0.002         0.002         0.002         0.002         0.002         0.002         0.002         0.002         0.002         0.002         0.002         0.002         0.002         0.002         0.002         0.002         0.002         0.002         0.002         0.002         0.002 <th0.002< th="">         0.002         0.002</th0.002<>                                                                                                    | 18.000 20.000 22.000 24.000 26.000 28.000 30.000 32.000 34.000 36.000 42.000                                                                                                    |
| Bit         District         District <thdistrict< th="">         District         D</thdistrict<>                                                                                                    | <u>17.250</u> 19.250 21.250 23.250 25.250 27.25029.250 31.250 33.250 35.250 41.250<br>の 375 の 375 の 375 の 375 の 375 の 375 の 375 の 375 の 375 の 375 375 375 375 375 375 375 375 375 375                                                                                                    |
| Non-<br>bubble         Out         Out<         Out<         Out         Out         <                                                                                                    | 77.000 19.0001 21.000 23.000 25.000 27.000 29.000 31.000 33.000 35.000 41.000                                                                                                    |
| Mode<br>Break<br>(NB)         ID         Outsol         Outsol         Ou                                                                                                    | 0.500 0.500 0.500 0.500 0.500 0.500 0.500 0.500 0.500 0.500                                                                                                    |
| Bring<br>(xx)<br>(xx)<br>(xx)<br>(xx)<br>(xx)<br>(xx)<br>(xx)<br>(xx                                                                                                    |                                                                                                    |
| Open         Open         Open <th< td=""><td></td></th<>                                                                                                    |                                                                                                    |
| 00         110         113         113         113         113         113         113         113         113         113         113         113         113         113         113         113         113         113         113         113         113         113         113         113         113         113         113         113         113         113         113         113         113         113         113         113         113         113         113         113         113         113         113         113         113         113         113         113         113         113         113         113         113         113         113         113         113         113         113         113         113         113         113         113         113         113         113         113         113         113         113         113         113         113         113         113         113         113         113         113         113         113         113         113         113         113         113         113         113         113         113         113         113         113         113         113                                                                                                    |                                                                                                    |
| State         110         111         111         111         111         111         111         111         111         111         111         111         111         111         111         111         111         111         111         111         111         111         111         111         111         111         111         111         111         111         111         111         111         111         111         111         111         111         111         111         111         111         111         111         111         111         111         111         111         111         111         111         111         111         111         111         111         111         111         111         111         111         111         111         111         111         111         111         111         111         111         111         111         111         111         111         111         111         111         111         111         111         111         111         111         111         111         111         111         111         111         111         1111         111         111         111<                                                                                                    | 17.50019.500 21.500 23.500 23.504 25.376 29.376 29.376 31.376 33.376 35.376 35.376 0.250 0.250 0.250 0.312 0.312 0.312 0.312 0.312 0.312                                                                                                    |
| 00         10         0         0.26         0.250         0.250         0.250         0.250         0.250         0.250         0.250         0.250         0.250         0.250         0.250         0.250         0.250         0.250         0.250         0.250         0.250         0.250         0.250         0.250         0.250         0.250         0.250         0.250         0.250         0.250         0.250         0.250         0.250         0.250         0.250         0.250         0.250         0.250         0.250         0.250         0.250         0.250         0.250         0.250         0.250         0.250         0.250         0.250         0.250         0.250         0.250         0.250         0.250         0.250         0.250         0.250         0.250         0.250         0.250         0.250         0.250         0.250         0.250         0.250         0.250         0.250         0.250         0.250         0.250         0.250         0.250         0.250         0.250         0.250         0.250         0.250         0.250         0.250         0.250         0.250         0.250         0.250         0.250         0.250         0.250         0.250         0.250         0.250         0.250                                                                                                    | 17.376 19.250 21.250 23.250 25.000 27.000 29.000 31.000 33.000 35.000 41.000                                                                                                    |
| $ \frac{1}{2} \frac{1}{2} 1$ | 0.312 0.3758 0.3758 0.3758 4.500 4.500 4.500 4.500 4.500 4.500 4.500 4.500 4.500 4.500 4.500 4.500 4.500 4.500                                                                                                    |
| Sub-<br>int         The<br>int         Constrained<br>int         Constrained<br>int         Constraint         Constrained<br>int         <                                                                                                    | 11.124 19.000 21.000 22.678 26.730 26.730 32.730 32.730 34.730 40.730<br>0.438 ^.500 0.562 0.625 0.625 0.625 0.625 0.625 2.625                                                                                                    |
| and         Display         Display <thdisplay< th=""> <thdisplay< th=""> <thdispl< td=""><td>16.876 18.184 22.626</td></thdispl<></thdisplay<></thdisplay<>                                                                                                    | 16.876 18.184 22.626                                                                                                    |
| $ \begin{array}{ c c c c c c c c c c c c c c c c c c c$                                                                                                    | 16 500 18 376 20 2502 0.583 0.687 NON-STANDARD CARBON                                                                                                    |
| Steed         11         0.046         0.774         0.831         0.876         0.331         0.331         0.331         0.331         0.331         0.331         0.331         0.331         0.331         0.331         0.331         0.331         0.331         0.331         0.331         0.331         0.331         0.331         0.331         0.331         0.331         0.331         0.331         0.331         0.331         0.331         0.331         0.331         0.331         0.331         0.331         0.331         0.331         0.331         0.331         0.331         0.331         0.331         0.331         0.331         0.331         0.331         0.331         0.331         0.331         0.331         0.331         0.331         0.331         0.331         0.331         0.331         0.331         0.331         0.331         0.331         0.331         0.331         0.331         0.331         0.331         0.331         0.331         0.331         0.331         0.331         0.331         0.331         0.331         0.331         0.331         0.331         0.331         0.331         0.331         0.331         0.331         0.331         0.331         0.331         0.331         0.331         0.                                                                                                    | 0.750 0.812 0.875 0.968                                                                                                    |
| School         UD         Note         Note <th< td=""><td>16.12617.938         19.750         21.564         SIZE         10         20         24         2           0.937         1.031         1.125         1.218         51ZE         10         20         24         2</td></th<>                                                                                                    | 16.12617.938         19.750         21.564         SIZE         10         20         24         2           0.937         1.031         1.125         1.218         51ZE         10         20         24         2                                                                                                    |
| $\frac{100}{100} \frac{100}{100} \frac{100}{100}{10} \frac{100}{10} \frac{100}{10$                                                                                                    | 15.688 17.438 19.250 20.338 O.D. 10 750 20 000 24 000 24                                                                                                    |
| $\frac{720}{100} \frac{101}{101} \frac{1}{101} \frac{1}{101} $                                                                                                    | 1.130 1.281 1.373 1.331<br>45 250 17 00018 750 20 375                                                                                                    |
| School       U.D.       Note       U.S.       U.S. <thus< th="">       U.S.       U.S.</thus<>                                                                                                    | <u>1.375</u> 1.500 1.625 1.812 [1.D. [10.192] 19.375 [23.375 ]22.                                                                                                    |
| Schedic Intro         Intro                                                                                                    | 14.876 16.500 18.250 19.876<br>1.562 1.750 1.875 2.062 WAAII 0.279 0.312 0.312 0.5                                                                                                    |
| A These materials are generally available in Schedules 40 and 80 only. <sup>®</sup> Wall thickness identical with thickness of "Standard Weight" pipe.                                                                                                    | 14.43816.064 17.750 19.314                                                                                                    |
| <ul> <li><sup>A</sup> These materials are generally available in Schedules 40 and 80 only.</li> <li><sup>A</sup> Wall Thickness identical with thickness of "Extra-Heavy" pipe.</li> <li><sup>A</sup> Wall Thickness of Schedule 5S &amp; 10S does not permit threading in accordance with the American Standard for Pipe Threads (ASA No. B2.1)</li> <li><sup>A</sup> These do not conform to American Standard B36. 10.</li> </ul>                                                                                                    | The above sizes are produced by pipe mi dimensions do not conform to any regular dard or schedule.                                                                                                    |
| <ul> <li>Wall Thickness of Schedule 5S &amp; 10S does not permit threading in A Wall Thickness identical with thickness of "Extra-Heavy" pipe.</li> <li>accordance with the American Standard for Pipe Threads (ASA No. B2.1)</li> <li>These do not conform to American Standard B36. 10.</li> </ul>                                                                                                    | with thickness of "Standard Weight" pipe.                                                                                                    |
| accordance with the American Standard for Pipe Threads (ASA No. B2.1) * These do not conform to American Standard B36. 10.                                                                                                    | with thickness of "Extra-Heavy" pipe.                                                                                                    |
| PIPE WEIGHT FORMULA F                                                                                                    | American Standard B36. 10.                                                                                                    |
| 10 E0 (D +1 + 10 - 20 - 10 - 10 - 10 - 10 - 10 - 10 -                                                                                                    | PIPE WEIGHT FORMULA FOR STEEL PIPE (Ibs per                                                                                                    |
|                                                                                                    | 10.68 (D-t) t, where D=Outside Diameter and t=Wall Thickn                                                                                                    |
|                                                                                                    |                                                                                                    |
|                                                                                                    |                                                                                                    |

Siemens Industry Inc. Industry Automation Division Coc Ultrasonic Flow Hauppauge, New York 11788 USA Web: www.usa.siemens.com

## Glossary

### **Active Memory**

Section of RAM allocated for active site parameters (all current values). The meter receives site-specific operating instructions from Active Memory.

### **Alphanumeric Field**

An 8-character data entry field that allows you to specify a Site Name or a Security code.

### Arrow Keys

Use the <Up, Down, Left and Right> Arrows to navigate through the Installation Menu in their respective directions. The <Up or Down> Arrows allow you also to scroll through option list items.

### Asterisk

Refers to the marker used in the Installation Menu to indicate a current option list selection. When you access an option list, you can move the asterisk with the <Up or Down> Arrows to a new selection, then press <ENTER> to select the item.

### CLR (Clear) Key

Use the <CLR> key to erase a numeric value or clear a selection from a multiple select option list.

### Cursor

This refers to the highlighted text and the arrow cursor that you move via the arrow direction when navigating through menus or menu cells.

### **Data Entry**

Refers to data entered into a menu cell (either numeric or option list selection).

### **Datalogger Memory**

Memory segment that stores data items logged during operation. You can view the Datalogger contents either on-screen or transmit it to an external device via the RS-232 serial port. The amount of Datalogger memory depends on how many sites reside in Site Storage memory.

### ENTER (Enter) Key

Use the <ENTER> key to store a current numeric value or option list item.

### Flow meter

Refers to the flow meter itself (the transmitter and sensors combined).

### **Graphic Screen**

Refers to the integral display screen.

### **Initial Makeup**

An internal process performed during installation, where the meter acquires its receive signal and enhances other parameters for optimal operation at a site.

### **In-process Makeup**

An internal process where the meter recovers its Initial Makeup parameters after a fault condition interrupts operation.

### Interface Detector

Detects various media interfaces on multi-product pipelines.

### Interface m/s

Refers to an alarm function that declares the passage of a liquid or gas interface by a comparison of the relative sonic velocities of the two liquids or two gases.

### LAPTOT

Refers to a system function that freezes the Totalizer display, while the Totalizer continues to update its registers.

### Local Display

Refers to the transmitter integral display screen.

### Menu

Sub-sections of the Installation Menu that allow you to define specific operational functions (e.g., RS-232 Setup).

| Menu Cell     | A location within a menu where you define either a single numeric value or option list selection that supports the Sub-Menu's function. Certain view-only menu cells show reference data appropriate to the current application. |
|---------------|----------------------------------------------------------------------------------------------------|
| NEGFLOW       | Totalizer mode for negative flow total only.                                                                                                    |
| NETFLOW       | Totalizer mode that combines positive and pegative flow totals                                                                                                    |
| ΝΟΤΟΤ         | Totalizer mode that combines positive and negative now totals.                                                                                                    |
| Number Index  | System function that disables the internal Totalizer.                                                                                                    |
|               | Computed sensor spacing index based on the estimated sonic velocity measurement. This Index can not be overridden by installer.                                                                                                  |
| Numeric Data  | Refers to a value entered into a menu cell. An example would be the pipe outer diameter.                                                                                                    |
| Numeric Entry | Refers to a number you type into menu cell that stores numeric data.                                                                                                    |
| Numeric Keys  | Use the Numeric keys to type a numeric value where appropriate.                                                                                                    |
| Op Sys ROM    | The Read-Only-Memory that stores its basic operating instructions and permanent defaults.                                                                                                    |
| Option List   | Lists of options presented at menu cells that allow you to select either a single item or multiple items (depending on the function that the menu cell controls).                                                                |
| Parameters    | Refers to value (either numeric or list selection) stored in a menu cell.                                                                                                    |

FUH1010 IP65 NEMA 4X & IP66 NEMA 7 Interface Detector Operating Instructions, 07/2014, A5E02951504-AC

| POSFLOW          | Totalizer mode for positive flow total only.                                                                                                    |
|------------------|----------------------------------------------------------------------------------------------------|
| Register         | Refers to a memory location used by the meter to store data such as the flow total, etc.                                                                                                    |
| RTD              | Resistive Temperature Device. Temperature sensors used with energy flow of mass flow systems.                                                                                                    |
| Sensor           | Refers to entire spool piece in some instances. Flow sensors that the meter uses to measure the flow rate. Also called transducers and abbreviated as Xdcr.                                                                                                    |
| Site Name        | A user-entered name that the meter associates with a stored Site Setup. You retrieve a particular Site by selecting its name from a site name list.                                                                                                    |
| Site Setup       | A collection of parameters used by the meter to service a specific site (or location). The meter allows you to store several independent Site Setups.                                                                                                    |
| Site Storage Mer | nory                                                                                                    |
|                  | Section of RAM allocated for permanent data storage. This memory segment stores inactive site setups (including a backup of active site). The meter's Site Setup storage capacity depends on the dynamic memory allocation as dictated by each application. In addition, the meter uses Site Storage Memory to store configurable operating parameters such as pipe, liquid or gas tables. |
| Si-Ware          | Siemens software program that interfaces with Siemens flow meters to assess flow meter installation conditions and to collect data for comparison with prior baseline data.                                                                                                    |
| Spacing Index    | Refers to the Number Index used by the meter to determine the space between the upstream and downstream sensors on clamp-on systems.                                                                                                    |
| Spacing Offset |                                                                                     |
|----------------|-------------------------------------------------------------------------------------|
|                | Fixed sensor offset assigned by the meter. This can be overridden by the installer. |
| TOTCNT         |                                                                                     |
|                | A Totalizer pulse count function used for Batching or Sampling.                     |
| Transducer     |                                                                                     |
|                | Also known as sensor.                                                               |
| Vaar           |                                                                                     |
| Vaci           | The meter's aeration percent output.                                                |
| Vps            |                                                                                     |
|                | The sonic propagation velocity of a pipe.                                           |
| Vs             |                                                                                     |
|                | The sonic velocity of a liquid or gas.                                              |

Glossary

# Index

#### 1

1012T Mounting Tracks Direct Mode, 58 Reflect Mode, 56

#### Α

Alarm Codes, 101 Alarms Interface Alarms Menu, 102 Set Alarm Levels Menu, 101 Analog Input Setup, 91 Analog Out Setup, 87 Io Output, 87 Application Guidelines Basic Set Up Requirements, 28

# С

CE marked equipment, 12 CE-mark, 12 Commissioning, 67 Preliminary Requirements, 67 Connecting Power, 33 Contact person, 10 Customer Support Hotline, 103

# D

Datalogger Circular Memory, 85 Clear Logger, 86 Display Logger, 84 Est LogTime Left, 86 Logger Control Menu, 84 Output Logger, 85 Decontamination, 105 Device inspection, 9 Digital Damping Control: (Hot Key 1 and 2), 113

## Ε

Empty Pipe Set Actual MTY Command, 69

FUH1010 IP65 NEMA 4X & IP66 NEMA 7 Interface Detector Operating Instructions, 07/2014, A5E02951504-AC alarms, 69 MTYmatic, 70

### F

F4 Reset, 109 Clearing Active Memory, 109 Clearing All Saved Memory, 110 Features, 21 Force Transmit condition Setting, 121 Forced Frequency Setting, 122

#### Η

Hazardous area safety requirements, 14 History, 9 Hotline, 103

#### I

Installation Safety instructions, 27 Installation Menu Navigation and keypad functions, 39 Installation Menu Chart, 71 Installation/Outline Drawings, 145 Interface Alarms High LiquIdent, 102 Low Liquident, 102 Interface Detector Types, 24 Internet Contact person, 10, 104 Flowdocumentation, 10 Support, 104 Interval Secs, (See ROC Alm Set m/s (Rate of Change)) Introduction, 9

#### Κ

K0 and K1 Parameters API thermal expansion coefficients, 80

#### L

Language Selecting, 41 Liquid Class Selecting, 44 Liquid Reference Tables Sonic Velocity for common liquids, (See Sites) LiquIdent Setting Base Reference Temperature, 79 Setting Pressure Slope, 79 Setting the LiquIdent Index, 80 Slope Factor, 77 Lithium batteries Safety, 13

## Μ

Maintenance, 103 Memory Control Menu, 95 Defragment, 95 Log Memory Left, 95 Memory Map, 95 Meter Type Selecting, 42 Model Numbers, 22

# 0

Operation Adjust Menu, 93 Memory Delay, 94 Memory/Fault Set, 94

#### Ρ

Pipe Class Selecting, 43 Pipe Mounting, 28 Pressure Safety instructions, 27

## R

Reflect Mount, 52 Relay Hold Time, (See Alarms) Relays, 89 Repair, 103 Return procedures, 105 RS-232 Serial Port, 135 Interface Cable, 136 System Reset, 143 Terminal Mode Commands, 141

#### S

Safety, 11 Sensor installation, 27 Sensor Reflect and Direct Mounting, 45 Sensors 1012T Mounting Tracks, 56 Connecting to transmitter, 65 Direct Mount with mounting frames, 54 Identification, 48 Mounting Strap Kits, 46 Mounting Supplies, 46 Save/Rename Site, 45 Selecting, 50 Typical Labels, 49 Service, 103, 104 Set Empty Command, 71 Sites Create a Site, 42 SITRANS FUH1010 Transmitter, 21 Sonilocator Setting SL Rate, 94 Span Data, 82 Support, 104 Symbols, (Refer to warning symbols)

#### Т

Temperature Sensors Clamp-on and insert, installation, 63 Test Facilities Command Modes, 113 Graphic Screens, 110 Hot Key Summary, 119 Theory of Operation, 24 Transmitter Labels, 22 Troubleshooting, 107 Typical Applications, 23

#### W

Wall Mounting, 28 Warning symbols, 12 Wiring Expanded I/O Module, 129 I/O Module, 125 Temperature Sensor to Analog Input Module, 35

> FUH1010 IP65 NEMA 4X & IP66 NEMA 7 Interface Detector Operating Instructions, 07/2014, A5E02951504-AC

Index

Index

# For more information

www.siemens.com/flow

Siemens Industry, Inc. Industry Automation Division Subject to change without provide Order No.: A5E02951504 Lit. No.: A5E02951504-AC Circons AG 06.2014 Hauppauge, NY 11788 © Siemens AG 06.2014 USA

Subject to change without prior notice

www.siemens.com/processautomation